Philips855\_00\_APMEA\_DiscoverYourPhone\_GB.fm Page 0 Thursday, July 22, 2004 12:07 PM

# สำรวจโทรศัพท์ของคุณ

-

### วิธีการ...

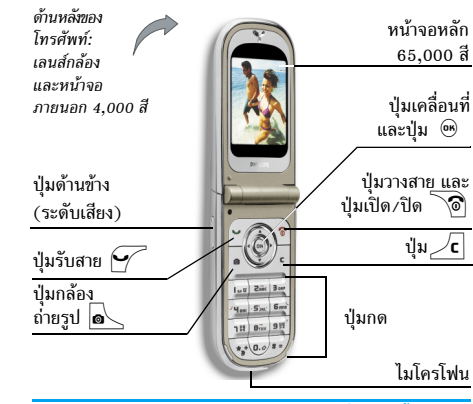

ฟิลิปส์พยายามปรับปรุงผลิตภัณฑ์อย่างต่อเนื่อง ดังนั้น ฟิลิปส์ จึงสงวนสิทธิ์ที่จะปรับปรุง หรือเพิกถอนดู่มือการใช้งานนี้ได้ ตลอดเวลาโดยไม่ต่องแจ้งให้ทราบล่วงหน้า ฟิลิปส์พยายาม ตราจสอบให้ข้อมูลทั้งหมดในคู่มือฉบับนี้มีความถูกต้องมาก ที่สุด อย่างไรก็ตามฟิลิปส์ไม่รับผิดชอบต่อข้อผิดพลาด การ ตกหล่น หรือความคลาดเคลื่อนระหว่างข้อมูลในคู่มือฉบับนี้ และตัวผลิตภัณฑ์ อุปกรณ์ออกแบบมาสำหรับเชื่อมต่อกับ เครือข่าย GSM/GPRS

| เปิด/ปิดโทรศัพท์           | กดปุ่ม 🔞 เพื่อเปิดเครื่อง<br>กดค้างไว้เพื่อปิดเครื่อง                                                                                                    |
|----------------------------|----------------------------------------------------------------------------------------------------|
| ป้อนรหัส PIN               | ป้อนรหัส PIN โดยใช้ปุ่มกด และ<br>กด ® หรือ ∠≠⊽ เพื่อยืนยัน                                                                                                    |
| ตั้งระดับเสียงกริ่ง        | กดปุ่มด้านข้างเมื่ออยู่ในสถานะ<br>เดรียมพร้อม และเมื่อโทรศัพท์<br>เปิดอยู่<br>การกดสั้น ๆ ที่ปุ่มด้านข้างอันล่าง<br>จะเป็นการปิดเสียงกริ่งเมื่อคุณได่<br>รับสาย |
| โทรออก                     | ป้อนหมายเลขโทรศัพท์บนปุ่มกด<br>และกด 🗹 เพื่อหมุน                                                                                                    |
| รับสาย                     | กด 🗹 เมื่อโทรศัพท์ส่งเสียงกริ่ง                                                                                                    |
| ตั้งระดับเสียง<br>การสนทนา | กดปุ่มด้านข้างปุ่มใดปุ่มหนึ่ง<br>ระหว่างการโทร                                                                                                    |
| วางสาย                     | กด 🔊                                                                                                    |

Philips855\_CTA.book Page 1 Thursday, July 22, 2004 10:50 AM

♠

| ปฏิเสธสาย                                                      | กด 🔊 หรือกดปุ่มด้านข้าง<br>ปุ่มใดปุ่มหนึ่งค้างไว้ (ในกรณีนี้<br>โทรศัพท์ต้องปิดฝาอยู่)                                                         |
|----------------------------------------------------------------|----------------------------------------------------------------------------------------------------|
| เข้าถึงเมนูหลัก                                                | กด 🐵 ในหน้าจอหลัก                                                                                                    |
| เข้าไปยัง รายชื่อ                                              | กด 🔻 ในหน้าจอหลัก                                                                                                    |
| ใช้ รายชื่อ                                                    | เลื่อนในรายการโดยการเลื่อน<br>▲ หรือ ▼ และกด 🗹<br>เพื่อโทรไปยังชื่อที่เลือก                                                                    |
| เข้าไปยัง รายการโทร                                            | กด 🔺 ในหน้าจอหลัก                                                                                                    |
| ไปยังเมนูก่อนหน้า                                              | ng <b>/</b> C                                                                                                    |
| กลับไปยังหน้าจอหลัก<br>ในขณะที่กำลังเลื่อน<br>ไปมาในเมนูต่าง ๆ | กดปุ่ม ∠ี่c ค้างไว้ หรือกดปุ่ม<br>``@                                                                                                    |
| ดูสายโทรออกล่าสุด                                              | กด 🗹 ในหน้าจอหลัก                                                                                                    |
| เรียกใช้ฟังก์ชั่นในเมนู                                        | กด ๎๎๛ , เลื่อนด้วย ◀ หรือ<br>▶ เพื่อเลือกฟังก์ชั่น จากนั้น<br>กด ๎๎๛ เพื่อเข้าไปยังเมนูย่อย<br>ทำช้าไปเรื่อย ๆ จนไปถึงฟังก์ชั่น<br>ที่ต้องการ |

| เปิดใช้งาน คำสั่งเสียง<br>ที่ตั้งโปรแกรมไว้ | กดปุ่ม 🐵 ค้างไว้                                                     |
|---------------------------------------------|----------------------------------------------------------------------|
| เปิดเมนู MMS<br>อย่างเร็ว                   | กด 🖣 ในหน้าจอหลัก                                                    |
| ส่ง <mark>SMS</mark><br>อย่างเร็ว           | กด ▶ ในหน้าจอหลัก (เปิด<br>รายการรายชื่อสำหรับให้คุณ<br>เลือกผู้รับ) |
| <b>เปิดใช้งาน</b> กล้อง<br>ถ่ายรูป          | กดปุ่ม 💽 ในหน้าจอหลัก                                                |
| เปิดใช้งาน WAP                              | กดปุ่ม 💁 ค้างไว้                                                     |

#### วงรอบสัญลักษณ์

วงรอบสัญลักษณ์ก็คือวงรอบของสัญลักษณ์ที่แสดงบนหน้าจอ สัญลักษณ์แต่ละตัวจะใช้แทนคุณสมบัติหรือตัวเลือกสำหรับ ควบคุมโทรศัพท์

สัญลักษณ์ทั้งหมดไม่ได้แสดงอยู่บนหน้าจอ สัญลักษณ์ที่ถูก ซ่อนอยู่จะปรากฏขึ้นเมื่อคุณกด 🖪 หรือ 🕨

คุณสามารถเข้าไปยังวงรอบสัญลักษณ์หลักได้โดยการกด ⊛ เมื่ออยู่ในสถานะพร้อมใช้งาน เลื่อน ◀ (ทวนเข็มนาฬิกา) หรือ ▶ (ตามเข็มนาฬิกา) และกด ๛ เมื่อคุณสมบัติหรือ

1

Philips855\_CTA.book Page 2 Thursday, July 22, 2004 10:50 AM

ตัวเลือกได้รับการเลือกแล้ว, หรือกด ∠่⊂ิ เพื่อยกเลิก วงรอบ สัญลักษณ์ย่อยหรือรายการอีกรายการหนึ่งก็จะปรากฏขึ้น

การกด ▲ หรือ ▼ จะเป็นการสลับระหว่างตัวเลือกสอง อย่าง เช่น ทำงาน/ไม่ทำงาน, เปิด/ปิด, เพิ่ม/ลดค่า, ฯลฯ

เลื่อนภายในวงรอบสัญลักษณ์และรายการต่าง ๆ จนกระทั่งคุณ ไปถึงคุณสมบัติหรือตัวเลือกที่ต้องการ ในขณะที่กำลังเลื่อนใน รายการ แถบเสื่อนที่อยู่ด้านขวาของหน้าจอจะแสดงต่ำแหน่ง ที่แท้จริงของคุณในรายการ จากนั้นคุณสามารถเลือกหรือปรับ-เปลี่ยนฟังก์ชั่นทั้งหมดของโทรศัพท์ได้ด้วยปุ่มลูกศร ดังจะอธิบาย ในบทต่าง ๆ ของคู่มือการใช้งานนี้

#### เหตุการณ์

(

เหตุการณ์บางอย่างอาจทำให้หน้าจอหลักมีลักษณะเปลี่ยนแปลง ไป (สายที่ไม่ได้รับ, ข้อความใหม่ เป็นต้น) กด ๏ เพื่อเข้าไป ยังเมนูที่ต้องการ หรือกด ∠c เพื่อกลับไปยังหน้าจอหลัก

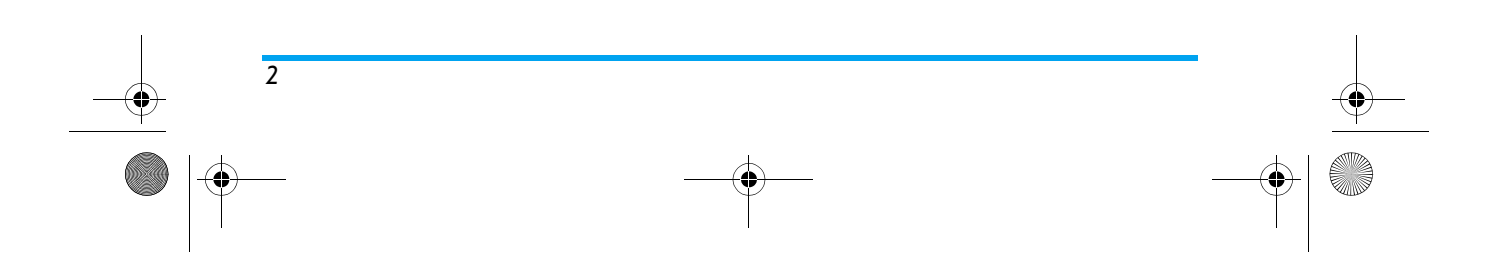

Philips855\_CTA.book Page 3 Thursday, July 22, 2004 10:50 AM

-0

# สารบัญ

| 1. เริ่มการใช้งาน                     | 7  |
|---------------------------------------|----|
| การใส่ซิมการ์ด                        | 7  |
| เปิดโทรศัพท์                          | 8  |
| ตั้งวันที่และเวลา                     | 8  |
| การคัดลอกรายชื่อใบซิม                 | 8  |
| การชาร์จแบตเตอรี่                     | 9  |
| 9 ດຸຄາສາງາຫຼືນລົງ                     | 10 |
| 2. พี่เหยง กุณ แยบ                    | 10 |
| การเขาถงและการเรยกไชรายการรายชอ       | 10 |
| เทรออก                                | 10 |
| การรับสาย และการวางสาย                | 10 |
| สไลด์ใชว์ TV                          | 11 |
| การถ่ายภาพ                            |    |
| ไอคอนสำหรับเคลื่อนที่                 | 11 |
| สนทนาแบบเห็นภาพ: ส่งคลิปเสียงพร้อม    |    |
| กับภาพ                                | 11 |
| โฟโต้คอล: ด & ฟังว่าใครโทรมา          | 12 |
| โทรแฮนด์ฟรี้                          | 12 |
| การเปลี่ยนแบบเสียงเรียก               | 12 |
| เปิดโหนดปิดเสียง                      | 12 |
| การเปิดการทำงาบการสับเตือบ            | 13 |
| การล่างเหงาายเลขโทรศัพท์งีเลกือของคอเ | 13 |
| ปรับธุรรณ์แสียงของหมือ                | 15 |
| ยงยงตบเลยงขยงทูพง<br>สิ่อไมโอสโฟน     | 15 |
| บตเมเตวเพน                            | 13 |
| เปิดเซลงเทเพวเพน                      | 13 |

| บันทึกการสนทนา                                        | }<br>1 |
|-------------------------------------------------------|--------|
| การลบรายการ SMS                                       | ł      |
| การลบรายชื่อ                                          | ł      |
| เลือนในรายการอย่างรวดเร็ว                             | ł      |
| 3. ระบบเมนู 15                                        | 5      |
| <ol> <li>4. การป้อนตัวอักษร หรือหมายเลข I8</li> </ol> | 3      |
| ระบบป้อนข้อความ T9®ไ8                                 | 3      |
| ระบบนี้คืออะไร?ไร                                     | 3      |
| จะใช้งานได้อย่างไร?                                   | 3      |
| ระบบป้อนข้อความมาตรฐาน                                | )      |
| 5. การถ่ายภาพ20                                       | )      |
| วิธีการ                                               | )      |
| ถ่ายภาพ21                                             |        |
| ดูภาพตัวอย่างของการตั้งค่าโหมดต่าง ๆ 21               |        |
| ถ่ายภาพ                                               | 2      |
| โหมดคลิป: การใช้การสนทนาแบบเห็นภาพ 24                 | 1      |
| ดูภาพ24                                               | ł      |
| การรับสาย24                                           | ł      |
| ู โทรออก24                                            | ł      |
| การตั้งค่า                                            | 5      |
| การตั้งค่าทั่วไป                                      | 5      |
| กรอบ25                                                | 5      |
| โหมดเอฟเฟ็กต์25                                       | 5      |
|                                                       | 2      |
|                                                       | د      |

0

 $\oplus$ 

### Philips855\_CTA.book Page 4 Thursday, July 22, 2004 10:50 AM

-0

4

<del>(\$)</del>

| โหมดูการมอง2                            | 25 |
|-----------------------------------------|----|
| ตัวตั้งเวลาถ่ายอัตโนมัติ                | 26 |
| 6. สมุดโทรศัพท์2                        | 27 |
| รายชื่อในซิมการ์ด                       | 27 |
| รายชื่อในโทรศัพท์2                      | 28 |
| การเพิ่มชื่อลงในสมดโทรศัพท์             | 28 |
| ในซิมการ์ด ่                            | 28 |
| ในโทรศัพท์2                             | 28 |
| การเพิ่มรายการในสมดโทรศัพท์ในโทรศัพท์ 2 | 9  |
| หมายเลขส่วนตัว์                         | 9  |
| โฟโต้คอล: ด & ฟังว่าใครโทรมา            | 9  |
| การแก้ไขและการจัดการกับชื่อ             | 0  |
| ในซิมการ์ด3                             | 0  |
| ในโทรศัพท์3                             | 31 |
| การโทรออก3                              | 2  |
| หมายเลขฉกเฉิน3                          | 32 |
| ูหมายเลขอื่น3                           | 3  |
| 7. การตั้งค่า3                          | 4  |
| เสียง3                                  | 4  |
| ปิดเสียง3                               | 34 |
| ระดับเสียง3                             | 34 |
| แบบเสียงเรียก3                          | 34 |
| แบบเสียงเรียกข้อความ                    | 34 |
| Equaliser3                              | 34 |
| เสี้ยงปุ่มกด3                           | 34 |
| เสียงเตือน                              | 5  |
| เตือนระบบสั่น3                          | 5  |

| ຈລມ    | สดงผล                | 35         |
|--------|----------------------|------------|
| 10.00  | ถาพเคลื่องปังว       | 25         |
|        | วาาพเพลยนเทว         |            |
|        | ตัวไม่ตุมชุด         |            |
|        | แลงเพ                |            |
|        | วอลเปเปอร์           |            |
|        | วอลเปเปอร์ย่อย       |            |
| วิธีลั | ด                    | 36         |
|        | ปุ่มด่วน             | 36         |
|        | คำสังเสียง           | 39         |
|        | โทรด้วยเสียง         | 39         |
|        | ไอคอนเคลื่อนที่      | 40         |
| การ่   | ป้องกัน              | 40         |
|        | เฉพาะกลุ่ม           |            |
|        | จำกัดการโทร          | 40         |
|        | เปลี่ยบรหัส          | 41         |
|        | รหัส PIN             | 41         |
| เครือ  | รักธ์ 1 114<br>ออ่าย | 41         |
| 61131  | แบบเค้าย GDDS        | 42         |
|        | 2 3 9 9 1 1 0 1 K3   | <u>۲</u> ۲ |
|        | GN N=100 12          | ۲۲<br>۱۵   |
|        | רו וזפו כ<br>*       |            |
| ð      | ตงคาการเทร           |            |
| วนแ    | ละเวลา               |            |
|        | รูปแบบนาฬกา          | 44         |
|        | ตั้งวันที่           | 44         |
|        | รูปแบบวันที          | 44         |
|        | เขตเวลา              | 44         |
|        | การชดเชยเวลา         |            |

### Philips855\_CTA.book Page 5 Thursday, July 22, 2004 10:50 AM

-0

| 10       |
|----------|
| 10.0     |
| 5        |
| ຍ<br>    |
| ิต<br>โ. |
| เห       |
| តា       |
| กั       |
| 11. (    |
| ١٩       |
| บ        |
| า้า      |
| U        |
|          |
| 16       |
| ម        |
| JA       |
|          |
| 12.      |
| ต้       |
|          |
|          |
|          |
|          |
|          |
|          |
|          |
|          |

| าเับทึกข้อมลที่ได้รับ                                                                                                    | 68 |
|----------------------------------------------------------------------------------------------------|----|
| การใช้โทรศัพท์เป็บโมเด็ม                                                                                                    | 69 |
| 10 มัลติบีเดีย                                                                                                    | 70 |
| 10. พยุงพระกา                                                                                                    |    |
| ร้องตั้งออล                                                                                                    |    |
| ยตบมากพ<br>สไวล์โชว์ TV                                                                                                    |    |
| ส เสพเขา I v<br>โหมดสาริต                                                                                                    | 73 |
| เทมพถาบท                                                                                                    |    |
| ถมานอยามมา                                                                                                    |    |
| 11 เอนส์ & แวงในเวิเอสัน                                                                                                    |    |
| 11. เกมด & แอบพดเตอน                                                                                                    |    |
| เครองคดเลข                                                                                                    |    |
| นาฬกาบลุก                                                                                                    |    |
| บนทกนด                                                                                                    |    |
| การสรางเหตุการณเหม                                                                                                    |    |
| การบรบบรุงเหตุการณ                                                                                                    |    |
| ពោសខត្ត                                                                                                    |    |
| JAVA                                                                                                    |    |
| 10 x 200 x 200 x 2 |    |
| 15. มีอุทิยม เวเมว                                                                                                    |    |
| ตั้งค่าการไทร                                                                                                    |    |
| เชงานฟลป                                                                                                    |    |
| การเอนสาย                                                                                                    |    |
| ข้อความเสียง                                                                                                    |    |
| การไทรซาอตในมต์                                                                                                    |    |
| รบสาย ทุกปุ่ม                                                                                                    | 80 |
| สายเรียกซอน                                                                                                    | 80 |

### Philips855\_CTA.book Page 6 Thursday, July 22, 2004 10:50 AM

-0-

 $( \blacklozenge )$ 

| รายการโทร้                            | 80 |
|---------------------------------------|----|
| รายการโทร                             | 81 |
| รีเซ็ต                                |    |
| ตัวนับค่าโทร                          |    |
| 13. WAP                               |    |
| บริการอินเตอร์เน็ต                    |    |
| เปิดการทำงาน WAP                      | 83 |
| สิ้นสุดเซสชัน WAP                     |    |
| โฮมเพจ                                |    |
| บุ๊คมาร์ค                             |    |
| ป้อนที่อยู่                           |    |
| การตั้งค่ำ                            |    |
| ข้อความพิเศษ                          |    |
| ตัวเลือก                              |    |
| โฮมเพจ                                |    |
| กลับ                                  |    |
| ไปข้างหน้า                            |    |
| โหลดใหม่                              | 87 |
| บันทึกเป็นโฮมเพจ                      |    |
| บันทึกเป็น                            |    |
| ออก                                   |    |
| การรุ้บสาย                            |    |
| 14. บริการอื่น ๆ ของผู้ให้บริการ      |    |
| การตั้งค่า GSM                        |    |
| สัญญาณ DTMF                           |    |
| ้ ตัวอักษรหยุดชั่วคราวและตัวอักษรรอ . |    |

| ตัวอย่าง: การใช้เครื่องตอบรับโทรศัพท์ |     |
|---------------------------------------|-----|
| ของคุณ                                | 89  |
| การโทรไปยั่งสายที่สอง                 | 89  |
| การรับสายที่สอง                       | 89  |
| การรับสายที่ 3                        | 90  |
| การประชุมทางโทรศัพท์                  | 90  |
| การเชื่อม <sup>ู</sup> ต่อสาย         | 91  |
| ข้อควรระวัง                           | 92  |
| การแก้ไขปัญหา                         | 96  |
| ไอคอน & สัญลักษณ์                     | 99  |
| อุปกรณ์เสริมข้องแท้จากฟิลิปส์         | 100 |
| ก <sup>้</sup> ารรับประกันแบบจำกัด    | 102 |

Philips855\_CTA.book Page 7 Thursday, July 22, 2004 10:50 AM

## 1 • เริ่มการใช้งาน

#### อ่านขั้นตอนเพื่อความปลอดภัยในส่วน "ข้อควรระวัง" ก่อนที่ จะเริ่มใช้งาน

ในการใช้โทรศัพท์ของคุณ คุณต้องใส่ชิมการ์ดที่ถูกต้องซึ่งคุณ ได้รับจากผู้ให้บริการ GSM หรือร้านค้าที่คุณซื้อเครื่องมา ภายใน ชิมการ์ดประกอบด้วยข้อมูลเกี่ยวกับการรับบริการของคุณ หมาย เลขโทรศัพท์มือถือของคุณ และหน่วยความจำซึ่งคุณสามารถใช้ เพื่อเก็บหมายเลขโทรศัพท์และข้อความต่าง ๆ (ดูเพิ่มเติมหัวข้อ "สมุดโทรศัพท์" หน้า27)

#### การใส่ซิมการ์ด

 กดฝาด้านหลังของโทรศัพท์ดังแสดงในรูปด้านล่าง และ เลื่อนลงด้านล่างเพื่อถอดออก

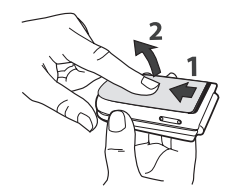

 ถอดซิมออกจากที่ยึด และใส่เข้าไปภายใต้คลิปยึดโลหะ จน กระทั่งแน่น ใช้ความระมัดระวังให้มุมที่ดัดของการ์ดอยู่ใน มุมที่ถูกต้อง

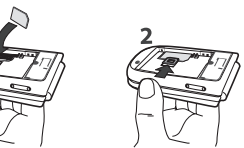

 วางแบตเตอรี่ลงในช่องดังแสดงในภาพด้านล่าง: แรกสุด ให้ไส่ด้านขวาเข้าที่ขอบของโทรศัพท์ และกดลงไปจน กระทั่งเข้าที่

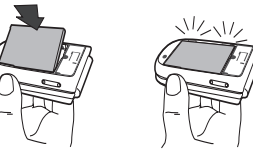

 ใส่ฝาต้านหลังของโทรศัพท์กลับดีน: เกี่ยวชิ้นส่วนด้านหน้า ของโทรศัพท์เข้ากับส่วนบนของโทรศัพท์ จากนั้นกดส่วน ล่างลง จนกระทั่งยึดติดกับสลัก

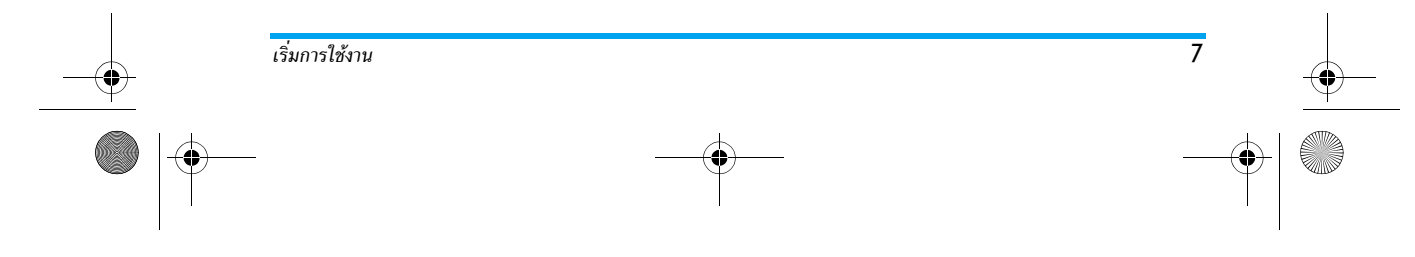

Philips855\_CTA.book Page 8 Thursday, July 22, 2004 10:50 AM

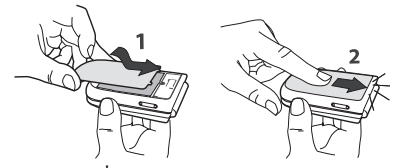

แกะฟิล์มป้องกันที่เคลือบหน้าจอและเลนส์กล้องถ่ายรูปออกก่อน ที่จะใช้โทรศัพท์

#### เปิดโทรศัพท์

- ในการเปิดโทรศัพท์ กดปุ่ม 8
   เมื่อคุณเปิดโทรศัพท์ เครื่องจะขอให้คุณป้อนรหัสุ PIN ซึ่ง ก็คือรหัสลับ 4 ถึง 8 หลักของซิมการ์ดของคุณเพื่อป้องกัน การใช้งานที่ไม่ได้รับอนุญาต รหัสนี้ได้รับการ<sup>์</sup>ตั้งค่าล่วงหน้า มาแล้ว และคุณจะได้รับจากผู้ให้บริการหรือร้านค้าที่คุณซื้อ โทรศัพท์ ถ้าต้องการปรับเปลี่ยนรหัส PIN ให้ดูหน้า4่1

ถ้าคุณป้อนรหัส PIN ไม่ถูกต้อง 3 ครั้งซิมการ์ดของคุณจะ ถูกบล็อค ในการปลดบล็อคซิมการ์ด คุณต้องขอรหัส PUK จากผู้ให้บริการของคุณ

ป้อนรหัส PIN เข้าไป ถ้าคณกดผิด ให้กด 🖊 จากนั้นกด 😁 หรือ ∕ื≠ > เพื่อยืนยัน

โทรศัพท์จะขอให้คุณป้อนวันที่ในครั้งแรกที่เปิดเครื่องขึ้นมา ให้ตั้งวันที่โดยการกดปุ่มตัวเลขที่เหมาะสม (กด 🖊 เพื่อลบ ตัวเลข) จากนั้นกด 🐵 เพื่อยืนยัน ในการตั้งเวลาให้ใช้วิธีการ เดียวกัน

สำหรับตัวเลือกเกี่ยวกับวันที่และเวลาที่สมบูรณ์ ให้ดูหน้า46

#### การคัดลอกรายชื่อในซิม

ถ้าคุณไม่คัดลอกรายชื่อในชิมในครั้งแรกเมื่อเปิดเครื่อง คุณจะสามารถทำสิ่งนี้ได้ในภายหลังโดยตรงจากเมนูรายชื่อ (ดหน้า27)

ถ้าคุณเคยมีโทรศัพท์มือถือมาก่อน และขณะนี้นำซิมการ์ดเดิม มาใช้กับโทรศัพท์นี้ ภายในการ์ดอาจบรรจุรายชื่อผู้ติดต่อของคุณ บางส่วนหรือทั้งหมด โทรศัพท์จะตรวจพบข้อมูลนี้และจะแสดง ข้อความถามคุณว่าต้องการคัดลอกรายชื่อในซิมการ์ดของคุณ ลงในรายชื่อในตัวของโทรศัพท์หรือไม่ กด ∕**c** เพื่อยกเลิก หรือ 🐵 เพื่อยอมรับ ไม่ว่าคุณจะยอมรับ ล้มเลิก หรือยกเลิกการ ดัดลอก รายชื่อที่อยู่ในโทร<sup>์</sup>ศัพท์ของคุณจะถูกตั้งค่าเป็นรายชื่อ มาตรฐานของคุณเสมอ ในการเปลี่ยนกลับไปยังรายชื่อในซิม ์ให้กด 🐵 และเลือก รายชื่อ >ตั้งค่ารายชื่อ > เลือกรายชื่อ > ชิม

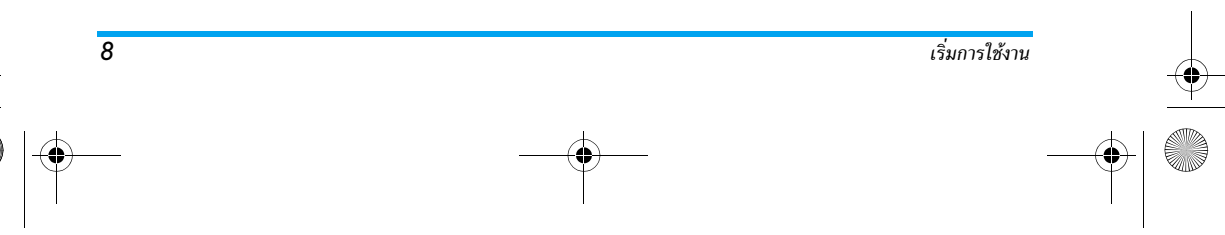

Philips855\_CTA.book Page 9 Thursday, July 22, 2004 10:50 AM

#### การชาร์จแบตเตอรี

โทรศัพท์ของคุณได้รับพลังงานจากแบตเตอรี่ที่สามารถชาร์จไหม่ ได้ แบตเตอรี่ใหม่ได้รับการชาร์จพลังงานไว้บางส่วน และจะเตือน คุณเมื่อแบตเตอรี่เหลือน้อย

คุณไม่ควรถอดแบตเตอรี่ออกในขณะที่เปิดโทรศัพท์อยู่: เนื่องจากการตั้งค่าส่วนตัวทั้งหมดของคุณอาจสูญหายไป (ดูข้อมูล ความปลอดภัยเกี่ยวกับแบตเตอรี่ หน้า93) ถ้า คุณออดแบตเตอรี่ โทรศัพท์จะสามารถจดจำการตั้งค่าวันที่ และเวลาได้ประมาณ 2 นาที

- เมื่อแบตเตอรี่และฝาปิดแบตเตอรี่ใส่อยู่กับโทรศัพท์ ให้ เสียบเครื่องชาร์จ (มาพร้อมกับโทรศัพท์ โดยบรรจุอยู่ใน กล่อง) ลงในช่องเสียบด้านล่างที่ฐานของโทรศัพท์ จากนั้น เสียบหม้อแปลงเช้ากับเต้าเสียบไฟฟ้ากระแสสลับซึ่งเข้าถึง ได้ง่ายที่ปลายอีกด้านหนึ่ง
- สัญลักษณ์รูปแบตเตอรี่แสดงถึงสถานะของพลังงานที่มี:
   ระหว่างการชาร์จ แท่งแสดงสถานะการชาร์จ 4 แท่งจะ เปลี่ยนแปลงไปเรื่อย ๆ โดยแต่ละแท่งแสดงถึงระดับพลัง-งาน 25% และจะใช้เวลาประมาณ 1.45 ชั่วโมงในการ ชาร์จโทรศัพท์มือถือให้เต็ม

เมื่อแท่งทั้ง 4 แท่งหยุดนิ่งแสดงว่าแบตเตอรี่ชาร์จเต็มแล้ว และคุณสามารถถอดเครื่องชาร์จออกได้ ระยะเวลาสนทนา จะยาวนานตั้งแต่ 2 ถึง 4 ชั่วโมง และเวลาเปิดเครื่องรอรับ สายอยู่ประมาณ 200 ถึง 400 ชั่วโมง ทั้งนี้ขึ้นอยู่กับเครือ-ข่ายและลักษณะการใช้งาน

การปล่อยให้เครื่องชาร์จเสียบอยู่กับโทรศัพท์เมื่อแบตเตอรี่ ชาร์จเต็มแล้ว ไม่มีผลทำให้แบตเตอรี่เสียหาย วิธีเดียวที่จะ ปิดเครื่องชาร์จคือการถอดปลั๊กออก ดังนั้นให้ใช้เต้าเสียบไฟ-ฟ้ากระแสสลับที่เข้าถึงได้ง่าย คุณสามารถเชื่อมต่อเครื่องชาร์จ เข้ากับแหล่งจ่ายไฟ IT ได้ด้วย (เฉพาะในเบลเยี่ยมเท่านั้น)

 ถ้าคุณไม่ใช้โทรศัพท์เป็นเวลาหลายวัน คุณควรถอด แบตเตอรี่ออก

คุณสามารถใช้โทรศัพท์ได้ในขณะที่กำลังชาร์จอยู่ (โปรดทราบ ว่าการทำงานของระบบสั่นจะปิด เมื่อเสียบเข้ากับเครื่องชาร์จ) ถ้าพลังงานของแบตเตอรี่ไม่มีเหลือเลย สัญลักษณ์แบตเตอรี่ จะปรากฏขึ้นหลังจากที่เริ่มชาร์จไปได้ประมาณ 2 หรือ 3 นาที

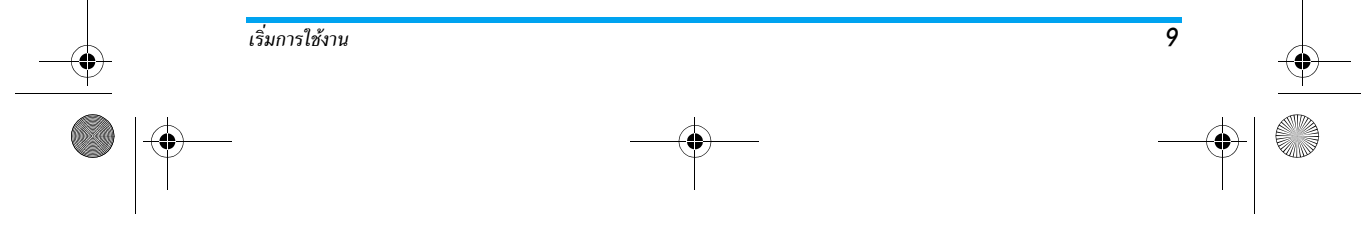

•

Philips855\_CTA.book Page 10 Thursday, July 22, 2004 10:50 AM

### 2 • คุณสมบัติหลัก

#### การเข้าถึงและการเรียกใช้รายการรายชื่อ

ในสถานะเตรียมพร้อม กด ▼ ขึ้นอยู่กับ รายการรายชื่อที่เลือก (ในชิมหรือในเครื่อง) เนื้อหาที่ปรากฏในหน้าจุออาจแตกต่างจากที่นี่ สำหรับรายละเอียดเพิ่มเดิมเกี่ยวกับเรื่องนี้ ศึกษาเพิ่มเติมจาก "สมุดโทรศัพท์" หน้า27

ในก<sup>้</sup>ารดูรายการรายชื่อระหว่างที่โทร กด ⊛ เลือก ดูรายการ รายชื่อ, กด ⊛ และเลื่อนภายในรายการต่าง ๆ โดยการกด ▼ หรือ ▲ จากนั้นกด ∕C สองครั้งเพื่อกลับไปยังหน้า

จอระหว่างการโทร

กด <u>₹</u> ป้อนตัวอักษรแรกของชื่อที่คุณกำลังค้นหา และกด
 เพื่อกระโดดไปยังชื่อนั้นโดยตรง

#### เทรออก

 ในสถานะเตรียมพร้อม ป้อนหมายเลขโทรศัพท์โดยใช้ ปุ่มก<u>ด ใน</u>การแก้ไขข้อผิดพลาด ให้กด ∠C

สำหรับการโทรระหว่างประเทศ ให้ป้อนเครื่องหมาย "+" แทนการป้อนรหัสนำหน้าระหว่างประเทศตามปกติ โดยการ กด 💽 ค้างไว้ ถ้าต้องการเรียนรู้เกี่ยวกับวิธีการโทรจาก รายการรายชื่อให้อ่าน "การโทรออก" หน้า32

#### การรับสาย และการวางสาย

เมื่อได้รับสายเข้า หมายเลขของผู้โทรเข้าจะแสดงบนหน้าจอ ทั้งนี้ขึ้นอยู่กับการสมัครรับบริการ และการตั้งค่าของผู้โทรเข้า ว่าอนุญาตให้มีการส่งหมายเลขมาหรือไม่ ถ้าหมายเลขถูกเก็บ อยู่ในรายการรายชื่อที่เลือก (ดู หน้า28), ชื่อที่เป็นเจ้าของ หมายเลขก็จะแสดงขึ้นมาแท<u>นห</u>มายเลข

- ในการรับสาย ให้กด หรือเปิดโทรศัพท์ ถ้าตัวเลือก ใช้งานฟลิป ตั้งค่าเป็น เปิด (ดูหน้า79)
- ในการวางสาย ให้กด

โทรศัพท์จะไม่ส่งเสียง ถ้าอยู่ในโหมด ปิดเสียง (ดูหน้า12) ถ้าคุณเลือก รับสายทุกปุ่ม (ดู หน้า80) คุณสามารถรับสาย เรียกเข้าโดยการกดปุ่มใดก็ได้ (ยกเว้นปุ่ม 🔞)

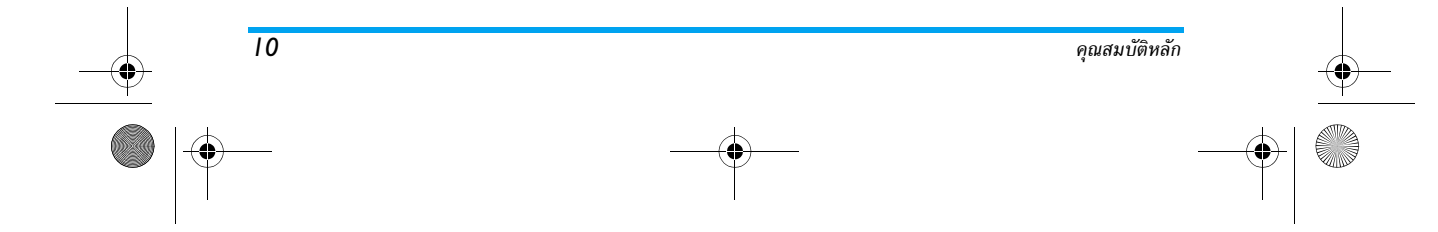

Philips855\_CTA.book Page 11 Thursday, July 22, 2004 10:50 AM

#### สไลด์โชว์ TV

 คุณสมบัตินี้ อนุญาดให้คุณแสดงรูปภาพของคุณ ที่อยู่ใน อัลบั้มภาพ (โดยปกติจะเป็นสไลด์โชว์ <sup>สไลด์โชว์ TV</sup> อัตโนมัติ หรือเปิดทีละภาพด้วยตัวเอง) บนหน้า จอโทรทัศน์ผ่านทางอุปกรณ์เสริม TV ลิงค์ หรือ หน้าจอหลัก (ภายใน) ของโทรศัพท์ของคุณ

- เชื่อมต่อ TV ลิงค์เข้ากับแจ็คสัญญาณภาพสีเหลืองบน TV (RCA) ที่ปลายด้านหนึ่ง และไปยังแจ็คเสียงของโทรศัพท์ จากนั้นเลือกช่องวิดีโอ (CBVS)
- ภาพมาตรฐานจะปรากฏบนหน้าจอ TV โดยอัตโนมัติ ใน ขณะที่เมนูสไลด์โชว์ TV จะแสดงบนหน้าจอของโทรศัพท์
- ใช้เมนูของโทรศัพท์เพื่อตั้งค่าสไลด์โชว์อัตโนมัติ หรือแสดง ภาพแบบแมนวล โดยการกด ▼ หรือ ▲

TV ลิงค์สนับสนุนเฉพาะภาพ JPEG ที่มีขนาดจนถึง VGA (640 x 480 พิกเซล) เท่านั้น ดู "สไลด์โชว์ TV" หน้า73 สำหรับรายละเอียดเกี่ยวกับคุณสมบัตินี้

#### การถ่ายภาพ

โทรศัพท์มือถือของคุณมีกล้องถ่ายรูปในตัว ช่วยให้คุณสามารถ ถ่ายรูป และส่งออกไปให้เพื่อนของคุณและญาติได้ สำหรับข้อมูล ที่สมบูรณ์เกี่ยวกับเรื่องนี้ ให้ดู "การถ่ายภาพ" หน้า20

#### ไอคอนสำหรับเคลื่อนที่

้ โอคอนสำหรับเคลื่อนที่ จะปรากฏในหน้าจอหลัก เพื่อให้คุณเห็น เมนูต่างๆ ที่สามารถเข้าถึงได้ผ่านทางปุ่มเคลื่อนที่ของโทรศัพท์ ดูหน้า 40 สำหรับรายละเอียดเกี่ยวกับวิธีการเปิด และปิด ไอคอนนี้

#### สนทนาแบบเห็นภาพ: ส่งคลิปเสียงพร้อม กับภาพ

คุณสมบัตินี้ จะใช้ได้เมื่อคุณใช้กล้องถ่ายรูป และจาก อัลบั้มภาพ อนุญาตให้คุณสามารถส่งข้อความที่ประกอบด้วยภาพและเสียง ได้อย่างรวดเร็ว

- เมื่ออยู่ในหน้าจอหลัก กด 
   เพื่อเปิดกล้องถ่ายรูป ถ้า จำเป็น กด

- จากนั้นส่งข้อความของคุณผ่านทาง MMS (สำหรับราย ละเอียด (ดู "MMS" หน้า59)

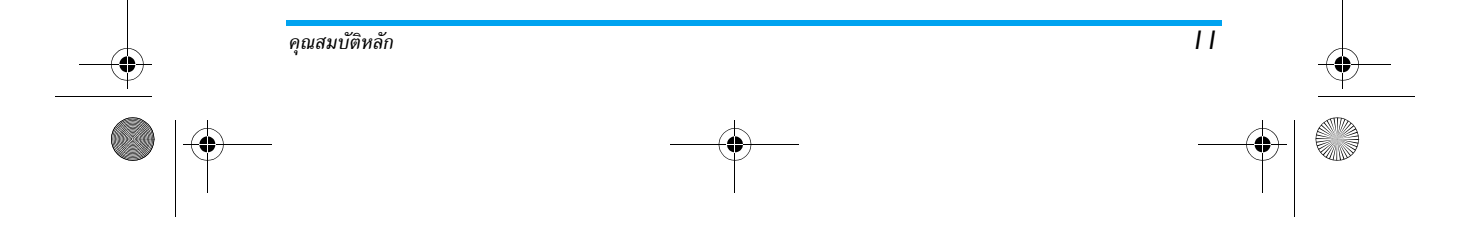

#### Philips855\_CTA.book Page 12 Thursday, July 22, 2004 10:50 AM

#### โฟโต้คอล: ดู & ฟังว่าใครโทรมา

#### -คุณสมบัตินี้ ใช้ได้เฉพาะเมื่อเลือกรายชื่อในโทรศัพท์เท่านั้น (ไม่ใช่รายชื่อที่อยู่ในชิมการ์ด)

คุณสมบัตินี้อนุญาตให้คุณเชื่อมโยงชื่อตั้งแต่หนึ่งชื่อขึ้นไปเข้ากับ กลุ่มได้ เมื่อผู้ที่อยู่ในกลุ่มนั้นโทรหาคุณ ชื่อจะปรากฏพร้อมกับ ภาพของชื่อนั้น และเพลงที่กำหนดไว้กับกลุ่มนั้นจะดังชิ้น

- เมื่ออยู่ในหน้าจอหลัก กด <a>(พื่อเปิดการทำงานกล้อง ถ่ายรูป และกด</a> (พื่อถ่ายภาพเพื่อนของคุณ
- เลือก รายชื่อ > ตั้งค่ารายชื่อ > ตั้งค่ากลุ่ม > กลุ่ม เปลี่ยนชื่อ กลุ่ม และเลือก แบบเสียงเรียก ตามต้องการ จากนั้นเลือก รูปภาพของเพื่อนคุณ

ในขณะที่สร้างกลุ่มที่มีเพียงคนเดียว คุณสามารถเลือก มัลติมีเดีย > การอัดเสียง > ใหม่ อัดเสียงโดยการพูดอะไร บางอย่างลงไป และบันทึกเป็น แบบเสียงเรียก

#### โทรแฮนด์ฟรี

12

เพื่อความสะดวกสบายและความปลอดภัยของคุณ ให้แน่ใจ ว่าคุณนำโทรศัพท์ออกท่างจากทูเมื่อใช้การโทรแฮนต์ฟรี โดย เฉพาะอย่างยิ่งในขณะที่กำลังเร่งเสียง

- ถ้าคุณเลือกรายการรายชื่อในชิม ให้เลือกรายชื่อ กด ® สองครั้งเพื่อไปยังวงรอบสัญลักษณ์ถัดไป จากนั้นเลือก โทรแฮบด์ฟรี และกด ® เพื่อหมนหมายเลข
- โทรแฮนด์ฟรี และกด ⊛ ้เพื่อหมุนหมายเลข 2. ถ้าคุณเลือกรายการรายชื่อในเครื่อง ให้ทำวิธีเดียวกันเพื่อ โทรไปยังหมายเลขที่ตั้งเป็นค่ามาตรฐาน หรือกด ◀ หรือ ▶ เลือกหมายเลขอื่นในรายการ จากนั้นกด ๛

และเลือก โทรแฮนด์ฟรี

#### ถ้าคุณกำลังใช้สายอยู่แล้ว ให้กด 🐵 สองครั้งเพื่อเปลี่ยนไป และกลับจากโหมดแฮนด์ฟรี

#### การเปลี่ยนแบบเสียงเรียก

- กด 🞯 ,เลือก ตั้งค่า > เสียง > แบบเสียงเรียก และกด
   ๑ อีกครั้ง

#### เปิดโหมดปิดเสียง

- ถ้าคุณไม่ต้องการให้โทรศัพท์ส่งเสียงกริ่งเมื่อได้ รับสายเรียกเข้า คุณสามารถปิดเสียงเรียกเข้าได้ <sup>ปิดเสียง</sup> โดยทำตามขั้นตอนดังนี้:
- กด ๎๛ และเลือก ตั้งค่า >เสียง > ปิดเสียง และกด ▼ จนกระทั่งระดับเสียงถูกตั้งเป็น เปิด

นอกจากนี้ คุณยังสามารถกดปุ่มด้านข้างในขณะที่อยู่ในหน้า จอเตรียมพร้อม จนกระทั่งระดับเสียงถูกตั้งเป็นปิดเสียงก็ได้

ดุณสมบัติหลัก

#### Philips855\_CTA.book Page 13 Thursday, July 22, 2004 10:50 AM

นอกจากนั้น คุณยังสามารถเปิดเสียงกริ่งในขณะที่รับสายได้โดย การกดปุ่มด้านข้าง

#### การเปิดการทำงานการสันเตือน

- ถ้าคุณไม่ต้องการให้โทรศัพท์สั่นเตือนเมื่อได้รับ สายเรียกเข้า คุณสามารถปิดการสั่นเตือนได้โดย ระบบสั่น ทำตามขั้นตอนดังนี้:
- กด ™ , เลือก ตั้งค่า >เสียง >ระบบสั่น และกด ™
   เลื่อนด้วย ▲ หรือ ▼ เพื่อเลือก เปิด หรือ ปิด และ
- . เลอนต่วย ▲ หรอ ▼ เพอเลอก เบต หรอ บต กด ⊛ เพื่อยืนยัน

การเปิดการทำงานระบบสั่นไม่ได้เป็นการปิดเสียงเรียกเข้า ถ้า คุณต้องการปิดเสียงเรียกเข้า โดยให้ระบบสั่นยังคงทำงานอยู่ ให้เปิดการทำงานโหมด ปิดเสียง ตามวิธีที่อธิบายไว้ด้านบน ระบบสั่นจะปิดโดยอัตโนมัติเมื่อวิทยุเปิด และเมื่อคุณต่อโทร-ศัพท์กับเครื่องชาร์จ

#### การอ่านหมายเลขโทรศัพท์มือถือของคุณ

ถ้าต้องการอ่านหมายเลขโทรศัพท์มือถือของคุณเอง ในหน้าจอ หลัก กด ▼ เลือก หมายเลข จากนั้นกด ๎๊ เลือก แสดง และกด ๎ อีกครั้ง หมายเลขโทรศัพท์ของคุณก็จะแสดงขึ้นมา ถ้าหมายเลขนั้นบันทึกอยู่ในชิมการ์ด ถ้าไม่มีหมายเลขบันทึกอยู่ ให้เลือก ใหม่ จากนั้นทำตามคำแนะนำ ถ้าหมายเลขโทรศัพท์ของคุณถูกเก็บไว้ในรายการรายชื่อ คุณ สามารถดูหมายเลขในระหว่างที่โทรได้ อ่านเพิ่มเดิมในหัวข้อ "การเข้าถึงและการเรียกใช้รายการรายชื่อ" หน้า10

#### ปรับระดับเสียงของหูฟัง

ระหว่างการโทร เลื่อนด้วยปุ่มขึ้นหรือลงด้านข้าง เพื่อเพิ่ม/ลด ระดับเสียง

#### ปิดไมโครโฟน

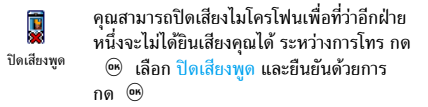

#### เปิดเสียงไมโครโฟน

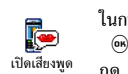

ในการเปิดไมโครโฟนระหว่างการโทร ให้กด , เลือก เปิดเสียงพูด และยืนยันด้วยการ กด
 ไมโครโฟนก็จะเลิกการปิดเสียง

#### บันทึกการสนทนา

ในเกือบทุกประเทศ การอัดเสียงสนทนาเป็น ข้อท้ามทางกฎหมาย เราแนะนำให้คุณแจ้งให้ อัดการสนทนา คู่สนทนาของคุณทราบว่าคุณกำลังจะอัดเสียง

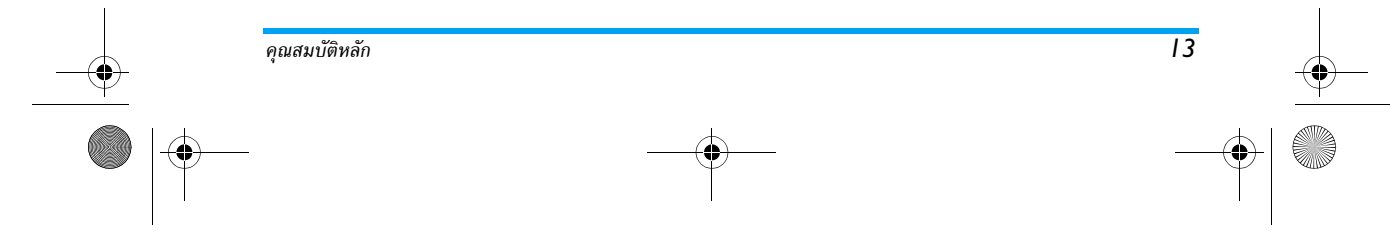

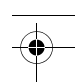

#### Philips855\_CTA.book Page 14 Thursday, July 22, 2004 10:50 AM

การสนทนา และให้อัดเฉพาะเมื่อคู่สนทนาของคุณอนุญาตเท่า นั้น นอกจากนี้คุณควรเก็บเสียงที่อัดไว้เป็นส่วนตัวด้วย 1นาที เป็นเวลาสูงสุดที่สามารถอัดเสียงได้ (อ่าน "การอัดเสียง" หน้า74)

#### ในการอัดเสียงสนทนาระหว่างการโทร

- ในขณะที่มีการโทรตั้งแต่หนึ่งสายขึ้นไป ให้กด 
   เพื่อ
   เข้าไปยังวงรอบสัญลักษณ์ของเนื้อหาการโทร
- เลือก อัดการสนทน้า และกด ๛ กด ∠c , ๛ หรือ วางสาย เพื่อยุติการอัดเสียง
- ในทุกกรณี รวมทั้งเมื่อวางสาย จะมีหน้าต่างแก้ไขปรากฏขึ้น เพื่อให้คุณตั้งชื่อเสียงที่อัดไว้
- กด 🐵 เพื่อ<sup>บ</sup>ันทึกเสียงที่อัด ซึ่งจะใช้ได้ในเมนู มัลติมีเดีย > อัลบั้มเสียง

#### ลบรายการโทร

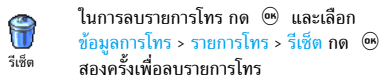

#### ารลบรายการ SMS

ในการลบรายการทั้งหมดในครั้งเดียว ให้กด ⊕ และเลือก ข้อความ > SMS > อ่าน SMS > ลบ SMS ทั้งหมด กด ⊕ สองครั้งเพื่อลบรายการ SMS นอกจากนี้ คุณสามารถลบข้อความ SMS ทั้งหมดจากเมนู ที่เก็บ SMS ได้ด้วย การลบรายการ SMS นั้นมีประโยชน์ใน กรณีที่คุณต้องการปลดปล่อยหน่วยความจำให้ว่างสำหรับเก็บ ข้อความใหม่ ๆ

#### การลบรายชื่อ

ถ้าต้องการลบข้อมูลของรายการรายชื่อในคราวเดียว ให้กด 🐵 และเลือก รายชื่อ > ตั้งค่ารายชื่อ > ลบทั้งหมด กด 🐵 เพื่อลบ ข้อมูลในรายการรายชื่อ

ตัวเลือกนี้ใช้ได้เฉพาะกับรายชื่อในโทรศัพท์ของคุณเท่านั้น ไม่สามารถใช้กับรายชื่อในชิมได้

#### ้เลื่อนในรายการอย่างรวดเร็ว

ู้ ในขณะที่เลื่อนในรายการ กด ▲ หรือ ▼ ค้างไว้ เพื่อเลื่อน ทีละหน้าแทนที่จะเลื่อนที่ละรายการ

การทำเช่นนี้ใช้ไม่ได้กับแบบเสียงเรียก

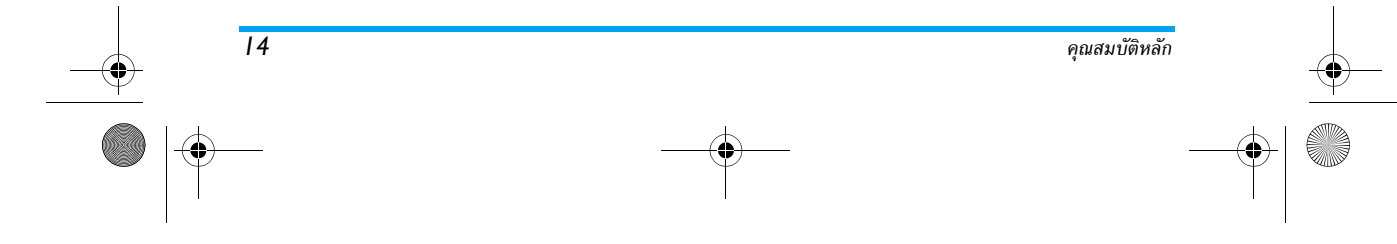

Philips855\_CTA.book Page 15 Thursday, July 22, 2004 10:50 AM

### 3 • ระบบเมนู

ตารางด้านล่างอธิบายถึงโครงสร้างระบบเมนูทั้งหมด (ระดับแรก ถึงระดับที่สาม) ในโทรศัพท์มือถือของคุณ ร<sup>ั</sup>วมทั้งแสดงถึงหน้าที่ คุณควรอ่าน เพื่อทราบข้อมูลเพิ่มเติมเกี่ยวกับคุณสมบัติหรือการ ตั้งค่าแต่ละอย่าง

#### 0 การตั้งค่า น.34

A

เสียง น.34 ปิดเสียง / ระดับเสียง / แบบเสียงเรียก / • แบบเสียงเรียกข้อความ / Equaliser / เสียงปุ่มกด / เสียงเตือน / เตือนระบบสั่น

#### จอแสดงผล น.35

5 ภาพเคลื่อนไหว / ความคมชัดจอย่อย / แสงไฟ / วอลเปเปอร์ / วอลเปเปอร์ย่อย

#### ปุ่มด่วน น.36

👖 ปุ่มด่วน / คำสั่งเสียง / โทรด้วยเสียง / ไอคอนเคลื่อนที่

#### การป้องกัน น.40

Å ี เฉพาะกลุ่ม / จำกัดการโทร / เปลี่ยนรหัส / รหัส PIN

### เครือข่าย น.41 แนบด้วย GPRS / ลงทะเบียน / รายการ / ตั้งค่าการโทร

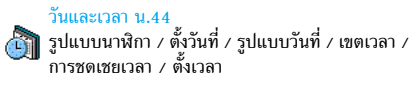

ภาษา น.45 รายการของภาษาที่ใช้ได้

📸 โปรไฟล์ น.45

#### ข้อความ น.47 $\sim$

SMS u.47 การส่งข้อความสั้น / อ่านข้อความ / ตั้งค่า SMS / ที่เก็บ SMS

#### อีเมล์ น.51 🝘 สำหรับเมล์บ็อกซ์แต่ละกล่อง

การตั้งค่า / เปิดเมล์บ็อกซ์ / ส่งเมล์

# 15 ระบบเมนู

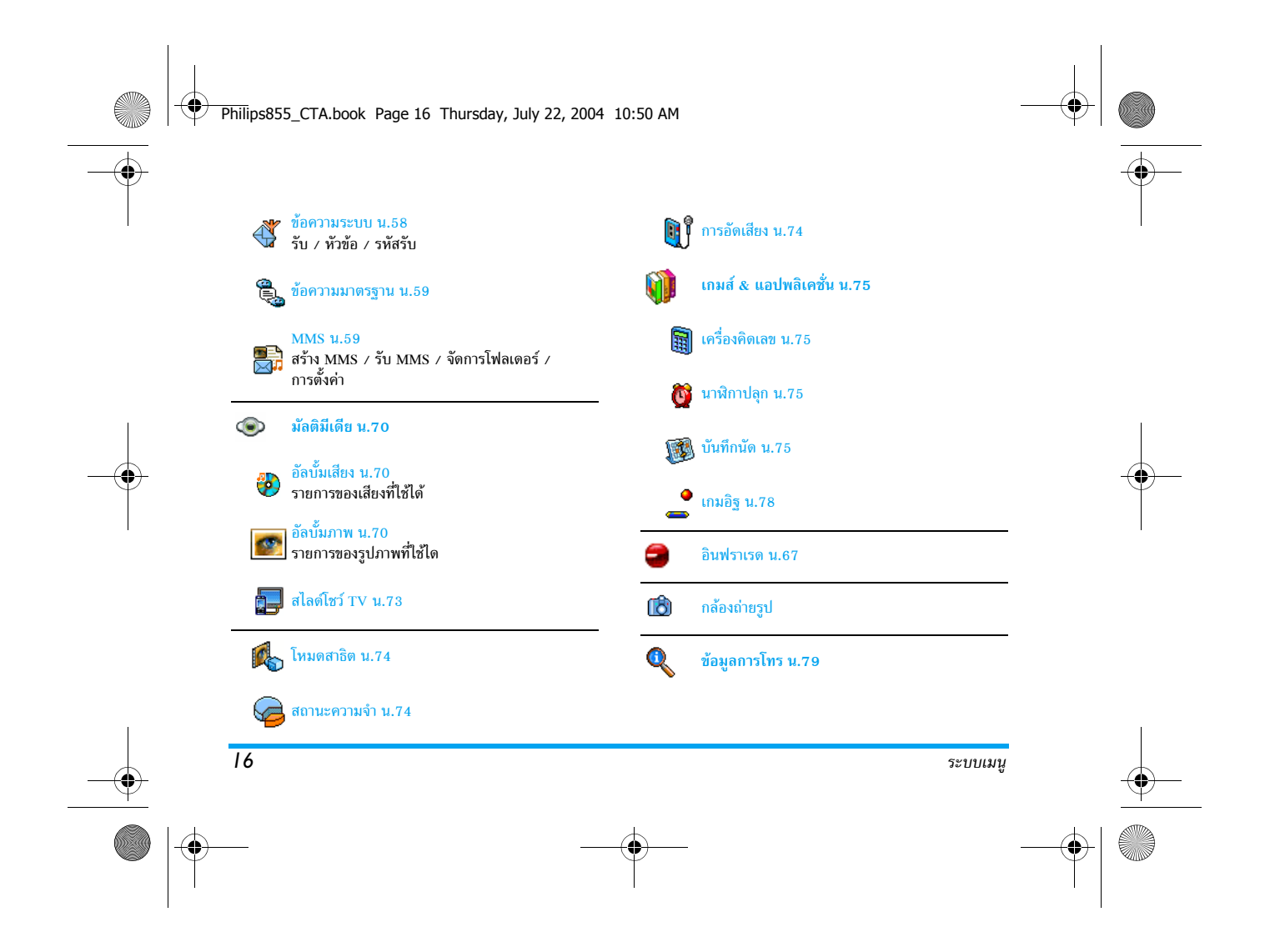

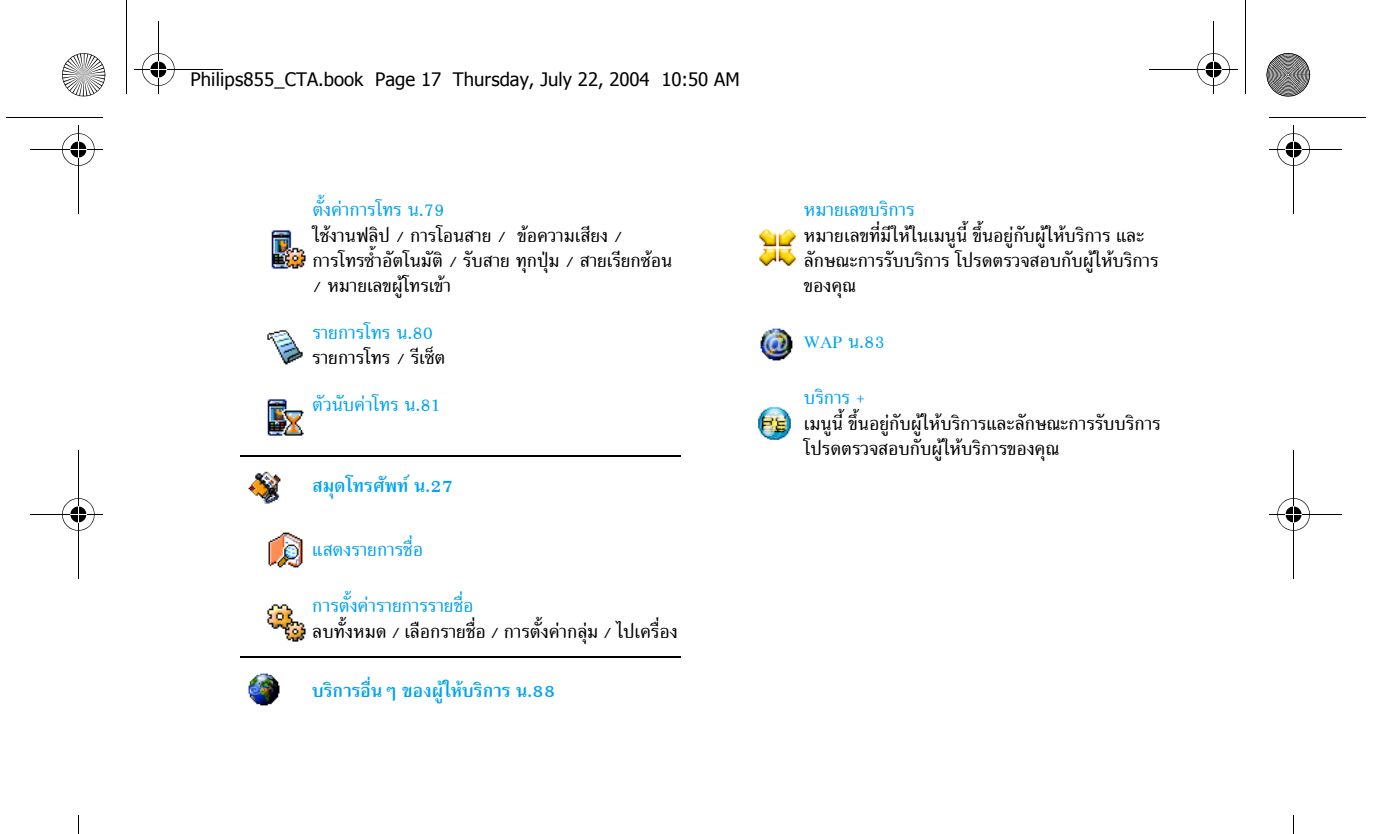

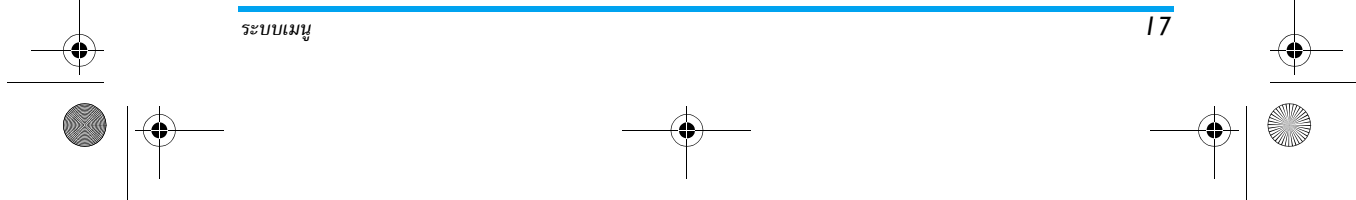

Philips855\_CTA.book Page 18 Thursday, July 22, 2004 10:50 AM

# 4 • การป้อนตัวอักษร หรือหมายเลข

คุณสามารถป้อนข้อความในหน้าจอแก้ไขได้ในสองลักษณะ: โดย การใช้ระบบทำนายคำ T9<sup>®</sup> หรือการป้อนข้อความมาตรฐาน นอก จากนี้ยังมีโหมดอีกสองโหมดสำหรับตัวเลขและเครื่องหมายวรรค ตอนให้ใช้ด้วย สัญลักษณ์ที่ปรากฏบนหน้าจอ แสดงถึงโหมดการ ป้อนข้อความที่ทำงานอยู่

#### ระบบป้อนข้อความ T9®

### ระบบนี้คืออะไร?

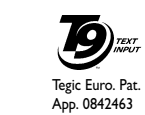

18

ระบบป้อนข้อความ T9<sup>®</sup> คือโหมดการแก้ไข อัจฉริยะสำหรับข้อความต่าง ๆ ซึ่งประกอบด้วย พจนานุกรมฉบับสรุป การใช้ระบบนี้จะช่วยให้ คุณป้อนข้อความได้เร็วขึ้น กดปุ่มแต่ละปุ่มที่มี ตัวอักษรซึ่งประกอบกันเป็นคำเพียงครั้งเดียว

เท่านั้น: การกดปุ่มที่คุณกระทำจะได้รับการวิเคราะห์ และระบบแนะนำคำ T 9® จะแนะนำคำในหน้าจอแก้ไข ถ้าชุดของการกดปุ่มของคุณ สามารถประกอบเป็นคำได้หลายคำ คำที่คุณป้อนจะถูกไฮไลต์: กด < หรือ → เพื่อเลื่อนดูในรายการ และเลือกคำที่ต้อง การจากคำต่าง ๆ ที่พจนานุกรมในตัวของ T9® เสนอขึ้นมาให้ (ดูตัวอย่างด้านล่าง) จะใช้งานได้อย่างไร? อักขระและสัญลักษณ์แทนแต่ละปุ่มดังต่อไปนี้:

2ณ ถึง (๑
 ร™อป้อนตัวอักษร

- หรือ
   กดแล้วปล่อยเพื่อเสื่อนดูคำที่เสนอขึ้นมาให้ กดค้างไว้เพื่อเสื่อนดูคำในลำดับย้อนกลับ
- 🐵 หรือ 💷 เพื่อยืนยันรายการ

J#=)

- \_\_\_\_\_\_\_ กดแล้วปล่อยเพื่อลบหนึ่งตัว กดค้างไว้เพื่อลบข้อความทั้งหมด
- ยกจากมาตรฐาน ไปเป็นตัวพิมพ์เล็ก
   ไปเป็นตัว พิมพ์ใหญ่
- เปลี่ยนจาก T9<sup>®</sup> เป็นโหมดมาตรฐาน, ไป เป็นโหมดตัวเลข
  - เปลี่ยนไปเป็นโหมดสัญลักษณ์ หรือโหมด เครื่องหมายวรรคตอน

การป้อนตัวอักษร หรือหมายเลข

#### Philips855\_CTA.book Page 19 Thursday, July 22, 2004 10:50 AM

#### ตัวอย่าง: ตัวอย่าง: วิธีการป้อนคำว่า "home":

- กด Ч∞ผ Б๓๓๐ Б๓๓๐ Э◦ст หน้าจอจะแสดงคำแรกใน รายการ: Good
- 2. กด ▶ เพื่อเลื่อน และเลือก Home
- 3. กด 🐵 เพื่อยืนยันการเลือกคำว่า Home

#### ระบบป้อนข้อความมาตรฐาน

ถ้าต้องการใช้ระบบป้อนข้อความมาตรฐาน, ให้เลือกระบบป้อน ข้อความมาตรฐาน "Abc" โดยใช้ปุ่ม 😿 วิธีการป้อนข้อความ แบบนี้ จำเป็นต้องกดปุ่มหลายครั้งเพื่อให้ได้ตัวอักษรที่ต้องการ ตัวอย่างเช่น ตัวอักษร "h" เป็นตัวอักษรที่สองบนปุ่ม ഘ คุณ จำเป็นต้องกดปุ่มเป็นจำนวนครั้งเท่ากับลำดับที่ปรากฏบนปุ่ม ของตัวอักษรที่ต้องการ

ถ้าต้องการป้อนคำว่า "Home" ในโหมดการป้อนข้อความมาตร-ฐาน คุณต้องกตปุ่ม [Ч....], [Ч....] (GHI) โอ....], โอ....], โอ....] (MNO), โอ....] (MNO), [Э....], [Э....] (DEF) ตามลำดับ กด (ອ) เมื่อการแก้ไขข้อความเสร็จสมบูรณ์แล้ว ตัวอักษร ตัวเลข และสัญลักษณ์อยู่ในแต่ละปุ่มดังที่แสดงต่อไปนี้:

ี่ **เ**∞∞ ช่องว่าง 1 @ \_ # = < > ( ) & £ \$ ¥

≥nnc abc2àäåæç

 $\mathbf{P}_{\text{def}}$  def 3 é è  $\Delta \Phi$ 

ч<sub>ын</sub> ghi4Γì

s<sub>jrt</sub> jkl5Λ

≤mno mno6ñòö

ρqrs7βΠΘΣ

B<sub>τυν</sub> tuv8üù

- tu to uu

**9**<sup>392</sup> w x y z 9 ø Ω Ξ Ψ

eกจากมาตรฐาน เป็นตัวพิมพ์เล็ก เป็นตัวพิมพ์ใหญ่ หรือกดค้างไว้ เพื่อป้อน 0

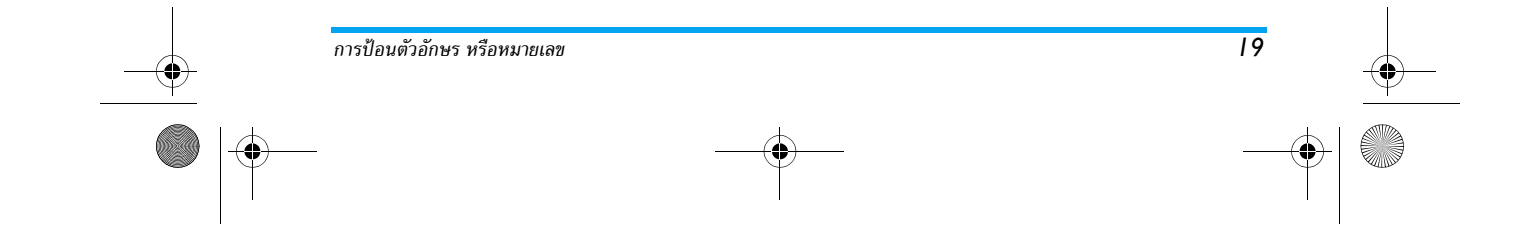

Philips855\_CTA.book Page 20 Thursday, July 22, 2004 10:50 AM

### 5 • การถ่ายภาพ

โทรศัพท์มือถือของคุณมีกล้องดิจิตอลไนตัว ซึ่งช่วยให้คุณ สามารถถ่ายภาพ เก็บภาพไว้ในโทรศัพท์ ใช้ภาพต่าง ๆ เป็น วอลเปเปอร์ หรือส่งภาพไปให้เพื่อน ๆ หรือญาติของคุณได้

#### ธีการ...

 $( \bullet )$ 

•

|  | เปิด/ปิดกล้อง     | กดปุ่ม 🝙 เพื่อเปิดการทำงาน<br>หรือกด 🐵 และเลือกเมนู<br>กดั 🖉 ค้างไว้ เพื่อปัดการ<br>ทำงาน               |
|--|-------------------|----------------------------------------------------------------------------------------------------|
|  | ซูมเข้า/ออก       | ในทุกโหมดยกเว้น VGA (ดูหัวข้อ<br>"โหมดการซูม" ด้านล่าง) ให้กด<br>ปุ่มเคลื่อนที่ ▲ (ขึ้น) หรือ ▼<br>(ลง) |
|  | เปลี่ยนโหมดการมอง | กด 💽 เพื่อสลับระหว่างโหมด<br>กลางคืน และ ปกติ                                                           |
|  |                   |                                                                                                    |

| เปลี่ยนโหมดกล้อง<br>ถ่ายรูป              | กด ∕••∕ เพื่อเปลี่ยนจาก VGA<br>(640*480 พิกเชล) เป็น<br>วอลเปเปอร์ (128*160 พิกเชล)<br>เป็น คลิป (128*160 พิกเชล)<br>เป็น ไฟโด้คอล (96 x 64 พิกเชล) |
|------------------------------------------|----------------------------------------------------------------------------------------------------|
| เปลี่ยนเอฟเฟ็กต์พิเศษ                    | กดปุ่มเคลื่อนที่ ◀ (ซ้าย) หรือ<br>▶ (ขวา) เพื่อเปลี่ยนจากเอฟ-<br>เฟ็กต์พิเศษแบบหนึ่ง (ซีเปีย, เอม<br>บอส, ฯลฯ) ไปเป็นอีกแบบหนึ่ง                    |
| เข้าถึงการตั้งค่าต่าง ๆ<br>ของกล้อง      | กด 🐵 เมื่อกล้องถ่ายรูปเปิด<br>ทำงาน                                                                                                    |
| ถ่ายภาพ                                  | กด 💽 เมื่อกล้องถ่ายรูปเปิด<br>ทำงาน                                                                                                    |
| บันทึกภาพ                                | กด 🖻 หลังจากถ่ายทันที                                                                                                    |
| ลบภาพ                                    | กด 🖊 หลังจากถ่ายทันที                                                                                                    |
| เข้าไปยังตัวเลือกต่าง ๆ<br>ของภาพที่ถ่าย | กด 🐵 หลังจากถ่ายทันที                                                                                                    |
| เปิด/ปิดระบบตั้งเวลา<br>ถ่ายภาพเอง       | ng <b>0.</b> 0                                                                                                    |

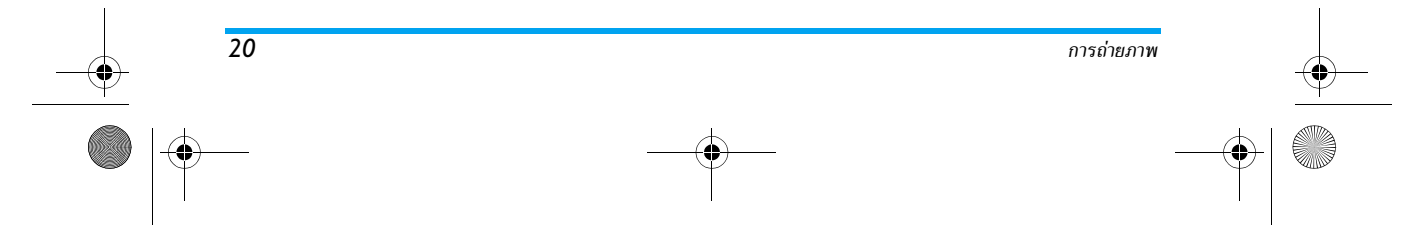

Philips855\_05\_TakingPictures\_GB.fm Page 21 Friday, July 23, 2004 10:13 AM

ภายในเมนูใด ๆ ที่เกี่ยวกับกล้อง การกดปุ่ม 🖊 🕻 ค้างไว้จะ เป็นการยกเลิกการกระทำปัจจุบัน และน่ำคุณกลับไปยังหน้า จอหลัก

ดูภาพตัวอย่างของการตั้งค่าโหมดต่าง ๆ

กัด 🔊 เพื่อแสดงหน้าจอภาพตัวอย่างของกล้อง: เลนส์ของ กล้องถ่ายรูปมีการปรับโฟกัสโดยอัตโนมัติ และไอคอนจะแสดง ในส่วนล่าง (การซูม, เอฟเฟ็กต์, โหมดกล้องถ่ายรูป, ถ่าย) และ ท้ายที่สุด ถ้าตั้งค่า (ตัวตั้งเวลาอัตโนมัติ, โหมดตั้งค่า) ไว้ ไอคอน จะแสดงในส่วนบนของหน้าจอ

ตัวเลือกทุกอย่าง และการกดปุ่มต่าง ๆ ที่อธิบายในส่วนนี้ จะ ใช้ได้ก็ต่อเมื่อกล้องถ่ายรูปเปิดทำงานอยู่เท่านั้น เช่น เมื่อภาพ ตัวอย่างแสดงบนหน้าจอ นอกจากนี้คุณสามารถ กด 🌚 เพื่อ เช้าไปยังตัวเลือกที่ต้องการ (ดู "การตั้งค่า" หน้า25)

#### โหมดกล้องถ่ายรูป

ขนาดภาพดีฟอล<sup>์</sup>ต์ของรูปแบบมาตรฐานคือ VGA 640x480 พิกเซล หมุนโทรศัพท์มือถือเป็นมุม<sup>9</sup>0° ไปทางซ้าย และถือไว้ ในแนวระดับเพื่อให้ได้ภาพเต็มหน้ำจอ

ในโหมดนี้ ไอคอน VGA จะปรากฏที่มุมขวาล่างของหน้าจอ

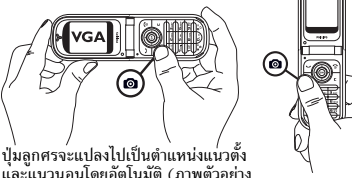

และแนวนอนโดยอัตโนมัติ (ภาพตัวอย่าง กดป่ม ฯลฯ)

สำหรับโหมดถ่ายภาพอื่น ๆ ทั้งหมด ถือโทรศัพท์ในแนวตั้ง และ กด /≢≠ เพื่อเปลี่ยนเป็น วอลเปเปอร์ (128x160 พิกเซล), เป็น คลิป (128x160 พิกเซล) เป็น โฟโต้คอล (96 x 64 พิกเซล) โหมดกล้องถ่ายรูป ที่คุณเลือกจะแสดงอยู่ที่มุมขวาล่าง ของหน้าจอ

นอกจากนี้ โหมด คลิป ยังอนุญาตให้คุณอัดข้อความเสียง หลังจากที่คุณถ่ายภาพได้ด้วย ดูเพิ่มเติมในหัวข้อ "โหมดคลิป: การใช้การส่นทนาแบบเห็นภาพ" หน้า24 สำหรับรายละเอียด เกี่ยวกับโหมดกล้องถ่ายรูป

#### โหมดการซูม

ตัวเลือกนี้ใช้ได้ในทกโหมด: ชมหนึ่งระดับ (x2) ในโหมด คลิป และโหมด วอลเปเปอร์, ชุมสองระดับ (x2 และ x4) ในโหมด VGA

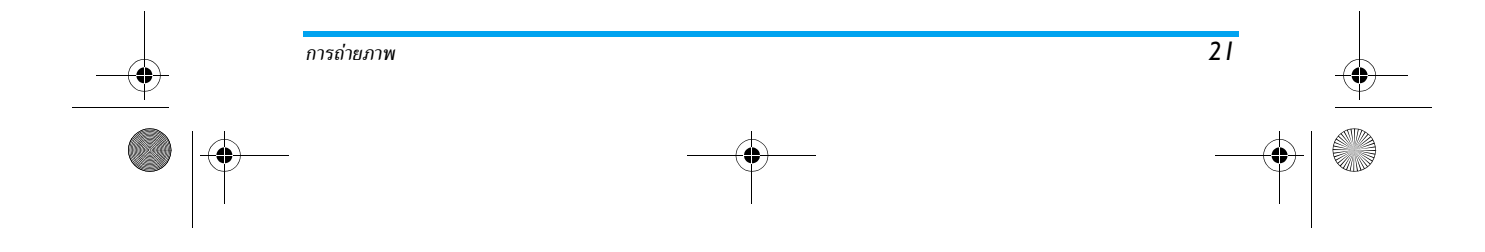

Philips855\_CTA.book Page 22 Thursday, July 22, 2004 10:50 AM

ในสองโหมดแรก กดปุ่มเลื่อนที่ ▲ หรือ ▼ เพื่อชูมเข้า หรือ ออก ในโหมด VGA เนื่องจากคุณถือโทรศัพท์ในแนวระดับ หรือ คุณสามารถ กด ▲ หรือ ▼ ( ซึ่งในความเป็นจริงทั้งสอง ปุ่มนั้นคือปุ่มลูกศร ◀ และ ▶ ถ้าคุณถือโทรศัพท์ในแนวตั้ง)

ไอคอนซูมจะถูกไฮไลต์เมื่อการซูมทำงานอยู่ การซูมออกใช้ได้ หลังจากที่ซูมเข้าเท่านั้น

#### เอฟเฟ็กต์

ใช้สำหรับเลือกเอฟเฟ็กต์ที่มีให้อย่างใดอย่างหนึ่ง (เช่น ซีเปีย) ดู "โหมดเอฟเฟ็กต์" หน้า25 สำหรับรายละเอียด

#### ตัวตั้งเวลาถ่ายอัตโนมัติ

ตัวเลือกนี้อนุญาตให้คุณตั้งตัวเลือก ตัวตั้งเวลาถ่ายอัตโนมัติ เป็น เปิด หรือ ปิด (ดูหัวซ้อ "ด้วยการใช้ตัวตั้งเวลาถ่ายอัตโนมัติ" ด้าน ล่าง สำหรับรายละเอียด กด (0.9) เพื่อเปิดการทำงานตัวเลือกนี้ เมื่ออยู่ในโหมดภาพตัวอย่าง)

#### โหมดการมอง

22

โทรศัพท์มีโหมดการมองสองอย่างให้ใช้คือ: โหมดปกติ และ โหมดกลางคืน ให้เลือกใช้ให้เหมาะกับระดับแสงของสภาพแวด-ล้อม กด 👽 เพื่อสลับระหว่างโหมดทั้งสอง ซึ่งจะแสดงโดย สัญลักษณ์รูปพระจันทร์ที่ส่วนบนของหน้าจอ

#### ถ่ายภาพ

ด้วยการใช้ปุ่ม 🖻

- ถ้าตัวเลือกตัวตั้งเวลา ปิดอยู่ และทันทีที่เปิดการทำงาน กล้องถ่ายรูป กดปุ่ม 
   ๛\_ เพื่อถ่ายภาพในโหมด VGA หรือ วอลเปเปอร์ หรือ โฟโต้คอล ซึ่งจะแสดงบนหน้าจอ โดยอัตโนมัติ
- หมายเลขที่แถบสีดำบนของหน้าจอ แสดงแถวของภาพ ภาพจะถูกตั้งชื่อตั้งแต่ "img\_1.jpg", ฯลฯ ไปจนถึง 9999

ไม่ได้หมายความว่าคุณสามารถถ่ายภาพได้ 9999 ภาพ (ดู "จำนวนของภาพ" ด้านล่าง) แต่หมายความว่า ภาพที่คุณถ่าย รวมทั้งภาพที่ถูกลบ จะมีชื่อเรียงกันไปจนถึง 9999 จากนั้น การเรียงหมายเลขจะเริ่มต้นตั้งแต่ 1 ใหม่อีกครั้ง

#### จากนั้นคุณสามารถเลือกที่จะ:

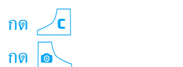

เพื่อ ลบ ภาพที่คุณถ่าย เพื่อ บันทึก ภาพ

การถ่ายภาพ

#### Philips855\_CTA.book Page 23 Thursday, July 22, 2004 10:50 AM

- กด 💌
- เพื่อเข้าไปยังรายการตัวเลือก เหล่านี้ ซึ่งคือ: บันทึก ภาพในอัลบั้มภาพ, แก้ไข ภาพ, ส่งภาพผ่าน MMS, อินฟราเรด หรือ อีเมล์, ถ่ายภาพใหม่ ซึ่งจะนำคุณกลับไป ยังหน้าต่างภาพตัวอย่าง

### กด 🖊 หรือ 💽 เพื่อกลับไปยังโหมดภาพตัวอย่าง

#### ด้วยการใช้ตัวตั้งเวลาถ่ายอัตโนมัติ

- ตั้งตัวเลือกตัวตั้งเวลาถ่ายอัตโนมัติเป็น เปิด (ดูด้านบน) จากนั้น กด / c
- จะมีช้อความบอกคุณเมื่อหน้าต่างภาพตัวอย่างสลับจากหน้ จอหลัก (ภายใน) ไปยังหน้าจอภายนอก: ปิดโทรศัพท์วาง บนบานพับ และเล็งไปยังภาพที่จะถ่ายให้เหมาะสม
- กดปุ่มด้านข้างปุ่มใดปุ่มหนึ่ง เพื่อเริ่มนับถอยหลัง
- การนับถอยหลังจากเริ่มที่ 10วินาที (ค่านี้ไม่สามารถ เปลี่ยนแปลงได้) จะมีเสียงบี้ปดังชั้น 3วินาทีก่อนที่ภาพ จะถูกถ่าย จากนั้นจะมีเสียงบี้ปดังอีกครั้งหลังจากที่ถ่าย แล้วจริง ๆ

คุณสามารถปรับแต่งเสียงบี้ปได้ผ่านทางการตั้งค่ากล้องถ่าย รูป คุณสามารถกด / C เพื่อหยุดตัวตั้งเวลาถ่ายอัตโนมัติ และกลับไปยังโหมดภาพตัวอย่าง หรือกด (0.0/ เพื่อหยุดตัว ตั้งเวลาถ่ายอัตโนมัติได้ตลอดเวลา  เมื่อภาพถูกถ่ายแล้ว ให้ทำตามขั้นตอนโดยเริ่มจากจุด 2 ของหัวข้อก่อนหน้า

#### ด้วยการใช้โหมดถ่ายภาพตัวเอง

โหมดนี้อนุญาตให้คุณถ่ายภาพตัวคุณเองโดยการถือโทรศัพท์ที่ เปิดอยู่ไว้ด้านหน้าคุณ

- ตั้งตัวเลือกการถ่ายภาพตัวเอง เปิด (ดู หน้า 22) จากนั้น กด
- วางนี้วบนปุ่ม 
   วางนี้วบนปุ่ม 
   ระยะห่างเท่ากับช่วงแขน หันหน้ากล้องเข้ามายังหน้าของ
   คุณ \_\_\_\_\_\_\_\_
- 3. กดปุ่ม 🗗 เพื่อถ่ายภาพ

#### จำนวนของภาพ

จำนวนของภาพที่คุณสามารถบันทึกในโทรศัพท์ได้ จะแตกต่าง กันไปตามการตั้งค่าที่คุณตั้งค่าไว้ ยิ่งภาพมีความละเอียดสูง ขนาดของไฟล์ก็จะยิ่งไหญ่ขึ้น

จะมีข้อความเดือนคุณถ้ามีหน่วยความจำเหลือไม่เพียงพอใน การเก็บภาพที่คุณเพิ่งถ่าย ในกรณีนี้ คุณต้องลบข้อมูล (เสียง ภาพ ฯลฯ) ก่อนที่จะเก็บภาพใหม่ เลือก มัลดิมิเดีย >สถานะ ความจำ เพื่อตรวจสอบหน่วยความจำที่เหลือในโทรศัพท์ของ คุณ

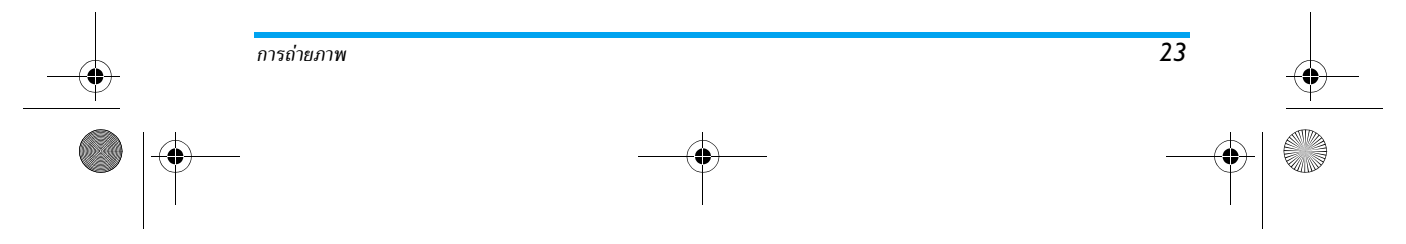

#### Philips855\_CTA.book Page 24 Thursday, July 22, 2004 10:50 AM

#### โหมดคลิป: การใช้การสนทนาแบบเห็นภาพ

#### สร้างคลิป

การเลือกโหมด คลิป ก่อนที่จะถ่ายภาพ อนุญาตให้คุณสามารถ ใช้คุณสมบัติ การสนทนาแบบเห็นภาพ: ซึ่งเป็นวิธีที่รวดเร็วในการ สร้างคลิปภาพ + เสียง เพื่อส่งไปให้เพื่อน ๆ หรือญาติของคุณ

1. เมื่ออยู่ในหน้าจอหลัก กด 💩 เพื่อเปิดกล้องถ่ายรูป

#### ตัวเลือก

กด 🐵 เพื่อเข้าไปยังตัวเลือกต่าง ๆ ของโหมดคลิป ซึ่งคือ:

| บันทึกคลิป               | เพื่อ บันทึก คลิปที่คุณสร้าง: รูป<br>ภาพใน อัลบั้มภาพ และเสียงที่<br>อัดใน อัลบั้มเสียง                                                 |
|--------------------------|----------------------------------------------------------------------------------------------------|
| เปลี่ยนคลิป              | เพื่อ เปลี่ยนแปลง คลิปที่คุณสร้าง                                                                                                    |
| เล่นคลิป                 | เพื่อ <mark>เล่น</mark> คลิป                                                                                                    |
| MMS หรือ<br>ส่งทางอีเมล์ | เพื่อ ส่ง คลิปของคุณผ่านทาง<br>MMS หรืออีเมล์: การเลือก<br>ดัวเลือกใดตัวเลือกหนึ่งเหล่านี้<br>จะเปิดแอปพลิเคชั่นที่เกี่ยวข้อง<br>ขึ้นมา |

#### ดูภาพ

้ภาพที่คุณบันทึกไว้จะถูกเก็บลงในเมนู มัลติมีเดีย > อัลบั้มภาพ โดยอัตโนมัติ เลือกภาพในรายการ และกด ▶ เพื่อเข้าไปยัง การแสดงผลแบบกราฟฟิก จากนั้นกด ▲ หรือ ▼ เพื่อไป ยังภาพถัดไปหรือภาพก่อนหน้า หรือ เพื่อ ส่ง, ลบ, แก้ไข, หมุน หรือ เปลี่ยนชื่อ ภาพกด ◀ เพื่อถอยกลับไปยังรายการ ข้อความ

#### ดูเพิ่มเติมในหัวข้อ "อัลบั้มภาพ" หน้า70 สำหรับข้อมูลใน รายละเอียดว่าคุณสามารถตกแต่งภาพของคุณได้อย่างไร

#### การรับสาย

เมื่อได้รับสายในขณะที่กำลังใช้กล้องถ่ายรูป:

- การรับสายจะเป็นการปิดการทำงานทุกอย่างที่เชื่อมโยงกับ กล้อง: ไม่ว่าจะกำลังดูภาพ ถ่ายภาพ ตั้งเวลาถ่ายอัตโนมัติ เลื่อนในตัวเลือก ฯลฯ โทรศัพท์จะกลับไปยังหน้าจอหลัก เมื่อคุณวางสาย ถ้าคุณถ่ายภาพไว้ แต่ยังไม่ได้บันทึก ภาพ นั้นจะหายไป
- นอกจากนี้ การปฏิเสธสายเรียกเข้าก็ยังเป็นการยุติการทำ-งานทุกอย่างที่เกี่ยวกับกล้องเช่นเดียวกัน และจะนำคุณกลับ ไปยังหน้าจอภาพด้วอย่าง

#### โทรออก

เพื่อโทรออก แรกสุดให้กด ∠C ด้างไว้ เพื่อกลับไปยังหน้าจอ หลัก จากนั้นป้อนหมายเลข หรือเลือกชื่อจากรายการรายชื่อของ ดุณ กด 🔗 เพื่อหมุนออก และกด 🕥 เพื่อวางสาย

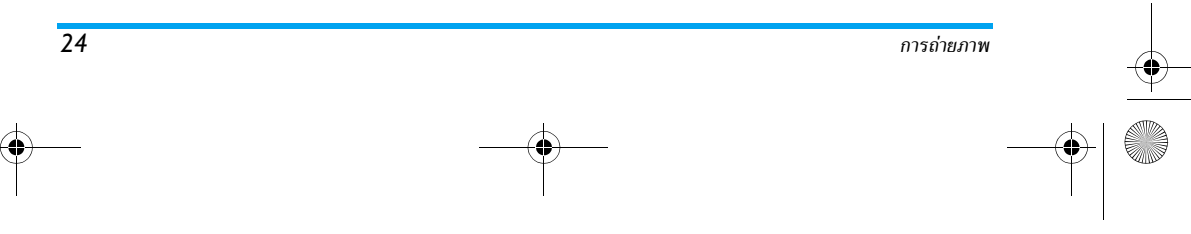

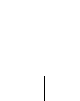

Philips855\_CTA.book Page 25 Thursday, July 22, 2004 10:50 AM

#### การตั้งค่า

นอกเหนือจากการตั้งค่าที่มีให้โดยตรงภายในหน้าจอภาพ ตัวอย่างดังที่ได้อธิบายด้านบนแล้ว ยังมีเมนูอีกหลายอย่างที่ อนุญาตให้คุณตั้งค่าตัวเลือกอื่น ๆ ได้อีก กด ® ในขณะที่อยู่ ในโหมดกล้องถ่ายรูป เพื่อเข้าไปยังตัวเลือก ในทุกกรณี ให้เลือกตัวเลือก และกด ® สำหรับภาพถัดไปที่ จะถ่ายโดยใช้โหมดนี้ หรือ ∠c เพื่อยกเลิก

เมื่อจบการทำงานแอปพลิเคชั่นกล้องถ่ายรูปแล้ว การตั้งค่าที่ คุณกำหนดไว้จะถูกบันทึก และจะใช้ได้เมื่อคุณกลับมาใช้กล้อง ใหม่ หรือจนกว่าคุณจะเปลี่ยนการตั้งค่าต่าง ๆ อีกครั้ง

#### การตั้งค่าทั่วไป

วันและเวลา

การถ่ายภาพ

ใช้ในการเลือกสิ่งที่จะแสดงบนภาพที่คุณถ่าย: วันและเวลา, เฉพาะวันที่ หรือไม่บันทึกอะไรเลย

โหมดกล้องถ่ายรูป

การตั้งค่านี้จะใช้ได้โดยตรงภายในโหมดภาพตัวอย่าง เมื่อ เปิดการทำงานกล้องถ่ายรูป

อนุญาตให้คุณเปลี่ยนจาก VGA (640x480 พิกเซล) เป็น วอลเปเปอร์ (128x160 พิกเซล), เป็น คลิป (128x160 พิกเซล) เป็น โฟโต้คอล (96 x 64) โหมดกล้องถ่ายรูป ที่ คุณเลือกจะแสดงอยู่ที่มุมขวาล่างของหน้าจอ

#### เสียง

คุณสามารถตั้งค่าทั้ง เสียงเดือน และ เสียงถ่าย ได้จากเมนูนี้ เสียงเดือนจะดังขึ้นก่อนที่จะถ่ายรูป 3 วินาที ส่วนเสียงถ่ายรูป จะดังขึ้นเมื่อมีการถ่ายรูป ในทั้งสองกรณี เลือก เปิด, และกด (m) เพื่อเข้าไปยังรายการของเสียงที่มีให้ไช้ เลือกเสียงใดเสียง หนึ่ง จากนั้นกด (m) เพื่อเปิดการทำงาน

#### รีเซ็ต

ใช้ในการรีเซ็ตค่าทั้งหมดกลับเป็นค่ามาตรฐาน กด 🐵 เพื่อ ยืนยัน

#### กรอบ

อนุญาตให้คุณเลือกกรอบจากที่มีให้ใช้ในรายการ และกรอบ นี้จะใช้กับภาพที่คุณถ่าย การเลือก กรอบ จะตั้งค่าโหมดเป็น 128 x 160 พิกเซลโดยอัตโนมัติ กต 🐵 เพื่อยืนยันสิ่งที่คุณ เลือก

#### โหมดเอฟเฟ็กต์

อนุญาตให้คุณเลือกโหมดที่มีจากตัวเลือกต่อไปนี้: ปกติ, ชาว & จำ, ซีเปีย, ดิจิตอล, เอมบอส, สีเนกาทีฟ, ซอบ และ ขอบ 2 เอฟเฟ็กต์จะถูกใส่ลงในภาพตามโหมดที่คุณเลือก (เช่น ซีเปีย จะทำให้ภาพดูมีสีโทนน้ำตาลและเบจ ทำให้แลดูเหมือนเป็น ภาพความประทับใจที่ถ่ายไว้ในอดีต) โหมดดีฟอลด์คือ ปกติ

#### โหมดตั้งค่า

อนุญาตให้คุณเลือกระหว่างโหมดสองอย่างต่อไปนี้: ปกติ และ กลางคืน โหมดดีฟอลต์คือ ปกติ

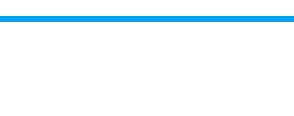

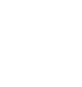

25

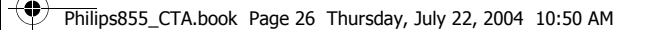

**ตัวตั้งเวลาถ่ายอัตโนมัติ** ตั้งค่าตัวเลือกเหล่านี้เป็นเปิด เพื่อการทำงานฟังก์ชั่นเหล่านี้ และ กด∠**c** เพื่อกลับไปยังโหมดภาพตัวอย่าง และถ่ายภาพต่อไป (ดูหน้า 22 และหน้า 23)

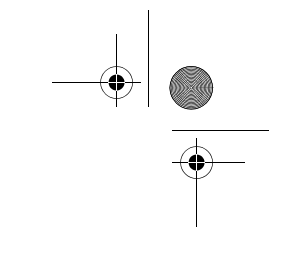

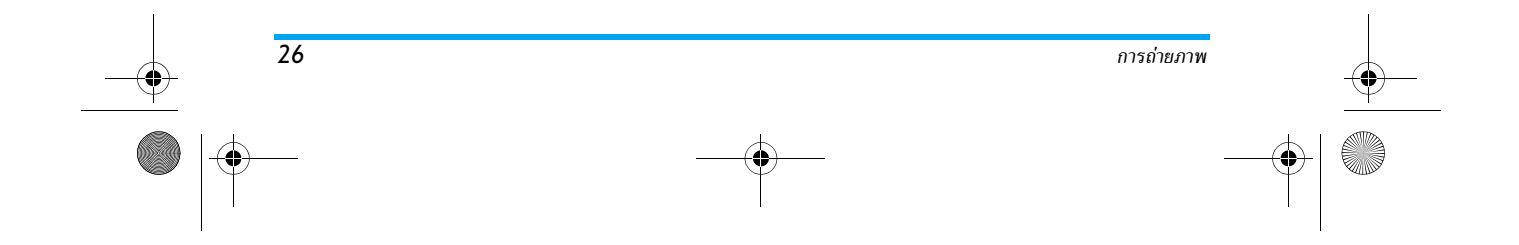

Philips855\_CTA.book Page 27 Thursday, July 22, 2004 10:50 AM

### 6 • สมุดโทรศัพท์

การทำงานทุกชนิดที่อธิบายในบทนี้ จำเป็นต้องให้คุณเลือก สมุดโทรศัพท์ที่ต้องการใช้ว่าจะเป็นในชิมหรือในโทรศัพท์

โทรศัพท์มือถือของคุณมีสมุดโทรศัพท์ 2 แห่ง สมุดโทรศัพท์ ในชิมนั้นบรรจุอยู่ในชิมการ์ด โดยจำนวนของชื่อที่สามารถเก็บ ไว้ในสมุดโทรศัพท์นี้ขึ้นอยู่กับความจุของการ์ด สมุดโทรศัพท์ที่ สองนั้นอยู่ในหน่วยความจำของโทรศัพท์มือถือ ซึ่งสามารถเก็บ ได้ 499 ชื่อ

ความจุของซิมการ์ดขึ้นอยู่กับชนิดของการ์ดที่คุณมี โปรด ตรวจสอบกับผู้จำหน่ายในประเทศของคุณสำหรับข้อมูลที่ สมบูรณ์เกี่ยวกับเรื่องนี้

สมุดโทรศัพท์ที่อยู่กายในหน่วยความจำของโทรศัพท์ ใช้ความ จุของโทรศัพท์ร่วมกันระหว่างหน่วยความจำและคุณสมบัติอื่น ดังนั้นคุณสมบัติทั้งสองจึงขึ้นอยู่กับการทำงานของอีกอย่าง: ยิ่งคุณสร้างชื่อไว้มากคุณก็จะยิ่งเก็บเหตุการณ์ต่าง ๆ ได้น้อย ลง คุณสามารถเก็บชื่อและเหตุการณ์ได้ทั้งหมด 499 รายการ โดยอ้าคุณสมบัติอื่น ๆ (บันทึก เสียง ภาพ ฯลฯ) ไม่ได้ใช้ จำนวนหน่วยความจำบนโทรศัพท์มาก

เมนู รายชื่อ อนุญาตให้คุณเลือกสถานที่เก็บรายชื่อซึ่งมีอยู่ 2 แห่ง: ระหว่างรายชื่อที่อยู่ในชิมการ์ด และรายชื่อที่อยู่ในโทร- ศัพท์ของคุณ เมื่อป้อนชื่อใหม่ลงใน รายชื่อ ชื่อเหล่านั้นก็จะถูก เพิ่มลงในสมุดโทรศัพท์ที่เลือกอยู่ในเมนูนี้

ตัวเลือก ลบทั้งหมด ใช้ไม่ได้กับรายชื่อในซิม คัดลอกไปเครื่อง จะกัดลอกรายชื่อทั้งหมดของซิมการ์ดลงในโทรศัพท์ของคุณ การเลือกตัวเลือกนี้ 2 ครั้ง จะเป็นการทำให้มีชื่อทุกชื่อช้ำกัน ชื่อละ 2 ครั้ง

#### รายชื่อในซิมการ์ด

ถ้าคุณใช้ซิมการ์ดเป็นครั้งแรก ให้ทำตามกระบวนการติดตั้งซิม การ์ดมาตรฐานตามที่อธิบายไว้ใน หน้า7 จากนั้นให้อ่านหัวข้อ "การเพิ่มชื่อลงในสมุดโทรศัพท์" ด้านล่าง

กด ๎๊๊๊ และเลือก รายชื่อ, ตั้งคำรายชื่อ, เลือกสมุดโทรศัพท์ จากนั้นกด ▲ หรือ ▼ เ<sup>ลือกรายชื่อ</sup> เพื่อเลือกรายชื่อที่อยู่ในชิมการ์ด จากนั้นคุณ สามารถคัดลอกชื่อที่เพิ่มลงในสมุดโทรศัพท์นี้ ลงในสมุดโทร ศัพท์ที่อยู่ในโทรศัพท์ของคุณ

ถ้าคุณขกเลิก หรือขุติการคัดลอกรายชื่อในชิมเมื่อเปิดเครื่อง ครั้งแรก คุณสามารถคัดลอกด้วยตัวเองในภายหลังได้: กด ณละเลือก รายชื่อ, ตั้งค่า รายชื่อ, จากนั้น คัดลอกไปเครื่อง

 เมื่อคุณคัดลอกข้อมูลจากรายชื่อในซิมลงใน
 โทรศัพท์ของคุณแล้ว คุณยังคงสามารถใช้ราย
 ในอิมการ์ด ชื่อในซิมได้ตามปกติ แม้ว่ารายชื่อที่นี่จะสามารถ บรรจุจำนวนฟิลด์ข้อมูลได้น้อยกว่า

สมุดโทรศัพท์

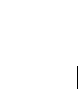

27

#### Philips855\_CTA.book Page 28 Thursday, July 22, 2004 10:50 AM

#### รายชื่อในโทรศัพท์

โทรศัพท์มือถือของคุณสามารถจัดการกับสมุดโทรศัพท์ได้ครั้ง ละหนึ่งแบบเท่านั้นและจะไม่สนใจข้อมูลที่มีความเกี่ยวข้องกัน ที่เก็บอยู่ในสมุดโทรศัพท์อีกแห่งหนึ่ง ตัวอย่างเช่น ถ้ามีชื่อว่า "Smith" บรรจุอยู่ในสมุดโทรศัพท์ทั้งสองแห่ง และคุณลบชื่อนี้ จากในโทรศัพท์ ชื่อนี้ที่เก็บอยู่ในชิมจะไม่มีการเปลี่ยนแปลง ใด ๆ

สมุดโทรศัพท์ที่เลือกอยู่โดยมาตรฐานคือสมุด โทรศัพท์ที่อยู่ในโทรศัพท์ของคุณ โดยสามารถ <sup>ในโทรศัพท์</sup> บรรจุรายชื่อได้ถึง 499 ชื่อ และสามารถอบทิ้ง ทั้งหมดได้ในครั้งเดียวโดยใช้ตัวเลือก ลบรายชื่อ จากนั้นคุณ สามารถคัดลอกชื่อที่เพิ่มลงในสมุดโทรศัพท์นี้ ลงในสมุดโทร-ศัพท์ในซิมได้ ทั้งนี้ขึ้นอยู่กับความจุของซิมการ์ด (อ่านหัวข้อ "ส่งไปซิม" หน้า32)

#### การเพิ่มชื่อลงในสมุดโทรศัพท์

#### ในซิมการ์ด

ในการเพิ่มชื่อลงในสมุดโทรศัพท์ในซิม

- กด ▼ เพื่อเข้าไปยังสมุดโทรศัพท์, เลือก ใหม่, จากนั้น กด ⊛
- 2. ป้อนชื่อ จากนั้นตามด้วยหมายเลขที่ต้องการ และกด 🕲

#### หมายเลขสามารถมีความยาวได้สูงสุด 40 หลัก ขึ้นอยู่กับ ซิมการ์ดของคุณ

การป้อนหมา รวมทั้งรหัสนำหน้าระหว่างประเทศ, รหัสประเทศ และรหัส พื้นที่ จะช่วยให้คุณสามารถหมุนไปยังหมายเลขนั้นจากสถาน ที่ใด ๆ ก็ได้

#### ในโทรศัพท์

สมุดโทรศัพท์ที่อยู่ในโทรศัพท์ของคุณสามารถเก็บฟิลด์ข้อมูลได้ มากกว่าสมุดโทรศัพท์ในชิมการ์ด ซึ่งประกอบด้วย (ในตัวอักษร ละดิน):

ชื่อและนามสกุล มากถึง 20 ตัวอักษร

| ฟิลด์หมายเลข<br>(มือถือ, สำนักงาน, ฯลฯ) | มากถึง 40 หลัก และ "+" 1 ตัว |
|-----------------------------------------|------------------------------|
| ลืออัฒิเสน                              |                              |

| พลดพเคษ<br>(อีเมล์และบันทึก) | มากถึง 50 ตัวอักษร   |
|------------------------------|----------------------|
| การเลือกกล่ม                 | มีกล่ม 20 กล่มให้ใช้ |

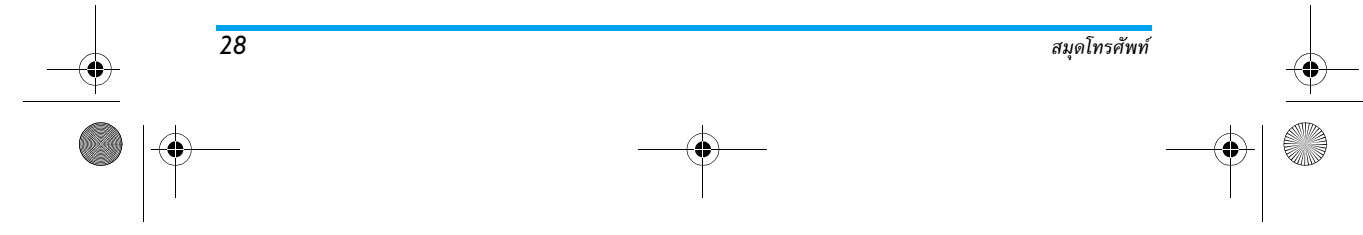

#### Philips855\_CTA.book Page 29 Thursday, July 22, 2004 10:50 AM

คุณสามารถสร้างรายการได้ถึง 499 รายการโดยแต่ละรายการ สามารถจัดเก็บฟิลด์ซ้อมูลได้ถึง 7 ฟิลด์ โดยมีฟิลด์ตัวเลขได้ มากที่สุด 5 ฟิลด์ ตัวอย่างเช่น คุณสามารถเก็บหมายเลขมือถือ 2 หมายเลขและหมายเลขที่สำนักงานอีก 3 หมายเลข รวมทั้ง อีเมล์แอดเดรส และบันทึกซ้อความภายใต้ชื่อเดียวกัน

#### การเพิ่มรายการในสมุดโทรศัพท์ในโทรศัพท์ การเพิ่มฟิลด์ชื่อ

- 1. กด ▼ เพื่อเข้าไปยัง รายชื่อ, เลือก <ใหม่>, และกด ⊛

ฟิลด์ใดฟิลด์หนึ่งของชื่ออาจว่างเปล่าได้ แต่ไม่สามารถเว้น ว่างได้ทั้งสองฟิลด์พร้อมกัน ในการกลับไปยังฟิลด์ก่อนหน้า ให้กด 之c

#### การเพิ่มฟิลด์ตัวเลข/ตัวอักษร

- หลังจากป้อนชื่อผู้ติดต่อแล้ว คุณจะอยู่ในเมนู ชนิดตัวเลข คุณสามารถเลือกระหว่างฟิลด์ตัวเลข (มือถือ, แฟกซ์, ดาต้า, เพจเจอร์, บ้าน, สำนักงาน) หรือฟิลด์ตัวอักษร (หมายเหตุ, อีเมล์) ก็ได้ ทำการเลือก และป้อนหมายเลข หรือข้อความที่เกี่ยวข้อง จากนั้นกด @ เพื่อบันทึกราย การใหม่นี้
- จากนั้นโทรศัพท์จะแสดง กลุ่ม: เลือก กลุ่มที่คุณต้องการ ใส่ชื่อนี้ลงใน และกด ๎ เพื่อยืนยัน จากนั้นรายการจะ ถูกบันทึกลงในสมุดโทรศัพท์ในโทรศัพท์ของคุณ

 คุณจะสามารถเชื่อมโยง เพลง และ ภาพ ที่ต้องการให้กับ แต่ละกลุ่มได้ รวมทั้งสามารถ เปลี่ยนชื่อ กลุ่มได้ด้วย เลือก รายชื่อ > ตั้งค่ารายชื่อ > ตั้งค่ากลุ่ม, จากนั้นอ่านในหัวข้อ "โฟโต้คอล: ดู & ฟังว่าใครโทรมา" หน้า29 สำหรับข้อมูล ที่สมบูรณ์) เมื่อคุณได้รับสายจากผู้ติดต่อที่คุณบันทึกไว้กับ กลุ่ม เพลง และ/หรือภาพที่คุณกำหนดไว้สำหรับกลุ่มนี้ก็จะ ดังขึ้น และ/หรือปรากฏบนหน้าจอโดยอัตโนมัติ

#### หมายเลขส่วนตัว

รายการ หมายเลข ที่ปรากฏอยู่ในสมุดโทรศัพท์ควรจะบรรจุ หมายเลขโทรศัพท์ส่วนตัวของคุณไว้ ถ้ายังไม่ได้บันทึก เราแนะ นำให้คุณป้อนหมายเลขโทรศัพท์มือถือของคุณ รวมทั้งข้อมูลอื่น ที่เกี่ยวข้องลงไป

แม้ว่าทุกฟิลด์สามารถเว้นให้ว่างได้ แต่รายการ "หมายเลข" จะไม่สามารถลบได้

#### โฟโต้คอล: ดู & ฟังว่าใครโทรมา

คุณสมบัตินี้ใช้ได้เมื่อคุณเลือกสมุดโทรศัพท์ในโทรศัพท์ ไม่ใช่ สมุดโทรศัพท์ในชิมการ์ด

ดุณสมบัติ โฟโต้คอล ช่วยให้คุณสามารถปรับแต่งกลุ่มโดยใช้ชื่อ ("เพื่อน", "สำนักงาน", าลฯ), ภาพ (จาก อัลบั้มภาพ) และ เพลง (จากรายการ แบบเสียงเรียก) ที่คุณเลือกเองได้

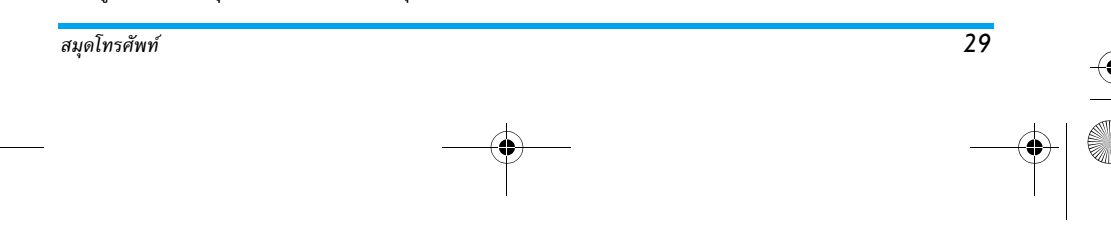

#### Philips855\_CTA.book Page 30 Thursday, July 22, 2004 10:50 AM

คุณสามารถเชื่อมโยงรายชื่อจากสมุดโทรศัพท์ไปยังกลุ่มได้ เมื่อ ชื่อที่อยู่ในกลุ่มนั้นโทรมา ชื่อผู้ติดต่อจะปรากฏพร้อมกับรูปภาพ ที่คุณกำหนดให้กับกลุ่มนั้น และทำนองเพลงที่กำหนดไว้ของ กลุ่มนั้นก็จะเล่น

สำหรับบุคคลที่มีความสำคัญ ทำไมคุณไม่ตั้งค่ากลุ่มให้กับ พวกเขาดู ใช้กล้องถ่ายรูปเพื่อบันทึกภาพลงใน อัลบั้มภาพ และ การอัดเสียง เพื่อบั้นทึกเสียงของพวกเขาเป็นเสียงเรียก เข้า เมื่อบุคคลเหล่านั้นโทรมา คุณจะเห็นหน้าพวกเขา พร้อม ทั้งได้ยินเสียงของพวกเขาด้วย (สำหรับกล้องถ่ายรูป ดูหัวข้อ หน้า20 และสำหรับการอัดเสียง ดูหัวข้อ หน้า74)

- ในการใช้โฟโต้คอล คุณจำเป็นต้องใช้สมุดโทรศัพท์ใน โทรศัพท์ ถ้าคุณยังไม่ได้ทำ ให้อ่าน "การศัดลอกรายชื่อในชิม" หน้า8
- จากนั้นเลือก ตั้งค่ากลุ่ม, กด 

   และเลือกกลุ่มที่คุณ
   ต้องการ
- เปลี่ยนชื่อกลุ่มที่จะใช้ในการเรียก ("เพื่อน", "เด็ก ๆ", "เลฯ) และเลือก ทำนองเพลง และ ภาพ ที่จะเชื่อมโยงเข้ากับ กลุ่มนี้
- กด ∠c ด้างไว้เพื่อกลับไปยังหน้าจอหลัก จากนั้นกด ▼ เพื่อแสดงเนื้อหาของสมุดโทรศัพท์ เลือกรายชื่อที่คุณ ต้องการเชื่อมโยงเข้ากับกลุ่มนี้ และกด ๏ จากนั้นเลือก เลือกกลุ่ม และเลือกกลุ่มตามต้องการ

เมื่อบุคคลนี้โทรหาคุณ ทำนองเพลง และ ภาพ ที่เชื่อมโยงกับกลุ่ม ของเขาก็จะดัง/ปรากฏบนหน้าจอ

30

#### การแก้ไขและการจัดการกับชื่อ

- ลบ
   ลบทั้งหมด
- แสดง ส่ง SMS
- ส่งไปซิม ส่ง MMS
  - การตั้งเป็นเบอร์มาตรฐาน
- เปลี่ยนชนิด
   ไปเครื่อง
- โทร
  - โทรแฮนด์ฟรีการเชื่อมโยงการโทรด้วยเสียง
  - ส่งทาง IrDa

#### ในซิมการ์ด

เปลี่ยนชื่อ

รวมเข้าในกล่ม

• โทรด่วน

เลือกชื่อในสมุดโทรศัพท์ในชิมการ์ด จากนั้นเลือก 🐵 เพื่อเข้า ถึงตัวเลือกตัวใดตัวหนึ่งดังนี้:

- ลบ เพื่อลบชื่อและหมายเลขที่เลือก
- เปลี่ยนแปลง เพื่อเปลี่ยนชื่อที่เลือก และข้อมูลที่เกี่ยวข้อง ทั้งหมด

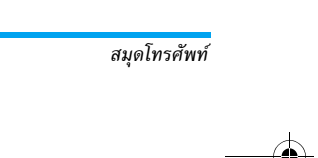

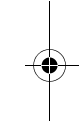

#### Philips855\_CTA.book Page 31 Thursday, July 22, 2004 10:50 AM

- ไปเครื่อง เพื่อคัดลอกชื่อที่เลือก และข้อมูลที่เกี่ยวข้อง ทั้งหมดลงในสมดโทรศัพท์ที่อยู่ในโทรศัพ<sup>ู</sup>ท์ของคณ ถ้า คุณยกเลิกการคัดลอกรายชื่อในชิมอัตโนมัติเมื่อเปิด เครื่องครั้งแรก คณสามารถดำเนินการคัดลอกใหม่ใน ภายหลังได้

#### ในโทรศัพท์

#### การเพิ่มฟิลด์

สมุดโทรศัพท์

- 1. ในการเพิ่มฟิลด์ใหม่ลงในรายการที่มีอย่แล้ว ให้เลือกชื่อ ที่ต้องการ เลือก แสดง และกด 🐵
- เลือก <ใหม่> และกด 

   เลือกชนิดของฟิลด์ที่ต้องการ

   เพิ่มและกด 🐵 ป้อนหมายเลขหรือข้อความ จากนั้นกด 🐵 เพื่อบันทึกการเปลี่ยนแปลง
- ทำขั้นตอนที่ 1 และ 2 ช้ำเพื่อเพิ่มข้อมูลได้ถึง 6 ฟิลด์ใน รายการเดียวกัน กด 🖊 🗖 สั้น ๆ เพื่อกลับไปยังเมนูก่อน หน้า หรือกดค้างไว้เพื่อกลับไปยังหน้าจอหลัก

หมายเลขหรือข้อความจะปรากฏตามลำดับวันที่ที่คุณสร้าง หมายเลขแฟกซ์หรือหมายเลขโ๊ทรศัพท์เบอร์แรกจ๋ะถูกใช้เป็น หมายเลขมาตรฐาน ดังนั้นหมายเลขนี้จะปรากฏอยู่ในตำแหน่ง แรกในรายการ ถ้าต้องการทำให้หมายเลขอื่นกลายเป็นหมาย เลขมาตรฐาน ให้ดู "การตั้งเป็นเบอร์มาตรฐาน" หน้า32 เฉพาะฟิล<sup>ิ</sup>ด์ที่เก็บได้ทั้งตัวเลขและตัวอักษรเท่านั้น (หมายเหตุ และอีเมล์) ที่แก้ไขหรือลบได้

#### การเปลี่ยนแปลงเนื้อหาของฟิลด์

- 1. ถ้าต้องการเปลี่ยนแปลงเนื้อหาของฟิลด์ในรายการที่มีอยู่ แล้ว ให้เลือกชื่อที่ต้องการ กด 🐨 ,เลือก แสดง และกด 🖲 อีกครั้ง
- 2. เลือกฟิลด์ที่จะเปลี่ยนแปลงในรายการ และกด 🐵
- ในวงรอบสัญลักษณ์ที่ปรากฏขึ้น ให้เลือก เปลี่ยน และกด 🐵 ทำการเปลี่ยนแปลงตามต้องการ และกด 🐵 เพื่อ บันทึกการเปลี่ยนแปลง

#### การเปลี่ยนชนิดของฟิลด์

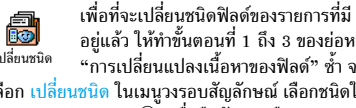

อย่แล้ว ให้ทำขั้นตอนที่ 1 ถึง 3 ของย่อหน้า เปลี่ยนชนิด "การเปลี่ยนแปลงเนื้อหาของฟิลด์" ซ้ำ จาก นั้นเลือก เปลี่ยนชนิด ในเมนูวงรอบสัญลักษณ์ เลือกชนิดใหม่ ให้กับหมายเลข และกด 🐵 เพื่อยืนยันการเลือกของคณ

ถ้าคุณคัดลอกสมุดโทรศัพท์ในซิมลงในโทรศัพท์ของคุณ หมายเลขบางหมายเลขอาจปรากฏเป็น "ไม่มีชนิด" และไม่มี สัญลักษณ์ใด ๆ แต่คุณสามารถเปลี่ยนแปลงชนิด "ไม่มีชนิด" ได้: ทำตามขั้นตอนที่อธิบายไว้ก่อนหน้านี้ในการกำหนดชนิด สำหรับหมายเลขเหล่านี้

#### การลบฟิลด์

ในการลบฟิลด์ของรายการที่มีอยู่แล้ว 8 ให้ทำขั้นตอนที่ 1 ถึง 3 ของย่อหน้า ลบ "การเปลี่ยนแปลงเนื้อหาของฟิลด์" ซ้ำ จาก

31

้นั้นเลือก ลบ ในเมนูวงรอบสัญลักษณ์ และกด 🐵 เพื่อยืนยัน

#### Philips855\_CTA.book Page 32 Thursday, July 22, 2004 10:50 AM

#### การตั้งเป็นเบอร์มาตรฐาน

 $\checkmark$ หมายเลขแรกที่คุณป้อนในขณะที่สร้างรายการ การตั้งเป็นเบอร์มาตรฐาน ใหม่จะกลายเป็นหมายเลขมาตรฐาน หมายเลข นี้จะปรากฏในลำดับแรกสุดในรายการฟิลด์ และจะถูกโทรออกโดยอัตโนมัติเมื่อคุณกดปุ่มยกหู หรือเลือก ตัวเลือก 🔍 และเลือก โทร, โทรแฮ่นด์ฟรี่ หรือ ส่ง SMS เพื่อที่จะเปลี่ยนหมายเลขมาตรฐาน (เช่น ต้องการทำให้ หมายเลขที่ "สำนักงาน" กลายเป็นหมายเลขมาตรฐานแทน ที่จะเป็นหมายเลขที่ "บ้าน") ให้ทำขั้นตอนที่ 1 ถึง 3 ของหัวข้อ "การเปลี่ยนแปลงเนื้อหาของฟิลด์" จากนั้นเลือก ตั้งใหม่ ในเมนูวงรอบสัญลักษณ์ และกด 🐵 เพื่อยืนยัน ส่งไปซิม

ดังที่กล่าวไว้ก่อนหน้านี้ การป้อนชื่อในสมุด 0 โทรศัพท์ของซิมนั้นจะมีประโยชน์ในกรณีที่คุณ ส่งไปซิม เปลี่ยนโทรศัพท์บ่อยๆ ถ้าคุณคัดลอกหมายเลข

โทรศัพท์ไปยังซิมการ์ด รายการรายชื่อของคุณจะถูกปรับปรุงให้ ทันสมัยอยู่เสมอเมื่อคุณสลับไปใช้รายการรายชื่ออี้กรายการหนึ่ง หรือเมื่อคุณเปลี่ยนไปใช้โทรศัพท์เครื่องอื่น

เพื่อที่จะคั่ดลอกหมายเลขลงในสมุดโทรศัพท์ของซิมการ์ด ให้ทำ ขั้นตอนที่ 1 ถึง 3 ของย่อหน้า"การเปลี่ยนแปลงเนื้อหาของฟิลด์" จากนั้นเลือก ส่งไปชิม และกด 😁

#### การโทรออก

เพื่อความสะดวกสบายและความปลอดภัยของคณ ให้แน่ใจว่า คุณนำโทรศัพท์ออกห่างจากหูเมื่อใช้การโทรแฮนด์ฟรี โดยเฉพาะ อ่ย่างยิ่งในขณะที่กำลังเร่งเสียง

#### หมายเลขฉุกเฉิน

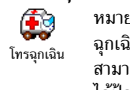

หมายเลขฉุกเฉินจะโทรไปยังหมายเลขแจ้งเหตุ ฉุกเฉินในประเทศของคุณ ส่วนมากแล้ว คุณ สามารถโทรไปยังหมายเลขนี้ได้แม้ว่าคณยั่งไม่ ได้ป้อน PIN ก็ตาม

ขึ้นอยู่กับผู้ให้บริการเครือข่าย คุณสามารถโทรไปยังหมายเลข ฉุกเฉิ้นได้โดยไม่ต้องใส่ซิมการ์ด ในยุโรป หมายเลขฉุกเฉินคือ 112 ในสหราชอาณาจักร หมายเลขคือ 999

- 1. ในการโทรไปยังหมายเลขนี้ ให้ป้อนหมายเลขในหน้าจอ หลักโดยการกดปุ่มตัวเลข หรือ กด 🐵 และเลือก รายชื่อ > ดูรายการรายชื่อ > หมายเลขฉุกเฉิน
- 2. กด 🇹 เพื่อโทรไปยังหมายเล่ข และกด 🍞 เพื่อ วางสาย

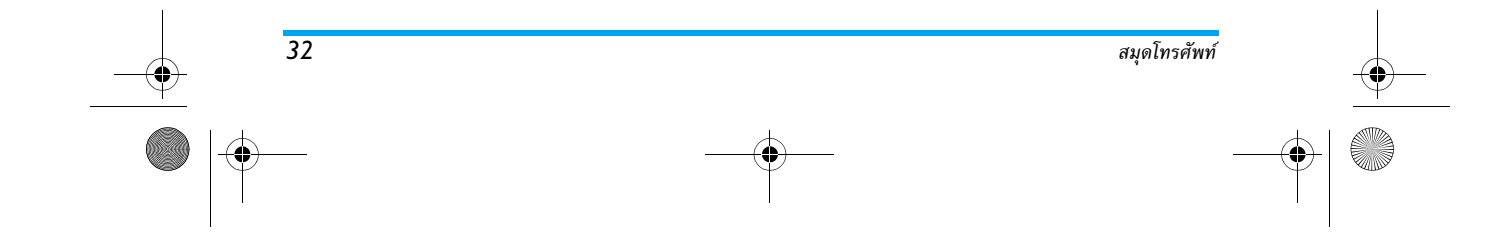

Philips855\_CTA.book Page 33 Thursday, July 22, 2004 10:50 AM

#### หมายเลขอื่น

#### ป้อนหมายเลข

ในหน้าจอหลัก ป้อนหมายเลขโดยการกดปุ่มที่ เหมาะสม กด 👉 เพื่อโทร และกด 🔞 เพื่อ <sup>โทร</sup> วางสาย

การกด 🐵 จะเป็นการนำคุณสู่วงรอบสัญลักษณ์ ที่จะช่วยให้ คุณโทรไปยังหมายเลข เก็บหมายเลข หรือส่ง SMS

#### เลือกชื่อ

- 1. กด 🔻 และเลือก รายการตามต้องการ
- ถ้าคุณเลือกสมุดโทรศัพท์ในโทรศัพท์:
- ในการโทรไปยังหมายเลข มาตรฐาน:
- งากมีเอก เก่า หาย เก่าเอ่นข้าว
   ในการโทรไปยังหมายเลขอื่น เลือก แสดง เมื่อรายการถูกเลือก อยู่ และเลือกชนิดหมายเลขในรายการ (มือถือ, บ้าน, ฯลฯ) กด () เพื่อเข้าไปยังวงรอบสัญลักษณ์ถัดไป และเลือก โทร หรือ โทรแฮนด์ฟรี

### 4. ในทุกกรณี กด 🔊 เพื่อวางสาย

นอกจากนี้ คุณสามารถเปลี่ยนไปยังโหมดแฮนด์ฟรีในขณะที่ กำลังโทรแบบมาตรฐานได้ด้วย: กด 🛞 ,เลือก เปิดแฮนด์ฟรี และกด 🛞 เพื่อยืนยัน

#### ใช้การโทรด่วน

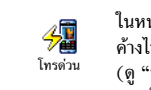

ในหน้าจอหลัก กดปุ่มระหว่าง ≧่แ ี่ 9ฃ ค้างไว้เพื่อโทรไปยังรายการที่เชื่อมโยงอยู่ (ดู "ปุ่มต่วน" หน้า36): การเชื่อมต่อจะ ถูกสร้างขึ้น กด ๅๅ เพื่อวางสาย

#### ใช้การโทรด้วยเสียง

ในหน้าจอหลัก กด ⊛ ค้างไว้ จากนั้น พูดแถบเสียงที่บันทึกไว้ (ดู "โทรด้วยเสียง" <sup>โทรด้วยเสียง</sup> หน้า39) ถ้าโทรศัพท์เข้าใจแถบเสียง โทร-ศัพท์จะหมุนไปยังหมายเลขที่เชื่อมโยงกับแถบเสียงนั้น กด ๗ เพื่อวางสาย

 ацобловёми́
 33

 Ф
 Ф

 Ф
 Ф

Philips855\_CTA.book Page 34 Thursday, July 22, 2004 10:50 AM

## 7 • การตั้งค่า

เมนู ตั้งค่า ใช้ในการปรับแต่งโทรศัพท์ และเปลี่ยนแปลงการ ตั้งค่ำที่เกี่ยวข้องกับตัวเลือกแต่ละตัว (เสียง, วันและเวลา, การ ป้องกัน, ฯลฯ) เมนู รูปแบบ อนุญาตให้คุณเปลี่ยนแปลงการ ตั้งค่าหลายอย่างพร้อมกันในคราวเดียว (ด หน้า45)

#### เสียง

#### ปิดเสียง

อนุญาตให้คุณตั้งค่าโหมด ปิดเสียง เป็น เปิด 8 หรือ ปิด เมื่อการตั้งค่านี้เป็น เปิด, เสียงเตือน ปิดเสียง ทั้งหมดจะถกปิดการทำงาน และระบบสั่นจะ ทำงาน

โหมด ปิดเสียง สามารถใช้กับเสียงปุ่มกดได้ด้วย

#### ระดับเสียง

ค่ามาตรฐานของระดับเสียงกริ่งถูกตั้งไว้เป็น 2 กลาง กด ้ ▲ หรือ ▼ เพื่อตั้งระดับเสียง ระดับเสียง กริ่งของคุณได้ตั้งแต่ ปิดเสียง จนถึง เพิ่ม

#### แบบเสียงเรียก

34

ใช้เพื่อให้คุณเลือกเพลงสำหรับเสียงเรียกเข้า 8 จากเพลงที่มี นอกจากนี้ รายการยังประกอบ แบบเสียงเรียก

ด้วยเสียงที่อัด และเพลงที่แนบไว้กับข้อความ ที่คุณได้รับ (จาก อีเมล์, MMS, ๆลๆ)

เลื่อนภายในรายการโดยใช้ปุ่ม ▲ หรือ ▼ และรอสักครู่ เพื่อฟังการเล่นทำนองที่เลือก กด 🐵 เพื่อเลือกเพลงนี้เป็น เสียงเรียกเข้า 🖊 เพื่อยกเลิกหรือเลื่อนไปยังเพลงถัดไป

#### คุณจะไม่ได้ยินเสียงเพลง ถ้าระดับเสียงถูกตั้งค่าเป็น ปิด หรือ ถ้ำเปิดการทำงานโหมด ปิดเสียง อยู่ (ดู้หน้า12)

#### แบบเสียงเรียกข้อความ

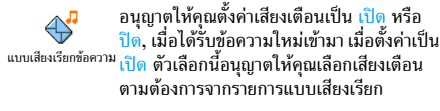

#### Equaliser

ตัวเลือกนี้อนุญาตให้คุณเลือกการตั้งค่าอีควอ-ไลเซอร์ในระดับที่แตกต่างกัน นอกจากนี้ยังใช้ ได้ในระหว่างที่โทรด้วย ในกรณี้ กด 🐵 เลือก 1 Equaliser

Equaliser, เลื่อนภายในรายการ และรอเป็นเวลาสองวินาที เพื่อ ฟังความแตกต่าง กด 🐵 เพื่อยืนยันสิ่งที่คุณเลือก

#### เสียงปุ่มกด

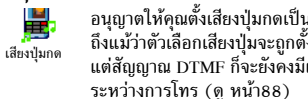

อนุญาตให้คุณตั้งเสียงปุ่มกดเป็น เปิด หรือ ปิด ถึงแม้ว่าตัวเลือกเสียงปุ่มจะถูกตั้งค่าเป็น ปิด แต่สัญญาณ DTMF ก็จะยังคงมีเสียงอยู่ใน ระหว่างการโทร (ดู หน้า88)

การตั้งค่า

Philips855\_CTA.book Page 35 Thursday, July 22, 2004 10:50 AM

#### เสียงเตือน

- ₫ ใช้เพื่อ เปิด หรือ ปิด การทำงานของเสียง บี้ปเตือน: เสียงเตือน
- เมื่อถึงกำหนดของ เหตุการณ์ ที่คุณตั้งโปรแกรมไว้ใน บันทึกนัด
- เมื่อคุณไม่ได้รับสาย
- เมื่อ แบตเตอรี่ ใกล้หมด และจำเป็นต้องชาร์จใหม่
- เพื่อจัดการกับช่วงเวลาของสาย ครั้งแรกหลังจาก 45 วินาที จากนั้นจะดังทกนาทีเมื่อมีการโทรออก (ผ้โทร จะไม่ได้ยินเสียงบี้ป)

เมนูนี้ อนุญาตให้คุณเปิด/ปิดเสียงเตือน ไม่ใช้ปิดที่การเตือน เอง เช่น การตั้งค่าเสียงเตือนของเหตุการณ์เป็น ปิด จะไม่เป็น การป้องกันไม่ให้โทรศัพท์แสดงหน้าจ<sup>ื</sup>่อ เตือนความจำ (*ถ้าคุณ* ตั้งโปรแกรมไว้) แต่โทรศัพท์จะไม่ส่งเสียงออกมา

#### เตือนระบบสั่น

ใช้เพื่อตั้งระบบสั่นเตือนเป็น เปิด หรือ ปิด เมื่อได้รับสาย, เมื่อถึงเหตุการณ์ที่ตั้งไว้ใน ระบบสั่น บันทึกนัด เมื่อคุณได้รับข้อความ และเมื่อ นาฬิกาปลุกเตือน

ระบบสั้นจะ ปิด เสมอ เมื่อคุณต่อกับเครื่องชาร์จ หรือเสียบ เข้ากับอะแดปเตอร์ที่จุดบุหรื่

#### ภาพเคลื่อนไหว

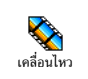

อนุญาตให้คุณตั้งภาพเคลื่อนไหวของเมนูวง รอ<sup>๋</sup>บสัญลักษ<sup>ุ</sup>ณ์เป็น เปิด หรือ ปิด เมื่อตั้งค่า เป็น เป<sup>ิ้</sup>ด ตัวเลือกนี้จะเลื่อนข้อความด้วย เช่น

้ การปิดการทำงานฟังก์ชั่นนี้จะเพิ่มระยะเวลาการทำงานของ โทรศัพท์

ต่าง ๆ ซึ่งจะใช้กับจอแสดงผลย่อย

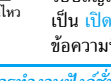

ข้อความที่เลือกในเมนู อ่าน SMS

#### ความคมชัดจอย่อย

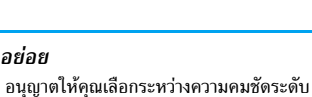

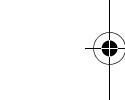

#### แสงไฟ

ความคมชัดจอย่อย

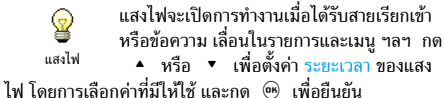

การปิดการทำงานฟังก์ชั่นนี้จะเพิ่มระยะเวลาการทำงานของ โทรศัพท์

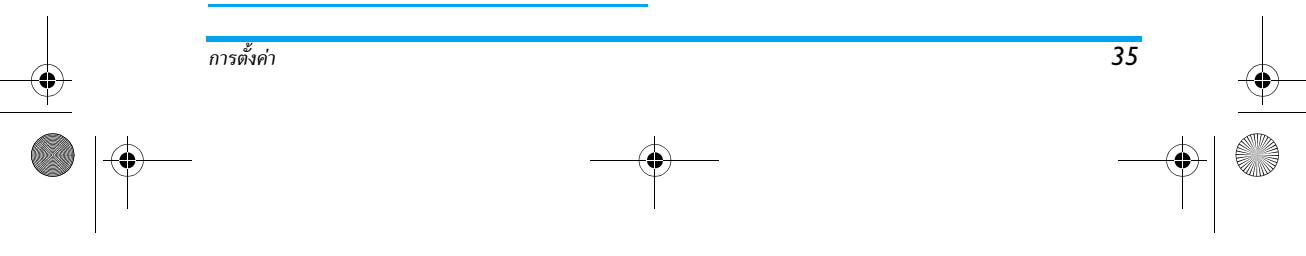
# Philips855\_CTA.book Page 36 Thursday, July 22, 2004 10:50 AM

#### วอลเปเปอร์

อนุญาตให้คุณตั้งวอลเปเปอร์ของหน้าจอหลัก เป็น เปิด หรือ ปิด เมื่อตั้งค่าเป็น เปิด รูปภาพ <sup>วอลเปเปอร์</sup> ที่คุณเลือกจะแสดงในโหมด ปกติ หรือ จาง ในสถานะอื่น ๆ

คุณสามารถใช้เฉพาะภาพชนิด JPEG เป็นวอลเปเปอร์ได้ เท่านั้น

#### วอลเปเปอร์ย่อย

 อนุญาตให้คุณตั้งวอลเปเปอร์ของหน้าจอภาย นอกเป็น เปิด หรือ ปิด โดยลักษณะการทำ
 <sup>วอลเปเปอร์ช่อข</sup>งานต่าง ๆ เหมือนกับวอลเปเปอร์ที่อธิบายไว้ ด้านบน

#### วธลด

#### ปุ่มด่วน

แทนที่จะต้องเข้าไปยังเมนูมากมาย และเลือก ดูจากรายการต่าง ๆ คุณสามารถตั้งค่าการเข้าถึง <sup>ปุ่มต่วน</sup> โดยตรงไปยังฟังก์ชั่นเฉพาะอย่างได้ โดยการ เชื่อมโยงเข้ากับ ปุ่มต่วน เพื่อที่ว่าการกดปุ่มค้างไว้ที่ปุ่มนี้จะเป็น การเรียกใช้ฟังก์ชั่นหรือโทรไปยังหมายเลขที่เชื่อมโยงไว้ (โทร ด่วน) โดยอัตโนมัติ คุณสามารถตั้งโปรแกรมได้เฉพาะปุ่ม ≧… ถึง ഉฃ เท่านั้น เนื่องจากปุ่มอื่น ๆ ได้รับการกำหนดไว้ล่วงหน้า และล็อคไว้ เพื่อป้องกันการตั้งโปรแกรมใหม่ นอกจากนี้ปุ่มด่วนอื่น ๆ อาจ ถูกกำหนดไว้ล่วงหน้าและถูกล็อคไว้ด้วย ทั้งนี้ขึ้นอยู่กับผู้ให้ บริการของคุณ

- 1. เลือกปุ่มจาก ≥๛ ถึง ๑ฃ และกด ๛
- เลื่อนดู้ภายในรายการเพื่อเลือกฟังก์ชั่นที่คุณต้องการเชื่อม โยงเข้ากับปุ่มนี้ (ดูดารางด่อไปนี้) กด 
   เพื่อยืนยันสิ่งที่ คุณเลือก

ถ้าปุ่มที่เลือกได้รับการตั้งค่าไว้แล้ว คุณสามารถตั้งโปรแกรม ใหม่ได้ เลือก ตั้งค่า > ปุ่มด่วน > ปุ่มด่วนในรายการ กด ⊛ สองครั้ง เลือก เปลี่ยน และกด ⊛ การทำเช่นนี้จะเรียกราย การฟังก์ชั่นที่ใช้ได้ขึ้นมา

 ในการใช้ปุ่มด่วน ให้กดปุ่มที่เชื่อมโยงกับฟังก์ชั่นที่คุณ ต้องการเปิด หรือหมายเลขที่คุณต้องการหมุนค้างไว้ใน หน้าจอหลัก

คุณสามารถเชื่อมโยงปุ่มด่วน ヱ๛ ถึง ๑ฃ เข้ากับฟังก์ชั่น ดังแสดงในตารางต่อไปนี้:

โทรไปยังหมายเลขที่เชื่อมโยงไว้จากรายการ เทรต่วน รายชื่อ

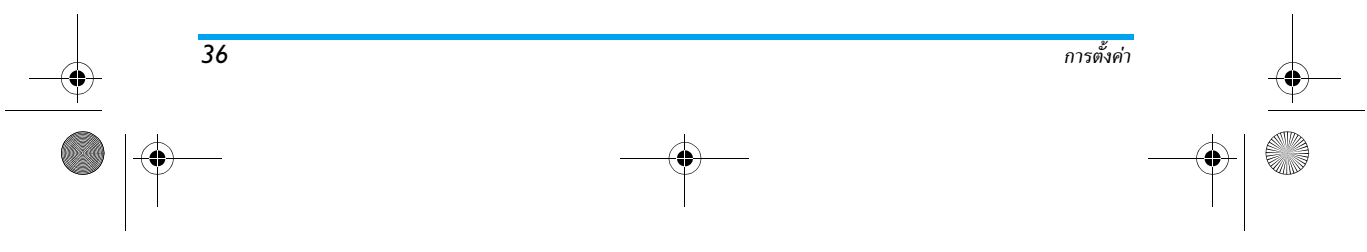

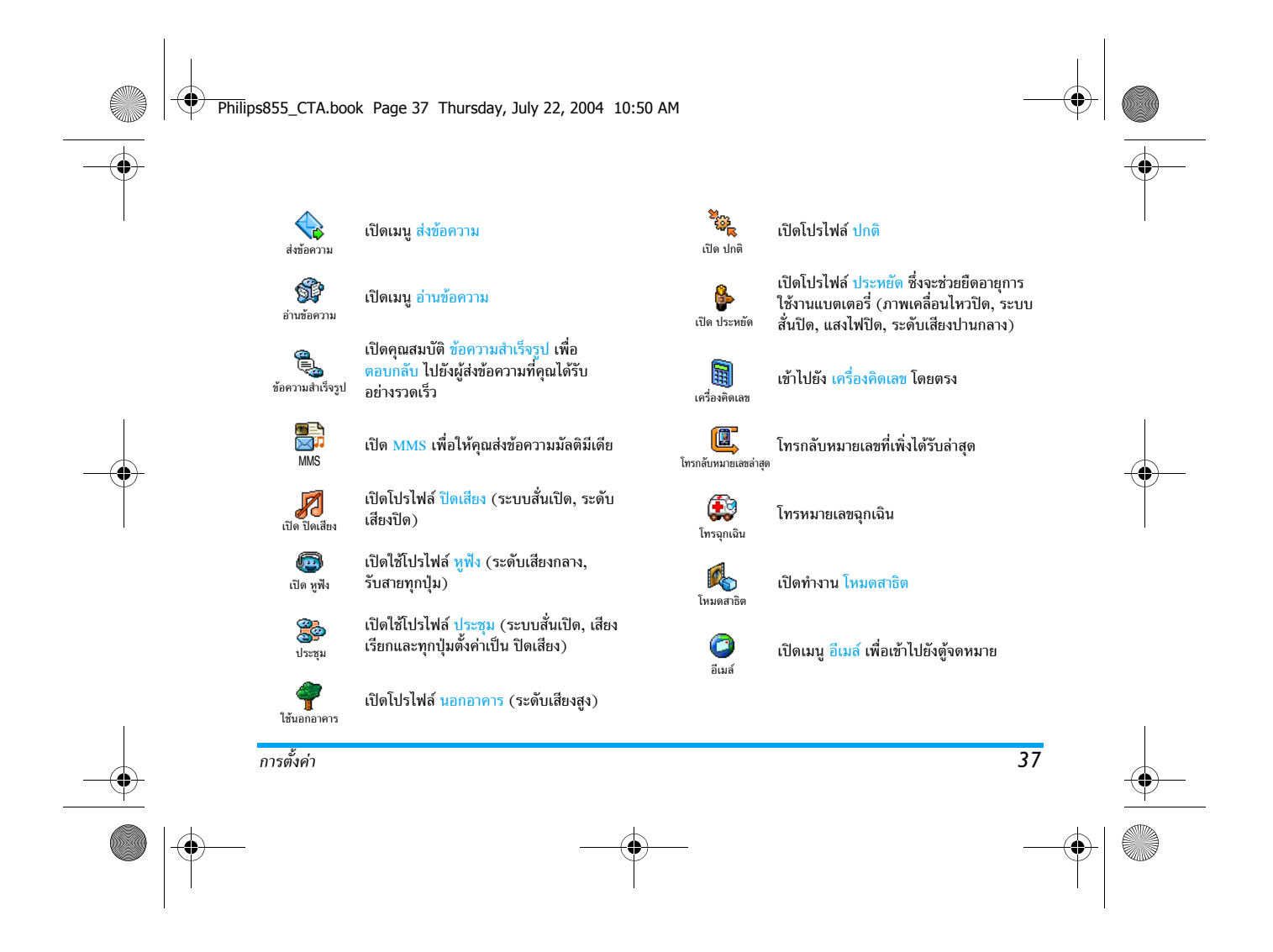

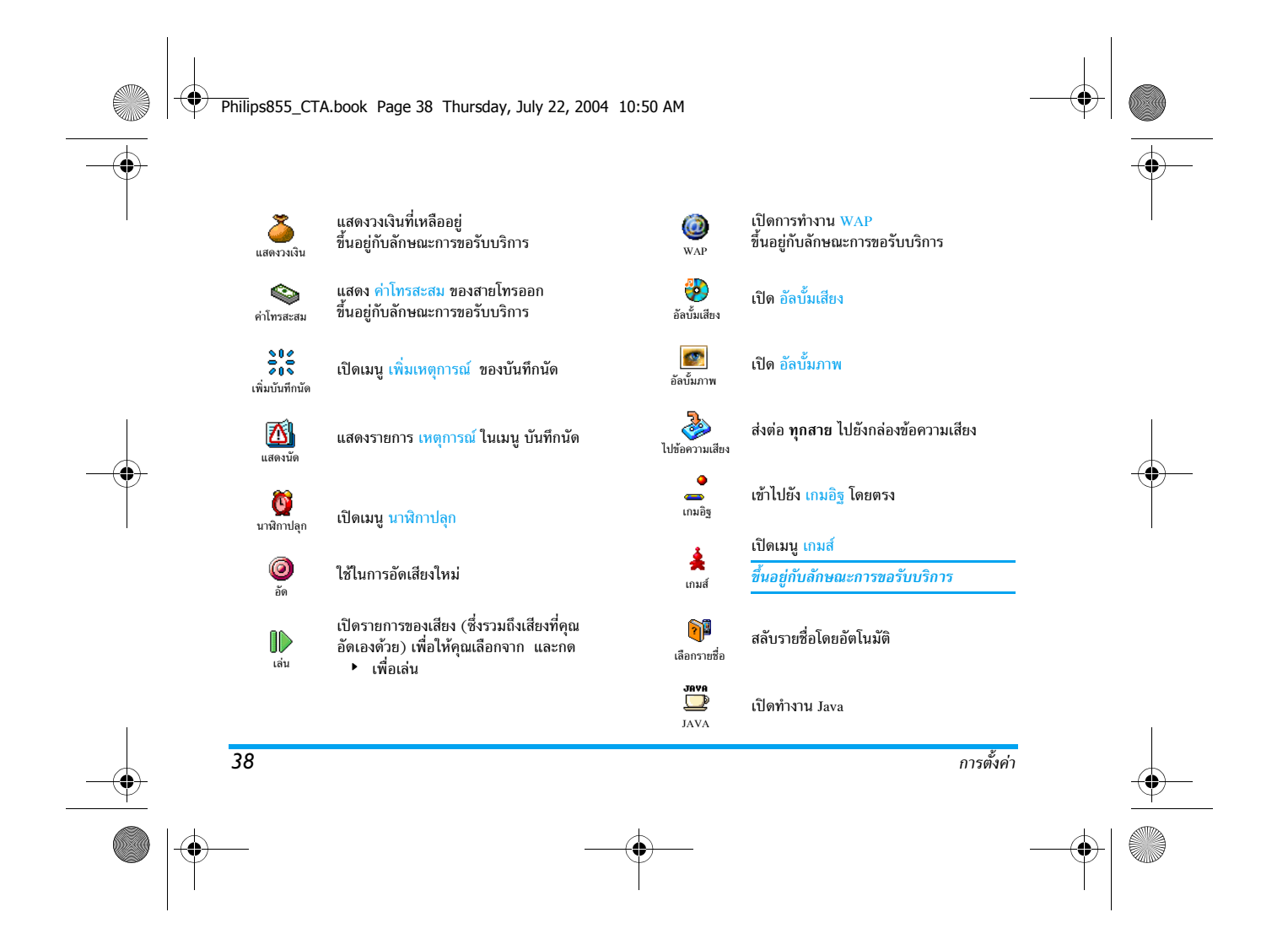

# Philips855\_CTA.book Page 39 Thursday, July 22, 2004 10:50 AM

เรียกการเชื่อมต่ออินฟราเรด อินฟราเรด

#### คำสั่งเสียง

แทนที่จะเข้าไปยังเมนูต่าง ๆ และเลื่อนภายใน รายการ คุณสามารถดั้งแถบเสียงที่จะเรียกใช้ <sup>คำสั่งเสียง</sup> คุณสมบัติที่ต้องการได้ (เช่น เปิดเครื่องคิดเลข)

คุณสามารถเชื่อมโยงคำสั่งเสียงเข้ากับฟังก์ชั่นต่าง ๆ ที่ปุ่มด่วน สนับสนุน (ดู หน้า36) ยกเว้น "รับเมล์" และ "นาฬิกาปลุก"

- เลือก ตั้งค่า > คำสั่งเสียง > <ใหม่> และกด 
   ,จากนั้น
   เลื่อนดูในรายการเพื่อเลือกฟังก์ชั่นที่ต้องการตั้งค่าเข้ากับ
   แถบเสียง กด 
   เพื่อยืนยันสิ่งที่คุณเลือก
- เมื่อข้อความ กด OK แล้วพูด ปราก ู่ฏขึ้น ให้ทำตามคำแนะ นำที่แสดงบนหน้าจอ เมื่อโทรศัพท์บอกให้คุณอัดแถบเสียง ให้แน่ใจว่าคุณอยู่ในสภาพแวดล้อมที่เงียบเลือกใช้คำที่สั้น และง่าย และพดให้ชัดเจน
- กด 
   C และด้ำเนินการตามที่อธิบายด้านบนช้ำ เพื่อเพิ่ม คำสั่งเสียงมากยิ่งขึ้น

เพื่อที่จะเปิดคุณสมบัติที่ใช้คำสั่งเสียง ให้กดปุ่ม 🛞 ค้างไว้ เมื่ออยู่ในหน้าจอหลัก จากนั้นพูดแถบเสียงที่บันทึกเอาไว้ คุณ สามารถเล่น เปลี่ยนแปลง หรือลบคำที่บันทึกไว้เป็นแถบเสียง ได้ตลอดเวลา

# โทรด้วยเสียง

- การโทรด้วยเสียงช่วยให้คุณสามารถโทรไปยังชื่อ ต่อยู่ในรายการรายชื่อของคุณได้อย่างรวดเร็ว: <sup>(ทรด้วยเสียง</sup> ตั้งค่าแถบเสียงโดยการอัดคำที่จะใช้โทรไปยัง
- ชื่อที่เชื่อมโยงอยู่เมื่อคุณพูดชื่อนั้น 1. เลือก ตั้งค่า > โทรด้วยเสียง > <ใหม่> และกด ®
- เลื่อนดูในรายการเพื่อเลือกหมายเลขการโทรที่ตั้งค่าไว้ กับแถบเสียง ขึ้นอยู่กับรายการรายชื่อที่เลือกอยู่ (ดูหัวข้อ "สมดโทรศัพท์" หน้า27):
  - รายชื่อในซิม: เลือกชื่อในรายการ และกด 🞯
  - รายชื่อในโทรศัพท์: เลือกชื่อในรายการ, จากนั้นเลือก หมายเลขที่ต้องการ ในกรณีที่มีหมายเลขหลายหมายเลข เก็บอยู่ภายใต้ชื่อนี้ และกด

ในการใช้คำสั่งเสียง ให้กดปุ้ม 🐵 ค้างไว้เมื่ออยู่ในหน้าจอหลัก จากนั้นพูดแถบเสียงที่เชื่อมโยงกับหมายเลขที่คุณต้องการหมุน ในการแสดงรายการของการโทรด้วยเสียงที่คุณกำหนดไว้ เลือก ตั้งค่า > ค่าสั่งเสียง หรือ โทรด้วยเสียง และกด 🐵 คุณสามารถ เล่น เปลี่ยนแปลง หรือลบคำที่บันทึกไว้เป็นแถบเสียงได้ดลอด เวลา

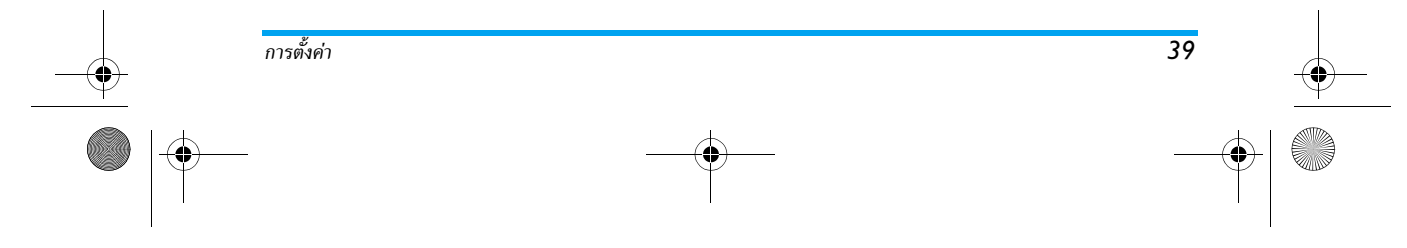

Philips855\_CTA.book Page 40 Thursday, July 22, 2004 10:50 AM

คุณสามารถกำหนดแถบเสียงได้ถึง 15 รายการเพื่อใช้ร่วมกัน ระหว่างการโทรด้วยเสียง และคำสั่งเสียง

# ไอคอนเคลื่อนที่

อบุญาตให้คุณตั้งค่าไอคอนสำหรับเคลื่อนที่เป็น เปิด หรือ ปิด เมื่อตั้งค่า เป็น เปิด ไอคอนนี้จะ แสดงในหน้าจอหลัก และช่วยให้คุณเลือกเมนูที่ 惫 ไอคอนเคลื่อนที่ สามารถเข้าถึงได้ด้วยปุ่มเคลื่อนที่

คุณสามารถเข้าถึงเมนูด้วยวิธีนี้ได้ตลอดเวลา แม้ในขณะที่ ตัวเลือกนี้ถูกตั้งค่าเป็น ปิด ก็ตาม

# การป้องกัน

#### เฉพาะกลุ่ม

อนุญาตให้คุณจัดการกับรายการรายชื่อพิเศษ ของคุณ ซึ่งเรียกว่ารายการ เฉพาะกลุ่ม และ . เฉพาะกลุ่ม จำกัดการโทรให้โทรไปยังรายการนี้เท่านั้น โดย ทำผ่านตัวเลือก จำกัดเบอร์โทร

คุณสมบัตินี้ขึ้นกับลักษณะการขอรับบริการ และต้องใช้รหัส , PIN2 (ดู หน้า41)

# จำกัดเบอร์โทร

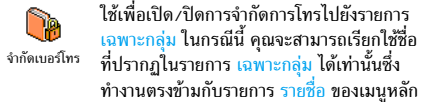

คุณสมบัตินี้ขึ้นกับลักษณะการขอรับบริการ และต้องใช้รหัส . PIN2 (ดู หน้า41) โปรดทราบว่าเมื่อเปิดการทำงานตัวเลือก นี้ อาจเป็นการใช้กับการเชื่อมต่อ WAP และอีเมล์ผ่านทาง GPRS ด้วย

# เฉพาะกลุ่ม

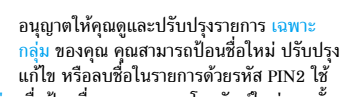

เฉพาะกลุ่ม ้ตัวเลือก <ใหม่> เพื่อป้อนชื่อและหมายเลขโทรศัพท์ใหม่ จากนั้น เลือกชนิดของหมายเลข: โทรศัพท์, โทรสาร หรือ ข้อมูล ชื่อใน รายการนี้สามารถถูกเปลี่ยนหรือลบได้

# จำกัดการโทร

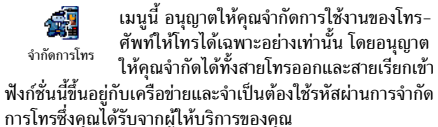

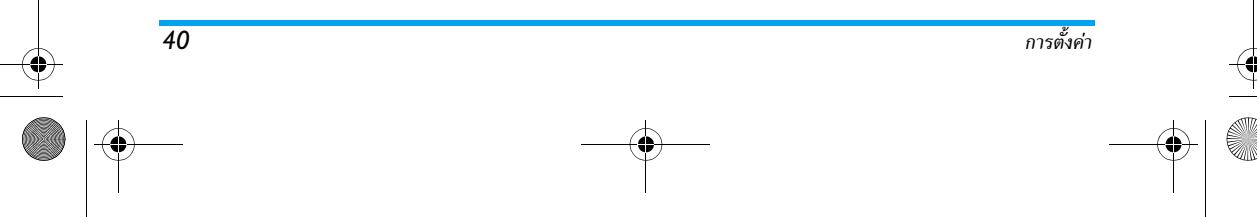

#### Philips855\_CTA.book Page 41 Thursday, July 22, 2004 10:50 AM

#### สายโทรออก

เมนู สายออก อนุญาตให้คุณเลือกระหว่างการ จำกัดการโทร ทั้งหมด, ระหว่างประเทศ และ <sup>สายออก</sup> ต่างประเทศยกเว้นโฮม (ตัวเลือกหลังอนุญาต ให้คุณโทรกลับมายังประเทศของคุณเมื่อคุณอยู่ในต่างประเทศ) นอกจากนี้คุณยังสามารถ ปิด การจำกัดการโทรสายออกได้ด้วย เมนูเหล่านี้จะอนุญาตให้คุณจำกัดการโทรภายในตัวเลือกแต่ละ อย่างที่มี ได้แก่ ทั้งหมด, โทรศัพท์, ข้อมูล หรือ โทรสาร สายเรียกเข้า

 เมนู สายเรียกเข้า อนุญาตให้คุณเลือกระหว่าง
 ทั้งหมด หรือ ใช้ข้ามเครือข่าย นอกจากนี้ยังเป็น
 สายเรียกเข้า
 ทางผ่านในการเข้าไปยังเมนู ยกเลิก เพื่อยกเลิก การจำกัดการโทรสายเรียกเข้าด้วย

เมนูเหล่านี้จะอนุญาตให้คุณจำกัดการโทรภายในตัวเลือกแต่ละ อย่างที่มี ได้แก่ ทั้งหมด, โทรศัพท์, ข้อมูล หรือ โทรสาร สถานะ

> ในเมนูย่อยแต่ละเมนู (ทั้งหมด, ใช้ข้ามเครือ ข่าย ฯลฯ) ดัวเลือก สถานะ ใช้เพื่อแสดงให้ คุณทราบว่าชนิดของสายที่สงสัยนั้นถูกจำกัดอยู่ หรือไม่

# เปลี่ยนรหัส

การตั้งค่า

อนุญาตให้คุณเปลี่ยนรหัส PIN และ PIN2 และ รหัสผ่านการจำกัดการโทร เปลี่ยนรหัส ขึ้นอยู่กับซิมการ์ด คุณสมบัติหรือตัวเลือกบาง อย่าง อาจต้องใช้ รหัสลับ PIN2 รหัสนี้เป็นรหัสลับ 4-8 หลัก ที่ผู้ให้บริการมอบ ให้กับคุณ

ถ้าคุณป้อนรหัส PIN2 ไม่ถูกต้อง 3 ครั้งอิมการ์ดของคุณจะ ถูกบล็อค ในการปลดบล็อค ให้ขอรหัส PUK2 จากผู้ให้บริการ หรือร้านค้าที่คุณชื่อโทรศัพท์มา

หรือร้านสำที่คุณซื้อโทรศัพท์มา ถ้าคุณป้อนรหัส PUK ไม่ถูกต้องติดต่อกัน 10 ครั้ง ชิมการ์ด จะถูกบล็อคและใช้งานไม่ได้ ถ้าเกิดเหตุการณ์นี่ขึ้น ให้ติดต่อ ผู้ให้บริการหรือร้านค้าของคุณ

# รหัส PIN

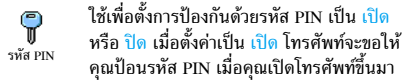

#### เครือข่าย

เมนูนี้อนุญาตให้คุณจัดการในเรื่องของการเชื่อมต่อระหว่างโทร-ศัพท์และเครือข่าย ลงทะเบียนกับเครือข่ายที่ใช้ได้ด้วยตัวเอง และจัดการกับเครือข่ายที่เลือกใช้

41

# Philips855\_CTA.book Page 42 Thursday, July 22, 2004 10:50 AM

#### แนบด้วย GPRS

โทรศัพท์ของคุณมีคุณสมบัติที่สนับสนุนระบบ GPRS (Global Packet Radio Service) ซึ่ง <sup>แนบด้วย GPRS</sup> เป็นบริการใหม่ของโทรศัพท์มือถือที่ช่ว<sup>้</sup>ยให้คุณ สามารถแลกเปลี่ยนข้อมูลความเร็วสูง และออนไลน์อยู่ตลอด เวลา (เช่น ในการเชื่อมต่อกับอินเตอร์เน็ตหรือ WAP แบบถาวร เป็นต้น)

ติดต่อผู้ให้บริการของคุณสำหรับข้อมูลที่สมบูรณ์เกี่ยวกับการ เปิดให้บริการ GPRS บนเครือข่ายของผู้ให้บริการ และวิธีการ สมัครขอรับบริการ คุณอาจจำเป็นต้องตั้งค่าโทรศัพท์ด้วยค่า GPRS ที่ผู้ให้บริการของคุณให้มา โดยใช้เมนูที่อธิบายในหัว ข้อนี้

เมนูนี้อนุญาตให้คุณกำหนดโหมดการแนบของโทรศัพท์มือถือไป ยังบริการ GPRS:

#### เปิดตลอด

42

โทรศัพท์ของคณจะลงทะเบียนไปยังบริการ GPRS เสมอ ตัวเลือก นี้ให้การเชื่อมต่อ GPRS ที่เร็วกว่า อย่างไรก็ตาม โทรศัพท์จะใช้ พลังงานเพิ่มขึ้น

#### สำหรับสายข้อมูล

์ โทรศัพท์ของคุณจะลงทะเบียนไปยังบริการ GPRS โดยอัตโนมัติ เฉพาะเมื่อจำเป็นเท่านั้น ตัวเลือกนี้จะลดการใช้พลังงานลง อย่าง ไรก็ตาม เวลาในการเชื่อมต่อจะนานขึ้น

นอกเหนือจากการตั้งค่าเหล่านี้แล้ว คุณยังคงต้องเลือกระบบ (GSM หรือ GPRS) ในแต่ละเมนูของแอปพลิเคชั่นที่จะใช้ด้วย (เช่น WAP, MMS, อีเมล์ ฯลฯ)

#### ลงทะเบียน

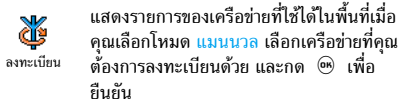

รายการ

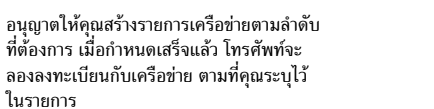

# ตั้งค่าการโทร

¥

รายการ

เมนูนี้อนุญาตให้คุณสร้างโปรไฟล์ข้อมูลหลาย ณสูนอนุญ พระกุณกรางเอรงหมอยสูงหมาย อย่าง: เมื่อใช้ WAP หรือเมื่อส่งข้อความมัลติ-มีเดีย (MMS) โปรไฟล์ที่เลือกจะถูกใช้สำหรับ ตั้งค่าการเข้าถึง เชื่อมต่อไปยังเครือข่าย GSM หรือ GPRS

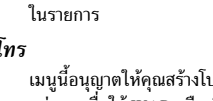

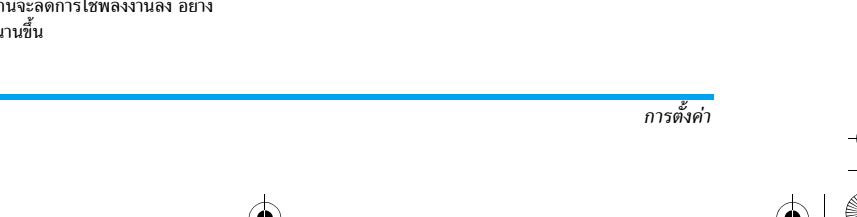

Philips855\_CTA.book Page 43 Thursday, July 22, 2004 10:50 AM

ตัวเลือกที่ออิบายด้านล่างนั้นขึ้นอยู่กับผู้ให้บริการ และ/หรือ การสมัครขอรับบริการ ในผู้ให้บริการบางราย คุณอาจได้ รับ SMS ซึ่งบรรจุพารามิเตอร์การเข้าถึง ซึ่งจะถูกเก็บไว้โดย อัตโนมัติ โปรดดิดต่อผู้ให้บริการของคุณสำหรับรายละเอียด เกี่ยวกับเรื่องนี้

#### เปลี่ยนชื่อ

อนุญาตให้คุณป้อนหรือเปลี่ยนชื่อของโปรไฟล์
 ที่เลือก กด ๑ ป้อนชื่อตามต้องการ และกด
 เพื่อยืนยัน

โปรไฟล์ที่ตั้งค่าไว้ล่วงหน้าอาจถูกล็อคไว้ ซึ่งป้องกันการตั้ง โปรแกรมและการตั้งชื่อใหม่

#### แสดง

การตั้งค่า

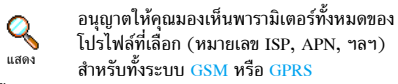

การตั้งค่า GSM

ไข้ในการป้อน หรือเปลี่ยนแปลงการตั้งค่า GSM เสรา การตั้งค่า GSM ลีอกอิน และ รทัส ใช้ในการป้อนล็อกอิน และ รทัสผ่าน ตามความจำเป็น ในทั้งสองกรณี ให้ป้อนข้อมูล และ กด ⊕ เพื่อยืนยัน หมายเลขโทรศัพท์ อนุญาดให้คุณป้อนหมายเลขโทรศัพท์ที่ จำเป็นต้องใช้ในการสร้างการเชื่อมต่อ เลือก หมายเลขโทรศัพท์ และกด ⊛ จากนั้นกด ▲ หรือ ▼ เพื่อเลือก:

 หมายเลข ISDN เพื่อป้อนหมายเลข ISDN ของ ISP, หรือ

 หมายเลขอนาล็อก เพื่อป้อนหมายเลขอนาล็อก ในทั้งสองกรณี ให้ป้อนเครื่องหมาย "+" ตามด้วยหมายเลข ที่ผู้ให้บริการให้มา และกด ®

#### ติดต่อผู้ให้บริการของคุณ เพื่อถามว่าคุณควรเลือกหมายเลข ชนิดใด

เวลาที่ไม่มีกิจกรรม อนุญาตให้คุณป้อนเวลาที่ไม่มีกิจกรรมใด ๆ ซึ่งจะให้โทรศัพท์ตัดการเชื่อมต่อโดยอัตโนมัติ (ถ้ากำลังเชื่อมต่อ อยู่) และกลับไปยังหน้าจอหลัก เลือก เวลาที่ไม่มีกิจกรรม และ กด จากนั้นป้อนค่า (เป็นวินาที) ที่มากกว่า 30 วินาที และ กด

การตั้งค่า GPRS

 เมนูนี้ให้สำหรับเปลี่ยนแปลงการตั้งค่า GPRS
 อีอกอิน, รหัส และ เวลาที่ไม่มีกิจกรรม (สำหรับ การตั้งค่า GPRs
 ฟิลด์เดียวกัน จะใช้ขั้นตอนเดียวกันกับการตั้งค่า GSM โปรดอ่านส่วนก่อนหน้า)

APN อนุญาตให้คุณป้อนแอดเดรสของเครือข่ายข้อมูลภายนอกที่ คุณต้องการเชื่อมต่อด้วย, สตริงข้อความ (หรือ IP แอดเดรส เช่น wap.operatorname.fr) จะถูกใช้เพื่อสร้างการเชื่อมต่อ เลือก APN และกด ® จากนั้นป้อนแอดเดรสที่เหมาะสม และกด ®

43

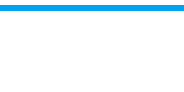

Philips855\_CTA.book Page 44 Thursday, July 22, 2004 10:50 AM

ข้อความผิดพลาดระหว่างการเชื่อมต่อส่วนใหญ่มีสาเหตุมา จากการตั้งค่าพารามิเตอร์ไม่ถูกต้อง: คุณควรติ๊ดต่อผู้ให้บริ-การของคุณก่อนการใช้งานในครั้งแรก เพื่อให้ได้การตั้งค่า ที่เหมาะสม ในผู้ให้บริการบางราย สามารถตั้งค่าพารามิเตอร์ การเข้าถึงแบบทางไกลได้ โปรดตรวจสอบกับผู้ให้บริการ ของคุณ

เมนุนี้ใช้เพื่อให้คุณตั้งเวลาและวันที่ เขตเวลา การชดเชยเวลา และเปลี่ยนแปลงรูปแบบการแสดงผลของนาฬิกา รูปแบบนาฬิกา

อนุญาตให้คุณเลือกรูปแบบการแสดงเวลา . (b) แบบเข็ม, แบบตัวเล่ข หรือ ขนาดเล็ก ซึ่งจะ รูปแบบนาฬิกา แสดงในหน้าจอหลัก โดยการกด 🔺 หรือ

ในทุกกรณี กด 

 เพื่อยืนยัน

# ตั้งวันที่

ใช้เพื่อตั้งวันที่โดยการกดปุ่มตัวเลขที่เหมาะสม ตั้งวันที่ (หรือคุณสามารถตั้งวันที่โด๋ยใช้ปุ่ม ▲ หรือ ) กด 

 เพื่อยืนยัน

# รูปแบบวันที่

44

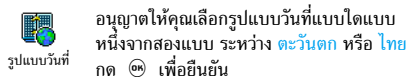

#### เขตเวลา

คณต้องตั้งเขตเวลา และการชดเชยเวลาก่อน ถ้าต้องการ ทราบว่าคุณอยู่ในเขตเวลาอะไร คุณควรตรวจสอบจาก แผนที่โล่ก หรื้อจากสารานุกรม

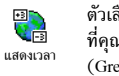

ตัวเลือก แสดงเวลา อนุญาตให้คุณตั้งเขตเวลา ที่คุณอาศัยอยู่โดยเทียบกับเวลาม่าตรฐาน GMT (Greenwich Meridian Time) เลื่อน ▲ หรือ เพื่อเลือกค่าที่เหมาะสมกับพื้นที่ของคุณ

#### การชดเชยเวลา

การตั้งค่านี้จะเกี่ยวข้องกับประเทศซึ่งมีการตั้งค่าเวลาตามฤด ร้อน/ฤดูหนาวเท่านั้น (เช่น เวลากรีนิชเมอริเดียน / เวลาฤดู ร้อนในประเทศอังกฤษ)

ตัวเลือกนี้ใช้เพื่อให้คุณตั้งค่าการชดเชยเวลาเป็น Ś เปิด (ในช่วงฤดูร้อน) หรือ ปิด ในช่วงฤดูหนาว)
 การชดเชยเวลา
 โดยการเลื่อน ▲ หรือ ▼ เนื่องจากการตั้ง ค่านี้มีผลกระทบกับตัวเลือกวันและเวลา ดังนั้นคุณควรตั้งค่าตัว-เลือกนี้ก่อน ถ้าคุณตั้งค่าการชดเชยเวลาเป็น เปิด และคุณตั้งเวลา เป็น 12:00 เวลาจะได้รับการตั้งค่าเป็น 13:00 โดยอัตโนมัติเมื่อ คุณเปลี่ยนการตั้งค่าการชดเชยเวลาเป็น ปิด

การตั้งค่า

### Philips855\_CTA.book Page 45 Thursday, July 22, 2004 10:50 AM

# ตั้งเวลา

อนุญาตให้คุณตั้งเวลาโดยการกดปุ้มที่เหมาะสม
 หรือเสื่อนโดยใช้ปุ่ม ▲ หรือ ▼ เพื่อเพิ่ม
 หรือลดเวลาทีละนาที

#### ภาษา

เมนูนี้ใช้เพื่อให้คุณเลือกภาษาสำหรับข้อความบนเมนูทั้งหมด กดปุ่ม ▲ หรือ ▼ เพื่อเลือกภาษาที่คุณต้องการ จากนั้น กด ⊛ เพื่อยืนยัน

# โปรไฟล์

เมนูนี้อนุญาตให้คุณเข้าถึงกลุ่มของการตั้งค่าที่กำหนดไว้ล่วงหน้า ซึ่งจะช่วยให้คุณสามารถปรับเปลี่ยนโทรศัพท์ให้เข้ากับสภาพแวด ล้อมได้อย่างรวดเร็ว โดยการเปลี่ยนการตั้งค่าหลาย ๆ อย่างพร้อม กันในคราวเดียว ตัวอย่างเช่น การเลือก ประชุม จะตั้งระดับเสียง เป็นปิดเสียง, เปิดระบบสั่น และปิดเสียงปุ่ม (ส่วนรายการอื่น ๆ จะถูกตั้งค่าตามการตั้งค่าที่คุณตั้งไว้) เมื่อการประชุมสิ้นสุด การ เลือก ปกติ จะเรียกการตั้งค่าปกติทั้งหมดของคุณกลับคืนมา

เมื่อคุณเชื่อมโยงปุ่มด่วนเข้ากับโปรไฟล์ (เช่นการกดปุ่ม ∍… ค้างไว้ จะเปิดทำงานการ ประชุม, ดู "ปุ่มด่วน" หน้า36), การ กดปุ่มนี้ค้างไว้ก็จะเป็นการปิดการทำงานโปรไฟล์ และกลับไป ยังการตั้งค่า ปกติ ด้วย การตั้งค่าที่แสดงในคอลัมน์ ปกติ ในตาราง เป็นการตั้งค่ามาตร-ฐานที่ตั้งโดยโรงงานผลิต เนื่องจากคุณสามารถเปลี่ยนแปลงค่า ต่าง ๆ เหล่านี้ได้ ดังนั้นค่าเหล่านี้อาจแตกต่างจากในตารางนี้ ช่อง แต่ละช่องในตาราง คือการตั้งค่าที่ถูกเก็บไว้ในเมนู ปกติ (ไม่ว่าคุณจะเปลี่ยนแปลงการตั้งค่าหรือไม่)

| โปรไฟล์       | ີ່<br>ປາຕິ | 🍰<br>ประหยัด | ขอกอาคาร | 1<br>ประชุม |
|---------------|------------|--------------|----------|-------------|
| ระบบสั่น      | เปิด       | ไม่ทำงาน     |          | เปิด        |
| ระดับเสียง    | กลาง       | กลาง         | ดัง      | ปิดเสียง    |
| เสียงปุ่มกด   | เปิด       |              |          | ไม่ทำงาน    |
| เตือนนัด      | เปิด       |              |          |             |
| เตือนแบตอ่อน  | เปิด       |              |          |             |
| เตือนข้อความ  | เปิด       |              |          |             |
| แสงไฟ         | 10 วินาที  | ไม่ทำงาน     |          |             |
| ซูม           | ไม่ทำงาน   |              |          |             |
| รับสายทุกปุ่ม | ไม่ทำงาน   |              |          |             |
| เคลื่อนไหว    | เปิด       | ไม่ทำงาน     |          |             |

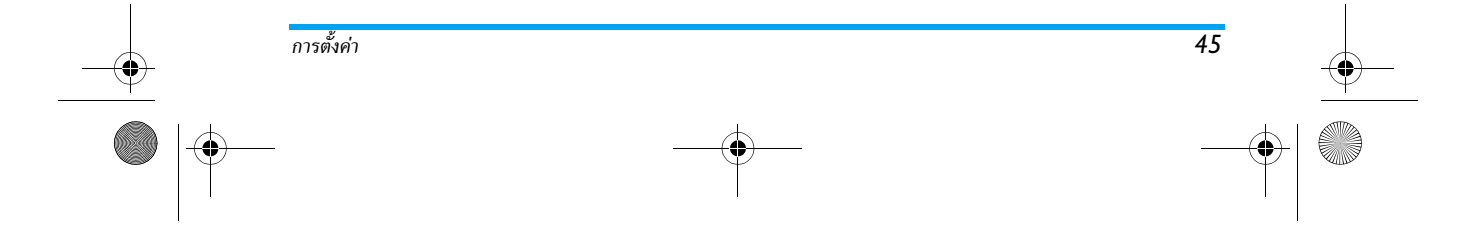

Philips855\_CTA.book Page 46 Thursday, July 22, 2004 10:50 AM

เมื่อต่อโทรศัพท์เข้ากับอุปกรณ์เสริม การตั้งค่าที่อธิบายในตาราง ก็จะใช้งานได้ เมื่อถอดโทรศัพท์ออกจากอุปกรณ์เสริม โทรศัพท์ จะกลับไปยังโปรไฟล์ ปกติ

| โปรไฟล์<br>   | <b>@</b> | <b>\$</b>   |
|---------------|----------|-------------|
| อุบกรณเสรม    | หูฟัง    | เปิดไซ้ในรถ |
| ระบบสั้น      |          | ไม่ทำงาน    |
| ระดับเสียง    | กลาง     | กลาง        |
| เสียงปุ่มกด   |          |             |
| เตือนนัด      |          |             |
| เตือนแบตอ่อน  |          |             |
| เตือนข้อความ  |          |             |
| แสงไฟ         |          | ไม่ทำงาน    |
| รับสายทุกปุ่ม | เปิด     |             |
| เคลื่อนไหว    |          | ไม่ทำงาน    |

 $( \bullet )$ 

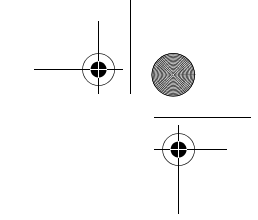

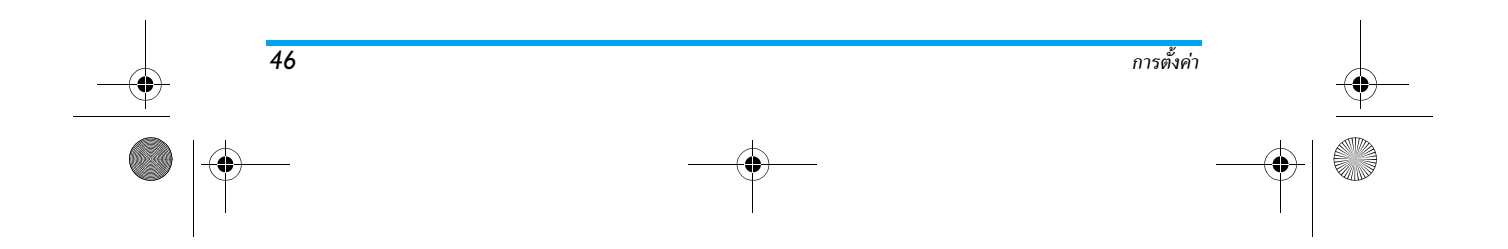

Philips855\_CTA.book Page 47 Thursday, July 22, 2004 10:50 AM

# 8 • ข้อความ

รายการ ส่งข้อความ ของเมนู ข้อความ ช่วยให้ คุณสามารถ: ส่งข้อความ

- ส่งข้อความสั้นมาตรฐาน หรือข้อความที่เขียนขึ้นเองไปให้ผู้อื่น แก้ไขข้อความที่ส่งล่าสุด และส่งใหม่อีกครั้ง
- แนบเพลง เสียงที่กำหนดไว้แล้ว ภาพเคลื่อนไหว หรือภาพลง ในข้อความ

คณสมบัติด้านบนไม่มีให้ใช้จากหน้าจอหลักเมื่อคณสมบัติ ้ข้อความสำเร็จรป *ถกตั้งค่าเป็น* เปิด (ด หน้า59) ในกรณีนี้ คุณสามารถเข้าไปยังตัวเลือก ตอบ ได้้เท่านั้น

ข้อความสั้นมาตรฐานจะแสดงในรายการ กด 🔺 หรือ 🔻 เพื่อเลื่อนดู: ตัวอย่างเช่น คุณสามารถโทรกลับหาฉันที่... ใช้เพื่อ ให้คุณเลือกข้อความที่กำหนดไว้ล่วงหน้า รวมทั้งเพิ่มหมายเลข ของคุณต่อท้ายเข้าไป (ดู หน้า29)

# การส่งข้อความสั้น ไปยังชื่อในรายการ

ไปยังหมายเลขมาตรฐาน ถ้ามีหลายหมายเลข (รายการราย ชื่อในโทรศัพท์) หรือไปยังหมายเลขที่ต้องการ (รายการราย ชื่อในซิม)

- 1. กด 🔻 เลือก ชื่อที่คุณต้องการ และกด 🕾
- 2. เลือก ส่งข้อความ และกด 🔍 จากนั้นเลือกประเภทของ ข้อความที่จะส่ง และกด 🐵 ป้อนข้อความของคุณ และถ้า ต้องการก็ให้แนบภาพและเสียงเข้าไป จากนั้นเลือก ส่งทันที หรือ <mark>บันทึก</mark> (ดด้านล่าง)

ไปยังหมายเลขที่ต้องการ (รายการรายชื่อในโทรศัพท์เท่านั้น)

- 1. กด 🔻 และเลือก รายการที่คุณต้องการ จากนั้นกด 😁 เลือก แสดงรายละเอียด และก่ด 😁
- 2. เลือกหมายเลขที่ต้องการ และ กด 🞯
- ปฏิบัติตามขั้นตอนที่อธิบายในขั้นตอนที่ 2 ของหัวข้อ ก่อนหน้า

#### ไปยังชื่ออื่น

ถ้าต้องการส่งข้อความสั้นไปให้ผู้อื่นซึ่งหมายเลขของเขาไม่ได้เก็บ อยู่ในรายการรายชื่อ ให้กด 🞯 และเลือก ข้อความ, SMS จาก นั้<sup>น</sup>ี้ ส่ง SMS และ ใหม่ ป้อนหมายเลขโทรศัพท์ที่จะส่งข้อความ ไปให้ และกด 🐵 จากนั้นปฏิบัติตามขั้นตอนด้านบน เพื่อส่ง ข้อความ

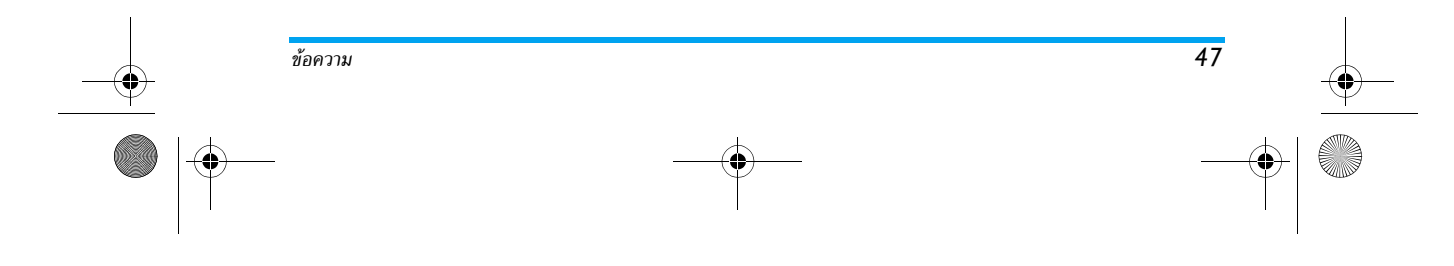

Philips855\_CTA.book Page 48 Thursday, July 22, 2004 10:50 AM

## พร้อมกับไฟล์แนบ

ตัวเลือกนี้อนุญาตให้คุณแนบเสียง รูปภาพ หรือภาพเคลื่อนไหว ลงในข้อความของคุณ และกด 🐵 เพื่อยืนยัน และแนบไฟล์ ลงในข้อความของคุณ ขึ้นอยู่กับชนิดของไฟล์ที่คุณต้องการแนบ เลือก เพิ่มภาพ เพื่อแนบรูปภาพบิตแมปหรือภาพเคลื่อนไหว และ/หรือ เพิ่มเสียง เพื่อแนบเพลง เลือกเมนย่อยตามต้องการ จากนั้นเลือกรายการที่แสดงขึ้น และกด 🐵 เพื่อยืนยัน และ แนบไฟล์นั้นลงในข้อความของคุณ

คณสามารถส่งไฟล์แนบ 2 ไฟล์ที่เป็นชนิดที่แตกต่างกันลง ใน SMS ของคุณ ยกเว้นภาพเคลื่อนไหวและรูปภาพธรรมดา: ถ้าคุณเลือกภาพเคลื่อนไหวก่อน จากนั้นเลือกรูปภาพ เฉพาะ รูปภาพเท่านั้นที่จะถูกใส่ลงในข้อความ และในทางตรงกัน ข้ามด้วย

ฐปภาพ ภาพเคลื่อนไหว และเสียงบางอย่าง อาจได้รับการกำหนด ้ไว้ล่วงหน้า และใส่ลงมาในโทรศัพท์มือถือของคุณเป็นไฟล์มาตร-ฐานอยู่แล้ว ภาพและเสียงส่วนตัวบางไฟล์ เช่น ที่คุณได้รับผ่าน ์ทาง SMS หรืออีเมล์ จากนั้นเก็บบันทึกเอาไว้โดยใช้เมนที่เกี่ยว ข้อง จะแสดงอยู่ในเมนูย่อย "ส่วนตัว" โดยอัตโนมัติ (เพลงส่วน ตัว, ภาพเคลื่อนไหวส่วนตัว, ฯลฯ) คุณไม่สามารถส่งรายการ "ส่วนตัว" ผ่านทางข้อความสั้นได้เมื่อเพลงเหล่านั้นได้รับการ ป้องกันจากลิขสิทธิ์

ใช้ในการส่งข้อความปัจจุบันที่คุณป้อนไว้ (ในการเรียนรู้วิธีการป้อนข้อความและตัวอักษร ดู "การป้อนตั๋วอักษร หรือหมายเลข" หน้า18) ก<sup>ั</sup>ด 🖭 เพื่อยืนยัน

# บันทึก

ส่ง

ส่ง

ใช้ในการบันทึกข้อความปัจจุบัน รวมทั้ง ้สัญลักษณ์ที่แนบมา และเพล่งเก็บไว้ถ้ามี บันทึก กด 🐵 เพื่อยืนยัน

# อ่านข้อความ 1

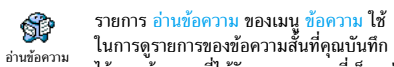

ไว้ และข้อความที่ได้รับ และรายการที่เก็บอยู่ ในซิมการ์ดของคุณตั้งแต่แรก มีตัวเลือกหลายอย่างเพื่อให้คุณ จัดการได้โดยตรงบนโทรศัพท์มือถือของคณ

# ข้อความที่ได้รับ

ข้อความที่คุณได้รับและอ่านแล้ว จะถูกทำเครื่องหมายด้วย 🛃 ข้อความที่ได้รับแล้วแต่ยังไม่ได้อ่าน จะถูกทำเครื่องหมายไว้ด้วย ้ไอคอนซองจดหมายที่ยังปิดอยู่ เลือกข้อความ และกด 😁 เพื่อ อ่านข้อความ เมื่อแสดงขึ้นมา กิด 🐵 เพื่อเข้าไปยังตัวเลือกต่อ ไปนี้:

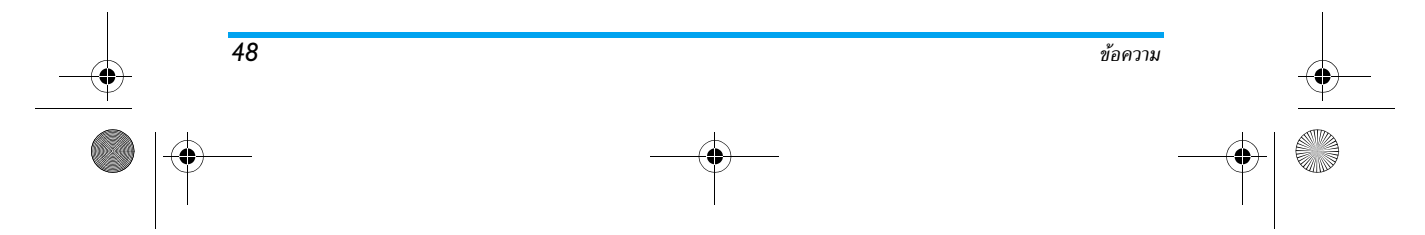

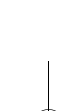

Philips855\_CTA.book Page 49 Thursday, July 22, 2004 10:50 AM

|   | ตอบกลับ           | ไปยังผู้ส่ง                                                                                                    | แก้ไข                              |
|---|-------------------|----------------------------------------------------------------------------------------------------|------------------------------------|
|   | ส่งต่อ            | ข้อความที่เลือก (เลือกผู้รับในรายการรายชื่อ<br>หรือป้อนหมายเลขโทรศัพท์เข้าไปด้วยตัวเอง)                                |                                    |
|   | ลบ                | ข้อความที่เลือก                                                                                                    |                                    |
|   | เก็บ<br>หมายเลข   | ของผู้ส่ง ถ้าหมายเลขแนบอยู่ในข้อความ                                                                                   |                                    |
| I | เก็บ<br>ทำนองเพลง | ถ้าเพลงถูกส่งมาพร้อมกับ SMS                                                                                            |                                    |
| _ | เก็บ<br>กราฟฟิก   | ถ้ามีภาพกราฟฟิกหรือภาพเคลื่อนไหวถูกส่ง<br>มาพร้อมกับข้อความ                                                            | <mark>ย้ายไปยั</mark> ง<br>ส่เริ่ม |
| Ŷ | ดึง               | หมายเลขที่อยู่ในข้อความ ถ้าหมายเลขนี้อยู่<br>ในเครื่องหมายคำพูดคู่ (คุณสามารถรวม<br>หมายเลขหลายหมายเลข และดึงออกมาได้) |                                    |
|   | โทร               | ไปยังผู้ส่งข้อความ (ขึ้นอยู่กับผู้ให้บริการ)                                                                           |                                    |

ข้อความในโฟลเดอร์ ที่อ่านแล้ว หรือ ที่เก็บ เพื่อปรับปรุงให้ดีขึ้นถ้าจำเป็น และส่งใหม่ อีกครั้ง (คุณสามารถเพิ่มรูปภาพ หรือเสียง ลงไปได้ด้วย)

ถ้ามีภาพหรือเสียงแนบอยู่กับข้อความที่คุณ แก้ไข แรกสุดคุณต้องแยกออกมาก่อน และ เก็บไว้ภายใน อัลบั้มภาพ หรือในเมนู เพลง ส่วนตัว ของรายการแบบเสียงเรียก จากนั้น แนบไฟล์กลับเข้าไปในข้อความของคุณใหม่ (ดู หน้า48)

ไปอัง ใช้ในการเก็บข้อความที่อ่านแล้วในหน่วย บ ความจำของโทรศัพท์ จากนั้นคุณสามารถ ดูข้อความที่บันทึกเก็บไว้ได้โดยการกด ⊛ และเลือก ข้อความ, ที่เก็บ SMS

> การย้ายข้อความไปยังรายการที่เก็บ จะเป็น การลบออกจากรายการข้อความที่อ่านแล้ว

# ข้อความที่บันทึกไว้

ข้อความที่คุณส่งแล้วจะมีสัญลักษณ์ 🗐 ในโหมดปกดิ หรือไอคอบกล่องข้อความในโหมดบันทึกข้อความอัตโนมัติ (ดู หน้า50) เลือกข้อความที่คุณต้องการ และกด 🐵 เพื่อ อ่านข้อความ เมื่อข้อความแสดงอยู่ ให้กด 🐵 เพื่อเข้าไปยัง ตัวเลือกเดียวกัน ซึ่งรวมถึงการเก็บหมายเลขของผู้โทรเข้าด้วย

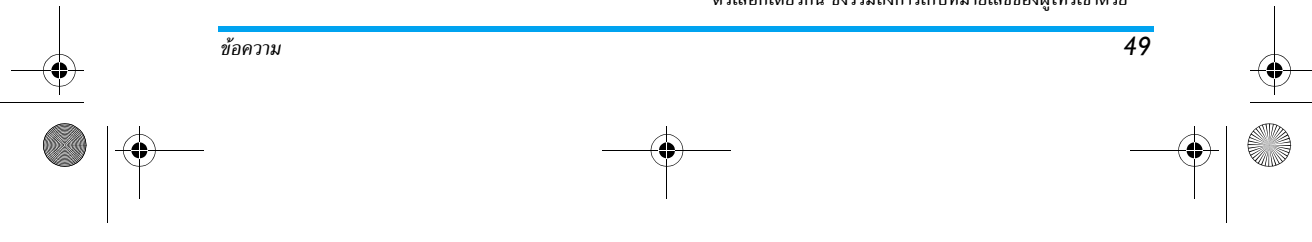

Philips855\_CTA.book Page 50 Thursday, July 22, 2004 10:50 AM

# ลบ SMS ทั้งหมด

ใช้ในการลบข้อความทั้งหมดจากรายการ SMS ที่อ่านแล้ว (ข้อความในชิมการ์ด) หรือ ที่เก็บ SMS (ข้อความในโทรศัพท์) ของเมนู ข้อความ

# ตั้งค่า SMS

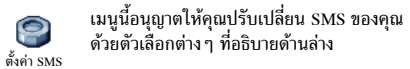

#### เลขหมายศนย์

อบุญาตให้คุณเลือกหมายเลขศูนย์ SMS มาตร-ฐานของคุณ ถ้าชิมการ์ดไม่ได้เก็บหมายเลข เลขหมายสูนย์ นี้ไว้ คุณต้องป้อนหมายเลขศูนย์ SMS ของ คุณเข้าไป

#### ลงนาม

อนุญาตให้คุณลงนาม SMS ของคุณ ตามค่า มาตรฐาน การลงนามก็คือหมายเลขโทรศัพท์ ของคุณ ที่เพิ่มเข้าไปที่ท้ายของข้อความ (เป็น ผลให้ความยาวลดลง) คุณสามารถ แก้ไข, ปรับเปลี่ยน และ บันทึก การลงนามได้

#### เวลาสิ้นสุด

คุณสมบัตินี้ขึ้นอยู่กับการสมัครขอรับบริการ

อนุญาตให้คุณเลือกระยะเวลาที่จะให้ข้อความ ของคุณเก็บอยู่ในศูนย์ข้อความสั้นของคุณ ลิ่งนี้มีประโยชน์เมื่อผู้รับไม่ได้เชื่อมต่ออยู่กับ เครือข่าย (ซึ่งเป็นเหตุให้ไม่สามารถรับข้อความของคุณได้ทันที) ตอบกลับ

#### คุณสมบัตินี้ขึ้นอยู่กับการสมัครขอรับบริการ

อนุญาตให้คุณตั้งตัวเลือกตอบกลับเป็น เปิด หรือ ปิด เมื่อตั้งค่าเป็น เปิด โทรศัพท์จะอนุญาต <sup>ตอบกลับ</sup> ให้คุณส่งหมายเลขศูนย์ข้อความสั้นของคุณออก ไปพร้อมกับข้อความ จากนั้นผู้รับสามารถตอบกลับโดยใช้หมาย เลขศูนย์ข้อความสั้นของคุณ ไม่ใช่ของผู้รับ การทำเช่นนี้จะเร่ง ความเร็วของการส่งข้อมูลให้เร็วขึ้น

# รายงานการส่ง

# คุณสมบัตินี้ขึ้นอยู่กับการสมัครขอรับบริการ

แจ้งให้คุณทราบด้วย SMS ว่าผู้รับได้รับ SMS ของคุณหรือไม่ ตัวเลือกนี้สามารถตั้งค่าเป็น เปิด รายงานการส่ง หรือ ปิด ได้

#### บันทึก SMS อัตโนมัติ

ใช้ในการตั้งค่าตัวเลือกการบันทึกข้อความ บันทีก SMS อัดโนมัติ อัตโนมัติที่ส่งในเมนูที่เก็บเป็น เปิด หรือ ปิด

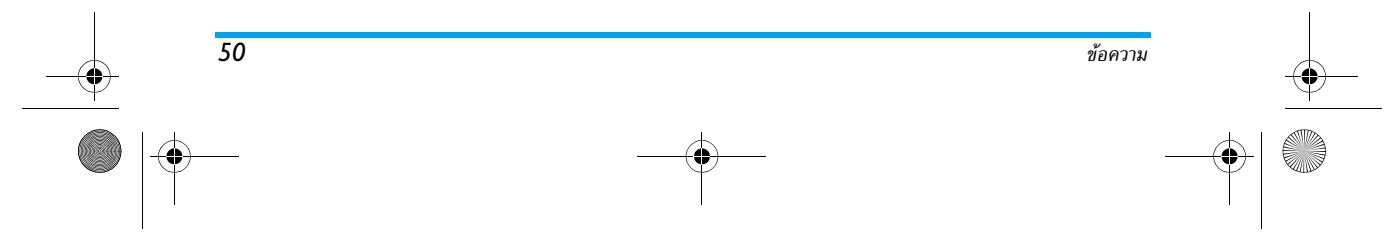

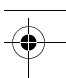

#### Philips855\_CTA.book Page 51 Thursday, July 22, 2004 10:50 AM

# ที่เก็บ SMS

ใช้ในการดูข้อความที่อ่านแล้วทั้งหมดที่คุณ บันทึกไว้ และเพื่อ รีเซ็ต ข้อความที่เก็บไว้ ที่เก็บ SMS ทั้งหมดพร้อมกัน คุณบันทึกข้อความโดยการ เปิดการทำงานตัวเลือก บันทึก SMS อัตโนมัติ (ดูด้านบน) หรือ โดยการเลือกข้อความที่ได้รับ โดยกด ⊕ สองครั้ง และเลือก อ้ายไปยังที่เก็บ

# อีเมล์

ถ้าบัญชีอีเมล์ไม่ได้รวมอยู่ในการสมัครรับบริการโทรศัพท์ของ คุณ คุณต้องสมัครเพื่อรับบริการบัญชีอีเมล์ (ผ่านทางโทร-ศัพท์ หรือโดยใช้คอมพิวเตอร์ทำผ่านระบบอินเตอร์เน็ต) และ รับข้อมูลการตั้งค่าจากผู้ให้บริการของคุณ ในกรณีนี้ ผู้ให้บริ-การและหรือผู้ให้บริการอินเตอร์เน็ตจะให้พารามิเตอร์ทั้งหมด ที่อธิบายด้านล่างแก่คุณ และคุณต้องป้อนค่าที่ได้รับมาเข้าไป ถ้ามีรวมอยู่ในการสมัครรับบริการของคุณ คุณเพียงต้องป้อน ชื่อลีอกอิน รหัสผ่าน และบัญชีอีเมล์แอดเดรสของคุณเข้าไป เท่านั้น ในบางกรณี ผู้ให้บริการของคุณอาจเป็นผู้ให้บริการ อีเมล์ของคุณด้วย

โทรศัพท์ของคุณอาจได้รับการตั้งค่าไว้เรียบร้อยแล้ว ในกรณี นี้ พารามิเตอร์ต่าง ๆ นั้นได้รับการตั้งค่าไว้แล้ว และคุณไม่จำ เป็นต้องเปลี่ยนค่าใด ๆ อีก (ยกเว้น ล็อคอิน, รหัส และ อีเมล์ แอดเตรส ซึ่งค่าเหล่านี้คุณเป็นผู้กำหนดในขณะที่กำลังสร้างบัญชี อีเมล์ขึ้นมา) ในการป้อนตัวอักษรและตัวเลข รวมทั้งสัญลักษณ์พิเศษ เช่น @ หรือ %, ให้ดูตารางตัวอักษรที่มีการอธิบายไว้แล้ว หน้า19

# การตั้งค่า

#### เข้าเครือข่าย

เมนูนี้ไช้เพื่อให้คุณตั้งค่าโทรศัพท์และเพื่อจัดการการเชื่อมต่อเข้า กับเครือข่าย ไม่ว่าจะผ่านระบบ GSM หรือ GPRS เพื่อ *เชื่อมต่อ* เข้ากับเชิร์ฟเวอร์ที่เหมาะสม ซึ่งจะทำให้คุณสามารถส่ง และรับ อีเมล์ได้

# ตัวเลือกทั้งหมดที่อธิบายด้านล่างนี้ ขึ้นอยู่กับผู้ให้บริการ และ/ หรือลักษณะการขอรับบริการของคุณ

- กด 

   เลือก ข้อความ > อีเมล์ > อีเมล์ 1 > ตั้งค่า และ กด 
   เลือก ข้อความ > อีเมล์ > อีเมล์ 1 > ตั้งค่า และ
- 2. เลือก เข้าเครือข่าย และกด 🖲

ระบบ

แมนูนี้ใช้ในการเลือกประเภทของเครือข่ายที่ใช้
เมื่อเปิดการเชื่อมต่อ

<sup>ระบบ</sup> GSM หรือ GPRS: โทรศัพท์มือถือของคุณจะ ใช้เฉพาะเครือข่าย GSM หรือ GPRS สำหรับการเชื่อมต่ออีเมล์ เท่านั้น

GPRS ก่อน: แรกสุดโทรศัพท์จะลองเชื่อมต่อไปยังเครือข่าย GPRS ก่อน จากนั้นจึงเชื่อมต่อไปยังเครือข่าย GSM ถ้าเครือข่าย GPRS นั้นใช้ไม่ได้

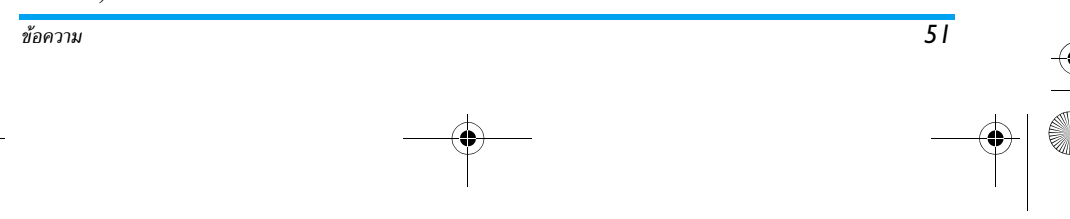

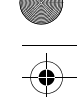

#### Philips855\_CTA.book Page 52 Thursday, July 22, 2004 10:50 AM

# ในการเลือกตัวเลือกนี้ คุณจำเป็นต้องตั้งค่าทั้ง GSM และ GPRS ไว้แล้ว

#### การตั้งค่า GPRS

เมนูนี้ใช้สำหรับป้อนหรือเปลี่ยนแปลงการตั้งค่า GPRS ที่ผู้ไห้บริการจะสื่อสารมาถึงคุณ ซึ่งคือ: การตั้งค่า GPRS APN, ล็อคอิน และ รหัส คุณต้องป้อนการตั้งค่า ทั้งหมดตามที่ผู้ไห้บริการของคุณให้มา

ข้อความผิดพลาดระหว่างการเชื่อมต่อส่วนใหญ่มีสาเหตุมา จากการตั้งค่าพารามิเตอร์ไม่ถูกต้อง: คุณควรติดต่อผู้ให้บริ-การของคุณก่อนการใช้งานในครั้งแรก เพื่อให้ได้พารามิเตอร์ GPRS ที่เหมาะสม

#### การตั้งค่า GSM

52

 เมนูนี้ใช้สำหรับป้อนหรือเปลี่ยนแปลงการตั้งค่า
 GSM ที่ผู้ให้บริการจะสื่อสารมาถึงคุณ ซึ่งคือ:
 การตั้งค่า GSM เลขหมาย ISP, ดัดอัตโนมัติ, ล็อคอิน และ รหัส ดังนั้นให้ป้อนค่าเหล่านี้ตามที่คุณกำหนด
 เลขหมาย ISP: ใช้เพื่อใส่หมายเลขโทรศัพท์ที่ได้รับจาก ISP ของ คณ เพื่อสร้างการเชื่อมต่อ กด ▲ หรือ ▼ เพื่อเลือก:

... เพียสวางการเอยมต่อ กิต – หรือ · เพียสอก. – หมายเลข ISDN เพื่อป้อนหมายเลข ISDN ของ ISP <u>หรือ</u>

 <u>หมายเลขอนาล็อก</u> เพื่อป้อนหมายเลขอนาล็อก จากนั้น กด (®)

# ติดต่อ ISP ของคุณ เพื่อเลือกว่าคุณควรเลือกประเภทของ หมายเลขแบบใด

 ตัดอัดโนมัด: อนุญาตให้คุณเลือกช่วงเวลาที่ไม่มีกิจกรรมใด ๆ ก่อนที่จะโทรศัพท์จะยุดิการเชื่อมต่อกับเครือข่ายโดยอัตโนมัติ (ถ้ายังเชื่อมต่ออยู่) กด ▲ หรือ ▼ เพื่อเลือกค่าจาก 3 ถึง 10 นาทีและกด เพื่อยืนยัน

#### การชาดการแลกเปลี่ยนข้อมูลกับเครือข่าย (การเชื่อมต่อ, การส่งอีเมล์,การตัดการเชื่อมต่อ) เป็นตัวกำหนดระชะเวลา ที่ไม่มีกิจกรรม ซึ่งจะนำไปสู่การยกเลิกการติดต่อโดยอัตโนมัติ

ล็อคอิน และ รหัส นั้นขึ้นอยู่กับคุณ เมื่อคุณลงทะเบียนเพื่อเปิด บัญชีอีเมล์ ให้ไส่ค่าตามที่กำหนดไว้

#### การเข้าถึงอีเมล์เซิร์ฟเวอร์

เมนูต่าง ๆ ที่อธิบายในส่วนนี้ประกอบด้วยการตั้งค่าต่าง ๆ ที่จำเป็นในการเชื่อมต่อไปยังอีเมล์เชิร์ฟเวอร์ของผู้ให้บริการ อินเตอร์เน็ต (ISP) ของคุณผ่านโทรศัพท์มือถือ ผู้ให้บริการ จะให้พารามิเตอร์ส่วนมากกับคุณ และคุณต้องป้อนค่าเหล่านั้น ลงไปในโทรศัพท์

- เลือก อีเมส์เชิร์ฟเวอร์ และกด (m) เลือก อีเมล์เซิร์ฟเวอร์ และกด , ฟิลด์ต่าง ๆ ที่คุณต้องป้อน มีดังต่อไปนี้: POP3 แอดเดรส, SMTP แอดเดรส, ล็อคอิน, รหัส และ อีเมล์ แอดเดรส

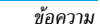

#### Philips855\_CTA.book Page 53 Thursday, July 22, 2004 10:50 AM

- POP3 แอดเดรส: ใช้สำหรับป้อนที่อยู่ IP หรือ DSN ของ เซิร์ฟเวอร์ POP3 ซึ่งใช้สำหรับรับอีเม<sup>ู</sup>ล์
- SMTP แอดเดรส: ใช้สำหรับป้อนที่อยู่ IP หรือ DSN ของ เซิร์ฟเวอร์ SMTP ซึ่งใช้สำหรับส่งอีเม<sup>ู</sup>ล์

คำเตือน! ขึ้นอยู่กับเครือข่าย สำหรับการเชื่อมต่ออีเมล์ผ่าน GPRS ถ้าผู้ให้บริการโทรศัพท์ของคุณไม่ได้เป็นผู้ให้บริการ อีเมล์ด้วย ให้ติดต่อผู้ให้บริการ เพื่อขอที่อยู่ที่ถูกต้องสำหรับ เชิร์ฟเวอร์ SMTP และป้อนลงไปในฟิลด์นี้

ในบางกรณี ล็อคอิน, รหัส และ อีเมล์แอดเดรส นั้นขึ้นอยู่กับ คณ เมื่อคณสมัครบัญชีอีเมล์ ดังนั้นให้ป้อนค่าเหล่านี้ตามที่คณ ก่ำหนด

#### ชื่อบัณชี

เมนูนี้ใช้ในการเปลี่ยนชื่อบัญชีอีเมล์ที่ใช้ได้

บัญชีอีเมล์อาจได้รับการตั้งค่าล่วงหน้าโดยใช้ชื่อของผ้ให้ บริ๊การของคุณ ในกรณีนี้ จะไม่สามารถเปลี่ยนแปลงชื่อได้

- 1. กด 🖤 เลือก ข้อความ > อีเมล์ > อีเมล์ 1 > ตั้งค่า > ชื่อ บัณชี และกด 🐵
- ป้อนชื่อใหม่ในหน้าต่างของโปรแกรมแก้ไขที่ปรากฏขึ้น และกด 🖲

#### ค่าล่วงหน้า

เมนูที่อธิบายในส่วนนี้ ประกอบด้วยการตั้งค่าชั้นสูงซึ่งได้รับการ ตั้งค่ำคอนฟิกไว้ล่วงหน้า เพื่อที่ว่าคุณจะได้ไม่ต้องเปลี่ยนแปลง สิ่งใด ๆ อีก

ถ้าฟิลด์ของเมนูเหล่านี้ไม่มีข้อมูลอยู่ หรือคุณมีปัญหาในการ เชื่อมต่อ ให้ติดต่อ ISP ของคุณ

พอร์ต POP3: ใช้สำหรับป้อนหมายเลขพอร์ตของเชิร์ฟเวอร์ POP3 ซึ่งใช้สำหรับ รับ อีเมล์

พอร์ต SMTP: ใช้ในการป้อนหมายเลขพอร์ต SMTP ซึ่งใช้ สำหรับ ส่งอีเมล์

DNS แอดเดรส: ใช้เพื่อให้คุณป้อนที่อยู่ DNS ของเครือข่าย ข้อมลภายนอกที่คุณต้องการเชื่อมต่อด้วย

การตรวจสอบ SMTP: ใช้เพื่อให้คณเปิด/ปิดการทำงานของ กระบวนการตรวจสอบความถูกต้อ<sup>ุ้</sup>งโดยเซิร์ฟเวอร์ SMTP

ในประเทศแถบยุโรปเกือบทุกประเทศ คุณควรตั้งค่าเมนูนี้เป็น ปิด: อีเมล์ของคุณจะไม่ได้รับการส่งออกไป ถ้าตั้งค่าเป็น เปิด ติดต่อผู้ให้บริการของคุณเพื่อทราบข้อมูลที่สมบูรณ์เกี่ยวกับ เรื่องนี้

#### การเขียนและส่งอีเมล์

เมนู ส่งเมล์ ใช้สำหรับส่งอีเมล์ไปยังผู้รับตั้งแต่ หนึ่งคนขึ้นไปพร้อมกัน โดยสามารถแนบไฟล์ไป ส่งเมล์ พร้อมกับอีเมล์ได้ เช่น รูปภาพ jpeg เมื่อคุณได้ รับอีเมล์ คุณสามารถส่งต่อข้อความพร้อมทั้งไฟล์แนบที่มอง่เห็น ออกไปโดยใช้ซอฟต์แวร์ที่เหมาะสม

53

ข้อความ

#### Philips855\_CTA.book Page 54 Thursday, July 22, 2004 10:50 AM

# การส่งไปยังผู้รับตั้งแต่หนึ่งคนขึ้นไป

- กด (a) เลือก ข้อความ > อีเมล์ จากนั้น อีเมล์ 1 หรือ อีเมล์ 2 ขึ้นอยู่กับอีเมล์ที่คุณต้องการใช้ เลือก ส่งเมล์ และกด (m)
- เลื่อนด้วย ▼ เพื่อเลือก เพิ่มรายชื่อ และกด 
   เข้าไปยังรายการ

ถ้าคุณเลือกรายการรายชื่อ "ในซิมการ์ด" คุณจะไม่สามารถใช้ ที่อยู่อีเมล์ใด ๆ ได้แต่หน้าต่างแก้ไขจะปรากฏขึ้น และให้คุณ ป้อนที่อยู่อีเมล์เข้าไป สำหรับข้อมูลเกี่ยวกับการเลือกรายการ รายชื่อ ให้ดู"สมุดโทรศัพท์" หน้า27

- ทำขั้นตอนที่ 2 ถึง 4 ช้ำเพื่อเพิ่มผู้รับมากขึ้นตามจำนวนที่ ต้องการ
- เลือก ตรวจสอบ และกด (๑) จากนั้นใส่หัวข้อของอีเมล์ ของคุณ (คุณสามารถปล่อยให้ฟัลด์นี้ว่างเปล่าได้) และ กด (๑)

ในการเรียนรู้วิธีการป้อนตัวอักษร ให้ดูเพิ่มเติมในหัวข้อ "การป้อนตัวอักษร หรือหมายเลข" หน้า18 ถ้าคุณออกจาก เมนู ส่งเมล์ ก่อนที่จะส่งอีเมล์ของคุณ เนื้อหาของอีเมล์จะถูก ลบไป โดยไม่มีการเก็บบันทึกไว้

- เลือก ส่ง และกด 

   เพื่อส่งอีเมล์ของคุณ จะเชื่อมต่อไปยังเชิร์ฟเวอร์อินเตอร์เน็ต ส่งอีเมล์ของคุณ ไปยังรายชื่อที่กรอกไว้ในรายการจดหมายจากนั้นยุติการ เชื่อมต่อ

คุณสามารถยกเลิกกระบวนการนี้ได้โดยการกดปุ่ม /c ค้างไว้ โทรศัพท์จะตัดการเชื่อมต่อจากเครือข่าย ออกจาก เมนู อีเมล์ และกลับไปยังหน้าจอหลัก นอกจากนั้นโทรศัพท์ ยังตัดการเชื่อมต่อทุกครั้งที่คุณเข้าไปยังเมนู ตั้งค่า ในขณะที่ กำลังเชื่อมต่ออยู่ ในกรณีนี้ อีเมล์ของคุณจะสูญหายไป

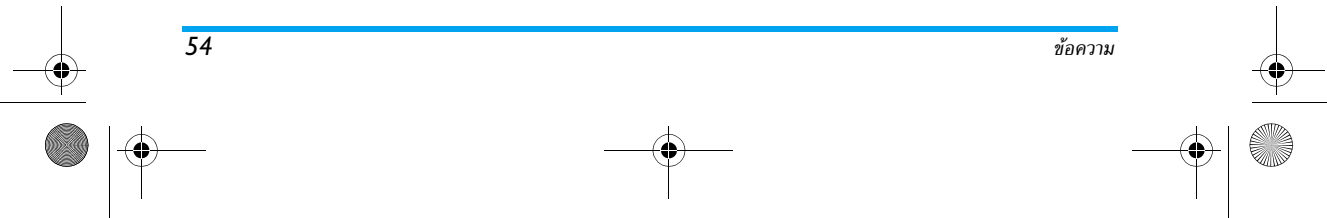

Philips855\_CTA.book Page 55 Thursday, July 22, 2004 10:50 AM

ขึ้นอยู่กับการตั้งค่าการโทรที่คุณตั้งค่าไว้ (ดูเพิ่มเติมในหัวข้อ "สายเรียกซ้อน" หน้า80) คุณสามารถรับสายระหว่างการเชื่อม-ต่ออีเมล์ได้ ถ้าคุณรับสายเรียกเข้า โทรศัพท์จะเปลี่ยนไปแสดง เนื้อหาของหน้าจอการโทร และเมนู อีเมล์ จะถูกปิดไป หลังจาก นั้นโทรศัพท์จะกลับไปยังหน้าจอหลักเมื่อคุณวางสาย

### การส่งพร้อมกับเสียงหรือภาพ

- ทำขั้นตอนที่ 1 ถึง 7 ที่อธิบายด้านบนซ้ำ เลือก เพิ่มเสียง หรือ เพิ่มกราฟฟิก และกด @
- ในทั้งสองกรณี รายการจะปรากฏขึ้น และแสดงไฟล์ JPEG, BMP, GIF หรือ MIDI ที่มี ให้เลือกภาพและ/หรือเสียง ที่คณต้องการส่งและกด @

คุณสามารถแนบไฟล์ JPEG ได้เพียงครั้งละไฟล์เดียวเท่านั้น ถ้าคุณออกจากเมนูส่งเมล์ ก่อนที่จะส่งอีเมล์ออกไป เนื้อหา ของอีเมล์ (รวมทั้งไฟล์แนบ) จะถูกลบไปและไม่สามารถเรียก กลับมาได้

3. เลือก แก้ไขเมล์ หรือ ส่ง และกด 🞯 เพื่อยืนยัน

#### การรับและอ่านอีเมล์

อีเมล์ต่าง ๆ จะถูกส่งไปเก็บไว้ที่เชิร์ฟเวอร์ ซึ่งคุณจะต้องเชื่อมต่อเข้าไปยังเชิร์ฟเวอร์ก่อน จากนั้นโทรศัพท์ค่อยดึงอีเูมล์มาไว้ในโทรศัพท์

มือถือ (ผู้ไห้บริการบางรายจะส่งข้อความสั้นส่งถึงคุณ เมื่อคุณได้ รับอีเมล์ไหม่เข้ามา) แรกสุดคุณต้องดาวน์โหลดส่วนหัวของอีเมล์ จากเซิร์ฟเวอร์ ก่อนที่จะสามารถดูเนื้อหาของอีเมล์ได้

# การเชื่อมต่อไปยังเซิร์ฟเวอร์

กระบวนการเชื่อมต่อ

เมล์บ็อกซ์ 1 และ 2 มีการตั้งค่าและด้วเลือกเหมือนกัน การ ตั้งค่าเมล์บ็อกซ์ทั้งสองให้แตกต่างกัน ช่วยให้คุณสามารถมีที่ อยู่อีเมล์ 2 แห่งที่แตกต่างกันในโทรศัพท์ของคุณ

- โทรศัพท์มือถือจะเชื่อมต่อไปยังเชิร์ฟเวอร์อีเมล์และดาวน์-โหลดส่วนหัวของอีเมล์ให้โดยอัตโนมัติ ถ้าคุณไม่ได้รับอีเมล์ เข้ามาเลย ข้อความว่า รายการว่าง ก็จะแสดงบนหน้าจอ แต่ ถ้ามีอีเมล์ ส่วนหัวของอีเมล์ต่าง ๆ ก็จะแสดงในรูปแบบของ รายการ
- จำนวนอีเมล์ทั้งหมดที่ได้รับ และค้างอยู่ในเชิร์ฟเวอร์จะ แสดงที่ส่วนบนของหน้าจอรวมทั้งจำนวนหน้าที่จำเป็นต้อง ใช้ในการแสดงส่วนหัวทั้งหมดด้วย

อีเมล์ที่ไม่มีไฟล์แนบอาจแสดงโดยอัตโนมัติในหน้าจอราย ละเอียด

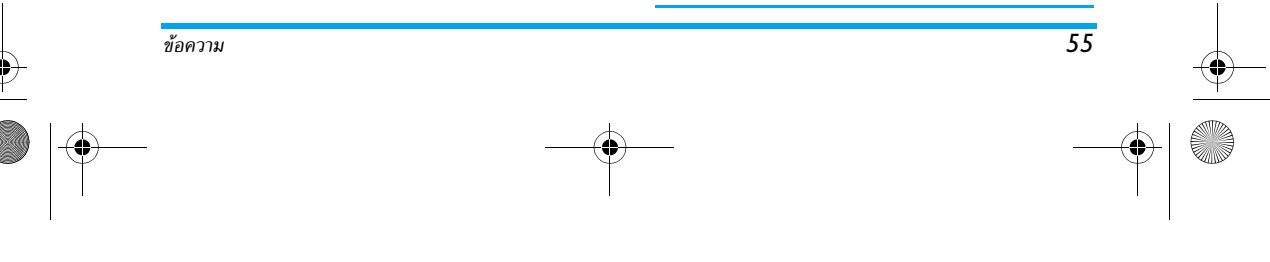

Philips855\_08\_APMEA\_Messages\_GB.fm Page 56 Thursday, July 22, 2004 1:49 PM

#### ข้อมูลของส่วนหัว

เลือกส่วนหัว และกด ๎๎ เลือก รายละเอียด และกด ๎ อีกครั้ง เพื่อดูที่อยู่ที่อีเมล์ถูกส่งมาวันที่และเวลาที่อีเมล์ถูกส่ง หัวข้อ และขนาดของไฟล์แนบ ถ้ามี สัญลักษณ์แสดงสถานะ ต่อไปนี้อาจแสดงขึ้นที่ส่วนหัวของอีเมล์แต่ละฉบับด้วย:

[ไม่มี อีเมล์สามารถถูกดาวน์โหลดได้

สัญ-ลักษณ์]

56

- 😪 ขนาดของอีเมล์ใหญ่เกินไป ไม่สามารถดาวน์โหลดได้
- 😭 อีเมล์ถูกทำเครื่องหมายว่าลบ (ดู หน้า57)

#### การดาวน์โหลดอีเมล์

ไห้เลือกส่วนหัวของอีเมล์ฉบับใดฉบับหนึ่ง และ กด @ จากนั้นเลือก รับเมล์ และกด @ เพื่อ รับเมล์ ดาวน์โหลดอีเมล์ ทำขั้นตอนนี้ช้ำในการดาวน์-

โหลดอีเมล์แต่ละฉบับที่เป็นเนื้อหาของส่วนหัวที่เลือก

นอกจากนี้คุณสามารถกด 🐵 เพื่อเข้าไปยังวงรอบสัญลักษณ์ ของส่วนหัวอีเมล์ และเลือก รับเมล์ จากตัวเลือกที่มีให้ก็ได้ ถ้า อีเมล์มีขนาดใหญ่เกินไป (มากกว่า 50KB) อีเมล์ฉบับนั้นจะ ถูกปฏิเสธ และการดาวน์โหลดก็จะยกเลิก

# การรับ และเก็บไฟล์แนบ

ถ้าอีเมล์ที่คุณได้รับมีไฟล์แนบมาด้วย (รูปภาพ JPEG ไฟล์ ข้อความ หรืออีเมล์อีกฉบับ) อีเมล์นั้นจะได้รับการจัดประเภท โดยมีสัญลักษณ์เฉพาะแสดงไว้:

- บรรจุรายละเอียดของส่วนหัวของอีเมล์ (วันที่และเวลา, ที่อยู่อีเมล์ของผู้ส่ง, ฯลฯ) กด 
  (พ) เพื่อแสดงรายละเอียดเหล่านี้
- ช้อความของอีเมล์เอง แสดงเป็นไฟล์แนบ กด เพื่ออ่าน ไม่มีตัวเลือกพิเศษให้ใช้สำหรับกรณีนี้: คุณสามารถอ่านอีเมล์ได้แต่ไม่สามารถเก็บ หรือ ส่งอีเมล์ต่อได้
- จำเป็นต้องใช้แอปพลิเคชั่มพิเศษในการจัดการกับ ไฟล์แนบ ซึ่งในโทรศัพท์ของคุณไม่มี หรืออีเมล์มี ขนาดใหญ่เกินไปที่จะอัปโหลด
- ßิโมล์อีกฉบับหนึ่งแนบอยู่กับอีเมล์ที่คุณได้รับ (มีอีเมล์ที่แนบกับอีเมล์ฉบับแรกได้ถึง 5 ฉบับ) ไม่มีตัวเลือกพิเศษให้ใช้สำหรับอีเมล์ที่แนบมานี้: คุณสามารถอ่านอีเมล์ได้แต่ไม่สามารถเก็บ หรือ สงอีเมล์ต่อได้

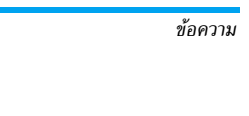

#### Philips855\_CTA.book Page 57 Thursday, July 22, 2004 10:50 AM

ภาพในรูปแบบ JPEG, BMP หรือ GIF แนบมา พร้อมกับอีเมล์นี้ เลือกภาพที่แนบมาในรายการ และ กด ® สองครั้งเพื่อเก็บภาพลงในโทรศัพท์มือถือ ของคุณ (คุณสามารถเปลี่ยนชื่อได้ ถ้าต้องการ)

คุณต้องเก็บภาพก่อนที่จะสามารถดูภาพได้โดยใช้เมนู อัลบั้ม ภาพ สำหรับข้อมูลในรายละเอียดเกี่ยวกับหัวข้อนี้ ให้ดูเพิ่มเติม ในหัวข้อ "อัลบั้มภาพ" หน้า70 ถ้าโทรศัพท์มีหน่วยความ จำไม่เพียงพอที่จะเก็บรูปภาพใหม่ คุณต้องลบรายการ (ชื่อ เหตุการณ์ หรือรูปภาพ) ทิ้งไปเพื่อปลดปล่อยหน่วยความจำ เพื่อให้สามารถเก็บรูปภาพใหม่ได้

ถ้ารูปภาพมีขนาดใหญ่เกินไป หรือมีรูปแบบไฟล์ที่ไม่ถูกต้อง โทรศัพท์มือถือของคุณจะไม่สามารถรับภาพได้ เมื่อได้รับภาพ เข้ามาผ่านทางอีเมล์ ให้ปฏิบัติตามขั้นตอนต่อไปนี้เพื่อให้ได้ ผลลัพธ์ดีที่สุด:

- คุณต้องบันทึกภาพ ที่ได้รับในรูปแบบ JPEG, BMP หรือ GIF
- ขนาดของไฟล์รูปภาพ จะต้องไม่เกิน 50KB.
- ขนาดที่เหมาะส<sup>ั</sup>มที่สุดคือ 128 x 160 พิกเซล เพื่อให้แสดง ภาพได้อย่างถูกต้อง เราแนะนำให้คุณใช้ชอฟต์แวร์แก้ไขภาพ มาตรฐานเพื่อสร้างภาพในขนาดที่คุณต้องการ
- ใช้ชื่อโฟล์ที่มีความยาวสูงสุด 10 ตัวอักษร จากนั้นคุณสามารถ เพิ่มนามสกุลต่อท้าย เช่น ".jpg" ได้

# การเพิ่มที่อยู่อีเมล์ลงในรายการรายชื่อ

ในการเพิ่มที่อยู่อีเมล์ คุณต้องเลือกสมุดโทรศัพท์ในโทรศัพท์ ของคุณ รายการเมนูนี่จะไม่ปรากฏ ถ้าคุณเลือกสมุดโทรศัพท์ ในชิม

- คุณสามารถเพิ่มที่อยู่อีเมล์ของผู้ส่งลงในรายการ
   รายชื่อของคุณได้ แม้ว่าคุณยังไม่ได้ดาวน์โหลด
   เพิ่มผู้ส่ง
   อีเมล์เข้ามา (การดึงอีเมล์มาแค่ส่วนหัวก็เพียง-พอที่จะได้ที่อยู่อีเมล์แล้ว)
- เลือกส่วนหัวของอีเมล์ จากนั้นกด 
   เพื่อเข้าไปยังตัว 
   เลือกวงรอบสัญลักษณ์
- - ชื่อในรายการ และกด 

     เพื่อเพิ่มที่อยู่อีเมล์ให้กับบัตร
     รายชื่อนั้น ถ้ารายการนั้นมีที่อยู่อีเมล์อยู่แล้ว โทรศัพท์จะ
     ขอให้คุณกด 

     เพื่อแทนที่อีเมล์เดิม

## ลบอีเมล์

- เลือกอีเมล์ที่ต้องการลบ และกด 
   เพื่อเข้าไปยังเมนู
   ตัวเลือก
- เลือก ลบ และกด () เพื่อยืนยัน และทำเครื่องหมาย อีเมล์ที่จะลบ สัญลักษณ์เล็ก ๆ อนุญาตให้คุณทำเครื่อง หมายที่ส่วนหัวของรายการของอีเมล์ที่คุณต้องการลบ

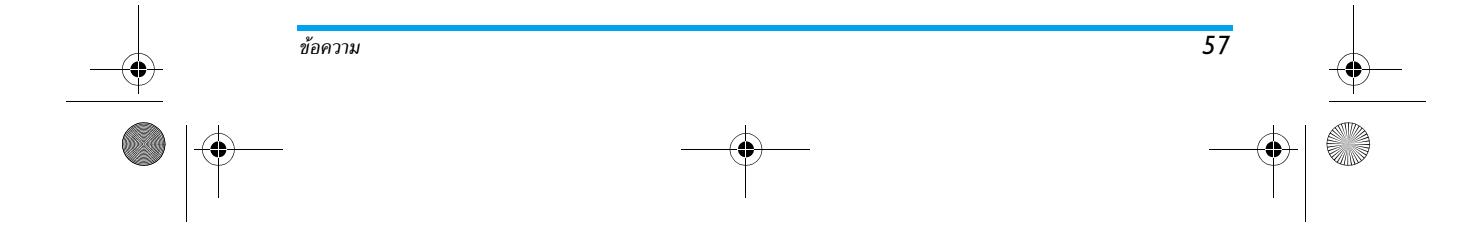

Philips855\_CTA.book Page 58 Thursday, July 22, 2004 10:50 AM

#### ถ้าต้องการลบเครื่องหมายออกจากอีเมล์ที่จะถูกลบ ให้เลือก ตัวเลือกนี้อีกครั้ง

 เมื่อคุณออกจากเมนู อีเมล์ โทรศัพท์จะขอให้คุณยืนยัน การลบรายการที่เลือกจากอีเมล์เซิร์ฟเวอร์ กด ⊛ เพื่อ ยืนยัน หรือกด ∠C เพื่อยกเลิก (ในกรณีนี้ อีเมล์ที่ถูก ทำเครื่องหมายไว้จะยังคงอยู่ในรายการและไม่ถูกทำเครื่อง หมายว่าจะลบอีกต่อไป)

# การตอบกลับอีเมล์

58

- เลือกส่วนหัวของอีเมล์ที่คุณต้องการตอบกลับ และกด
   เพื่อเข้าไปยังเมนู ดัวเลือก จากนั้นเลือก ตอบกลับ และกด ๑
- ที่อยู่ของผู้ส่ง ซึ่งสามารถเปลี่ยนแปลงได้ (ดูเพิ่มเดิมใน หัวข้อ "การส่งไปยังผู้รับตั้งแต่หนึ่งคนขึ้นไป" หน้า54) จะถูกเพิ่มลงในรายการ รายชื่อ โดยอัตโนมัติ เลือก ตรวจ สอบ และกด @
- หน้าจอไหม่จะปรากฏขึ้น โดยประกอบด้วยหัวข้อของ อีเมล์ที่ได้รับ และนำหน้าด้วยคำว่า Re: ซึ่งย่อมาจาก คำว่า "Reply" กด ☺

# การส่งต่ออีเมล์

เพื่อที่จะส่งอีเมล์ต่อไปยังผู้รับคนอื่น แรกสุดคุณต้องดาวน์โหลด อีเมล์เข้ามาก่อน (ดู "การดาวน์โหลดอีเมล์" หน้า56) จาก ตัวเลือก โอนไป ให้ทำตามขั้นตอนที่อธิบายไว้ด้านบน ในหัวข้อ "การตอบกลับอีเมล์"

ในทั้งสองกรณี (การตอบกลับ หรือ การส่งต่ออีเมล์) โทรศัพท์ ของคุณจะตัดการเชื่อมต่อจากเชิร์ฟเวอร์เมื่อถึงเวลาที่ไม่มีกิจ กรรมก่อนที่จะยกเลิกการติดต่อตามที่ตั้งไว้ในเมนู ตัดอัตโนมัติ (ดู "ระบบ" หน้า51) โทรศัพท์จะเชื่อมต่อกับเชิร์ฟเวอร์นี้ ใหม่เมื่อมีการส่งอีเมล์คราวหน้า

#### ข้อความระบบ

รับ

รับ

# คุณสมบัติข้อความระบบนั้นขึ้นอยู่กับเครือข่าย

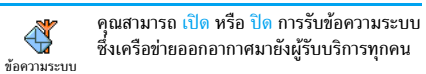

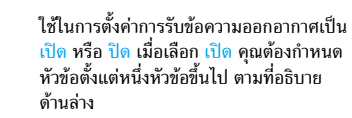

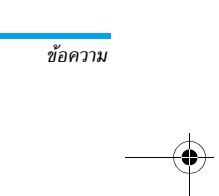

## Philips855\_CTA.book Page 59 Thursday, July 22, 2004 10:50 AM

#### หัวข้อ

ใช้สำหรับกำหนดชนิดของข้อความที่คุณ ต้องการรับ เพื่อที่จะกำหนดชนิดใหม่ ให้เลือก หัวข้อ <ใหม่> ป้อนรหัสที่ผู้ให้บริการให้มา และถ้า ต้องการก็ให้ใส่ชื่อด้วย ถ้าคุณเลือกชนิดที่มีอยู่ในรายการอยู่แล้ว คณสามารถเปลี่ยนแปลงหรื่อลบชนิดได้ คณสามารถป้อนช<sup>ั้</sup>นิด ได้ถึง 15 ชนิดลงในรายการ ในการขอรับร<sup>ู้</sup>หัสสำหรับชนิดต่าง ๆ ให้ติดต่อผู้ให้บริการของคุณ

#### รหัสรับ

อนุญาตให้คุณเลือกชนิดของข้อความที่คุณต้อง การใ้ห้แสดงอยู่บนหน้าจอหลักอย่างถาวร ซึ่งจะ รหัสรับ ทำให้คุณติดตามข้อความชนิดนั้นได้อย่างทัน-เหตุการณ์ คุณต้องใส่ชนิดนี้ลงในเมนูทั้งสองอย่างคือเมนู รหัสรับ . และ หัวข้อ

#### ข้อความมาตรฐาน

อนญาตให้คณตั้งคณสมบัติ ข้อความมาตรฐาน เป็นเปิด หรือ ปิด เมื่อเลือก เปิด, ข้อความสั้น (SMS) ที่คุณได้รับ จะแสดงในหน้า จอหลักโดยอัตโนมัติ

เลื่อนลงเพื่ออ่านข้อความ และตอบกลับอย่างรวดเร็วโดยการกด 🐵 สองครั้ง: แรกสุด ให้เข้าไปยังหน้าจอแก้ไข จากนั้นส่ง ข้อความของคุณ โทรศัพท์จะกลับไปยังหน้าจอหลักโดยอัตโนมัติ ถ้าคณได้รับ SMS ที่สองในขณะที่คณกำลังอ่านข้อความแรก อยู่ให้กด /c เพื่อออกจากข้อความแรก หรือตอบทำการ ้ต<sup>้</sup>อบกลับไป จากนั้นโทรศัพท์มือถือจะแสดงข้อความที่สอง

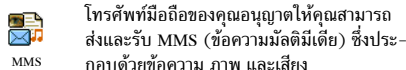

กอบด้วยข้อความ ภาพ และเสียง ข้อความมัลติมีเดียสามารถเป็นสไลด์เพียงแผ่นเดียว (ซึ่งประ-

กอบด้วยข้อความ เสียง และภาพ) หรืออาจเป็นสไลด์หลายแผ่น ก็ได้ ในกรณีนี้ ข้อความจะเล่นเป็นสไลด์โชว์ ไม่ว่าคุณจะส่งข้อ-ความไปยังที่อยู่อีเมล์ หรือไปยังโทรศัพท์มือถือเครื่อ ่งอื่นก็ตาม

ถ้าคำว่า "หน่วยความจำเต็ม" ปรากฏขึ้น คุณต้องลบข้อความ บางข้อความทิ้งไป (เช่น เทมเพลต, แบบร่าง, ข้อความที่ ได้รับ, ฯลฯ)

#### สร้าง MMS

#### เลือกรายชื่อ

- 1. เลือก ข้อความ > MMS > MMS ใหม่ และกด 🖤
- 2. เลือกชื่อในรายการ และกด 🐵 เพื่อเพิ่มลงในรายการ ส่งข้อความของคณ หรือ เลือก <<del>ใหม่</del>> และป้อนหมายเลขโทรศัพท์ หรืออีเมล์แอด-

เดรสที่คุณต้องการส่งข้อความไปยัง จากนั้นกด 😁

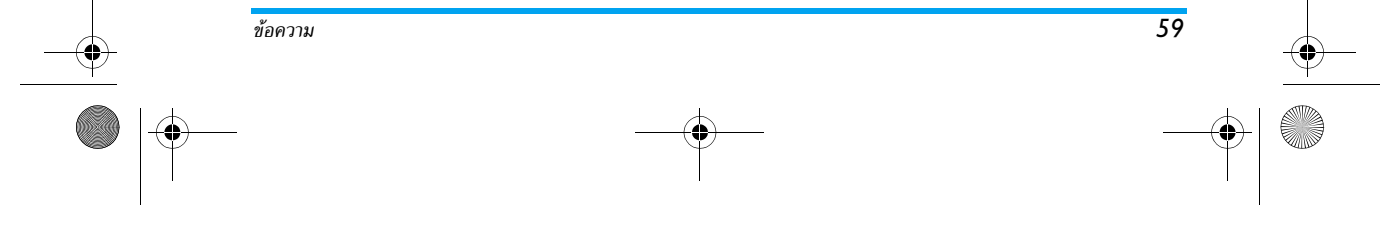

#### Philips855\_CTA.book Page 60 Thursday, July 22, 2004 10:50 AM

คุณต้องเลือกสมุดโทรศัพท์ "ในโทรศัพท์" เพื่อใช้ที่อยู่อีเมล์ สำหรับข้อมูลเกี่ยวกับการเลือกรายการรายชื่อ ให้ดูเพิ่มเติม ในหัวข้อ"สมุดโทรศัพท์" หน้า27

 ถ้าคุณต้องการส่งข้อความไปยังบุคคลนี้เท่านั้น เลือก ยืนยัน รายการ และกด @ ถ้าคุณต้องการส่งข้อความไปยังผู้รับหลายคน เลือก ไส่ชื่อ

บาตุแต่องการสงขอศวามเบองสูงบหลายคน เลอก เสอะ กด ® เพื่อเข้าไปยังรายการรายชื่ออีกครั้ง และเพิ่มชื่อ ใหม่ลงในรายการส่งข้อความของคุณ (สูงสุด 20 ชื่อ) เพิ่มผ้รับมากเท่าที่คณต้องการ จากนั้นเลือก ตรวจสอบ

 เพิ่มผู้รับมากเท่าที่คุณต้องการ จากนั้นเลือก ตรวจสอบ และกด

คุณสามารถเลือกรายการใดรายการหนึ่ง และกด 🐵 เพื่อ แก้ไข ที่อยู่อีเมล์ หรือหมายเลขโทรศัพท์ หรือเพื่อ ลบ ชื่อนั้น ออกจากรายการ

#### ออกแบบข้อความของคุณ

- ที่ด้านซ้ายมือของหน้าจอ มีโอคอน 5 ตัวไว้สำหรับให้คุณ เพิ่ม รูปภาพ, เพิ่ม ข้อความ, เพิ่ม เสียง, ส่ง ข้อความ หรือ เข้าถึงเมนู ตัวเลือก เลื่อนด้วย ▲ หรือ ▼ เพื่อไปยัง ไอคอนก่อนุหน้า หรือถัดไป

แม้ว่าภาพตัวอย่างเมื่อสร้าง MMS ขึ้นมาจะมีความกว้าง (W)105x(H)55 พิกเซล แต่ขนาดของภาพใหญ่ที่สุดที่ คุณสามารถส่งได้คือ (W)640x(H)640 พิกเซล คำเตือน! ยิ่งกาพมีขนาดใหญ่เท่าไร ก็ยิ่งใช้เวลาในการส่ง นานขึ้นเท่านั้น คุณไม่สามารถส่งภาพที่มีการป้องกันด้วยลิขสิทธิ์ได้ เลือก

### ไม่มี อำคุณไม่ต้องการใส่รูปภาพใด ๆ 3. ไอคอน ข้อความ จะถูกเลือกโดยอัตโนมัติ: กด ⊛ เพื่อ เช้าไปยังหน้าจอแก้ไขตัวความ ไอนต้อความตวมต้องการ

- เข้าไปยังหน้าจอแก้ไขข้อความ ป้อนข้อความตามต้องการ (สำหรับวิธีใช้ ให้ดู "การป้อนตัวอักษร หรือหมายเลข" หน้า18)
- จากนั้นไอคอน เสียง ก็จะถูกเลือก: กด 
   เพื่อเข้าไปยัง รายการ อัลบั้มเสียง เลือกเสียง และกด 
   เพื่อเพิ่มลงใน MMS ของคุณ

้เสียงสามารถเป็นไฟล์ที่อยู่ในอัลบั้ม หรือบันทึกเสียงที่คุณอัด ไว้แล้วในขณะที่กำลังสร้าง MMS ก็ได้: ในกรณีนี้ เลือก <ถัด> จากนั้น <ใหม่> และทำตามขั้นตอนที่ปรากฏบนหน้าจอ คุณไม่ สามารถแนบบันทึกเสียงที่มีอยู่แล้ว สัญลักษณ์ของรายการที่ คุณเพิ่ม (รูปภาพหรือเสียง) จะเปลี่ยนสี เพื่อระบุว่ามีการ แทรกเข้ามา

กด 
 ๑ เพื่อส่งข้อความของคุณ หรือเลื่อนด้วย ▼ เพื่อ

 เข้าไปยังตัวเลือกต่าง ๆ

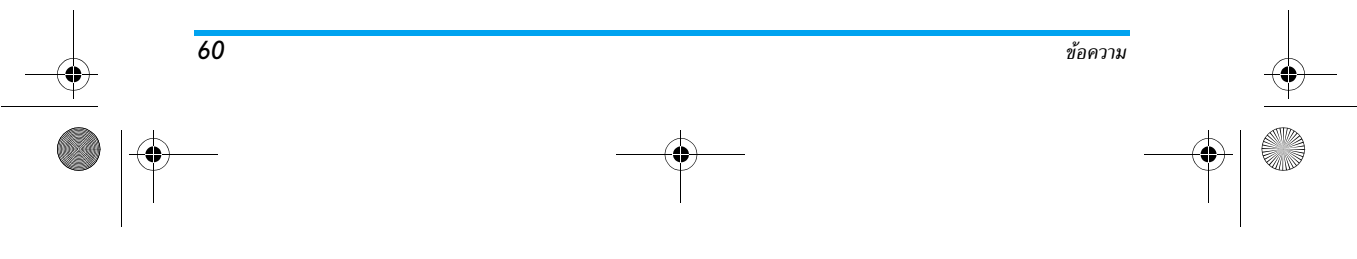

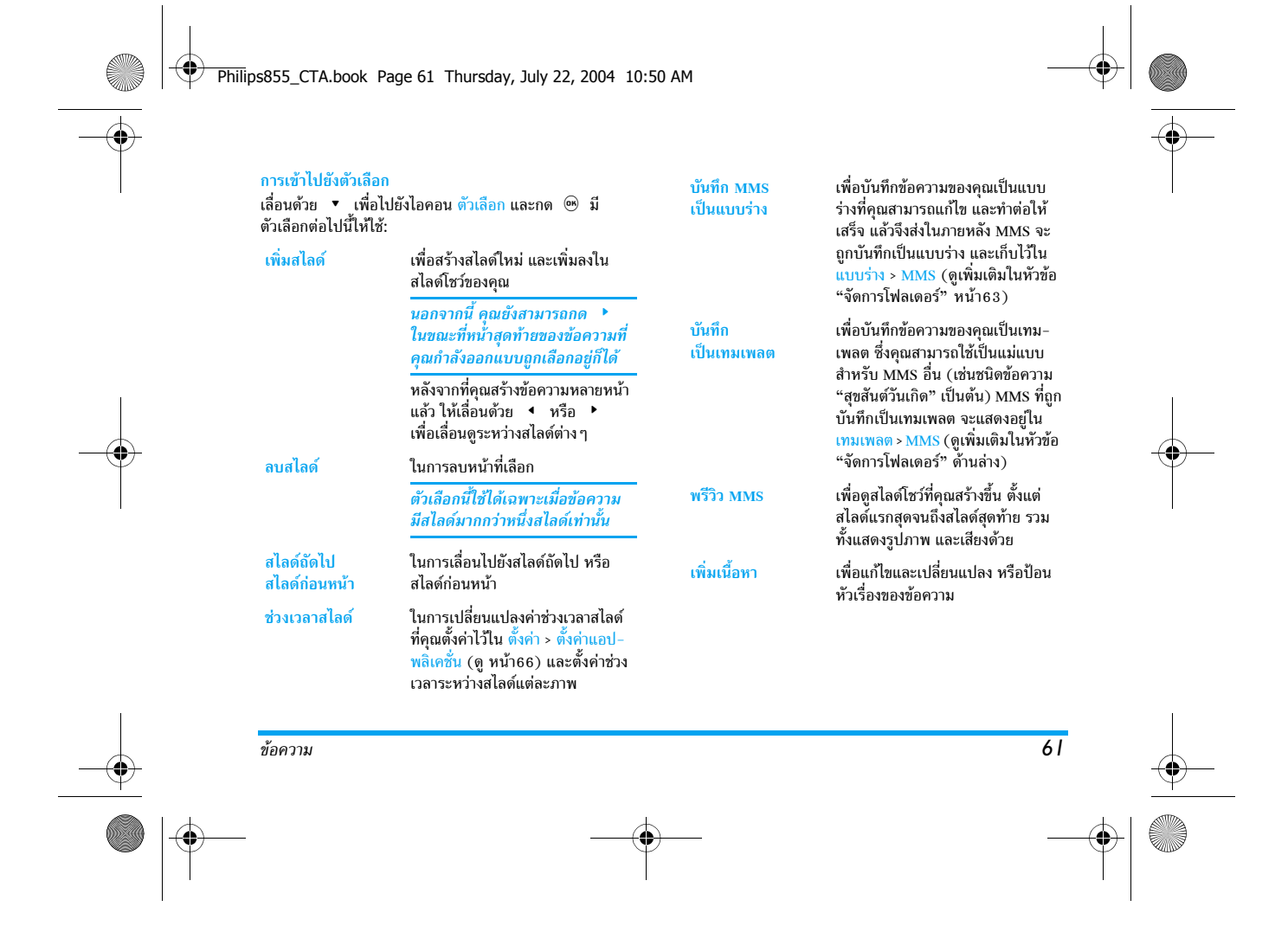

Philips855\_CTA.book Page 62 Thursday, July 22, 2004 10:50 AM

#### ส่งข้อความของคุณ

ดังที่อธิบายด้านบน คุณสามารถ:

- ส่งข้อความของคุณทั้นทีที่สร้างเสร็จ: เลือก ส่ง MMS และ กด ®
- บันทึกเป็น แบบร่าง เพื่อทำต่อให้เสร็จและส่งในภายหลัง: ในการส่ง เลือกข้อความใน แบบร่าง เลือก ส่ง MMS และ กด ® ทันทีที่ข้อความถูกส่งแล้ว MMS ก็จะถูกลบออก จากรายการแบบร่าง

้ถ้าการส่งข้อความแบบร่างล้มเหลว ข้อความจะถูกย้ายไปยัง เมนู เอ้าท์บอกซ์ และถูกระบุเป็น ยังไม่ส่ง

เลือกข้อความจากเมนู เอ้าท์บอกซ์ และทำการส่งข้อความ:
 เลือกข้อความที่จะส่งจากเมนูนี้ เลือก ส่ง MMS ใหม่ และ
 กด 

 หลังจากที่ข้อความถูกส่งแล้ว MMS จะถูกระบุว่า
 เป็นข้อความที่ส่งแล้วในรายการ

ในกรณีท้ายสุดทั้งสองกรณี ให้เลือกข้อความที่จะส่งในโฟลเดอร์ ที่เกี่ยวข้อง ในทุกกรณี เลือก ส่ง MMS และกด ⊛ : แถบแสดง ความก้าวหน้า ช่วยให้คุณสามารถติดตามผลของการส่งข้อความ ได้ กด ∠c เพื่อยกเลิกการส่งข้อความของคุณ

#### รับ MMS

#### ดาวน์โหลดและเล่น MMS

เมื่อคุณได้รับ MMS จะมีข้อความแจ้งเตือนปรากฏบนหน้าจอ เพื่อบอกคุณ

- ถ้าคุณเปิดการทำงานโหมดดึงข้อความ อัตโนมัติ (ดูหัวข้อ หน้า65) ข้อความจะถูกดาวน์โหลดและใส่ลงใน อินบอกซ์ โดยอัตโนมัติ เลือกข้อความในรายการ อินบอกซ์ และกด
   เพื่อเล่นข้อความ
- 2. ถ้าเปิดการทำงานโหมด แมนนวล อย่:
  - กด <u>C</u> เพื่อกลับไปยังหน้าจอหลั๊ก และบันทึกข้อความ แจ้งเตือนลงใน อินบอกซ์ หรือ
  - กด (พื่อแสดงรายละเอียดของการแจ้งเตือน จากนั้น เลือก ดาวน์โหลด และกด (พิ เพื่อดาวน์โหลดเนื้อหา ของข้อความ เหมือนกับการส่ง แถบความก้าวหน้าช่วยให้ คุณสามารถติดตามการดาวน์โหลดข้อความได้

การแจ้งเตือนไม่ได้เป็นเนื้อหาของซ้อความ MMS แต่เป็น หน้าต่างข้อมูลที่รวบรวมรายละเอียดเกี่ยวกับหมายเลขของ ผู้ส่ง วันที่และเวลาที่ได้รับซ้อความ หัวเรื่อง เป็นต้น อย่าลบ การแจ้งเตือนก่อนที่จะดึงซ้อความมา ไม่เช่นนั้นคุณจะไม่ สามารถดึงซ้อความมาดูได้

สาม เวนตงออาวาเฉลาถูง... ทั้งในโหมดอัตโนมัติและโหมดแมนนวล ข้อความจะแจ้งให้ คุณทราบถ้าขนาดของ MMS ที่คุณต้องการดาวม์โหลดนั้น ใหญ่กว่าหน่วยความจำที่มีในโทรศัพท์ของคุณ ในกรณีนี้ คุณ ต้องปลดปล่อยหน่วยความจำโดยการลบข้อมูล (ภาพ เสียง ฯลฯ) อ่าน "สถานะความจำ" หน้า74

| <ol> <li>หลังจากที่ดาวน์โหลด MMS เสร็จแล้ว ให้เลือกในรายการ<br/>อินบอกซ์ และกด ▶ เพื่อเล่นข้อความ<br/>การกด ◀ หรือ ▶ จะเปลี่ยนโหมดการเล่นจากโหมด<br/>อัตโนมัติเป็นแมนนวล: ในโหมดแมนนวล กด ◀ หรือ ▶</li> </ol> |                                                                                                    | แยกเสียง                                                     | <ul> <li>เพื่อแยกเสียงของสไลด์ปัจจุบัน<br/>และบันทึกลงใน อัลบั้มเสียง</li> </ul>                                               |  |
|----------------------------------------------------------------------------------------------------|----------------------------------------------------------------------------------------------------|--------------------------------------------------------------|----------------------------------------------------------------------------------------------------|--|
|                                                                                                    |                                                                                                    |                                                              | คุณไม่สามารถบันทึกเสียง AMR                                                                                                    |  |
| เพื่อแสดงสไลด์ก่อน                                                                                                    | เหน้า หรือสไลด์ถัดไป<br>-                                                                               | จัดการโฟลแ                                                   | ดอร์                                                                                                    |  |
| การรบ และเกบไฟส<br>ในขณะที่กำลังเล่น M<br>เพื่อเข้าไปยัง (                                                                                                    | งแนบ<br>IMS ดังที่ได้อธิบายในส่วนก่อนหน้า ให้กด<br>ภัวเลือกเครื่องเล่น ต่อไปนี้:                        | เมนู MMS ใช้ไ<br>ที่แตกต่างกัน 4<br>โฟลเดอร์สดท้า            | ในการจัดการกับข้อความโดยแบ่งเป็นโฟลเดอ<br>1 โฟลเดอร์ โฟลเดอร์ดีฟอลต์ (ที่แอกทีฟ) คื<br>เยที่คณเลือก ในการเปลี่ยนแอกทีฟโฟลเดอร์ |  |
| เล่นข้อความ                                                                                                    | เพื่อเปลี่ยนกลับไปยังโหมดอัตโนมัติ:<br>MMS จะเล่นเป็นสไลด์โซว์ต่อเนื่อง                                 | กด 🖉 เพื่อกลับไปยังเมนู MMS หลัก และเลือกโฟลเด<br>คุณต้องการ |                                                                                                    |  |
| ถัดไป∕ก่อนหน้า<br>สไลด์                                                                                                    | เพื่อเลื่อนไปยังสไลด์ถัดไปหรือสไลด์<br>ก่อนหน้า นอกจากนี้คุณยังสามารถกด<br>< หรือ ▶ เมื่อกำลังดู MMS ใน | เทมเพลต                                                      | แสดงข้อความทั้งหมดที่บันทึกเป็นเทมเห<br>หลังจากที่สร้าขึ้นมา<br>คุณสามารถ เล่น, แก้ไข และ ลบ เทมเพล                            |  |
|                                                                                                    | โหมดแมนนวลก็ได้<br>รายการนี้จะใช้ไม่ได้เมื่อคุณเลือก<br>สไลด์สุดท้าย (หรือสไลด์แรก)                     | แบบร่าง เ<br>เ                                               | แสดงข้อความทั้งหมดที่บันทึกเป็นแบบร่<br>หลังจากที่ได้สร้างขึ้นมา หรือถูกบันทึกไว้<br>อัตโนมัติขณะที่คุณออกจากเมนู MMS ก่       |  |
| ถอยกลับ                                                                                                    | เพื่อถอย MMS กลับไปยังสไลด์แรก                                                                          |                                                              | ที่จะบันทึกหรือส่งข้อความของคุณออกไข<br>คณสามารถ เล่น, แก้ไข, ส่ง และ ลบ                                                       |  |
| แยกภาพ                                                                                                    | เพื่อแยกภาพของสไลด์ปัจจุบัน และ                                                                         |                                                              | แบบร่างได้                                                                                                    |  |

Philips855\_CTA.book Page 63 Thursday, July 22, 2004 10:50 AM

ข้อความ

าารกับข้อความโดยแบ่งเป็นโฟลเดอร์ อร์ โฟลเดอร์ดีฟอลต์ (ที่แอกทีฟ) คือ ลือก ในการเปลี่ยนแอกทีฟโฟลเดอร์ ให้ ังเมนู MMS หลัก และเลือกโฟลเดอร์ที่

งข้อความทั้งหมดที่บันทึกเป็นเทมเพลต จากที่สร้างขึ้นมา ามารถ เล่น, แก้ไข และ ลบ เทมเพลตได้ งข้อความทั้งหมดที่บันทึกเป็นแบบร่าง งออท ว่ามาง หมดทอนที่แบบแบบ ว่าง จากที่ได้สร้างขึ้นมา หรือถูกบันทึกไว้โดย นมัติขณะที่คุณออกจากเมนู MMS ก่อน บันทึกหรือส่งข้อความของคุณออกไป หามารถ เล่น, แก้ไข, ส่ง และ ลบ

63

# Philips855\_CTA.book Page 64 Thursday, July 22, 2004 10:50 AM

#### เอ้าท์บอกซ์

- แสดงข้อความที่คุณ ส่งแล้ว หรือสร้างขึ้นแต่ ยังไม่ส่ง ออกไป (เช่น ถ้าคุณยกเลิกกระบวน การส่งโดยการกดปุ่ม ∠c]) - คุณสามารถ เปิด, ลบ หรือแสดง
  - รายละเอียด ของข้อความเหล่านี้ทั้งหมดได้
  - นอกจากนี้ คุณสามารถส่ง MMS ที่ยังไม่ส่ง
     อีกครั้ง ได้ และคุณสามารถส่งต่อ MMS ที่
     ส่งเรียบร้อยแล้วได้เช่นกัน

#### อินบอกซ์

- แสดง การแจ้งเตือน, การส่ง และ รายงาน การอ่าน, MMS ที่อ่านแล้วและ ยังไม่อ่าน ทั้งหมด
- คุณสามารถ อ่าน หรือ ลบ การแจ้งเตือน และรายงานได้
- คุณสามารถ เล่น, โอนไป หรือ ตอบกลับ MMS, แสดง รายละเอียด หรือ ลบ ข้อความได้

การแจ้งเดือนจะถูกลบทิ้งโดยอัตโนมัติหลัง จากที่คุณได้รับ MMS ที่สมบูรณ์แล้ว อย่า ลบการแจ้งเดือนก่อนที่จะดึง MMS มา ไม่ เช่นนั้นคุณจะไม่สามารถรับ MMS ได้ ช้อความที่คุณบันทึกไว้ สามารถถูกส่งได้จากเฉพาะโฟลเดอร์ แบบร่าง หรือ เอ้าท์บอกซ์ เท่านั้น คุณไม่สามารถเรียกคืนราย การใด ๆ (ไม่ว่าจะเป็นข้อความ การแจ้งเตือน หรือรายงาน) ที่คุณลบไปแล้วได้ กด 之c เพื่อยกเลิกการลบ

# การตั้งค่า

โทรศัพท์ของคุณอาจได้รับการตั้งค่าไว้ล่วงหน้าเพื่อให้สามารถ เข้าถึงบริการที่มีให้ได้โดยตรง ถ้าไม่ คุณต้องได้รับรายการ ข้อมูลต่าง ๆ ที่อธิบายไว้ในส่วนนี้จากผู้ให้บริการของคุณ และ ป้อนเข้าไปเอง

ผู้ให้บริการบางราย สามารถส่งพารามิเตอร์การเข้าถึง "ทาง อากาศ" ได้ โปรดตรวจสอบกับผู้ให้บริการของคุณโดยตรง

#### บัญชีเครือข่าย

อนุญาตให้คุณเลือกโปรไฟล์ข้อมูลจากโปรไฟล์ที่คุณตั้งค่าไว้ (ดู "ตั้งค่าการโทร" หน้า42 สำหรับข้อมูลที่สมบูรณ์เกี่ยวกับการ ตั้งค่าหรือแก้ไขโปรไฟล์ข้อมูล) โปรไฟล์และพารามิเตอร์นี้ จะถูก ใช้สำหรับการเชื่อมต่อ

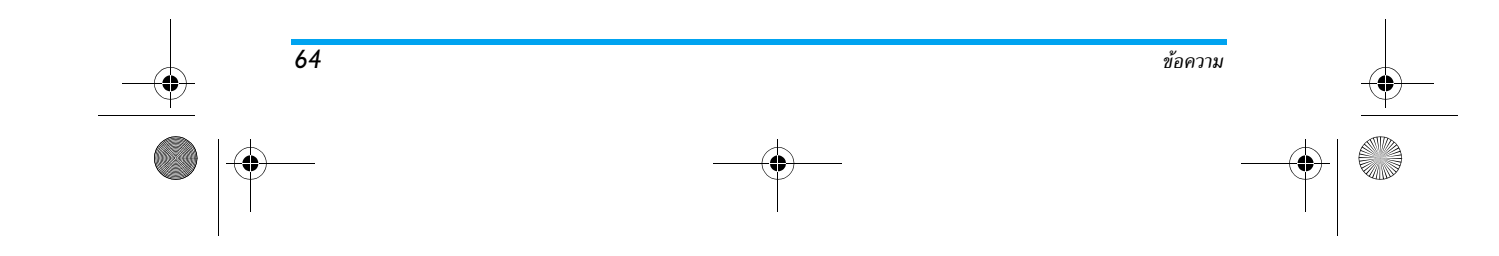

Philips855\_CTA.book Page 65 Thursday, July 22, 2004 10:50 AM

#### ระบบ

เมนูนี้ใช้ในการเลือกประเภทของเครือข่ายที่ใช้เมื่อเปิดการ เชื่อมต่อ

- GSM โทรศัพท์มือถือจะใช้เฉพาะเครือข่าย GSM สำหรับการเชื่อมต่อ
- GPRS โทรศัพท์มือถือจะใช้เฉพาะเครือข่าย GPRS สำหรับการเชื่อมต่อ
- GPRS ก่อน แรกสุดโทรศัพท์จะลองเชื่อมต่อไปยังเครือ-ข่าย GPRS ก่อน จากนั้นจึงเชื่อมต่อไปยัง เครือข่าย GSM ถ้าเครือข่าย GPRS นั้นใช้ ไม่ได้ในขณะที่กำลังเชื่อมต่อ

ถ้าเลือก GPRS ก่อน คุณต้องทำการตั้งค่าทั้ง GSM และ GPRS (ดู "ตั้งค่าการโทร" หน้า42)

### ศูนย์ MMS

อ<sup>ั</sup>นุญาตให้คุณป้อนหรือเปลี่ยนแปลงที่อยู่ MMS ของเซิร์ฟเวอร์ ที่โทรศัพท์ของคุณจะเชื่อมต่อไปยัง

#### ที่อยู่ Gateway

อนุญาตให้คุณป้อน หรือเปลี่ยนแปลง IP แอดเดรส ของ Gateway ของเซิร์ฟเวอร์

#### พอร์ต Gateway

อนุญาตให้คุณป้อน หรือเปลี่ยนแปลงหมายเลขพอร์ตของ Gateway ของเซิร์ฟเวอร์

คุณต้องมีข้อมูลที่เกี่ยวข้องกับสามจุดด้านบน ซึ่งผู้ให้บริการ ของคุณต้องเตรียมไว้ให้ และคุณต้องป้อนเข้าไปให้ถูกต้อง ทั้งหมด

#### การตั้งค่าแอปพลิเคชั่น

โหมดรับ

แมนนวล

- ข้อความจะถูกเก็บไว้ในเชิร์ฟเวอร์ MMS และคุณต้องเชื่อมต่อเข้าไปยังเชิร์ฟเวอร์ เพื่อดึงข้อความมา:
  - 1. กด 🖭 เพื่อเข้าไปยัง อินบอกช์
  - เลือกการแจ้งเตือนที่ตรงกับข้อความที่ ต้องการ และกด
  - 3. เลือก เล่นข้อความ
  - เมื่อ รายละเอียด ของข้อความ แสดงขึ้น ให้กด ๎๛ เพื่อเริ่ม การเชื่อมต่อ และดาวน์โหลด ข้อความ

หลังจากที่ข้อความเข้ามาอยู่ในโทรศัพท์ ของคุณแล้ว กด 🎯 เลือก เล่นข้อความ และกด 🝽

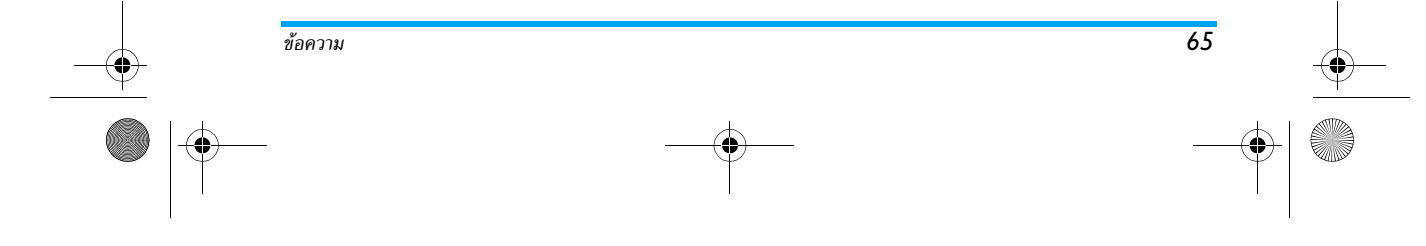

## Philips855\_CTA.book Page 66 Thursday, July 22, 2004 10:50 AM

## อัตโนมัติ

MMS ใหม่ทั้งหมดที่คุณได้รับ จะถูก (โหมดดีฟอลต์) ดาวน์โหลดจากเซิร์ฟเว่อร์มา และเก็บ ไว้ใน อินบอกซ์ โดยที่คุณไม่ต้องเปิด การเชื่อมต่อ เลือกข้อความที่คุณได้รับ ใน อินบอกซ์ และกด 🕨

โหมดนี้จะถูกปิดการทำงานเมื่อทำงาน ข้ามเครือข่าย

#### รายงานการส่ง

ตัวเลือกนี้สามารถถูกตั้งค่าเป็น เปิด หรือ ปิด และจะแจ้ง เตือนคุณ (ผ่านทาง SMS) ว่า MMS นั้นได้รับแล้วหรือปฏิเสธ รายงานการส่ง จะแสดงหม่ายเลขของผู้ส่ง, วันที่และเวลาที่ได้รับ และสถานะของการส่ง

# อ่านรายงาน

ตัวเลือกนี้สามารถถูกตั้งค่าเป็น เปิด หรือ ปิด และแจ้งเตือนคุณ (ผ่านทาง SMS) เมื่อสถานะของ MMS ที่คุณส่งนั้นเปลี่ยนไป เช่น MMS นั้นถูกอ่านหรือไม่ หรือ MMS ถูกล<sup>ั</sup>บโดยไม่ได้เปิดอ่าน เป็นต้น

#### บันทึกอัตโนมัติ

66

ตัวเลือกนี้สามารถถูกตั้งค่าเป็น เปิด หรือ ปิด และอนุญาตให้ คุณบันทึกข้อความที่ส่งจากเมนู เอ้าท์บอกซ์ โดยอัตโนมัติ จากนั้น ข้อความที่บันทึกจะปรากฏในโฟลเดอร์ เอ้าท์บอกซ์

#### เวลาสิ้นสุด

อนุญาตให้คุณเลือกระยะเวลาที่จะให้ข้อความถูกเก็บไว้ในเซิร์ฟ-อนุญาพกหรุณแลยกวรระเวลาหระเทชยหวามถูกแบบราแนยวห เวอร์ โดยเลือกได้ตั้งแต่ 1 ชั่วโมง ถึง 1 สัปดาห์ (มากที่สุด) สิ่ง นี้มีประโยชน์เมื่อผู้รับไม่ได้เชื่อมต่ออยู่กับเครือข่าย (ซึ่งเป็นเหตุ ให้ไม่สามารถรับข้อความของคุณได้ทันที)

#### ช่วงเวลาสไลด์

อนุญาตให้คุณเลือกช่วงเวลาระหว่างสไลด์แต่ละภาพที่อยู่ใน MMS ของคุณ โดยเลือกได้ตั้งแต่ 1 วินาที ถึง 60 วินาที

ข้อความ

Philips855\_CTA.book Page 67 Thursday, July 22, 2004 10:50 AM

# 9 • อินฟราเรด

โทรศัพท์มือถือของคุณมีเทคโนโลยีอินฟราเรดในตัว (หรือที่ เรียกว่า IrDA) ซึ่งอนุญาตให้คุณใช้ในการส่งหรือรับข้อมูลจาก อุปกรณ์ที่สอดคล้องกับ IrDA อื่นผ่านทางการเชื่อมโยงแบบไร้ ส<sup>้</sup>าย (เช่น โทรศัพท์มือถือเครื่องอื่น, PC หรือ PDA, เครื่องพิมพ์, ฯลฯ) แทนที่จะใช้วิธีการส่งข้อความ คุณสามารถตัดสินใจใช้ IrDA เพื่อส่งเสียงที่คุณเพิ่งมิกซ์เสร็จไปยังโท่รศัพท์มือถือของเพื่อน หรือ เพื่อรับรูปภาพจาก PDA ของเพื่อนก็ได้

ไฟล์ที่มีการคุ้มครองด้วยลิขสิทธิ์ไม่สามารถถูกส่งได้ เมื่อเชื่อม ต่อกับ PC ให้แน่ใจว่าคุณเปิดการทำงานตัวเลือกอินฟราเรด

## ตำแหน่งของอปกรณ์

ก่อนที่จะส่งหรือรับข้อมูลจากอุปกรณ์อื่น อุปกรณ์เหล่านั้นจะ ต้องวางในตำแหน่งที่สัมพันธ์กับโทรศัพท์มื่อถือของคณ ตรวจด ให้แน่ใจว่า พอร์ต IrDA หันหน้าเข้าหากัน และอยู่ห่างกันไม่เกิ้น 50ซม. (ดูรูป) ให้แน่ใจว่าไม่มีสิ่งใดขวางกั้นลำแสง IrDA

# ส่งข้อมูล

# เลือกรายการ

ในการส่งข้อมูลผ่านทาง IrDA จากโทรศัพท์มือถือของคุณ แรกสุดคุณต้องเลือกรายการที่จะส่งก่อน: สำหรับแต่ละประเภท เมนูย่อยจะช่วยให้คุณสามารถเข้าไปยังตัวเลือก 🔂 ; กด 🐵 เพื่อส่งข้อมูลที่เลือกไปยังอุปกรณ์อื่น

ข้อมูลที่คุณ จะหาได้จากที่ใดในเมนูโทรศัพท์ สามารถส่งได้

มัลติมีเดีย > อัลบั้มภาพ รูปภาพ (BMP, GIF, JPEG)

เสียง (ไฟล์ MIDI & เสียงกริ่ง)

มัลติมีเดีย > อัลบั้มเสียง

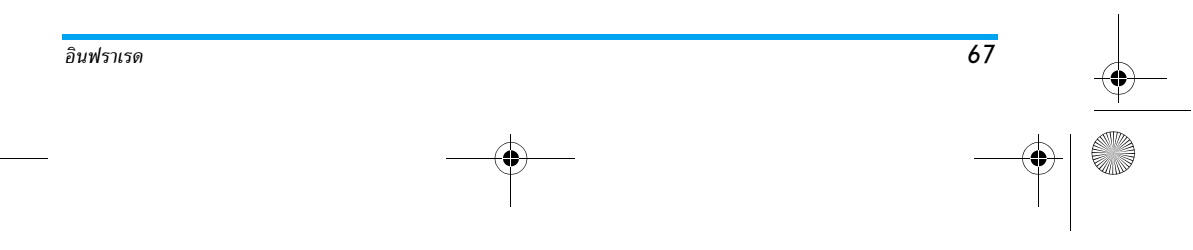

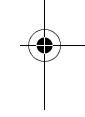

# Philips855\_CTA.book Page 68 Thursday, July 22, 2004 10:50 AM

# ชื่อ

รายชื่อ > แสดงรายการชื่อ (หรือกด 🔻 เมื่ออยู่ในหน้าจอหลัก)

เหตุการณ์

# เกมส์ & แอปพลิเคชั่น > บันทึกนัด > เหตุการณ์

# ส่งรายการที่เลือก

ทันทีที่โทรศัพท์ของคุณพบอุปกรณ์ IrDA อื่นที่จะสื่อสารด้วย การส่งก็จะเริ่มขึ้นโดย อัตโนมัติ ข้อความจะแสดงบนหน้าจอ สำหรับคณ ให้ดำเนินการต่อไปนี้ ถ้าโทรศัพท์พบอุปกรณ์ IrDA หลายตัว รายการจะแสดงบน หน้าจอ ให้เลือกอุปกรณ์ที่ต้องการ กด 🐵 เพื่อยืนยัน และ

เพื่อส่งข้อมูลที่เลือก

# การส่งจะถูกยกเลิกในกรณีต่อไปนี้:

- โทรศัพท์ไม่พบอุปกรณ์อื่น และถึงกำหนดที่เวลาหมดก่อน ที่ข้อมูลจะถูกส่งออกไป
- การเชื่อมต่ออินฟราเรดขาดไป
   คุณกดปุ่ม ∠C เพื่อยกเลิกกระบวนการ

# การรับข้อมูล

#### เปิดการทำงาน IrDa

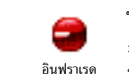

ในการรับข้อมูล กด 🐵 และเลือก อินฟราเรด พร้อมที่จะรับข้อมูล และกำลังรออุปกรณ์์ IrDA อื่นให้ส่งข้อมูลมา ในขณะที่กำลังส่ง ข้อความจะแสดงบนหน้าจอ

เพื่อให้คุณทำกระบวนการต่อไป การรับจะถูกยกเลิกในกรณีต่อไปนี้:

- โทรศัพท์ไม่ได้เชื่อมต่ออยู่กับอุปกรณ์อื่น และถึงกำหนดที่ เวลาหมดก่อนที่ข้อมูลจะได้รับ
- การเชื่อมต่ออินฟราเรดขาดไป
- ขนาดของไฟล์ที่ส่งใหญ่เกินไปที่โทรศัพท์จะจัดการได้
- คุณกดปุ่ม /c เพื่อยกเลิกกระบวนการ

# บันทึกข้อมูลที่ได้รับ

มีตัวเลือกหลายอย่างให้ใช้ในขณะที่กำลังรับข้อมูลจากอุปกรณ์ IrDA อื่น:

# กด 🖊

ยกเลิกกระบวนการ: ถ้าคุณยืนยันสิ่งที่เลือกโดยการกด 🐵 โทรศัพท์จะกลับไปยังหน่ำจอหลัก และข้อมูลที่คุณได้รับก็จะ ไม่บันทึก

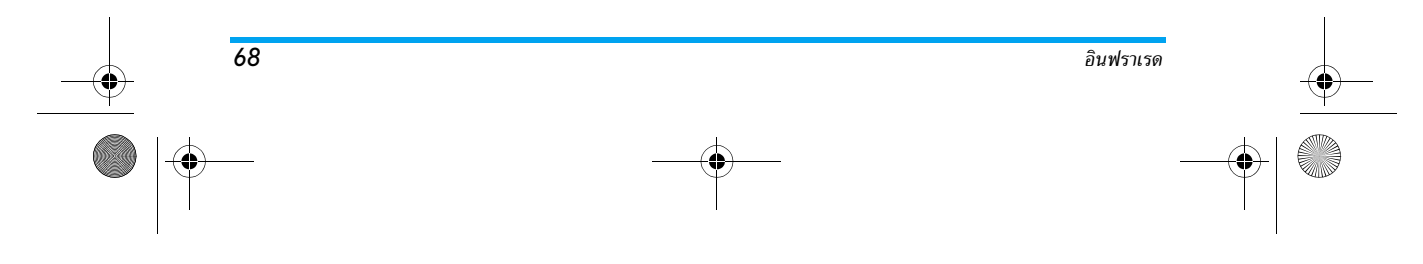

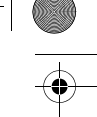

Philips855\_CTA.book Page 69 Thursday, July 22, 2004 10:50 AM

#### กด 唑

เพื่อเข้าถึงยังเมนูตัวเลือก ซึ่งมีตัวเลือกต่อไปนี้ให้ใช้:

บันทึก บันทึกข้อมูลในเมนูที่เหมาะสม (ชื่อ ในรายชื่อ, เหตุการณ์ใน บันทึกนัต, ฯลฯ) จากนั้นกลับไป ยังหน้าจอหลักในกรณีของ ชื่อ <หน้าจอใหม่> จะ เปิดขึ้น เพื่อให้คุณบันทึกรายการใหม่นี้ โทรศัพท์จะใช้ชื่อไฟล์มาตรฐาน และคุณสามารถ เปลี่ยนชื่อไฟล์ต่าง ๆ ได้ตามต้องการโดยใช้เมนูที่ เหมาะสม (เช่น ใน มัลดิมีเดีย > เสียง เมื่อคุณ บันทึกแบบเสียงที่คุณต้องการเปลี่ยนชื่อ)

แสดง แสดงรายละเอียดของข้อมูลที่คุณได้รับ: กด∠่⊂ เพื่อถอยกลับหนึ่งหน้าจอ

# คุณต้องบันทึกข้อมูลก่อนจึงจะแก้ไขได้

ถ้าคุณได้รับ รูปภาพ, รูปภาพนั้นจะแสดงแบบ เต็มหน้าจอ ถ้าคุณได้รับ เสียง, เพลงนั้นก็จะเล่นหนึ่งครั้ง กด / C | หรือ 🐵 เพื่อหยุดการเล่น

# การใช้โทรศัพท์เป็นโมเด็ม

นอกจากนี้คุณยังสามารถใช้โทรศัพท์มือถือ ร่วมกับ PC หรือ PDA ได้ เช่นในการท่อง อินเตอร์เน็ต หรือการส่งแฟกซ์ เป็นต้น เพื่อให้ได้รับประโยชน์อย่างเต็มที่จากบริการที่ใช้ได้ผ่านทาง IrDA (ส่งและรับ SMS, อีเมล์ และแฟกซ์, การอัปโหลดรูปภาพและ เพลง MIDI ลงในโทรศัพท์, การซิงโครไนซ์รายการรายชื่อ, การ ใช้งาน GPRS ฯลฯ) คุณต้องติดตั้งโปรแกรม Mobile Phone Tools ลงใน PC ของคุณ แอปพลิเคชั่นซอฟต์แวร์นี้บรรจุอยู่ใน ชีดีรอมที่ให้มาพร้อมกับโทรศัพท์ของคุณ

ซอฟต์แวร์ที่ให้มาบนซีดีรอมนี้ ใช้งานไม่ได้กับคอมพิวเตอร์ Apple® Macintosh® โปรแกรมสนับสนุนเฉพาะ Windows<sup>®</sup> 98 SE, ME, 2000 และ XP

ซอฟต์แวร์เฉพาะอย่างเช่น Lotus Notes, Lotus Organizer และ Microsoft Outlook ได้รับการออกแบบมาให้สามารถชิงโครไนซ์ ข้อมูลจากโทรศัพท์มือถือฟิลิปส์ไปยังแอปพลิเคชั่นเหล่านี้ได้: สำหรับข้อมูลในรายละเอียดเกี่ยวกับการติดตั้ง และการดั้งค่า ให้อ่านคู่มือการใช้งานของซอฟต์แวร์แต่ละตัว

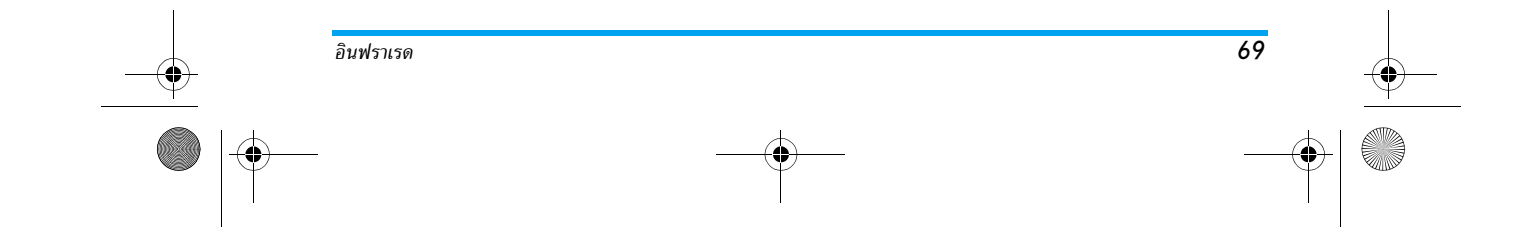

Philips855\_CTA.book Page 70 Thursday, July 22, 2004 10:50 AM

# 10 • มัลติมีเดีย

# อัลบั้มเสียง

ลบ

70

เมหูนี้ อนุญาตให้คุณจัดการ และฟังเสียงที่เก็บ <sup>อัลบั้มเสียง</sup> ไว้ไนโทรศัพท์มือถือของคุณเมื่อเข้าสู่เมนูย่อย เมนูใดเมนูหนึ่งแล้ว เสียงจะแสดงเป็นรายการ ข้อความ กด ▲ หรือ ▼ เพื่อไปยังเสียงถัดไป หรือเสียง ก่อนหน้าและรอสักสองถึงสามวินาที เพื่อให้โทรศัพท์เล่นเสียง เลือกเสียง และกด ⊛ เพื่อเข้าไปยังตัวเลือกต่อไปนี้:

เปลี่ยนชื่อ เพื่อ เปลี่ยนชื่อ เสียง: กด 🖲 ป้อนชื่อ และกด 🛞 อีกครั้ง

เพื่อ ลบ เสียงที่เลือก

ส่งโดยอีเมล์ เพื่อส่งเสียงที่เลือกผ่านทางอีเมล์ (ดู "อีเมล์" หน้า51 สำหรับรายละเอียด)

ส่งโดย เพื่อส่งเสียงที่เลือกผ่านทาง IrDA ไปยัง IrDA ยุปกรณ์อินฟราเรดอื่น (ดู "อินฟราเรด" หน้า67 สำหรับรายละเอียด)

ส่งโดย เพื่อส่งเสียงที่เลือกผ่านทาง MMS (ดู MMS "MMS" หน้า59 สำหรับรายละเอียด)

# ตั้งค่าเป็นแบบ เสียงเรียก เพื่อตั้งเสียงที่เลือกเป็น แบบเสียงเรียก

ตั้งค่าเป็น เพื่อตั้งเสียงที่เลือกเป็น เสียงเตือนข้อความ แบบเสียง (ตัวเลือกนี้ต้องถูกตั้งค่าเป็น เปิด ใน ตั้งค่า > เรียกข้อความ เสียง ดู หน้า34)

คุณจะไม่สามารถส่งเสียงที่มีการคุ้มครองด้วยลิขสิทธิ์ได้ เสียงในโฟลเดอร์ เพลง มาตรฐาน ไม่สามารถลบได้

# อัลบั้มภาพ

ภาพ JPEG ต้องมีขนาดและรูปแบบที่ถูกต้องสำหรับโทรศัพท์ มือถือของคุณ เพื่อที่จะแสดงบนโทรศัพท์ใต้อย่างถูกต้อง โปรด ศึกษาเพิ่มเติมจากทัวข้อ "การรับ และเก็บไฟล์แนบ" หน้า 5 6 สำหรับข้อมูลที่สมบูรณ์เกี่ยวกับเรื่องนี้

เมนูนี้ อนุญาตให้คุณจัดการ และแสดงภาพ ที่เก็บไว้ในโทรศัพท์มือถือของคุณ อังบั้มภาพ เนื่อเข้าส่วนข่อยเบเปิดเวเนชโมแล้ว ภาพที่

<sup>อัลบั้มภาพ</sup> เมื่อเข้าสู่เมนูย่อยเมนูใดเมนูหนึ่งแล้ว ภาพที่ เก็บอยู่ในโทรศัพท์ก็จะแสดงเป็นรายการข้อความ ในการแสดง ให้เป็นภาพกราฟิก ให้เลือกภาพที่ต้องการในรายการ และ กด ▶ จากนั้นกด ▲ หรือ ▼ เพื่อไปยังภาพถัดไป หรือก่อนหน้า หรือกด ◀ เพื่อกลับไปยังรายการข้อความ

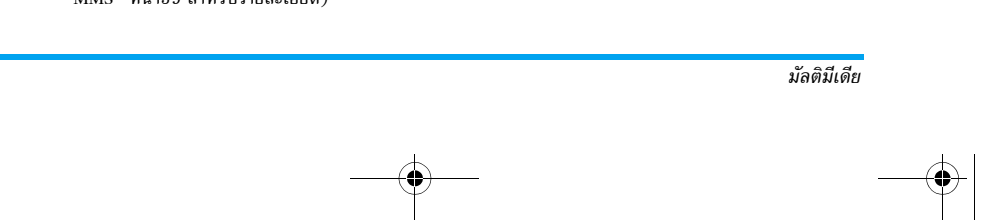

# Philips855\_CTA.book Page 71 Thursday, July 22, 2004 10:50 AM

# กด 🐵 เพื่อเข้าถึงตัวเลือกต่าง ๆ ต่อไปนี้:

แก้ไขรูปภาพ นอกจากนี้ คุณยังสามารถเข้าถึงเมนูนี้ และ คุณสมบัติที่เกี่ยวข้องเมื่อใช้กล้องถ่ายรูป เช่น เมื่อกดปุ่ม <sup>®</sup> เพื่อเข้าไปยังตัวเลือก ต่าง ๆ หลังจากที่คุณถ่ายภาพ เมื่อเลือกตัวเลือกนี้ รูปภาพที่คุณเลือก จะแสดงขึ้น และถูกเปลี่ยนขนาดเป็น 128x160 พิกเซลโดยอัตโนมัติ

> ที่ด้านซ้ายมือของหน้าจอที่ปรากฏขึ้น จะมี สัญลักษณ์ 6 ตัว ที่อนุญาตให้คุณดำเนินงาน ด้านล่าง

แถบพร็อมต์ที่ส่วนล่างของหน้าจออธิบาย ถึงสัญลักษณ์ที่เลือก ถ้าต้องการเห็นหน้า จอได้อย่างเต็มที่ คุณสามารถช่อนแถบนี้ ไว้ได้: กด ▲ หรือ ▼ เพื่อเลือกการ เปิดหรือปิดแถบพร็อมต์ จากนั้นกด เพื่อตั้งค่าเป็น เปิด (แสดง) หรือ ปิด (ช่อน) เพื่อเพิ่มข้อความบางอย่างลงในรูปภาพที่ เลือก (ข้อความจะถูกจัดให้อยู่ตรงกลาง) เมื่อเสร็จแล้ว, สัญลักษณ์ลูกศร 4 อันที่มุม ช้ายบนของหน้าจอ จะอนุญาตให้คุณสามารถ เลื่อนข้อความขึ้น ลง ไปทางช้าย และขวาได้

การถดสั้น ๆ จะเป็นการเลื่อนข้อความทีละ 1 พิกเซล ส่วนการถดยาว จะเป็นการเลื่อน ทีละ 5 พิกเซล

กด ∠่⊂ เพื่อกลับไปยังหน้าจอแก้ไข ข้อความ หรือ เพื่อยืนยัน และไปยัง ตัวเลือกถัดไป

 เพิ่ม กราฟฟิก

• เพิ่ม

ข้อความ

เพื่อเพิ่ม กรอบ หรือ ไอคอน ลงในรูปภาพ: เลื่อนในแต่ละรายการ (กด ◀ หรือ ▶ เพื่อเข้าไปยังหน้าจอแบบกราฟฟิก) และกด ๎๗ เพื่อยืนยันรายการของคุณ เมื่อเสร็จ แล้ว สัญลักษณ์ลูกศร 4 อันที่มุมช้ายบน ของหน้าจอ จะอนุญาตให้คุณสามารถเลื่อน ไอคอน ขึ้น ลง ช้าย และขวา

กลับไปยังหน้าจอ แก้ไขรูปภาพ ส่วนซ้าย ของกรอบที่เลือกจะถูกซ่อนโดยเมนูไอคอน

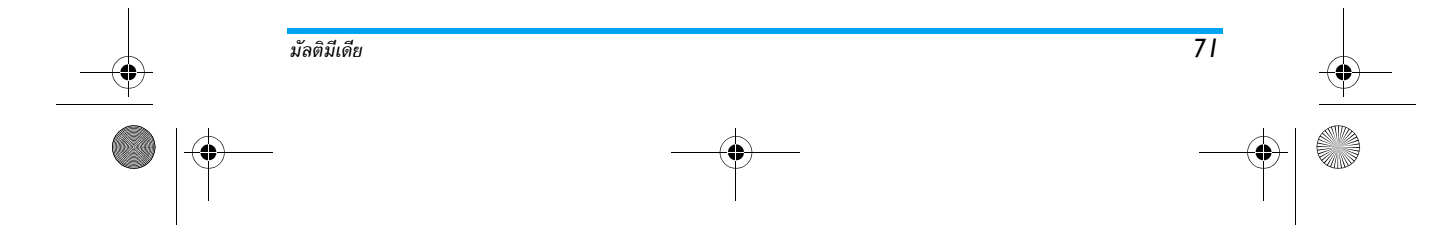
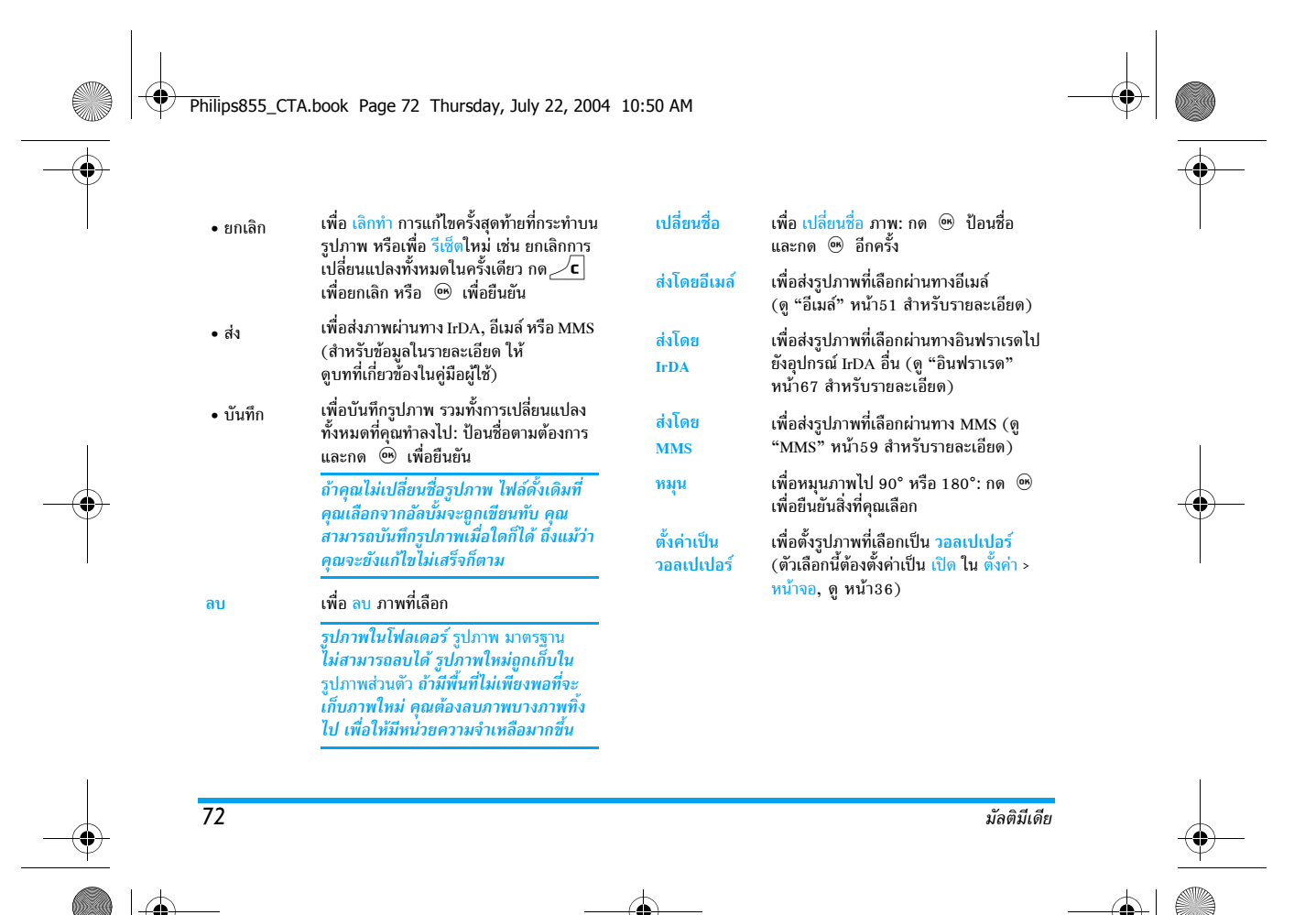

# Philips855\_CTA.book Page 73 Thursday, July 22, 2004 10:50 AM

# สไลด์โชว์ TV

คุณสมบัตินี้ อนุญาตให้คุณแสดงรูปภาพของคุณ ที่อยู่ใน อัลบั้มภาพ (โดยปกติจะเป็นสไลด์โชว์ <sup>สไลด์โชว์ TV</sup> อัตโนมัติ หรือเปิดทีละภาพด้วยตัวเอง) บนหน้า จอโทรทัศน์ผ่านทางอุปกรณ์เสริม TV ลิงค์ หรือหน้าจอหลัก (ภายใน) ของโทรศัพท์ของคุณ

TV ลิงค์อาจไม่ได้ให้มาพร้อมกับโทรศัพท์ของคุณ ในกรณีนี้ คุณต้องซื้ออุปกรณ์แยกต่างหาก สำหรับรายละเอียด ดูหัวข้อ "อุปกรณ์เสริมของแท้จากฟิลิปส์" หน้า101

แมนนวล เลือก สไลด์โชว์ TV จากนั้น แมนนวล, และ กด ⊛ จากนั้นเลื่อนในรายการรูปภาพ โดยการกด ▲ หรือ ▼

> กด ▶ เพื่อเปิดการทำงานการแสดงผล กราฟฟิกเต็มหน้าจอ และส่งออกไปยัง TV กด ◀ เพื่อกลับไปยังรายการ

 เลือก สไลด์โชว์ TV และกด ☺ จาก นั้นเลือกค่าที่จะใช้ระหว่างการแสดงแต่ ละภาพของสไลด์โชว์ (5, 7 หรือ 10 วินาที) และกด

ในรายการที่ปรากฏขึ้น:

•

อัตโนมัติ

- เลือก (ไม่)เลือกทั้งหมด โดยการกด ◀ หรือ ▶ เพื่อเลือกรูปภาพทั้ง หมดในครั้งเดียว หรือ
- จะถูกทำเครื่องหมายไว้)
- ในทั้งสองกรณี กด ๎ฒ เพื่อเริ่ม สไลด์โชว์ และ ∠C เพื่อหยุดการ เล่น
- เลือก (ไม่)เลือกทั้งหมด เพื่อยกเลิก การเลือกภาพทั้งหมดพร้อมกัน

การเลือก / สไลด์โชว์สุดท้ายที่ทำ จะถูกบันทึกโดยอัตโนมัติ และสามารถเล่นได้หลายครั้ง แม้ว่าคุณจะปิดเมนู สไลด์โชว์ TV ไปแล้วก็ตาม

ในขณะที่กำลังเลื่อนสไลด์ กด ๗ เพื่อเปิดตัวเลือกการหมุน (90°, 180° หรือ 270°) เลือกตัวเลือกตามต้องการ และกด ๗ การเปลี่ยนแปลงจะถูกเก็บไว้โดยอัตโนมัติ

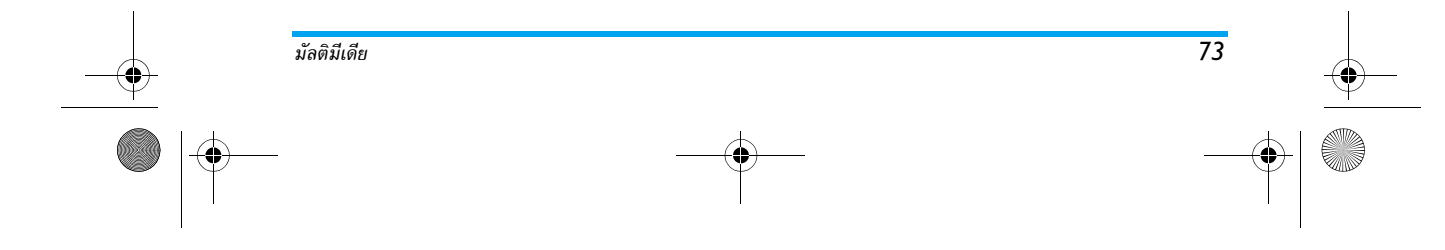

Philips855\_CTA.book Page 74 Thursday, July 22, 2004 10:50 AM

แบตเตอรี่ของโทรศัพท์ต้องมีพลังงานอย่างน้อยครึ่งหนึ่งใน การฉายสไลด์โชว์ TV

### โหมดสาธิต

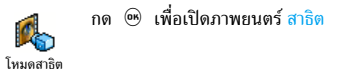

ถ้าคุณเปิดโทรศัพท์โดยไม่ใส่ชิมการ์ดอยู่ เมนูนี้จะมีให้ใช้เป็น ระดับเมนูแรก

#### สถานะความจำ

74

 เมนูนี้ ใช้เพื่อให้คุณแสดงเปอร์เซ็นต์ของหน่วย ความจำที่ยังใช้ได้ไปโทรศัพท์ของคุณ คุณสมบัติ <sup>สถานะความจำ</sup> หลายอย่างจะใช้หน่วยความจำโทรศัพท์มือถือ ร่วมกัน: เช่น อัลบั้มภาพและเสียง, บันทึกที่อัดไว้และแถบเสียง สำหรับคำสั่งเสียง, ข้อความที่คุณเก็บไว้ไนโทรศัพท์, รายการ รายชื่อและบันทึกนัด, เกมส์, ฯลฯ

โทรศัพท์มืออือของคุณมีเพลงและรูปภาพอยู่มากมาย คุณ สามารถอบเสียงหรือรูปภาพได้เฉพาะในโฟลเดอร์ อัลบั้ม ภาพ หรือ อัลบั้มเสียง เช่น ในกรณีที่ต้องการปลดปล่อยหน่วย ความจำ เพื่อเก็บเสียงและภาพส่วนตัวของคุณเพิ่มเติม กด ๎๛ เพื่อตรวจสอบสถานะหน่วยความจำ หน้าจอจะแสดง เปอร์เซ็นต์ของหน่วยความจำที่ว่าง และหน่วยความจำทั้งหมด ของโทรศัพท์ในหน่วย KB. กด ๋ อีกครั้ง เพื่อเข้าไปยัง รายการรายละเอียดของหน่วยความจำที่คุณสมบัติแต่ละอย่างใช้

ถ้า "รายการเต็ม" แสดงขึ้นในขณะที่คุณกำลังบันทึกรายการ ใหม่ หรือเมื่อกำลังปลดปล่อยพื้นที่หน่วยความจำ คุณต้องลบ รายการบางรายการทิ้งไป เพื่อสร้างหรือเพิ่มรายการใหม่

#### การอัดเสียง

เมนูนี้อนุญาตให้คุณอัดเสียงเป็นเวลามากที่สุด
 1นาที โดยอัดได้มากถึง 20 เสียง ทั้งนี้ขึ้นอยู่
 กับสถานะหน่วยความจำ

กด ๎ และเลือก มัลดิมีเดีย > การอัดเสียง, จากนั้นกด ๎ อีกครั้ง เลือก <ไหม่> เพื่ออัดเสียงใหม่ ทำตามขั้นตอนที่แสดง ขึ้นบนหน้าจอ และกด ๎ เมื่อเสียงของคุณถูกอัดแล้ว จากนั้น คุณสามารถ ลบ หรือ เปลี่ยนชื่อ เสียงได้

จากนั้น คุณสามารถใช้บันทึกเป็นเสียงเดือน หรือเสียงเรียก เข้า ฯลฯ บันทึกเสียงที่บันทึกไว้ก่อนหน้าจะไม่สามารถส่ง โดย MMS ได้

มัลติมีเดีย

Philips855\_CTA.book Page 75 Thursday, July 22, 2004 10:50 AM

# 11 • เกมส์ & แอปพลิเคชั่น

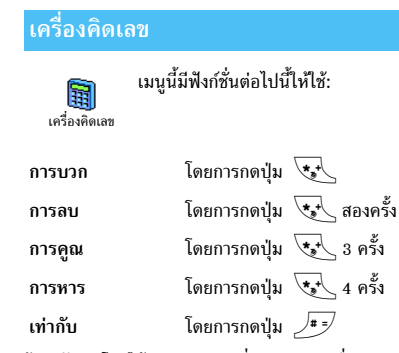

ป้อนตัวเลขโทรใช้ปุ่มกด ความเที่ยงตรงของเครื่องคิดเลขจำกัด อยู่ที่ทศนิยม 2\_ต่ำแหน่งเท่านั้น และจะถูกปัดเศษเป็นตัวเลขที่ มา๊กขึ้น กด 🖊 **c** เพื่อแก้ไขตัวเลข กด 🗔 🧀 ค้างไว้เพื่อป้อนจุด กดปุ่ม / **c** ค้างไว้สองครั้ง เพื่อกลับไปยังหน้าจอหลัก

เมนูนี้ใช้สำหรับตั้งค่านาฬิกาปลุก กด 🐵 และ 0 เมนูนเอล เทรบเชงตานาพกาบลูก กต (๑) และ เลือก เกมส์ & แอปพลิเคชั่น > นาฬิกาปลุก งาฬิกาปลุก
 จากนั้นกด ▲ หรือ ▼ เพื่อเปิดการทำงาน ป้อนเวลา และกดู (๑) จากนั้นเลือก:
 - 1 ครั้ง ปลุกเมื่อถึงเวลาที่ตั้งไว้ของทูก ๆ วันในสัปดาห์ นาฬิกาปลก จั๋นทร์-ศุกร์ ปลุกเมื่อถึงเวลาที่ตั้งไว้เฉพาะในวัน ทำงานเท่านั้น จากนั้นเลือกการปลกเตือนแบบใดแบบหนึ่ง: เสียงหึ่ง เพลง หรือ เสียงที่อัดไว้ (ตัวเลื<sup>่</sup>อกหลังจะเล่นเพียงครั้งเดียว) ถ้าต้องการให้ เลือกข้อมูลในรายการ และกด 🐵 เพื่อยืนยันสิ่งที่คุณเลือก นาฬิกาปลุกจะส่งเสียงเตือนถึงแม้ว่าโทรศัพท์จะปิดอยู่ และ แม้ว่าระดับเสียงจะถูกตั้งค่าเป็น ปิด (ดู หน้า34) เมื่อต้องการ

ปิดเสียงปลุกให้กดปุ้มใด ๆ

# บันทึกนัด

# การสร้างเหตุการณ์ใหม่

เม<sup>ื</sup>่นู เหตุการณ์ อนุญาตให้คุณสร้างเหตุการณ์ และเก็บเหตุการณ์ที่สร้างขึ้นลงในบันทึกนัด 1 บันทึกนัด ของคุณ เหตุการณ์สามารถเป็นได้ดังนี้ ประชุม

วันหยุด หรือ ต้องทำ เมื่อการเตือนบันทึกนัดเปิดอยู่ (ดู หน้า35) ์โทรศัพท์จะส่งเสียงบี้ปเตือนคุณเมื่อถึงกำหนดการของเหตุการณ์

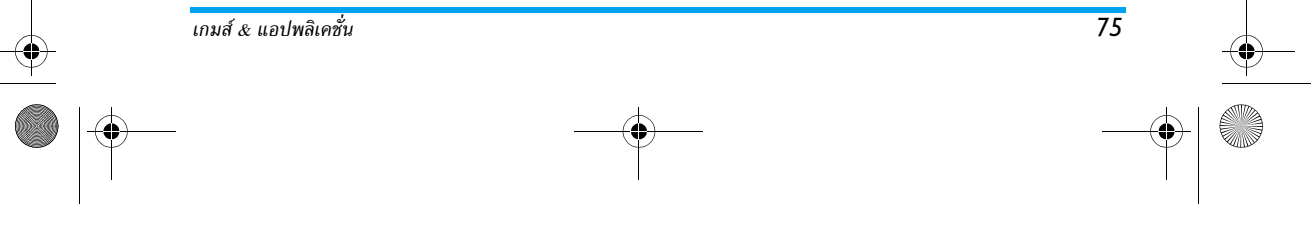

### Philips855\_CTA.book Page 76 Thursday, July 22, 2004 10:50 AM

- 1. เลือก บันทึกนัด > เหตุการณ์ > <ใหม่> และกด 🞯
- เลือกชนิดของเหตุการณ์ที่ต้องการสร้าง (วันหยุด, ประชุม, ต้องทำ) และกด ®
- เมนู ตั้งเตือน จะเดือนคุณเมื่อถึงเหตุการณ์โดยจะส่งเสียง เตือนเป็นจำนวนครั้งที่คุณเลือก เลื่อนด้วย < หรือ </li>
   ตั้ง เดือน สำหรับเหตุการณ์นี้ และกด ๎๛

เมญนี้ใช้ได้เฉพาะกับเหตุการณ์ ประชุม และ ต้องทำ เท่านั้น โปรดทราบว่าตัวเตือนนั้นจะทำงานตามเวลาที่ตั้งไว้บนหน้า จอ ดังนั้นตัวเตือนก็จะถูกปรับปรุงเมื่อมีการเปลี่ยนแปลง เขตเวลา (ดู "วันและเวลา" หน้า44)

- 5. เลื่อน < หรือ < เพื่อตั้งตัวเลือก ช้ำเหตุการณ์ สำหรับเหตุการณ์นี้ และกด ๛
- เหตุการณ์จะถูกแสดงไว้โดยใช้เวลาและวันที่เริ่มต้น จากรายการเหตุการณ์

 - กด ∠ c คั๋งไว้เพื่อกลับไปยังหน้าจอหลัก
 - ทำขั้นดอนที่ 2 ถึง 5 ช้ำ เพื่อสร้างเหตุการณ์เท่าที่ คุณต้องการ บันทึกนัดจะใช้ความจุและหน่วยความจำของโทรศัพท์ร่วมกับ คุณสมบัติอื่น ๆ (สมุดโทรศัพท์ อัลบั้มภาพ เสียง ฯลฯ) ดังนั้นคุณสมบัติทุกอย่างจึงมีความสัมพันธ์กัน: ยิ่งคุณสร้าง เหตุการณ์มากเท่าไร คุณก็สามารถเก็บรายชื่อ บันทึก หรือ ภาพได้น้อยลงเท่านั้น และในทางกลับกันด้วย ถ้า "รายการ เต็น" ปรากฏขึ้น ให้ลบเหตุการณ์ (หรือชื่อ) เพื่อให้สามารถ สร้างเหตุการณ์ใหม่ได้ ถ้าต้องการตรวจลอบจำนวนหน่วย ความจำที่ยังเหลืออยู่ในโทรศัพท์ของคุณ ให้กด ๏ และ เลือกมัลดิมีเดีย > สถานะความจำ

# การปรับปรุงเหตุการณ์

### การเปลี่ยนเหตุการณ์

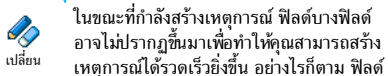

เหล่านั้นก็จะใช้ได้เมื่อทำการเปลี่ยนแปลงเหตุการณ์นั้น

- ในการเปลี่ยนแปลงเหตุการณ์ เลือกเหตุการณ์ที่คุณเลือก และกด ®

การเปลี่ยนเหตุการณ์ที่เกิดซ้ำ จะเป็นการปรับเปลี่ยนข้อมูล ทั้งหมดของเหตุการณ์นี้ ในทุกกรณี กด 🐵 เพื่อยืนยัน

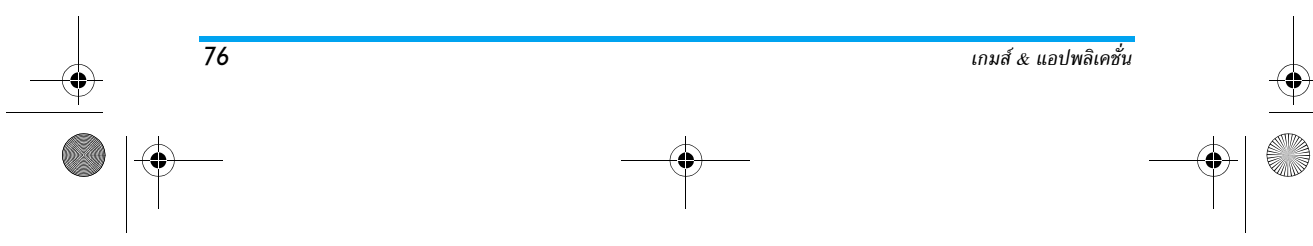

### Philips855\_CTA.book Page 77 Thursday, July 22, 2004 10:50 AM

 เปลี่ยนข้อมูลต่าง ๆ ตามความจำเป็นดังที่ได้อธิบายไว้ ด้านบน

#### การลบเหตุการณ์

- การลบเหตุการณ์เดี่ยว
- เลือกเหตุการณ์ที่ต้องการ และกด 🐵 จากนั้นเลือก ลบ และกด 🐵 เพื่อยืนยัน

การลบเหตุการณ์ที่เกิดขึ้นซ้ำ

การลบบันทึกเหตุการณ์เก่า

น่อกจากนี้คุณยังสามารถลบเหตุการณ์เก่าได้
 โดยการเลือก ลบบันทึกเก่า ที่ระดับแรกของเมนู
 <sup>ลบบันทึกเก่า</sup>
 บันทึกนัด ได้ด้วย ในกรณีนี้ ให้ป้อนวันที่เริ่มด้น
 (อดีต หรืออนาคต) ที่เหตุการณ์ก้อนหน้านี้ทั้งหมดจะถูกลบ และ
 กด @ สองครั้ง เพื่อลบเหตุการณ์ทั้งหมดที่อยู่ก่อนหน้าวันที่นี้

เพื่อที่จะลบเหตุการณ์ทั้งหมดในบันทึกนัดของคุณ ให้ป้อนวันที่ เริ่มต้นเป็นวันที่ในอีกหลาย ๆ ปีข้างหน้า (เช่น วันที่ 3 ธันวาคม 2010) การทำเช่นนี้ จะทำให้แน่ใจว่าเหตุการณ์ทั้งหมดที่เกิด ก่อนวันที่นี้จะถูกลบพร้อมกันในครั้งเดียว

#### มุมมองของเหตุการณ์

เหตุการณ์ทั้งหมดที่เก็บในบันทึกนัดจะแสดงในรูปแบบตามที่ เสือกไว้ โดยอาจเป็น ปฏิทินวัน, ปฏิทินสัปดาห์ และปฏิทินเดือน ถ้าต้องการแสดงเหตุการณ์ในมุมมองเหล่านี้ โปรดปฏิบัติตาม ขั้นตอนต่อไปนี้:

- 1. เลือกมุมมองที่ต้องการ และกด 👁
- เมื่อคุณป้อนมุมมองที่เลือกไว้แล้ว เลื่อนด้วย < หรือ</li>
   เพื่อแสดงวัน สัปดาห์ หรือเดือนก่อนหน้าหรือถัดไป
- กด 
   ๗ เพื่อแสดงรายการของเหตุการณ์ที่มี หรือเพื่อ สร้างเหตุการณ์ใหม่

แสดงเวลา

แม้ว่าการเปลี่ยนแปลงเขตเวลาจะมีความจำเป็น
 เมื่อคุณเดินทางบ่อย ๆ คุณควรระวังว่าการทำ
 แสดงเวลา
 เช่นนี้จะมีผลกระทบต่อการเตือนในบันทึกนัด
 ทั้งหมดการแจ้งเดือนเหตุการณ์นั้นจะเปลี่ยนไปตามเวลาที่แสดง
 อยู่บนหน้าจอ (ดู "วันและเวลา" หน้า44)

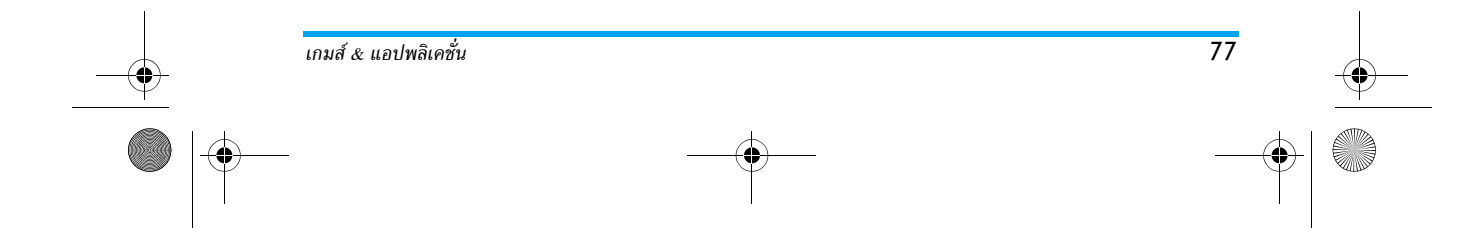

Philips855\_CTA.book Page 78 Thursday, July 22, 2004 10:50 AM

# เกมอิฐ

เมนูนี้อาจขึ้นอยู่กับการสมัครรับบริการ ดังนั้น ไอคอนและ เนื้อหาอาจแตกต่างจากที่นี้

 เมนูนี้ใช้ในการเปิดเล่นเกมอิฐ วัตถุประสงค์
 ของเกมก็คือคุณต้องใช้แร็กเก็ตและลูกบอลใน <sup>เกมอิฐ</sup>การทำอิฐให้แตกทั้งหมด
 เมื่อคุณทำลายอิฐก้อนสุดท้ายแล้ว คุณก็จะได้ เลื่อนไปเล่น

ยังระดับถัดไป ปุ่มที่ใช้สำหรับการเล่นเกมมีดังนี้:

- Ч๛ และ Б๛ เพื่อเลื่อนไม้ตีไปทางซ้ายหรือขวา
- และ = เพื่อขว้างบอลไปทางซ้ายหรือขวา กดปุ่ม ใดก็ได้เพื่อเริ่มเล่นเกม
  - เพื่อหยุดเกมชั่วคราว; เวลาหยุดชั่วคราว จำกัดอยู่ที่ 2 นาที หลังจากนั้น โทรศัพท์ จะกลับไปยังหน้าจอหลัก และเกมจะหาย ไป

# JAVA

78

0.0

- JAVA โทรศัพท์มือถือของคุณมีคุณสมบัติ JAVA ซึ่ง อนุญาตให้คุณสามารถรันแอปพลิเคชั่นที่ใช้
- <sup>JAVA</sup> JAVA ได้ เช่น เกมส์ต่าง ๆ ที่ดาวน์โหลดจาก
  - เครือข่าย เป็นต้น

# การตั้งค่า เครือข่าย

ระบบ

อนุญาตให้คุณเลือกชนิดของเครือข่ายที่ใช้โดยโปรไฟล์ที่เลือก เมื่อคุณเริ่มการเชื่อมต่อ

GSM หรือ GPRS: โทรศัพท์มือถือของคุณจะใช้เฉพาะเครือข่าย GSM หรือ GPRS สำหรับการเชื่อมต่อ WAP เท่านั้น GPRS ก่อน: แรกสุดโทรศัพท์มือถือของคุณจะพยายามเชื่อมต่อ ไปยังเครือข่าย GPRS จากนั้นถ้าการเชื่อมต่อ GPRS ไม่สำเร็จ จึงจะเชื่อมต่อไปยัง GSM

ในการเลือกตัวเลือกนี้ คุณจำเป็นต้องตั้งค่าคอนฟิกทั้ง GSM และ GPRS สำหรับรายละเอียด ให้ดูหน้า42

#### แอดเดรส DNS

อนุญาตให้คุณป้อนแอดเดรส DNS ของเครือข่ายข้อมูลภายนอก ที่คุณต้องการเชื่อมต่อไปยัง กด 🛞 เพื่อยืนยัน *บัญชีเครือข่าย* 

ใช้ในการเลือกโปรไฟล์ไดโปรไฟล์หนึ่งที่คุณกำหนดไว้ใน ตั้งค่า > ตั้งค่าระบบ (ดู หน้า45 สำหรับรายละเอียดเกี่ยวกับเรื่องนี้) ในรายการที่ปรากฏขึ้น ให้เลือกการตั้งค่าการเชื่อมต่อที่คุณต้อง การ และกด ⊛ เพื่อยืนยัน

### เปิดอัตโนมัติ

อนุญาตให้คุณตั้งค่าการเริ่ม JAVA โดยอัตโนมัติเป็น เปิด หรือ เปิด เมื่อตั้งค่าเป็น เปิด แอปพลิเคชั่น JAVA จะเริ่มทำงาน ทันทีหลังจากติดตั้งเสร็จ

เกมส์ & แอปพลิเคชั่น

Philips855\_CTA.book Page 79 Thursday, July 22, 2004 10:50 AM

# 12 • ข้อมูลการโทร

# ตั้งค่าการโทร

เมนูนี้อนุญาตให้คุณตั้งค่าตัวเลือกการโทร ทั้งหมด (การโอนสาย, สายเรียกซ้อน ฯลฯ) ตั้งค่าการโทร

# ใช้งานฟลิป

เมื่อเปิดการทำงาน ตัวเลือกนี้อนุญาตให้คุณรับสายเรียกเข้าได้ โดยเพียงแค่เปิดฝาโทรศัพท์ นอกจากนี้ เสียงบี้ปจะดังขึ้น เพื่อ สัญญาณบอกถึงการสิ้นสุดการสื่อสารเมื่อวางสาย

ในการปฏิเสธสาย ให้กดปุ่มด้านข้างอันล่างค้างไว้

# การโอนสาย

ข้อมูลการโทร

อนุญาตให้คุณโอนสายเรียกเข้าไปยังเมล์บ็อกซ์ หรือหมายเลขโทรศัพท์ (ไม่ว่าจะอยู่ใน รายการ รายชื่อ หรือไม่) และใช้กับ: ช้อมูล, โทรศัพท์ และ โทรสาร

ก่อนที่จะเปิดตัวเลือกนี้ คุณต้องป้อนหมายเลขกล่องข้อความ เสียงเข้าไปก่อน (ดู "ข้อความเสียง" หน้า79) คุณสมบัตินี้ขึ้น อยู่กับการสมัครขอรับบริการ และแตกต่างจากการโอนสายซึ่ง จะเกิดขึ้นเมื่อกำลังโทรสายหนึ่ง/หลายสายอยู่

# ทุกเงื่อนไข

ตั๋วเลือก ทุกเงื่อนไขจะโอนสายเรียกเข้าทุกสาย

# คำเตือน! เมื่อเลือกตัวเลือกนี้ คุณจะไม่ได้รับสายใด ๆ เลย จนกระทั่งคุณปิดการทำงานตัวเลือกนี้

# มีเงื่อนไข

สถานะ

ตัวเลือกนี้อนุญาตให้คุณเลือกว่าสถานการณ์ใดที่คุณต้องการโอน สายเรียกเข้า มีตัวเลือกให้ใช้ 3 แบบ: ถ้าไม่ตอบรับ (คุณไม่ได้ ตอบรับสาย), ถ้าติดต่อไม่ได้ (เครือข่ายของคุณใช้ไม่ได้) หรือ ถ้าไม่ว่าง (ถ้าคุณกำลังใช้โทรศัพท์สายหนึ่งอยู่ และการสมัครรับ บริการของคุณไม่มีตัวเลือกบริการสายเรียกซ้อน หรือคุณไม่ได้ เปิดการทำงานไว้) ตัวเลือกแต่ละอย่างสามารถตั้งค่าได้อย่างเป็น อิสระ

เมื่อคุณเลือก มีเงื่อนไข หรือ ทุกเงื่อนไข ให้เลือกว่าคุณต้องการ โอนสายไปยังเมล์บ็อกซ์ หรือหมายเลขโทรศัพท์อีกหมายเลขหนึ่ง หรือยกเลิกการโอนสาย

 อนุญาตให้คุณแสดงสถานะของการโอนสาย ทั้งหมด

# ข้อความเสียง

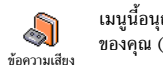

เมนูนี้อนุญาตให้คุณป้อนหมายเลขเมล์บ็อกซ์ ของคุณ (ถ้าไม่มีอยู่ในซิมการ์ด)

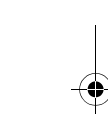

Philips855\_CTA.book Page 80 Thursday, July 22, 2004 10:50 AM

ในบางกรณี คุณอาจต้องป้อนสองหมายเลข: หมายเลขหนึ่ง ใช้ในการฟังข้อความเสียง ส่วนอีกหมายเลขหนึ่งใช้ในการโอน สาย สำหรับข้อมูลเพิ่มเติมเกี่ยวกับเรื่องนี้ ให้ติดต่อผู้ให้บริการ ของคุณ

# การโทรซ้ำอัตโนมัติ

อนุญาตให้คุณตั้งการโอนซ้ำอัตโนมัติเป็น เปิด ทรีอ ปิด เมื่อตั้งค่าเป็น เปิด และถ้าบุคคลที่ คุณกำลังโทรไปหาไม่ว่าง โทรศัพท์ก็จะโทรช้ำ หมายเลขนี้โดยอัตโนมัติ จนกระทั่งเชื่อมต่อสำเร็จ หรือจนกระทั่ง ถึงจำนวนครั้งในการพยายามโทรสูงสุด (10) โทรศัพท์จะส่งเสียง บึปเตือนหนึ่งครั้งที่จุดเริ่มต้นของการพยายามโทรแต่ละครั้ง และ จะส่งเสียงบี้ปแบบพิเศษเมื่อการเชื่อมต่อสำเร็จ

เวลาระหว่างการโทรซ้ำจะค่อย ๆ เพิ่มขึ้นในการพยายาม แต่ละครั้ง

# รับสาย ทุกปุ่ม

อ่นุญาตให้คุณรับสายโดยการกดปุ่มใดก็ได้ ยกเว้นปุ่ม 🔊 ซึ่งใช้ในการปฏิเสธสาย รับสายทุกปุ่ม

# สายเรียกซ้อน

80

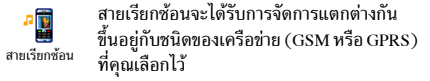

### ด้วยสาย GSM

อนุญาตให้คุณ เปิด หรือ ปิด การทำงานบริการ
 สายเรียกซ้อน และใช้กับ: ทุกสาย, โทรศัพท์,
 ด้วยสาย GSM โทรสาร และ ข้อมูล

เมื่อตัวเลือกนี้เปิดทำงาน คุณจะได้ยินเสียงบี้ป ถ้ามีใครพยายาม โทรหาคุณในขณะที่คุณกำลังคุยโทรศัพท์อยู่ เลือกตัวเลือก สถานะ เพื่อดูว่าบริการสายเรียกซ้อน GSM เปิดทำงานอยู่หรือไม่

ฟังก์ชั่นนี้ขึ้นอยู่กับการสมัครขอรับบริการ ติดต่อผู้ให้บริการ ของคุณ

# ด้วยสาย GPRS

อบุญาตให้คุณ เปิด หรือ ปิด สายเรียกซ้อน
 สำหรับสายเรียกเข้าที่เป็นเสียงทั้งหมด ใน
 ด้วยสาย GPRS
 ชณะที่กำลังเชื่อมต่อ GPRS อยู่

# หมายเลขผู้โทรเข้า

อนุญาตให้คุณ แสดง หรือ ช่อน หมายเลขกับ หมายเลขผู้โทรเข้า จ่าฟังก์ชั่นนี้เปิดทำงานอยู่หรือไม่

#### รายการไทร

เมนูนี้ จะแสดงรายการของสายโทรออกและ สายเรียกเข้า รวมทั้งความพยายามในการโทรช้า <sup>รายการโทร</sup> อัตโนมัติ และรายละเอียดของสายต่าง ๆ ด้วย สาย (ที่โทรออก, ไม่ได้รับ และที่ได้รับ) จะแสดงในลักษณะที่

ข้อมูลการโทร

Philips855\_CTA.book Page 81 Thursday, July 22, 2004 10:50 AM

เรียงตามเวลา โดยรายการล่าสุดจะอยู่ที่บนสุด เมื่อ รายการโทร ว่าง หน้าจอจะแสดงคำว่า รายการ ว่าง

# รายการโทร

จากวงรอบสัญลักษณ์หลัก กด 🞯 จากนั้น The second second secon เลือก ข้อมูลการโทร > รายการโทร > รายการโทร เพื่อแสดงรายการโทร ใช้ปุ่มลูกศร 🔺 และ รายการโทร เพื่อเลื่อนภายในรายการ และกด 
 <sup>®</sup> อี้กครั้ง เพื่อดูวันที่ เวลา, หมายเลข, สถานะการโทรของสายที่เลือก และเพื่อท<sup>้</sup>ราบว่า สายนั้นเป็นสายที่โทรออกหรือสายที่ได้รับ กด 🐵 เพื่อเข้าส่ วงรอบสัญลักษณ์ ซึ่งอนุญาตให้คุณโทร หรือ โทรแฮนด์ฟรี ไปยังคู่สนทนา, ส่ง SMS, ลบ สายที่เลือก หรือ เก็บ หมายเลข ที่เชื่อม<sup>ู้</sup>โยงอย่

# รีเซ็ต

9

รีเซ็ต

กด 😁 เลือก ข้อมูลการโทร > รายการโทร จากนั้น รีเซ็ต กด 🛞 สองครั้งเพื่อรีเซ็ต

**โทรศัพท์จะเก็บหมายเลข 30 หมายเลขล่าสุดใน** รายการโทร หมายเลขล่าสุดจะแสดงขึ้นมาก่อน คุณสามารถโทรซ้ำไปยัง หมายเลขเหล่านี้ได้โดยตรง ในหน้าจอหลัก เลื่อน 🔺 เพื่อ เข้าไปยัง รายการโทร ถ้าหมายเลขที่แสดงขึ้นมาบรรจุอยู่ใน รายการ รายชื่อ ของคุณ ชื่อที่ตรงกับหมายเลขจะแสดงขึ้นมา ้เลื่อนด้วย ▲ หรือ ่ ▼ เพื่อเลือกหมายเลขที่จะโทรซ้ำ และ กด 🇹 กด 🔞 เพื่อวางสาย

# ข้อมูลการโทร

# ตัวนับค่าโทร

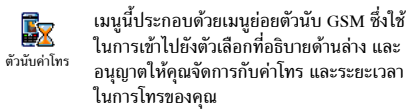

อนุญาตให้คุณจัดการกับค่าโทร และระยะเวลา ้ตัวนับค่าโทร GSM ไม่ได้รวมการเชื่อมต่อ WAP ไว้ด้วย

ตัวเลือกส่วนใหญ่ที่กล่าวด้านล่างนี้ ขึ้นอยู่กับการสมัคร รับบริการของคุณ

#### ระยะเวลาโทรรวม

ระยะเวลาโทรรวม

ข้อมูลสายล่าสุ

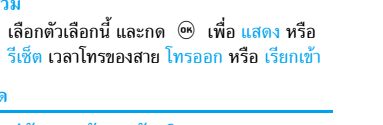

# คุณสมบัตินี้ขึ้นอยู่กับการสมัครขอรับบริการ

เมนูนี้อนุญาตให้คุณแสดงระยะเวลา/ค่าโทรของ a สายล่าสุดของคุณ ข้อมูลสายล่าสุด

### ข้อมูลเมื่อวางสาย

### คุณสมบัตินี้ขึ้นอยู่กับการสมัครขอรับบริการ

อนุญาตให้คุณเปิดหรือปิดการแสดงผลอย่าง 0 เป็นระบบ ที่แสดงข้อมูลความยาวและ/หรือ ค่าโทรของแต่ละสาย เมื่อวางสาย ข้อมูลเมื่อวางสาย

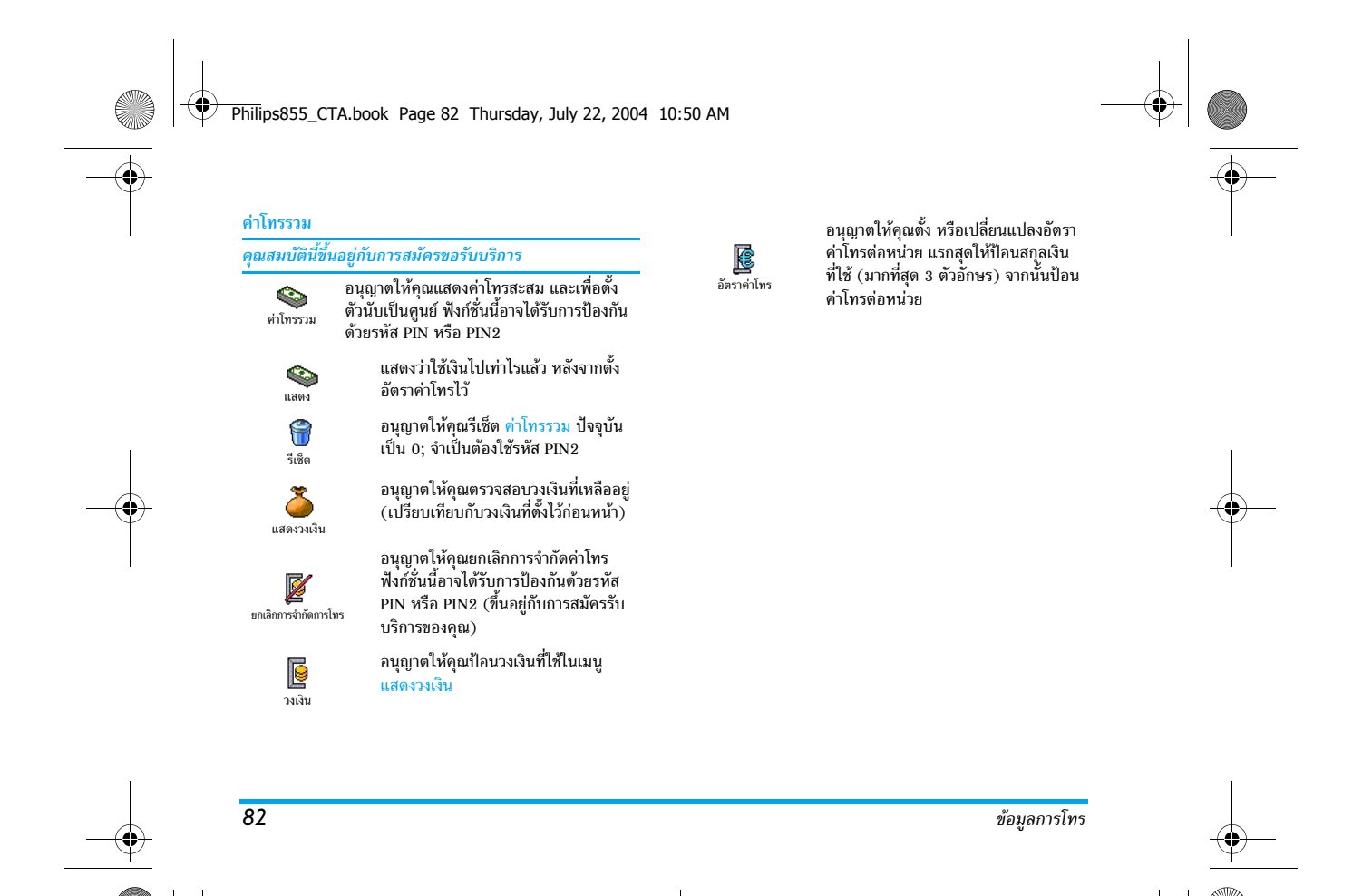

Philips855\_CTA.book Page 83 Thursday, July 22, 2004 10:50 AM

# 13 • WAP

โทรศัพท์มือถือของคุณสนับสนุนบริการ
 ที่ใช้โปรโตคอลแอปพลิเคชั่นไร้สาย (WAP)
 <sup>WAP</sup> เบราเซอร์ WAP ในตัวของโทรศัพท์ช่วยให้คุณ
 สามารถใช้บริการที่ผู้ให้บริการของคุณเตรียมไว้ให้ เช่น บริการ

ข่าวสาร, กีฬา, สภาพอากาศ,เป็นตั้น โทรศัพท์มืออือของคุณพร้อมสนับสนุนการทำงานเกี่ยวกับ WAP ถ้ามีอยู่ในการสมัครรับบริการของคุณ ถ้าโทรศัพท์ของ คุณได้รับการตั้งค่าไว้แล้ว คุณก็ไม่จำเป็นที่ต้องเปลี่ยนแปลง ค่าใด ๆ ที่จะอธิบายในบทนี้ผู้ให้บริการบางรายสามารถตั้ง

พารามิเตอร์ WAP แบบทางไกลได้ สำหรับข้อมูลในรายละเอียด โปรดตรวจสอบกับผู้ให้บริการของคุณโดยตรง

### บริการอินเตอร์เน็ต

เมนูหลักของเบราเซอร์ WAP อนุญาตให้คุณตั้งค่าคอนฟิกต่าง ๆ ที่เกี่ยวข้องกับ WAP เชื่อมต่อไปยั่งโฮมเพจของผู้ไห้บริการ กำหนด บุ๊คมาร์คสำหรับการเข้าถึงโดยตรงและการเชื่อมต่อที่รวดเร็วขึ้น ฯลฯ

# เปิดการทำงาน WAP

 ในการเริ่มเซสชัน WAP เลือก ผู้ให้บริการ > WAP > โฮมเพจ

- โทรศัพท์มือถือของคุณจะเชื่อมต่อไปยังเครือข่าย ตามที่ ตั้งค่าไว้ใน การตั้งค่าการเข้าถึง ที่คุณกำหนดไว้ในเมนู ตั้งค่า > เครือข่าย (ดู หน้า42)
- เบราเซอร์จะเปิดขึ้น และโทรศัพท์จะเชื่อมต่อไปยังโฮมเพจ ของผู้ให้บริการของคุณ
- กด 2 เพื่อกลับไปยังเพจก่อนหน้า

# สิ้นสดเซสชัน WAP

ในการยุติเซสซัน WAP กดปุ่ม 🚑 ค้างไว้ หรือ เลือก ตัวเลือก > ออก และกด 🐵 เพื่อยืนยัน

# โฮมเพจ

โฮมเพจ คือลิงค์ไปยัง WAP ไซต์แรกที่คุณจะเข้าถึงเมื่อเปิด WAP จากหน้าจอหลัก ส่วนมากแล้ว รายการเมนูของเมนู บริการ WAP นี้จะถูกตั้งค่ามาให้ล่วงหน้า และจะเชื่อมต่อไปยังโฮมเพจ WAP ของผ้ให้บริการของคณ

คุณส<sup>า</sup>มารถเปลี่ยนโย<sup>้</sup>มเพจดีฟอลด์นี้ได้โดยการระบุชื่อ และ ที่อยู่ URL ของโฮมเพจอื่น ซึ่งจะแทนที่รายการปัจจุบันได้ (ดู "บันทึกเป็นโฮมเพจ" หน้า87)

# บุ๊คมาร์ค

เม่นูนี้อนุญาตให้คุณเก็บที่อยู่ WAP ไซต์โปรดของคุณ จากนั้น เปลี่ยนชื่อ และเข้าถึงไซต์นี้ได้อย่างรวดเร็วจากรายการ

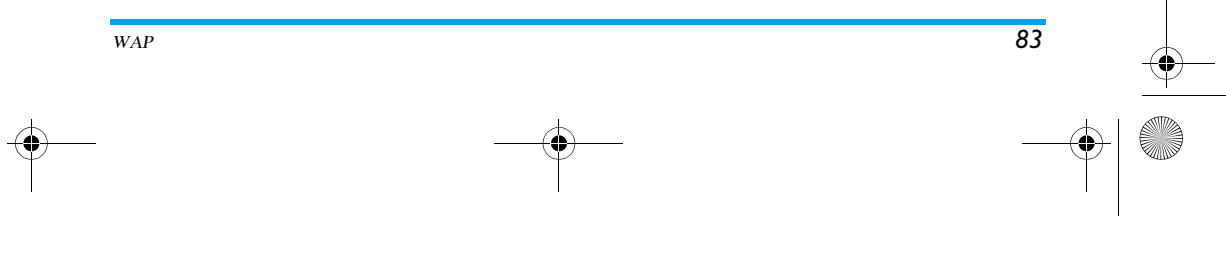

Philips855\_CTA.book Page 84 Thursday, July 22, 2004 10:50 AM

คุณสามารถดำเนินการนี้ได้ในขณะที่กำลังเบราซ์อยู่ กด 🌱 เพื่อเข้าไปยัง ตัวเลือก จากนั้นเลือก บุ๊คมาร์ค ในกรณีนี้ ฟิลด์ชื่อ และ URL จะถูกเดิมด้วยข้อมูลที่บรรจุอยู่ในเพจที่คุณกำลัง เบราซ์อยู่โดยอัตโนมัติ

### เพิ่มบุ๊คมาร์ค

- 1. เลือก WAP > บัคมาร์ค > เพิ่มบัคมาร์ค และกด 👳
- เริ่มการป้อนชื่อใหม่: หน้าจอแก้ไขจะปรากฏขึ้นโดย 2. อัตโนมัติ
- กด 
   เพื่อบันทึกชื่อที่คุณป้อน

   กด 
   เพื่อเคลื่อนที่ไปยังฟิลด์ที่อยู่ และทำตามขั้นตอน
   เดียวกันในที่ป้อนที่อยู่ WAP

### การจัดการกับบุ๊คมาร์ค

เมนูนี้อนุญาตให<sup>้</sup>คุณ ลบ บุ๊คมาร์คที่เก็บไว้ หรือ แก้ไข บุ๊คมาร์ค เหล่านั้นเพื่อเปลี่ย<sup>ุ่</sup>นชื่อ แล<sup>่</sup>ะ/หรือที่อยู่ของบุ๊คมาร์คนั้นได้ ใน ทุกกรณี กด 🐵 เพื่อยืนยัน

# ใช้บ๊คมาร์ค

ในการเชื่อมต่อไปยัง WAP ไชต์ที่คุณเก็บไว้เป็นบุ๊คมาร์ค คุณเพียงเลือกในรายการ และกด 🕑 เพื่อเริ่มการเชื่อมต่อ

# ป้อนที่อย่

84

เมนูนี้อนุญาตให้คุณป้อนที่อยู่ WAP ไซต์ เพื่อให้สามารถเชื่อม ต่อได้โดยตรงโดยการเลือกที่อยู่นั้น และกด 🐵 วิธีนี้เป็นวิธี ที่รวดเร็วในการเข้าถึงที่อยู่ WAP โดยไม่ต้องบันทึกเก็บไว้เป็น บ๊คมาร์ค

1. กด 🕾 และป้อนที่อยู่ URL ของโฮมเพจที่ต้องการ 2. กด 🞯 เพื่อเชื่อมต่อไปยังเพจนี้

ที่อยู่ทั้งหมดที่คุณป้อนในเมนุนี้ และเชื่อมต่อไปแล้วอย่างน้อย หนึ่งครั้ง จะปรากฏในรายการ: เลือกรายการใดรายการหนึ่ง และกด 🐵 เพื่อเชื่อมต่อไปยังเพจที่เชื่อมโยงไว้ โดยไม่ต้อง ป้อนที่อยู่แบบสมบูรณ์อีกครั้ง

# การตั้งค่า

# แก้ไขโฮมเพจ

อนุญาตให้คุณเปลี่ยนชื่อ และที่อยู่ของ โฮมเพจ :

- 1. ้กด 🐵 และเริ่มการป้อนชื่อใหม่ หน้าจอแก้ไขจะปรากฏ ขึ้นโดยอัตโนมัติ
- 2. กด 🖲 เพื่อบันทึกชื่อที่คุณป้อน
- 3. กลับไปยังเมนู แก้ไขโฮมเพจ กด ▼ เพื่อเลื่อนไปยัง ฟิลด์ที่อยู่ และดำเนินการตามวิธีเดียวกับการเปลี่ยนที่อยู่

#### เลือกโปรไฟล์

เมนนี้อนญาตให้คณเลือกโปรไฟล์ที่มีให้ใช้ตัวใดตัวหนึ่ง จากนั้น กำหนดการตั้งค่าการเชื่อมต่อสำหรับการตั้งค่าแต่ละตัว: ้เลื่อนด้วย ▲ หรือ ▼ เพื่อเลือกโปรไฟล์ตามต้องการ จากนั้นกด 🖣 หรือ 🕨 เพื่อเลือก/ ยกเลิกการเลือก และ กด 🖭 เพื่อยืนยัน

WAP

Philips855\_CTA.book Page 85 Thursday, July 22, 2004 10:50 AM

การตั้งค่าการเชื่อมต่อทั้งหมดที่อธิบายด้านล่างนี้จะใช้กับ โปรไฟล์ที่เลือก ซึ่งคุณสามารถเปลี่ยนชื่อเพื่อให้เรียกใช้งาน ได้ง่ายขึ้นในภายหลั่งได้

# การเชื่อมต่อ

เลือกการเชื่อมต่อ

อบุญาตให้คุณเลือกโปรไฟล์ข้อมูลตัวใดตัวหนึ่งที่คุณกำหนดไว้ใน ตั้งค่า > ตั้งค่าการเข้าถึง (สำหรับข้อมูลในรายละเอียดเกี่ยวกับ เรื่องนี้ ดุ หน้า42)

ในรายการที่ปรากฏขึ้น เลือกการตั้งค่าการเชื่อมต่อที่คุณต้องการ และกด ™ เพื่อยืนยัน

#### ระบบ

อนุญาตให้คุณเลือกชนิดของเครือข่ายที่ใช้โดยโปรไฟล์ที่เลือก เมื่อเริ่มการเชื่อมต่อ

GSM หรือ GPRS: โทรศัพท์มือถือของคุณจะใช้เฉพาะเครือข่าย GSMหรือ GPRS สำหรับการเชื่อมต่อ WAP เท่านั้น GPRS ก่อน: แรกสุดโทรศัพท์จะลองเชื่อมต่อไปยังเครือข่าย GPRS ก่อน จากนั้นจึงเชื่อมต่อไปยังเครือข่าย GSM ถ้าเครือข่าย GPRS นั้นใช้ไม่ได้

ในการเลือกตัวเลือกนี้ คุณจำเป็นต้องตั้งค่าทั้ง GSM และ GPRS ไว้แล้ว สำหรับรายละเอียด ให้ดู หน้า42

# ที่อยู่พร็อกซี่

อนุญาตให้คุณกำหนดที่อยู่ Gateway พร็อกซี่ที่จะใช้เมื่อเริ่มการ เชื่อมต่อ WAP โดยใช้โปรไฟล์ที่เลือก กด 😁 และป้อนที่อยู่ ตามต้องการ และกด 🐵 เพื่อยืนยัน

### กด ปุ่ม 💽 ค้างไว้เป็นป้อนจุด "."

### พอร์ตพร็อกซึ่

อนุญาตให้คุณระบุหมายเลขพอร์ตพร็อกชี่ ในกรณีที่พร็อกชี่ที่ คุณกำลังใช้ต้องการหมายเลขพอร์ตที่แตกต่าง กด 🛞 และ ป้อนหมายเลขตามต้องการ และกด 🐵 เพื่อยืนยัน

# การป้องกัน

# ใบรับรอง

เลือกเมนูนี้ และกด 🛞 เพื่อแสดงรายการของใบรับรองที่ เกี่ยวกับระบบการป้องกันที่ติดตั้งอยู่เลือกรายการใดรายการหนึ่ง และกด 🛞 เพื่อแสดงรายละเอียดของรายการ หรือเพื่อลบ รายการ

#### ข้อมูลเซสชัน

อนุญาตให้คุณแสดงข้อมูลเกี่ยวกับเซสชัน WAP ปัจจุบัน ชนิด การป้องกัน, คลาส, ฯลฯ กด 🖉 เพื่อถอยกลับหนึ่งหน้า *ใบรับรองปัจจุบัน* 

อนุญาตให้คุณแสดงใบรับรองการป้องกันที่ใช้อยู่ในปัจจุบัน กด 2 เพื่อถอยกลับหนึ่งหน้า

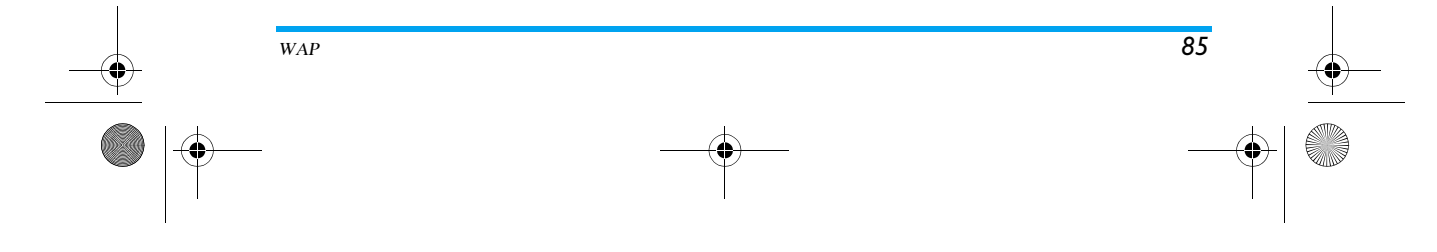

Philips855\_CTA.book Page 86 Thursday, July 22, 2004 10:50 AM

# เปลี่ยนชื่อโปรไฟล์

เมนูนี้อนุญาตให้คุณเปลี่ยนชื่อโปรไฟล์ที่เลือกอยู่ในปัจจุบัน: ป้อนชื่อใหม่ (หน้าจอแก้ไขจะปรากฏขึ้นโดยอัตโนมัติ) จากนั้น กด ® เพื่อบันทึกชื่อที่คุณป้อน

#### ตัวเลือกเบราเซอร์

เมนูนี้ไช้ในการเปิด/ปิดการทำงานของการดาวน์โหลดภาพที่ แนบอยู่ใน WAP เพจ เลือก ไม่เคย หรือ เสมอ และกด ๎๏ เพื่ออื่นยันการเลือกของคุณ

การเลือก ไม่เคย จะเพิ่มความเร็วในการดาวน์โหลดเพจที่คุณ เบราส์โดยรวม

#### แคช

86

เมนูนี้อนุญาตให้คุณล้างพื้นที่หน่วยความจำของโทรศัพท์ซึ่งใช้ใน การเก็บเพจที่เบราส์ดูระหว่างอยู่ในเซสชัน WAP เลือก ล้างแคช และกด 🐵 เพื่อยืนยันการเลือกของคุณ

# ข้อความพิเศษ

เมนูนี้อนุญาตให้คุณอ่าน และจัดการกับข้อความที่ส่งจาก เครือข่าย และ/หรือผู้ให้บริการมาให้คุณโดยอัตโนมัติ

- ถ้าคุณได้รับการแจ้งว่าคุณได้รับข้อความพิเศษ ให้กด ๎
   เพื่ออ่านข้อความนั้น
- ไม่เช่นนั้น ให้เลือก บริการของผู้ให้บริการ > WAP > บริการอินเตอร์เน็ต > ข้อความพิเศษ และกด ๎๎ เพื่อเข้าไปยังรายการของข้อความ

# ข้อความที่มีลำดับความสำคัญสูง จะมีเครื่องหมายตกใจมา พร้อมกับไอคอนอ่านแล้ว / ยังไม่อ่าน

- ในการลบข้อความพุชตัวใดตัวหนึ่ง ให้เลือก ข้อความพิเศษ
   > จัดการ ข้อความ และกด ๎
- 6. เลือกข้อความที่จะลบ และกด 😬 เพื่อยืนยัน

#### ตัวเลือก

ในขณะที่กำลังเบราซ์เพจอินเตอร์เน็ต ให้กดปุ่ม 🛞 เพื่อเข้าไป ยังตัวเลือกต่าง ๆ ที่อธิบายด้านล่าง

*มีการอธิบายเมนูต่าง ๆ ทั้ง* บริการอินเตอร์เน็ต *และ* ตัวเลือก *ในหัวข้อด้านบน* 

# โฮมเพจ

ใช้ในการเข้าถึงยังโฮมเพจของ WAP ไซต์ที่คุณกำลังเบราซ์อยู่ใน ปัจจุบันโดยตรง

WAP

### กลับ

นำคุณกลับไปยังเพจที่เบราซ์ก่อนหน้านี้

Philips855\_CTA.book Page 87 Thursday, July 22, 2004 10:50 AM

คุณต้องเบราซ์ไปอย่างน้อย 2 เพจก่อนที่ตัวเลือกนี้จะสามารถ ใช้ได้

# ไปข้างหน้า

นำคุณไปยังเพจที่เบราซ์ถัดไป (เช่น เมื่อคุณเลือก ถอยกลับ มาแล้ว)

# โหลดใหม่

จะโหลดเพจปัจจุบันจากเซิร์ฟเวอร์ต้นกำเนิดใหม่

# บันทึกเป็นโฮมเพจ

เมนูตัวเลือกนี้ อนุญาตให้คุณบันทึก WAP เพจที่เบราซ์อยู่ใน ปัจจุบันเป็นโฮมเพจดีฟอลต์

- เลือก บันทึกเป็นโฮมเพจ และกด 

   ที่อยู่ URL ของเพจ
   ที่คุณกำลังเบราซ่อยู่ จะปรากฏในฟิลด์ ที่อยู่ โดยอัตโนมัติ
- 2. ป้อนชื่อสำหรับโฮมเพจนี้ และกด 🕮

# บันทึกเป็น...

ในขณะที่เบราซ์ WAP ไซต์ เมนูตัวเลือกนี้อนุญาตให้คุณบันทึก ภาพที่ฝังอยู่ในเพจที่แสดงขึ้นมาได้

 ในขณะที่กำลังเบราซ์, เลื่อนไปยัง ▲ หรือ ▼ เพื่อ เลือกรูปภาพ

- ทันทีที่รูปภาพถูกไฮไลต์ ให้กด 🎷 เพื่อเข้าไปยัง ตัวเลือก เลือก บันทึกเป็น... และกด 🐵

# ออก

ใช้ในการจบการทำงานเซสชัน WAP: กด 🐵 เพื่อยืนยัน และ เพื่อจบการทำงาน WAP

# การรับสาย

ในการรับสายในขณะที่กำลังเชื่อมต่อ WAP อยู่:

- การรับสายจะเป็นการสิ้นสุดแอปพลิเคชั่น WAP และตัด การเชื่อมต่อเชสชันปัจจุบัน โทรศัพท์จะกลับไปยังเพจที่เพิ่ง เบราส์ล่าสุดเมื่อคุณวางสาย แต่การเชื่อมต่อจะขาดไปแล้ว
- 2. การปฏิเสธสายเรียกเข้าจะนำคุณกลับไปยังหน้าจอภาพตัวอย่าง

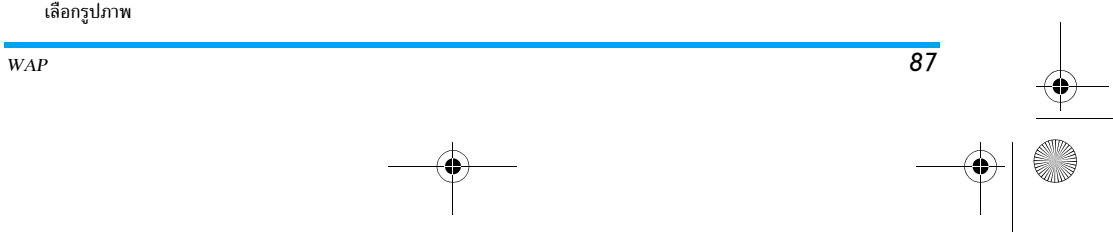

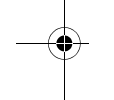

Philips855\_CTA.book Page 88 Thursday, July 22, 2004 10:50 AM

# 14 • บริการอื่น ๆ ของผู้ให้บริการ

รายการส่วนมากของเมนูบริการของเครือข่าย (เช่น หมายเลข บริการ, บริการ+) นั้นขึ้นกับลักษณะการขอรับบริการ และใช้ เฉพาะกับผู้ให้บริการแต่ละแห่ง โทรศัพท์มือถือของคุณพร้อมที่ จะสนับสนุนคุณสมบัติเหล่านี้ ถ้ามีรวมอยู่ในการสมัครรับบริการ ของคุณ ดังนั้นโทรศัพท์ของคุณอาจมีหรือไม่มีเมนูที่แสดงอยู่ก็ได้ สำหรับข้อมูลเพิ่มเติมเกี่ยวกับการให้บริการและอัตราค่าบริการ โปรดติดต่อ<sup>้</sup>ผู้ให้บริการเครือข่ายของคุณ

บริการเหล่านี้อาจทำให้มีการโทรออกหรือมีการส่งข้อความสั้น ซึ่งคณอาจต้องเสียค่าบริการเพิ่มเติม

# การตั้งค่า GSM

88

โทรศัพท์นี้สนับสนุนสตริง GSM มาตรฐานซึ่งคุณสามารถส่งจาก ้ป่มกดไปยังเครือข่าย และใช้เพื่อเปิดการทำงานบริการที่เครือข่าย ของคุณมีด้วย

• ตัวอย่างที่ °1 กด 💽 นองเท่ นี่ กด 💽 นองเท่ นี่ การทำงานบริการสายเรียกซ้อน

• ตัวอย่างที่ °2 กด 💽 🧦 🖅 💷 โนช /ชี ตามด้วย 🌱 เพื่อดูว่า หมายเลขของมือถือถูกส่งออกไปหรือไม่

เค้ออย่างที่ °3
 กด <</li>
 (๑
 (๑
 (๑
 (๑
 (๑
 (๑
 (๑
 (๑
 (๑
 (๑
 (๑
 (๑
 (๑
 (๑
 (๑
 (๑
 (๑
 (๑
 (๑
 (๑
 (๑
 (๑
 (๑
 (๑
 (๑
 (๑
 (๑
 (๑
 (๑
 (๑
 (๑
 (๑
 (๑
 (๑
 (๑
 (๑
 (๑
 (๑
 (๑
 (๑
 (๑
 (๑
 (๑
 (๑
 (๑
 (๑
 (๑
 (๑
 (๑
 (๑
 (๑
 (๑
 (๑
 (๑
 (๑
 (๑
 (๑
 (๑
 (๑
 (๑
 (๑)
 (๑
 (๑)
 (๑)
 (๑)
 (๑)
 (๑)
 (๑)
 (๑)
 (๑)
 (๑)
 (๑)
 (๑)
 (๑)
 (๑)
 (๑)
 (๑)
 (๑)
 (๑)
 (๑)
 (๑)
 (๑)
 (๑)
 (๑)
 (๑)
 (๑)
 (๑)
 (๑)
 (๑)
 (๑)
 (๑)
 (๑)
 (๑)
 (๑)
 (๑)
 (๑)
 (๑)
 (๑)
 (๑)
 (๑)
 (๑)
 (๑)
 (๑)
 (๑)
 (๑)
 (๑)
 (๑)
 (๑)
 (๑)
 (๑)
 (๑)
 (๑)
 (๑)
 (๑)
 (๑)
 (๑)
 (๑)
 (๑)
 (๑)
 (๑)
 (๑)</

• ตัวอย่างที่ °4

กด 🍾 🖬 💵 🔎 แล้วตามด้วย 🌱 เพื่อเปิดการ ทำงานคณสมบัติการโอนสายถ้าติดต่อไม่ได้

สำหรับข้อมูลในรายละเอียดเกี่ยวกับสตริง GSM ติดต่อผู้ให้ บริการเครื่อข่ายของคุณ

# สัญญาณ DTMF

บริการโทรศัพท์บางอย่าง (เช่น เครื่องตอบรับโทรศัพท์อัตโนมัติ และเพจเจอร์) จำเป็นต้องให้โทรศัพท์ของคุณส่งสัญญาณ DTMF (Dual Tone MultiFrequency) หรือที่รู้จักกันดีว่า "ทัชโทน" สัญญาณเหล่านี้ใช้เพื่อติดต่อสื่อสารรหั้สผ่าน, หมายเลขโทรกลับ, การเลือกรายการของผู้โทร เป็นต้น คุณสามารถส่งสัญญาณ DTMF ได้ตลอดเวลาในระหว่างที่โทร โดยการกดปุ่ม 0.0 ถึง 955 , 🙀 และ 🖅 นอกจากนี้ คุณยังสามารถแนบชุดของสัญญาณ DTMF เข้ากับหมายเลข ้โทรศัพท์ก่อนที่จะหม<sup>ุ่</sup>นออกไปได้ด้วย (หรือเก็บไว้ใน รายการ รายชื่อ) หมายเลขโทรศัพท์และส่วนที่เป็น DTMF ต้องแยกกัน ด้วยตัวอักษรรอ

บริการอื่น ๆ ของผู้ให้บริการ

### Philips855\_CTA.book Page 89 Thursday, July 22, 2004 10:50 AM

# ตัวอักษรหยุดชั่วคราวและตัวอักษรรอ

ในการป้อนตัวอักษรหยุดชั่วคราวหรือตัวอักษรรอ ให้กดปุ่ม \_ = / ค้างไว้ จอแสดงผลจะแสดง w สำหรับการรอ และ p สำหรับการหยุดชั่วคราว โทรศัพท์จะแปลตัวอักษรหยุดชั่วคราว ตัวแรกเป็นตัวอักษรรอเสมอ เมื่อคุณหมุนหมายเลขที่ประกอบ ด้วยตัวอักษรรอ โทรศัพท์ก็จะหมุนส่วนแรก (หมายเลขโทรศัพท์) จากนั้นรอให้สายเชื่อมต่อสำเร็จก่อนที่จะส่งตัวเลขส่วนพื้นหลือออก ไปเป็นสัญญาณ DTMF ตัวอักษรหยุดชั่วคราวที่ตามมาจะเป็น ตัวอักษรหยุดชั่วคราวปกติ ที่จะสร้างการหน่วงเวลาไว้ 2.5 วินาที

# ตัวอย่าง: การใช้เครื่องตอบรับโทรศัพท์ของคุณ

เพื่อที่จะฟังข้อความทั้งหมด (เช่น รทัส 3) บนเครื่องตอบรับ โทรศัพท์ของคุณ (รทัสผ่าน 8421) ที่หมายเลขโทรศัพท์ 12345678 คุณจะต้องกดดังนี้: 12345678w8421p3 โทรศัพท์จะหมุน 12345678 และรอให้สายเชื่อมต่อสำเร็จ เมื่อเชื่อมต่อได้แล้ว โทรศัพท์จะส่งตัวเลข 8421 (รหัสผ่าน) จากนั้นหยุด 2.5 วินาที แล้วส่งตัวเลขหลักสุดท้าย ถ้าคุณพบ ว่าเวลา 2.5 วินาทีไม่นานพอ คุณสามารถไส่ตัวอักษรหยุด ชั่วคราวหลายตัวเพื่อเพิ่มช่วงเวลาหยุดชั่วคราวกิได้

# การโทรไปยังสายที่สอง

บริการอื่น ๆ ของผู้ให้บริการ

คุณสามารถโทรไปยังสายที่สองระหว่างที่กำลังใช้สายแรกอยู่ หรือระหว่างที่มีสายหนึ่งพักอยู่ได้ จากนั้นสลับไปมาระหว่างสาย ทั้งสอง (ค่าโทรที่แสดงบนหน้าจอคิดจากอัตราค่าโทรในพื้นที่ เดียวกัน)

- ในขณะที่กำลังโทรศัพท์อยู่ ให้หมุนหมายเลข และกด สายแรกจะถูกพักไว้ และหมายเลขจะแสดงที่ส่วนล่างของ หน้าจอ จากนั้นโทรศัพท์จะหมุนไปยังหมายเลขที่ 2
   ในการสลับระหว่างสองสาย ให้กด @ จากนั้นเลือก
- เนการสงบระหว่างสองสาย เหกิด (๑) จำกานแลยก สลับสาย ในแต่ละครั้งที่คุณสลับจากสายหนึ่งไปยังอีกสาย หนึ่ง สายที่ใช้อยู่ก็จะถูกพัก และสายที่พักไว้ก็จะกลายเป็น สายที่แอกทีฟ

หมายเหตุ:คุณสามารถหมุนหมายเลขที่สองได้จากปุ่มกด หรือจาก:

- รายการรายชื่อ โดยการกด ▼ จากนั้นเลือกชื่อที่คุณ ต้องการโทร
- รายการโทร โดยการกด 

   จากนั้นเลือกหมายเลขที่คุณ ต้องการโทร

# การรับสายที่สอง

คุณสามารถรับสายอีกสายหนึ่งได้ในขณะที่กำลังสื่อสารอยู่ (ถ้าการสมัครรับบริการของคุณสนับสนุนคุณสมบัตินี้) เมื่อ คุณได้รับสายที่สอง โทรศัพท์จะส่งเสียงบี้ปและหน้าจอจะแสดง คำว่า สายเรียกซ้อน

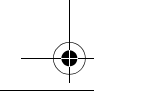

Philips855\_CTA.book Page 90 Thursday, July 22, 2004 10:50 AM

# ในการรับสายที่สอง คุณต้อง:

- การสมัครรับบริการคุณสมบัตินี้
- ปิดการทำงานตัวเลือกการโอนสายสำหรับสายสนทนา (อ่าน หน้า79)

#### - เปิดการทำงานตัวเลือกสายเรียกซ้อน (อ่าน หน้า80)

ถ้าคุณได้รับสายที่สอง ให้กด 🐵 จากนั้นคุณสามารถ:

ปฏิเสธสายที่สอง

วางสายที่ใช้อยู่ จากนั้นโทรศัพท์ก็จะส่งเสียงเรียกเข้า

#### หมายเหตุ:

90

- นอกจากนี้ ถ้าคุณต้องการรับสายเรียกเข้า ให้กด 🌱 ; ในการปฏิเสธสาย กด 🔊

 ถ้าคุณเปิดการทำงานการโอนสาย 'ถ้าไม่ว่าง' (อ่านทัวข้อ "การโอนสาย" หน้า79) คุณจะไม่มีทางได้รับสายที่สองเลย เนื่องจากสายเหล่านั้นจะถูกโอนไปที่อื่นตลอดเมื่อสายไม่ว่าง

# การรับสายที่ 3

#### ขึ้นอยู่กับลักษณะการขอรับบริการ

ในขณะที่กำลังสนทนากับสายหนึ่งอยู่ และมีอีกสายหนึ่งถูกพักไว้ คุณอาจได้รับสายที่ 3 โทรศัพท์จะส่งเสียงบี้ปเตือน คุณสามารถ วางสายใดสายหนึ่งก่อนที่จะรับสายที่ 3 หรือแนะนำผู้โทรเข้ามา ร่วมในการประชุมสายก็ได้ (ดูด้านล่าง) บริการนี้จำกัดอยู่ที่การ สื่อสารปัจจุบันสองสายเท่านั้น (สายหนึ่งใช้อยู่ และอีกสายพักอยู่)

# การประชุมทางโทรศัพท์

### ขึ้นอยู่กับลักษณะการขอรับบริการ

คุณสามารถเปิดใช้งานการประชุมสายโดยการ โทรออกไปยังสายต่าง ๆ หรือสร้างการประชุม งากการตกลงกันของหลายฝ่ายก็ได้ คุณสามารถ

บริการอื่น ๆ ของผู้ให้บริการ

Philips855\_CTA.book Page 91 Thursday, July 22, 2004 10:50 AM

ถ้ามีสายเรียกเข้าระหว่างการประชุมสาย และขณะนั้นยังมีสมาชิก น้อยกว่า 5 คน คุณสามารถยอมรับสายใหม่ได้โดยการกด กด วิกครั้ง และเลือก ประชุมสาย เพื่อเพิ่มหมายเลขนี้เข้า ในการประชุมทางโทรศัพท์ ถ้ามีสายเรียกเข้าในขณะที่มีสมาชิก เชื่อมต่ออยู่ครบ 5 คนแล้ว คุณสามารถรับสายเรียกเข้าใหม่นี้ได้ แต่ไม่สามารถเพิ่มเข้าในการประชุมได้ ในขณะที่การประชุมกำลังดำเนินอยู่ กด เพื่อเข้าไปยัง

ตัวเลือก ผู้ร่วมประชุม ตัดการเชื่อมต่อสมาชิกออกจากการ ประชุมโดยการเลือก ลบผู้ร่วมประชุม และกด ⊛ เพื่อยืนยัน หรือเลือก สายส่วนตัว เพื่อทำการสนทนาส่วนตัวกับสมาชิก คนนี้เท่านั้น (สมาชิกคนอื่น ๆ จะถูกพักสายไว้)

# การเชื่อมต่อสาย

# ขึ้นอยู่กับลักษณะการขอรับบริการ

คุณสามารถเชื่อมต่อสายที่ใช้อยู่และสายที่พักไว้เข้าด้วยกัน และ เมื่อการเชื่อมต่อสำเร็จ คุณจะถูกตัดออกจากสายทั้งสอง ระหว่าง การโทร กด ๏ เลือก โอบ และกด ๏

คุณสมบัตินี้แตกต่างจากการโอนสาย ซึ่งจะเกิดขึ้นก่อนที่คุณ จะรับสายขึ้นมา (ดู หน้า79)

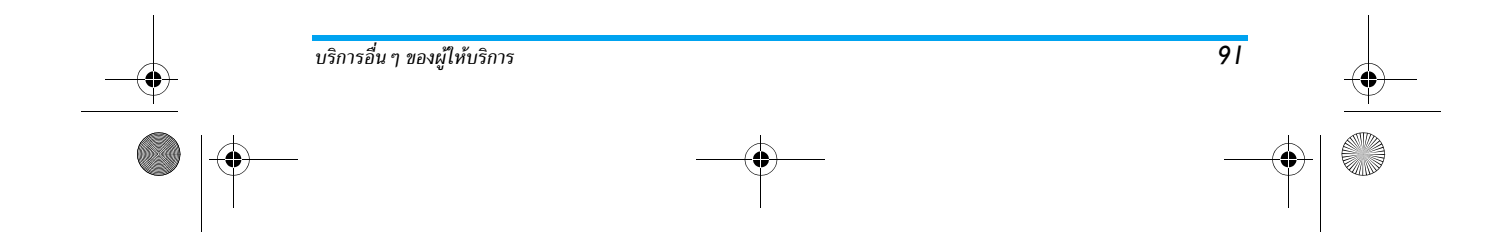

### Philips855\_CTA.book Page 92 Thursday, July 22, 2004 10:50 AM

# ข้อควรระวัง

# คลื่นวิทยุ

92

โทรศัพท์มือถือเซลลูล่าร์ของคุณก็คือตัวส่งและรับ สัญญาณวิทยุกำลังต่ำนั่นเอง ในขณะที่ทำงาน โทรศัพท์จะรับและส่งคลื่นวิทยุ คลื่นวิทยุจะนำพา สัญญาณเสียงหรือข้อมูลไปยังสถานีฐานที่เชื่อมต่อกับ เครือข่ายโทรศัพท์ จากนั้นเครือข่ายจะทำหน้าที่ควบคุมกำลังส่ง ของโทรศัพท์

- โทรศัพท์ของคุณส่ง/รับสัญญาณวิทยุ ในความถี่ GSM (900/ 1800 / 1900MHz)
- เครือข่าย GSM จะควบคุมกำลังการส่ง (0.01 ถึง 2 วัตต์)
  โทรศัพท์ของคุณมีความสอดคล้องกับมาตรฐานด้านความ
- เทรคพทองพุ่นมพ ภามสองตคลองกับบาตรฐานตานพาวม ปลอดภัยที่เกี่ยวข้องทั้งหมด
   เครื่องหมาย CE บนโทรศัพท์ แสดงถึงความสอดคล้องกับ
- เครองหมาย CE บนเทรพพท แสงงถงคากสองกบ ความเข้ากันได้ทางแม่เหล็กไฟฟ้าแห่งสหภาพยุโรป (Ref. 89/336/EEC) และข้อกำหนดแรงดันไฟฟ้าต่ำ (Ref. 73/ 23/EEC)

คุณมีหน้าที่รับผิดชอบโทรศัพท์มือถือเซลลูล่าร์ของคุณ เพื่อที่จะ หลีกเลี่ยงความเสียหายต่อตัวเอง ผู้อื่น หรือต่อตัวโทรศัพท์เอง ให้อ่านและทำตามคำแนะนำเกี่ยวกับความปลอดภัยทั้งหมด และ บอกให้ผู้อื่นที่ยืมโทรศัพท์ของคุณไปใช้ทราบด้วย ในการป้องกัน โทรศัพท์จากการใช้งานโดยไม่ได้รับอนุญาต: เก็บโทรศัพท์ไว้ในที่ปลอดภัย และเก็บให้พ้นจากการ เอื้อมถึงของเด็กเล็ก

ฟีซี หลีกเลี่ยงการจดรหัส PIN ลงบนกระดาษ ให้ใช้วิธี จำแทน

ปิดโทรศัพท์และถอดแบตเตอรื่ออก ถ้าคุณจะไม่ใช้โทรศัพท์เป็น ระยะเวลานาน

ใช้เมนู การป้องกัน เพื่อเปลี่ยนแปลงรหัส PIN หลังจากที่ซื้อ โทรศัพท์มา และเพื่อเปิดการทำงานของตัวเลือกการจำกัดการ โทรแบบต่าง ๆ

การออกแบบโทรศัพท์ของคุณนั้น สอดคล้องกับ กฎหมายและข้อบังคับต่าง ๆ ทั้งหมดที่มี อย่างไร ก็ตาม โทรศัพท์ของคุณอาจเป็นสาเหตุให้เกิดการ รบกวนกับอปกรณ์อิเล็กทรอนิกส์อื่น ดังนั้นคณควร

้ทำตามข้อแนะนำและกฎข้อบังคับทั้งหมดในประเทศของคุณ เมื่อใช้โทรศัพท์เซลลูล่าร์ทั้งที่บ้าน และเมื่อเดินทางไปยังสถานที่ อื่น กฎข้อบังคับเกี่ยวกับการใช้โทรศัพท์เซลลูล่าร์ในรถยนต์ และเครื่องบินนั้นมีความเข้มงวดมาก

เป็นที่กล่าวกันว่า บางครั้งการใช้โทรศัพท์เซลลูล่าร์อาจมีความ เสี่ยงต่อสุขภาพของผู้ใช้ มีการนำผลการวิจัยในปัจจุบันเกี่ยวกับ เทคโนโลยีทางด้านคลื่นวิทยุและ GSM มาทบทวนมาตรฐานด้าน ความปลอดภัยต่าง ๆ ได้รับการกำหนดขึ้นเพื่อป้องกันอันตรายจาก การสัมผัสถูกพลังงานคลื่นวิทยุ โทรศัพท์เซลลูล่าร์ของคุณสอด คล้องกับมาตรฐานด้านความปลอดภัยที่เกี่ยวช้องทั้งหมด รวมทั้งข้อกำหนดอุปกรณ์รับส่งคลื่นวิทยุและอุปกรณ์การสื่อสาร โทรคมนาคมที่ 1999/5/EC Philips855\_CTA.book Page 93 Thursday, July 22, 2004 10:50 AM

# ปิดโทรศัพท์ของคณเสมอ

การป้องกันที่ไม่เพียงพอหรืออุปกรณ์อิเล็กทรอนิกส์ที่มีความ ไวสูงอาจได้รับผลกระทบโดย<sup>ู่</sup>ผลังงานคลื่นวิทยุ ซึ่งการรบกวน กันอาจนำไปสู่อุบัติเหตุได้

กอนที่จะขึ้นเครื่องบินและ/หรือเมื่อเก็บโทรศัพท์ ไว้ภายในกระเป๋าสัมภาระของคุณ การใช้โทรศัพท์ มือถือในเครื่องบิน อาจเป็นอันตรายต่อระบบการ ทำงานของเครื่องบิน ทำลายเครือข่ายโทรศัพท์มือถือและอาจ ผิดกฎหมายด้วย

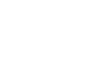

ใน โรงพยาบาล, คลินิก, ศูนย์ดูแลรักษาสุขภาพ a และสถานที่ใดก็ตามซึ่งคุณอาจอยู่ใกล้กับสถานที่ ķ. ซึ่งมีอุปกรณ์ทางการแพทย์

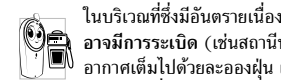

ในบริเวณที่ซึ่งมีอันตรายเนื่องจากอยู่ในบรรยากาศที่ ) อาจมีการระเบิด (เช่นสถานีน้ำมัน และพื้นที่ซึ่งใน ) อากาศเต็มไปด้วยละอองฝุ่น เช่นผงโลหะ) ในพาหนะซึ่งขนส่งผลิตภัณฑ์ที่ไวไฟ (ถึงแม้ว่าพาหนะ

จอดอย่) หรือพาหนะที่ขับเคลื่อนด้วยแก๊สปิโตรเลียมเหลว (LPG) แรกสุดให้ตรวจสอบว่าพาหนะนั้นสอดคล้องกับกฎเพื่อความปลอด ภัยที่ใช้ได้หรือไม่

ในพื้นที่ซึ่งมีการบอกให้ปิดอุปกรณ์รับส่งสัญญาณคลื่นวิทยุ เช่น เหมืองแร่ หรือพื้นที่อื่นซึ่งมีกระบวนการระเบิดอยู่ด้วย

(6) (1) ตรวจสอบกับผู้ผลิตรถยนต์ของคุณว่าอุปกรณ์ 🖉 ผลกระทบจากพลังงานวิทยุ

# ้ผ้ใช้เครื่องควบคมการเต้นของหัวใจ

ถ้าคุณเป็นผู้ใช้เครื่องควบคุมการเต้นของหัวใจ:

- รักษาระย<sup>2</sup>ห่างระหว่างเครื่องควบคมการเต้นของหัวใจและ โทรศัพท์ไว้ 15ซม. ตลอดเวลาที่เปิ่ดโทรศัพท์อยู่ เพื่อหลีก เลี่ยงการรบกวนที่อาจเกิดขึ้นได้
- อย่าใส่โทรศัพท์ไว้ในกระเป๋าเสื้อ
- ใช้หูด้านที่ตรงข้ามกับเครื่องควบคุมการเต้นของหัวใจเพื่อ ลดการรบกวนที่อาจเกิดขึ้นให้เหลือน้อยที่สุด
- ปิดโทรศัพท์ ถ้าคณสงสัยว่ามีการรบกวนกัน่เกิดขึ้น

# ผ้ใช้เครื่องช่วยฟัง

ถ้าคุณเป็นผู้ใช้เครื่องช่วยฟัง ให้ปรึกษาแพทย์และผู้ผลิตอุปกรณ์ ช่วยฟ้งของคุณ เพื่อเรียนรู้ว่าอุปกรณ์ของคุณมีความไวต่อการ รบกวนของโทรศัพท์เซลลูล่าร์หรือไม่

### การปรับปรงสมรรถนะ

เพื่อที่จะปรับปรุงสมรรถนะของโทรศัพท์ของคุณ ลดการปล่อย พลังงานคลื่นวิท<sup>ี่</sup>ย, ลดการใช้พลังงานแบตเตอ<sup>ร</sup>ี่ และใช้งาน โทรศัพท์อย่างปล่อดภัย ให้ทำตามคำแนะนำต่อไปนี้:

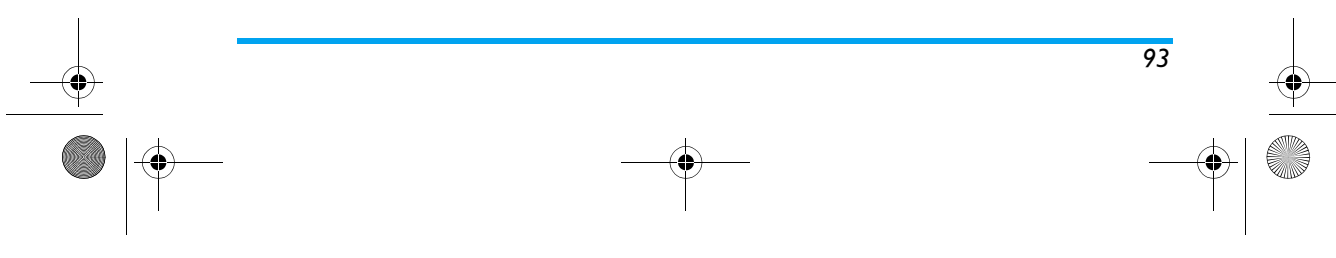

# Philips855\_CTA.book Page 94 Thursday, July 22, 2004 10:50 AM

เพื่อให้โทรศัพท์ทำงานอย่างมีประสิทธิภาพสูงสุด 🖧 และคุณได้รับความพึงพอใจสูงสุด ควรใช้โทรศัพท์ใน ตำแห<sup>้</sup>น่งการใช้งานปกติ (เมื่อไม่ได้ใช้ในโหมด แฮนด์ฟรี หรือใช้ร่วมกับอุปกรณ์เสริมแฮนด์ฟรี)

- อย่าให้โทรศัพท์สัมผัสกับอุณหภูมิร่อนหรือเย็นจัด
- ใช้โทรศัพท์โดยดูแลรักษาอย่างถูกต้อง การใช้อย่างไม่ถูกต้อง จะทำให้การรับประกันระหว่างประเทศสิ้นสด
- อย่าจุ่มโทรศัพท์ลงในของเหลวใด ๆ ถ้าโทรศัพท์ชื้น ให้ปิด เครื่อง ถอดแบตเตอรี่ออกและปล่อยให้แห้งเป็นเวลา 24 ชั่วโมง ก่อนที่จะนำโทรศัพท์กลับมาใช้อีกครั้ง
- ในการทำความสะอาดโทรศัพท์ ให้เช็ดด้วยผ้าที่อ่อนนุ่ม
- การโทรออกและการรับสายเข้าจะใช้พลังงานแบตเตอรี่ปริมาณ เท่ากัน อย่างไรก็ตามโทรศัพท์จะใช้พลังงานน้อยกว่าเมื่ออยู่ ในหน้าจอหลักและคุณอยู่กับที่ เมื่อโทรศัพท์อยู่ในหน้าจอหลัก และคุณกำลังเคลื่อน<sup>ู่</sup>ที่ โท<sup>้</sup>รศัพท์จะใช้พลังงานเพื่อรับส่งข้อมูล อัปเดตตำแหน่งกับเครือข่ายอยู่ตลอดเวลา การตั้งค่าแสงไฟ ให้มีระยะเวลาสั้นลง รวมทั้งหลี้กเลี่ยงการเปลี่ยนเมนูโดยไม่ จำเป็นก็จะช่วยประหยัดพลังงานแบตเตอรี่เพื่อให้สา<sup>้</sup>มารถใช้ งานโทรศัพท์ และเปิดเครื่องรอรับสายได้นานขึ้น

# ข้อมลที่แสดงบนแบตเตอรี

- โทรศัพท์ของคุณได้รับพลังงานจากแบตเตอรี่ที่สามารถชาร์จ ใหม่ได้
- ใช้เครื่องชาร์จที่ระบุเท่านั้น
- อย่าเผาแบตเตอรี่

94

- อย่าแปรรูปหรือเปิดแบตเตอรี่
- อย่าให้วัต<sup>®</sup>ถุที่เป็นโลหะ (เช่นกุญแจในกระเป๋า) ลัดวงจรหน้า สัมผัสแบตเตอรี่
- หลีกเลี่ยงการสัมผัสกับความร้อนที่มากเกินไป (>60°C หรือ 140°F) สัมผัสกับความชื้น หรือสภาพแวดล้อมที่สามารถ กัดกร่อนโทรศัพท์ได้

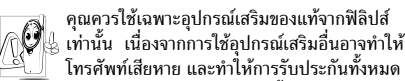

์ โทรศัพท์เสียหาย และทำให้การรับประกันทั้งหมด สำหรับโทรศัพท์ฟิลิปส์ของคุณสิ้นสุดและใช้ไม่ได้

ให้แน่ใจว่าเสาอากาศที่ชำรุดจะต้องได้รับการเปลี่ยนใหม่ทันที โดยผู้เชี่ยวชาญที่ได้รับการรับรอง ขอให้แน่ใจว่าได้ใช้ชิ้นส่วน ที่เป็นอะไหล่แท้จากฟิลิปส์

# อย่าใช้โทรศัพท์ในขณะขับรถ

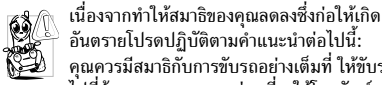

คุณควรมีสมาธิกับการขับรถอย่างเต็มที่ ให้ขับรถ ้ไปที่ข้างทาง และจอดรถก่อนที่จะใช้โทรศัพท์

เคารพกฎในประเทศซึ่งคุณขับรถในขณะที่ใช้โทรศัพท์ GSM ถ้าคุณต้องการใช้โทรศัพท์ในรถยนต์ ให้ติดตั้งชุดแฮนด์ฟรีซึ่ง ้ได้รั่บการออกแบบมาสำหรับจดประสงค์นี้โดยเฉพาะ แต่คณยัง คงต้องมีสมาธิกับการขับรถอย่างเต็มที่อยู่ดี

### Philips855\_CTA.book Page 95 Thursday, July 22, 2004 10:50 AM

ตรวจดูให้แน่ใจว่าโทรศัพท์และชุดอุปกรณ์ในรถยนต์ไม่ได้ขวาง กั้นถุงลมนิรภัย และอุปกรณ์ป้องกันต่าง ๆ ที่ติดตั้งอยู่ในรถยนต์ ของคณ

การใช้ระบบปลุกโดยการเปิดไฟหน้ารถหรือแตรรถในขณะที่มี สายเข้านั้นเป็นข้อห้ามบนถนนสาธารณะในบางประเทศ ให้ตรวจ สอบกฎหมายในแต่ละประเทศ

#### บรรทัดฐาน EN 60950

ในสภาพอากาศที่ร้อน หรือหลังจากที่โทรศัพท์ถูกทิ้งตากแดดไว้ เป็นเวลานาน (เช่น ใกล้หน้าต่าง หรือหน้ารถ) อุณหภูมิของตัว โทรศัพท์จะเพิ่มขึ้นอย่างมาก โดยเฉพาะเมื่อคุณสวมหน้ากากที่ เป็นโลหะ โปรดระมัดระวังในขณะที่คุณจะหยิบจับโทรศัพท์ขึ้นมา และหลีกเลี่ยงการใช้โทรศัพท์เมื่ออุณหภูมิของสภาพแวดล้อมสูง เกิน 40°C

#### การดแลรักษาสภาพแวดล้อม

โปรดปฏิบัติตามกฎข้อบังคับในประเทศต่าง ๆ เกี่ยวกับ การทั้งวัสดุบรรจุหีบห่อ แบตเตอรี่ที่หมดแล้ว หรือ โทรศัพท์เก่า เพื่อรณรงค์ในเรื่องเกี่ยวกับการนำวัสดุ กลับมาใช้ใหม่

ฟิลิปส์ได้ทำเครื่องหมายสัญลักษณ์มาตรฐานแบบต่าง ๆ ที่ได้รับ การออกแบบเพื่อส่งเสริมการนำวัสดุกลับมาใช้ไหม่และการทิ้ง วัสดของเสียที่ไม่ใช้แล้ว ไว้บนก้อนแบดเตอรี่และวัสดุบรรจุหีบห่อ ดังนี้

- สัญลักษณ์ถังขยะที่มีเครื่องหมายกากบาท เป็น การระบุว่าคุณไม่ควรทิ้งแบตเตอรี่โดยรวมกับของ เสียทั่วไปจากภายในบ้าน
- สัญลักษณ์ลูกศรวิ่งเป็นวงรอบ เป็นการระบุว่า A วัสดุบรรจุหีบห่อนี้เป็นวัสดุที่สามารถนำกลับมา ใช้ไหม่ได้
- สัญลักษณ์จุดสีเขียว หมายความว่าเรามีการส่งเสริม ด้านการเงินแก่ระบบการรีไซเคิล และการนำวัสดุ ทีบห่อกลับมาใช้ไหม่แห่งชาติ(เช่น EcoEmballage ในประเทศฝรั่งเศส)

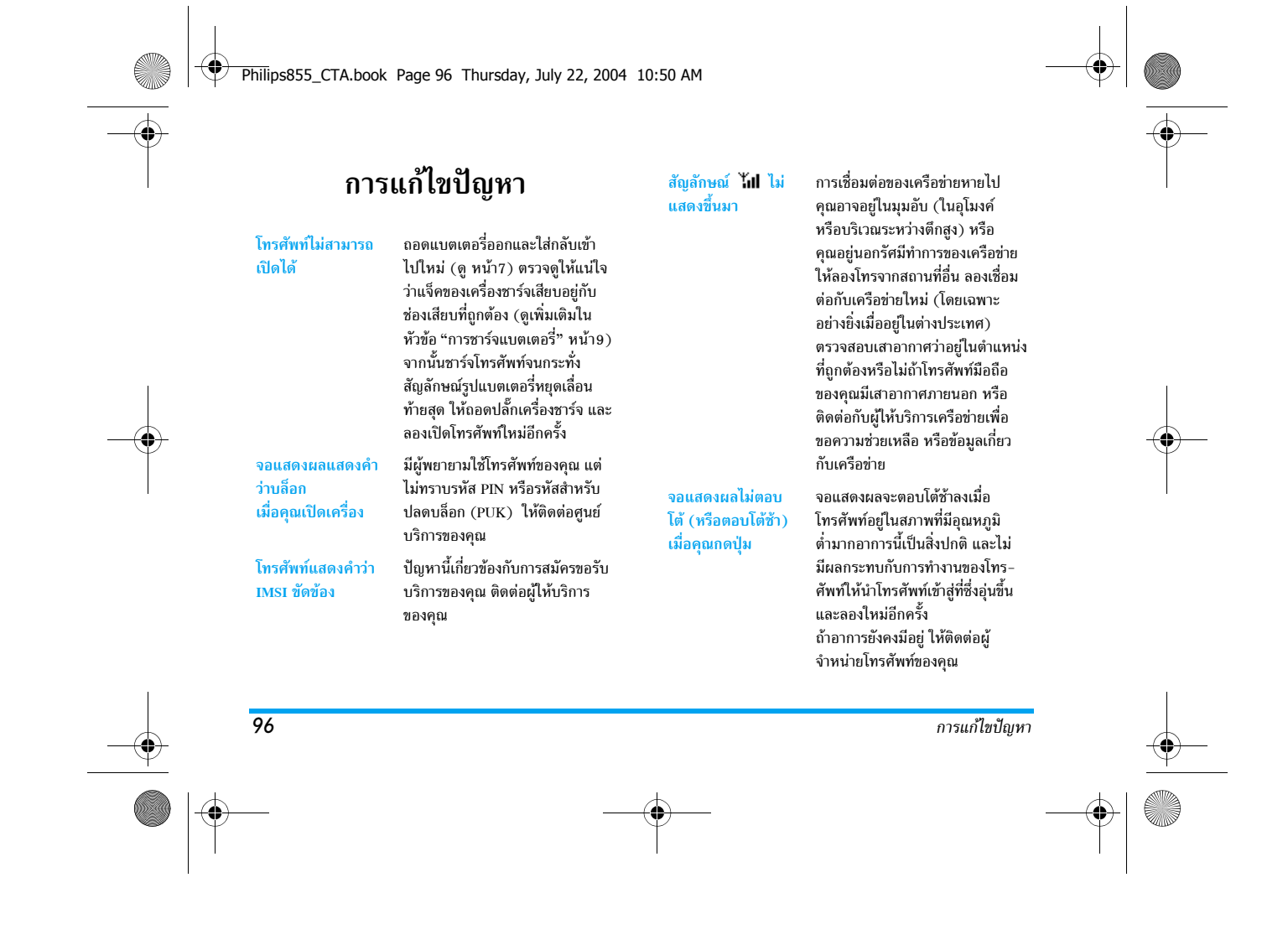

|          | โทรศัพท์ไม่ไปยัง                      | กด 🔎 ค้างไว้ หรือปิดเครื่อง                                                                                                    | ดญไม่สามารถเริ่ม                                                                               | ในการใช้ดอเสมบัติบี้ ดอเจ๋าเป็นต้อง                                                                                                    |   |
|----------|---------------------------------------|----------------------------------------------------------------------------------------------------|------------------------------------------------------------------------------------------------|----------------------------------------------------------------------------------------------------|---|
|          | หน้าจอหลัก                            | โทรศัพท์ ตรวจสอบว่าใส่ชิมการ์ด<br>และแบตเตอรี่อย่างถูกต้อง และ<br>เปิดเครื่องอีกครั้ง                                                                                                    | สไลด์โชว์ TV ได้                                                                               | มีพลังงานแบตเตอรี่เหลืออย่างน้อย<br>ครึ่งหนึ่ง ชาร์จโทรศัพท์ของคุณ หรือ<br>เสียบปลั๊กเครื่องชาร์จระหว่างการรัน                                                                                |   |
|          | โทรศัพท์ไม่แสดง                       | คุณสมบัตินี้ขึ้นอยู่กับเครือข่ายและ                                                                                                    |                                                                                                | สไลด์โชว์                                                                                                    |   |
|          | หมายเลขของสาย<br>เรียกเข้า            | ลักษณะการขอรับบริการ ถ้าเครือข่าย<br>ไม่ส่งหมายเลขของผู้ไทรเข้ามา โทร–<br>ศัพท์ก็จะแสดงคำว่า สาย 1 หรือ ไม่<br>อนุญาด แทน ติดด่อผู้ไห้บริการของ<br>คุณสำหรับข้อมูลในรายละเอียดเกี่ยว<br>กับเรื่องนี้   | คุณไม่สามารถรับ<br>และ/หรือเก็บภาพ<br>JPEG ได้                                                 | ถ้ารูปภาพมีขนาดใหญ่เกินไป หรือมี<br>รูปแบบไฟล์ที่ไม่ถูกต้อง หรือถ้าชื่อ<br>ยาวเกินไป โทรศัพท์มือถือของคุณ<br>จะไม่สามารถรับภาพได้ ดู หน้า56<br>สำหรับข้อมูลอย่างสมบูรณ์เกี่ยวกับ<br>เรื่องนี้ |   |
|          | คุณไม่สามารถส่ง<br>ข้อความตัวอักษรได้ | เครือข่ายบางแห่งไม่อนุญาตให้แลก<br>เปลี่ยนข้อความกับเครือข่ายอื่น แรก<br>สุดให้ตรวจสอบว่าคุณป้อนหมายเลข<br>ศูนย์ SMS ของคุณ ติดต่อผู้ให้บริการ<br>ของคุณสำหรับข้อมูลในรายละเอียด<br>เกี่ยวกับเรื่องนี้ | ในระหว่างที่กำลัง<br>ชาร์จแบตเตอรี่ มี<br>สัญลักษณ์รูปแบต<br>เตอรี่ว่างเปล่าและ<br>กำลังกะพริบ | ชาร์จแบตเตอรี่เฉพาะในสภาพ<br>แวดล้อมที่อุณหภูมิไม่ต่ำกว่า 0°C<br>(32°F) หรือสูงกว่า 50°C (113°F)<br>ถ้าอาการยังคงมีอยู่ ให้ดิดต่อผู้<br>จำหน่ายโทรศัพท์ของคุณ                                 | Ŷ |
|          |                                       |                                                                                                    | โทรศัพท์แสดงคำว่า<br>SIM ขัดข้อง                                                               | ตรวจสอบว่าไส่ชิมการ์ดในตำแหน่งที่<br>ถูกต้อง (ดู หน้า7) ถ้าปัญหายังคง<br>มีอยู่ ชิมการ์ดอาจเกิดการเสียหาย<br>ติดต่อผู้ให้บริการของคุณ                                                         |   |
|          | an a                                  |                                                                                                    |                                                                                                | 27                                                                                                    |   |
| <b>(</b> | การแก้ไขปัญหา                         |                                                                                                    |                                                                                                | 97                                                                                                    |   |

Philips855\_CTA.book Page 98 Thursday, July 22, 2004 10:50 AM

# คุณไม่แน่ใจว่าคุณ ได้รับสายทุกสาย จากโทรศัพท์ของคุณ

ในขณะที่คุณพยายาม ใช้คุณสมบัติในเมนู โทร่ศัพท์แสดงคำว่า ไม่อนุญาต

โทรศัพท์แสดงคำว่า ใส่แผ่น SIM ของคุณ

เงื่อนไข" หรือ "โอนสายแบบไม่มี เงื่อนไข" ไม่ได้เปิดทำงานอยู่ (ดู หน้า79) คุณสมบัติบางอย่างนั้นขึ้นอยู่กับเครือ ข่าย คณสมบัติเหล่านี้จะใช้ได้ต่อเมื่อ เครือข่ายหรือประเภทของการขอรับ

เพื่อให้สามารถรับทุกสายได้ ตรวจ

ดูว่าทั้งคุณสมบัติ "โอนสายแบบมี

บริการของคุณสนับสนุนเท่านั้น ติดต่อ ผู้ให้บริการของคุณสำหรับข้อมูลในราย ละเอียดเกี่ยวกับเรื่องนี้

ตรวจสอบว่าใส่ซิมการ์ดในตำแหน่งที่ ถูกต้อง (ดู หน้า7) ถ้าปัญหายังคง มื้อยู่ ซิมการ์ดอาจเกิดการเสียหาย ติดต่อผู้ให้บริการของคุณ

คุณสมบัติการประหยัดพลังงานนั้น . มีความเกี่ยวข้องกับการตั้งค่าต่าง ๆ ของคุณ (เช่น ระดับเสียงเสียง, ระยะ เวลาของไฟเรืองแสง) และคุณสมบัติ ต่างๆ ที่คุณใช้ (Wap, IrDA, บลูทูธ าลา) เพื่อที่จะเพิ่มความสามารถใน การประหยัดพลังงาน

คุณสมบัติการประ-

หยัดพลังงานของ โทรศัพท์ของคุณดู

เหมือนว่าจะทำได้

น้อยกว่าที่แสดงใน

คู่มือผู้ใช้

ได้ไม่ดี

### ในรถยนต์ประกอบด้วยชิ้นส่วนโลหะ โทรศัพท์ทำงานในรถ จำนวนมากซึ่งดูดชับคลื่นแม่เหล็ก ไฟฟ้าที่อาจมีผลกระทบกับสมรรถนะ ของโทรศัพท์ได้ เรามีชุดอุปกรณ์ติด รถยนต์จำหน่ายเพื่อให้คุณสามารถ ใช้เสาอากาศภายนอก และช่วยให้คุณ สามารถใช้โทรศัพท์ได้โดยไม่ต้องใช้ มือถือเครื่องโทรศัพท์ คุณควรตรวจสอบกับกฎในประเทศ ข้องคุณว่าสามารถใช้โทรศัพท์ในขณะ ที่กำลังขับรถได้หรือไม่

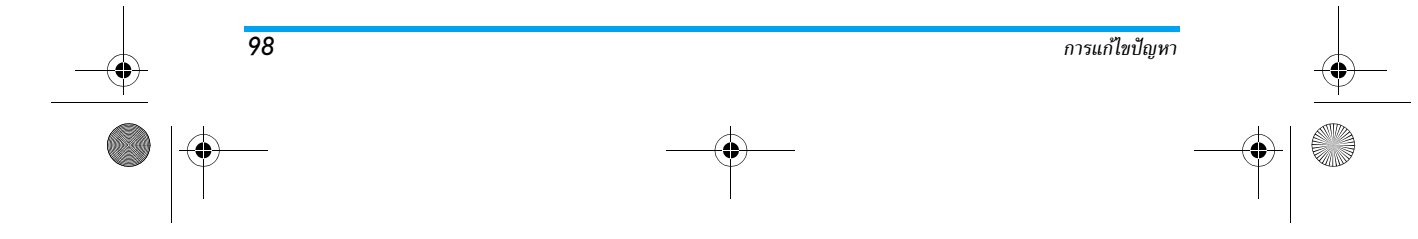

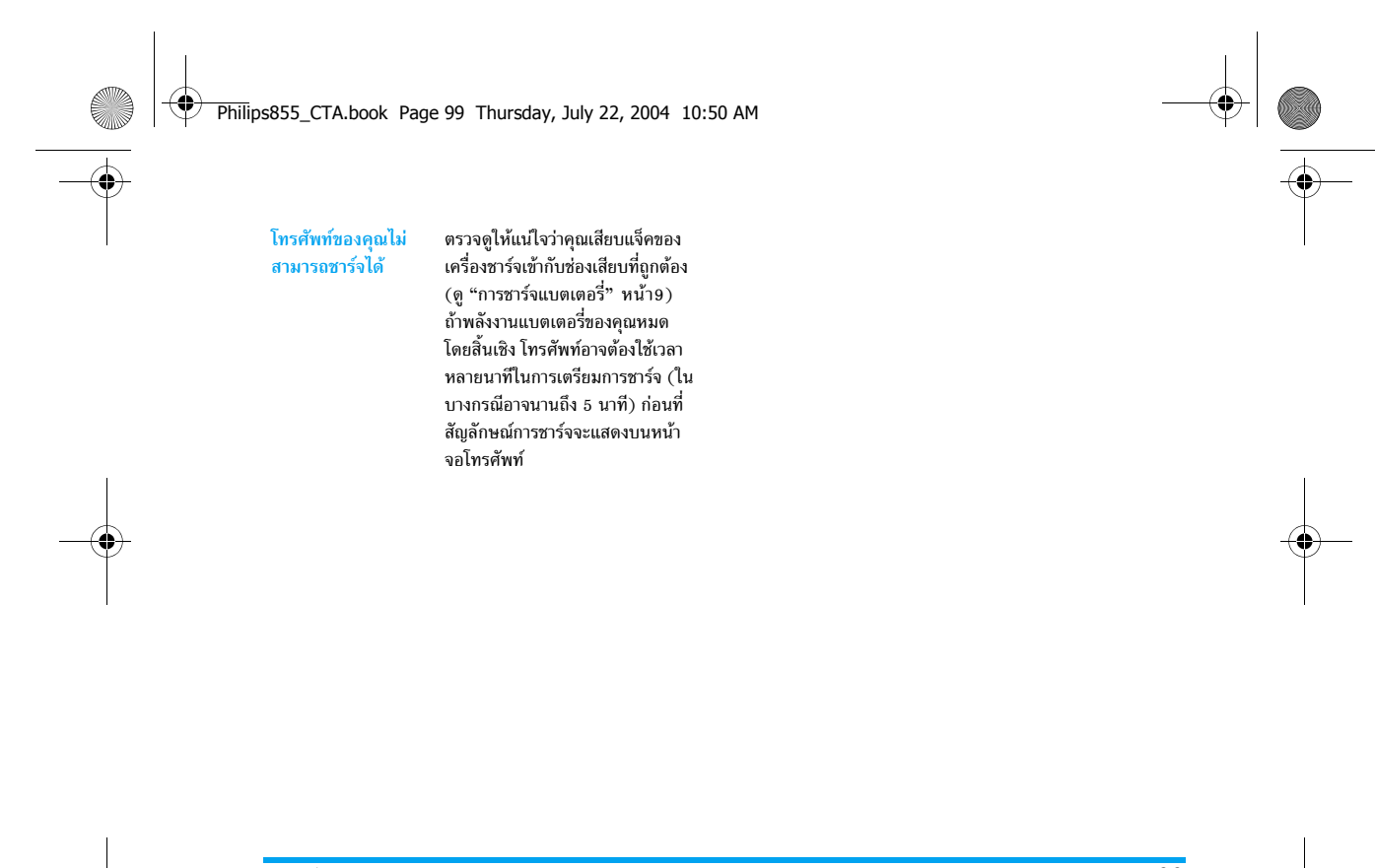

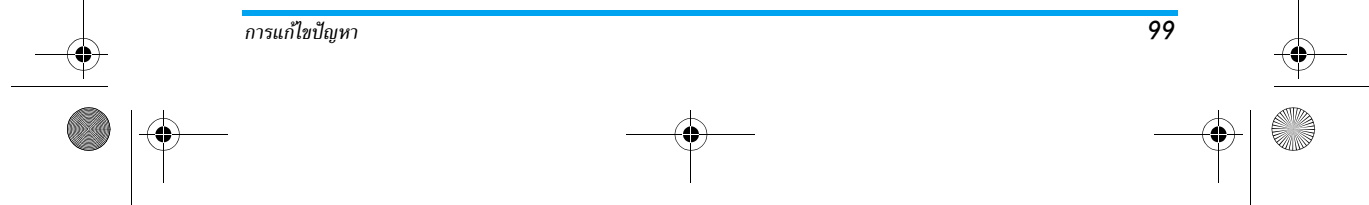

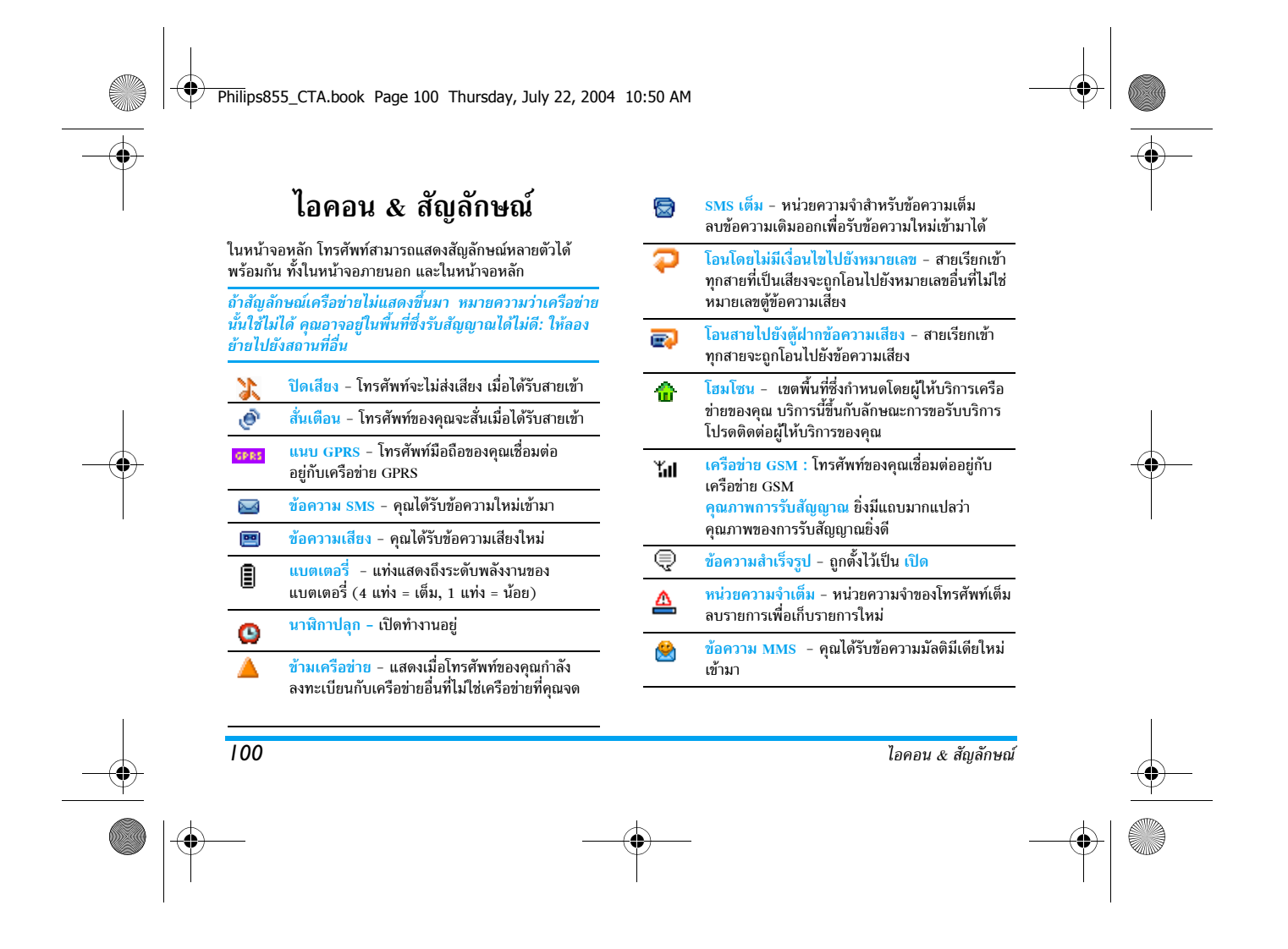

Philips855\_CTA.book Page 101 Thursday, July 22, 2004 10:50 AM

# อุปกรณ์เสริมของแท้จากฟิลิปส์

อุปกรณ์เสริมบางอย่างอาจรวมอยู่ในกล่องบรรจุโทรศัพท์มือถือ ของคุณ เมื่อคุณซื้อผลิตภัณฑ์มาผู้ให้บริการอาจเพิ่มอุปกรณ์บาง อย่างมาให้ ดังนั้นสิ่งต่าง ๆ ที่อยู่ในกล่องบรรจุอาจแตกต่างกันไป โปรดตรวจสอบกับตัวแทนจำหน่ายในประเทศของคุณ สำหรับ ข้อมูลเกี่ยวกับราคา และการวางจำหน่ายอุปกรณ์ต่าง ๆ ที่อธิบาย ด้านล่าง

เพื่อเพิ่มสมรรถนะของโทรศัพท์ให้สูงที่สุดและไม่ทำให้การรับ ประกันสิ้นสุด ให้เลือกซื้อเฉพาะอุปกรณ์เสริมของแท้จาก ฟิลิปส์ซึ่งได้รับการออกแบบมาเพื่อใช้กับโทรศัพท์ของคุณทุก ครั้ง บริษัท Philips Consumer Electronics จะไม่รับผิดชอบต่อ ความเสียหายที่เกิดจากการใช้งานกับอุปกรณ์เสริมที่ไม่ได้รับ การรับรอง คุณสามารถหาอุปกรณ์เสริมของแท้จากฟิลิปส์ได้ จากร้านค้าที่คุณซื้อโทรศัพท์ฟิลิปส์มา

# เครื่องชาร์จ

ชาร์จแบตเตอรี่ของคุณในเต้าเสียบ AC ทุกแห่ง ขนาดเล็ก เหมาะสำหรับใส่ในกระเป๋าเอกสาร หรือใส่ในกระเป๋าถือ

## ชุดติดรถยนต์สากล

ได้รับการออกแบบมาเพื่อทำงานแบบแฮนฟรีกับโทรศัพท์มือถือ ฟิลิปส์ของคุณได้ง่ายขึ้น ชุดแฮนฟรีขนาดเล็กนี้ให้คุณภาพเสียง ที่ยอดเยี่ยม เพียงเสียบชุดนี้เข้ากับช่องเสียบอุปกรณ์เสริมของ รถยนต์

#### ---อุปกรณ์เสริมของแท้จากฟิลิปส์

# ชุดหูฟังเดอลุกซ์ XTra

ปุ่มรับสายซึ่งอยู่ภายในสายเป็นทางเลือกให้คุณสามารถรับสาย โดยไม่ต้องมองหาปุ่มกด คุณรับสายเรียกเข้าโดยเพียงแค่กดปุ่ม ในหน้าจอหลัก ให้กดเพื่อเปิดใช้การโทรด้วยเสียง

ในบางประเทศ มีการห้ามใช้โทรศัพท์ในขณะที่กำลังขับรถยนต์ เพื่อให้สามารถใช้งานได้อย่างปลอดภัยและปราศจากปัญหา ในการติดตั้ง คุณควรให้ช่วงเทคนิคที่มีความชำนาญเป็นพิเศษ เป็นผู้ติดตั้งชุดแฮนฟรีในรถยนต์ให้กับคุณ

#### ซองบรรจุ

ชองหนังสีดำสำหรับใส่โทรศัพท์ ช่วยให้คุณกดปุ่มได้อย่าง สะดวกสบาย ในขณะเดียวกันก็ป้องกันโทรศัพท์จากรอยขีดข่วน ได้ด้วย มาพร้อมกับสายห้อยคอ

### TV ลิงค์

สายเคเบิลซ้อมูลนี้ ช่วยให้คุณสามารถแสดงสไลด์โชว์บน TV ได้ เพียงเสียบปลายด้านหนึ่งของสายเคเบิลเข้ากับช่องเสียบหูฟัง (ด้านบน) ที่ด้านขวาของโทรศัพท์ของคุณ จากนั้นเชื่อมต่อปลาย วิดีโอเข้าที่ช่องเสียบ Video IN ของ TV หรือเครื่องเล่นวิดีโอ ของคณ

ดู "สไลด์โชว์ TV" หน้า73 สำหรับข้อมูลในรายละเอียดเกี่ยว กับวิธีการเลือกภาพ และแสดงภาพเหล่านั้นเป็นสไลด์โชว์

ซอฟต์แวร์นี้ เป็นส่วนของงานของกลุ่ม JPEG

Philips855\_CTA.book Page 102 Thursday, July 22, 2004 10:50 AM

# ดเชื่อมต่อข้อมูล

สายเคเบิล USB ให้การเชื่อมต่อข้อมูลแบบง่าย ๆ ไปยังโทรศัพท์ มือถือฟิลิปส์ของคุณ โดยสามารถถ่ายโอนข้อมูลความเร็วสูง ระหว่างโทรศัพท์และคอมพิวเตอร์ของคุณ เพียงเสียบโทรศัพท์ ของคุณเข้ากับสายเคเบิล จากนั้นบันทึกนัดและสมุดโทรศัพท์ก็ จะทำการซิงโครไนซ์โดยอัตโนมัติภายในเวลาสองถึงสามวินาที นอกจากนี้ คุณยังสามารถใช้ชอฟต์แวร์ที่ให้มาเพื่อส่งแฟกซ์และ SMS, เข้าถึงอุปกรณ์การสื่อสารข้อมูลบนเครือข่ายมือถือ และ เชื่อมต่อไปยังอินเตอร์เน็ตได้ด้วย

### **Mobile Phone Tools**

4

โทรศัพท์มือถือของคุณมาพร้อมกับ ซีดีรอม ที่บรรจุชอฟต์แวร์ Mobile Phone Tools ซึ่งช่วยให้คุณสามารถใช้ประโยชน์จาก บริการต่าง ๆ ที่มีให้ผ่านอินฟราเรดได้ออย่างเต็มที่ อ่านหัวข้อ "การใช้โทรศัพท์เป็นโมเต็ม" หน้า69 สำหรับข้อมูลเพิ่มเติม และให้อ่านเอกสารที่มีให้ในชีดีรอมด้วย

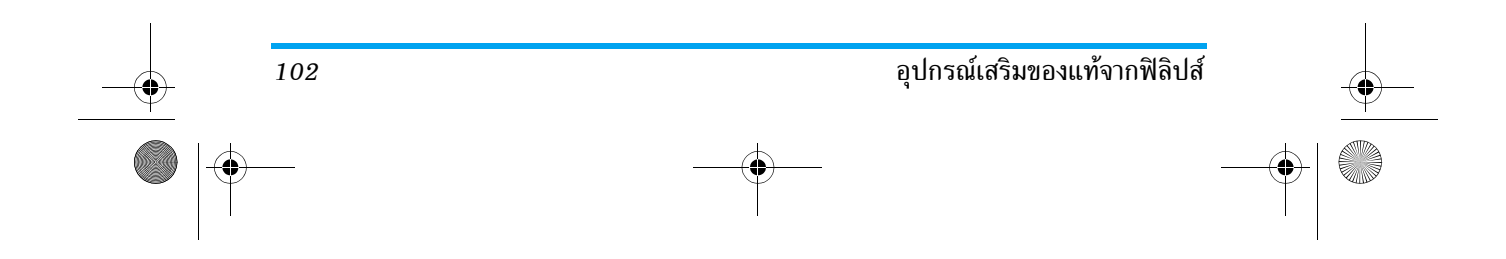

Philips855\_CTA.book Page 103 Thursday, July 22, 2004 10:50 AM

# การรับประกันแบบจำกัด

การรับประกันแบบจำกัดนี้คุ้มครองอะไรบ้าง?

ฟิลิปส์รับประกันต่อผู้ซื้อผลิดภัณฑ์รายแรก ("ผู้บริโภค" หรือ "คุณ") ว่า ผลิตภัณฑ์เซลลูลาร์และอุปกรณ์เสริมทั้งหมดของ ฟิลิปส์ที่ส่งมอบโดยฟิลิปส์ในกล่องบรรจุ ("ผลิตภัณฑ์") นั้น ปราศจากข้อบกพร่องทั้งในด้านวัสดุ การออกแบบ และการ ผลิต ภายใต้การใช้งานปกติตามคู่มือการใช้งาน และการ ปฏิบัติตามเงื่อนไขและข้อตกลงที่จะกล่าวถึงต่อไปนี้ การรับ ประกันแบบจำกัดนี้ใช้ได้เฉพาะกับผู้ใช้ผลิตภัณฑ์นี้เป็นครั้ง แรกเท่านั้น การรับประกันแบบจำกัดนี้ใช้ได้เฉพาะประเทศ ที่ฟิลิปส์ตั้งใจนำผลิตภัณฑ์ออกจำหน่ายเท่านั้น

- การรับประกันแบบจำกัดคุ้มครองเป็นเวลานานเท่าใด? การรับประกันแบบจำกัดนี้จะคุ้มครองผลิตภัณฑ์เป็นเวลา หนึ่ง (1) ปีนับจากวันที่ซื้อผลิตภัณฑ์นั้นตามหลักฐานการชื้อ การรับประกันสำหรับแบดเตอรี่ที่ชาร์จได้ของแท้จากฟิลิปส์ จะให้การคุ้มครองเป็นเวลาหก (6) เดือนนับจากวันที่ชื้อ
- ฟิลิปส์จะดำเนินการอย่างไรหากผลิตภัณฑ์มีข้อบกพร่อง
   เกี่ยวกับวัสดุและการผลิตในช่วงระยะการประกัน?

ในช่วงระยะรับประกัน ฟิลิปส์และตัวแทนที่ได้รับการแต่งตั้ง จะช่อมแซมหรือเปลี่ยนใหม่ให้โดยไม่คิดค่าอะไหล่หรือค่าแรง และจะส่งคืนผลิตภัณฑ์ที่ได้รับการช่อมแซมหรือเปลี่ยนใหม่ ให้กับผู้บริโภคในสภาพที่สามารถทำงานได้ และฟิลิปส์จะ เก็บชิ้นส่วน โมดูล หรืออุปกรณ์ที่บกพร่องนั้นไว้

ผลิตภัณฑ์ที่ได้รับการซ่อมแซมหรือทดแทนจะได้รับความคุ้ม ครองโดยการรับประกันแบบจำกัดนี้เป็นระยะเวลาที่เหลือจาก ผลิตภัณฑ์เดิม หรือเก้าสิบ (90) วันนับจากวันที่ช่อมแซมหรือ ทดแทนให้ โดยพิจารณาจากระยะเวลาที่ยาวกว่า การช่อมแซม และการทดแทนผลิตภัณฑ์ ตามตัวเลือกของฟิลิปส์ เป็นการ แก้ไขปัญหาเฉพาะของคุณ

 สิ่งใดบ้างที่ไม่ได้รับความคุ้มครองโดยการรับประกันแบบ จำกัดนี้?

การรับประกันแบบจำกัดนี้ไม่รวมถึง:

ก) ผลิตภัณฑ์ที่มีการใช้งานอย่างไม่ถูกต้อง มีการเกิด อุบัติเหตุ หรือเสียหายทางกายภาพหรือจากการขนส่ง การติดตั้งที่ไม่เหมาะสม การจัดการที่ไม่ถูกต้อง การ ละเลย การเกิดไฟไหม้ น้ำท่วม หรือสัมผัสกับของเหลว อื่นๆ หรือ

### Philips855\_CTA.book Page 104 Thursday, July 22, 2004 10:50 AM

- ข) ผลิตภัณฑ์ได้รับความเสียหายเนื่องจากการซ่อมแชม ปรับเปลี่ยน หรือแก้ไขโดยบุคคลที่ไม่ได้รับการแต่งตั้ง จากฟิลิปส์ หรือ
- ค) ผลิตภัณฑ์ที่มีปัญหาเกี่ยวกับการรับสัญญาณ หรือการ ทำงานที่มีสาเหตุจากความเชื่อถือได้ของสภาพสัญญาณ ของเครือข่ายหรือระบบเสาอากาศ หรือ
- ง) ผลิตภัณฑ์ที่บกพร่องหรือมีปัญหาเนื่องจากการใช้ ผลิตภัณฑ์หรืออุปกรณ์เสริมที่ไม่ใช่ของฟิลิปส์ หรือ
- ผลิตภัณฑ์ที่มีการถอด หรือปรับเปลี่ยนสติกเกอร์ รับประกันคุณภาพ หมายเลขซีเรียลผลิตภัณฑ์ หรือ หมายเลขซีเรียลอิเล็กทรอบิกส์ หรือ
- ฉ) ผลิตภัณฑ์ที่ชื้อ ใช้ บริการ หรือส่งมอบเพื่อขอรับการ ช่อมแซมจากนอกประเทศดั้งเดิมที่ชื้อผลิตภัณฑ์ หรือ ใช้สำหรับวัตถุประสงค์เชิงการค้า (รวมถึง ผลิตภัณฑ์ที่ เปิดให้บริการเช่า) หรือ
- ช) ผลิตภัณฑ์ที่ส่งคืนโดยไม่มีหลักฐานการซื้อที่ถูกต้อง
   หรือมีการเปลี่ยนแปลงหลักฐานการซื้อ
- ช) การสึกหรอตามปกติ หรือ Force Majeure
- 5. คุณจะได้รับบริการจากการรับประกันอย่างไร?

104

ก) ส่งคืนผลิตภัณฑ์ไปยังศูนย์บริการที่ได้รับการแต่งตั้ง
 จากฟิลิปส์ คุณสามารถติดต่อสอบถามรายชื่อศูนย์
 บริการใกล้บ้านคุณได้จากสำนักงานในประเทศของคุณ

- ข) คุณจะต้องถอดชิมการ์ดจากผลิตภัณฑ์ก่อนส่งมอบ ผลิตภัณฑ์ให้ฟิลิปส์ หากไม่ปฏิบัติตามนี้ ฟิลิปส์จะไม่ รับผิดชอบต่อความเสียหายใด ๆ ของข้อมูลที่อยู่ใน ชิมการ์ด
- ค) ถ้าปัญหาของผลิตภัณฑ์ไม่สามารถแก้ไขได้โดยการ รับประกันแบบจำกัดนี้ หรือการรับประกันแบบจำกัดนี้ ใช้ไม่ได้ เงื่อนไขและซ้อตกลงที่ระบุในที่นี้ถือเป็นโมฆะ ผู้บริโภคจะต้องเสียค่าใช้จ่ายในการซ่อมแซมหรือ ทดแทนผลิตภัณฑ์ และค่าใช้จ่ายที่เกี่ยวข้องกับการ ช่อมแซมหรือทดแทนผลิตภัณฑ์ดังกล่าว
- สำคัญ คุณจำเป็นต้องส่งคืนผลิตภัณฑ์พร้อมกับ หลักฐานการชื้อ ที่มีการระบุสถานที่ซื้อวันที่ซื้อรุ่น ของผลิตภัณฑ์ และหมายเลขซีเรียลของผลิตภัณฑ์ อย่างชัดเจน
- 6. ข้อจำกัดอื่น ๆ: การรับประกันนี้คือข้อตกลงทั้งหมด

ยกเว้นสำหรับการรับประกันแบบชัดแจ้งที่กำหนดที่ด้านบน หรือที่ระบุเป็นนัยโดยกฎหมายและที่ไม่สามารถยกเว้น หรือ แก้ไขโดยข้อตกลง ฟิลิปส์ไม่ได้ให้การรับประกันทั้งแบบ ชัดแจ้งและเป็นนัย (ไม่ว่าจะโดยพระราชบัญญัติ ภายใต้ กฎหมาย หรืออื่นๆ) และไม่รับประกันความพึงพอใจใน คุณภาพ ความสามารถเชิงพาณิชย์ หรือความเหมาะสมใน การใช้งานเฉพาะใดๆ Philips855\_CTA.book Page 105 Thursday, July 22, 2004 10:50 AM

การรับประกันที่ฟิลิปส์ให้ความคุ้มครองต่อความเสียหายที่ เกี่ยวข้องกับการซื้อหรือการใช้ผลิตภัณฑ์ ไม่ว่าจะเป็นประเภท ใด หรือด้วยสาเหตุใด ๆ หรือรูปแบบใด ๆ หรือด้วยการแสดง หลักฐานใด ๆ (เช่น สัญญา) จะจำกัดที่วงเงินไม่เกินราคาที่ คุณจ่ายไปในการซื้อผลิตภัณฑ์

นอกจากนั้น ฟิลิปส์ยังไม่รับผิดชอบต่อความเสียหายที่เกิด จากการใช้งานอย่างสมบุกสมบันการใช้งานพิเศษ อุบัติเหตุ หรือความเสียหายต่อเนื่องที่เกิดตามมา (รวมถึงความเสีย หายจากการใช้งาน การเสียเวลาความไม่สะดวกสบาย ความ เสียหายเชิงพาณิชย์ การสูญเสียผลกำไรการสูญเสียโอกาส ทางธุรกิจ ค่าใช้ง่ายจากการชดเซยสินค้าหรือบริการ การ ลงทุน การสูญเสียชื่อเสียง หรือการสูญเสียข้อมูล และที่อ้าง โดยบุคคลที่สาม) ซึ่งเป็นผลมาจากการซื้อหรือการใช้ผลิต ภัณฑ์ ถึงขอบเซตสูงสุดที่กฎหมายอนุญาต ไม่ว่าฟิลิปส์จะ แนะนำโอกาสเกิดความเสียหายดังกล่าวหรือไม่ ข้อจำกัด เหล่านี้จะถือปฏิบัติโดยไม่ค่านึงถึงความลัมเหลวของวัดถุ ประสงศ์ที่สำคัญของวิธีแก้ไขแบบจำกัดได ๆ

การรับประกันแบบจำกัดนี้แสดงถึงข้อตกลงเฉพาะแบบ สมบูรณ์ระหว่างผู้บริโภคและฟิลิปส์เกี่ยวกับผลิตภัณฑ์ เซลลูลาร์นี้ ซึ่งถือว่ามีความสำคัญเหนือกว่าข้อตกลงใด ๆ ระหว่างฝ่าย ทั้งแบบเป็นลายลักษณ์อักษรและไม่เป็นลาย ลักษณ์อักษร และสื่ออื่น ๆ ทั้งหมดระหว่างฝ่ายที่เกี่ยวข้อง กับข้อความในการรับประกันแบบจำกัดนี้ ฟิลิปส์ไม่อนุญาต ให้ผู้ส่งของ ผู้ค้าปลีก เอเย่นต์ตัวแทนจำหน่าย ลูกจ้าง หรือพนักงานของฟิลิปส์แก้ไขหรือเปลี่ยนแปลงการรับประกัน แบบจำกัดนี้ และคุณต้องไม่ยึดถือตามสิ่งที่ถูกแก้ไขดังกล่าว

การรับประกันแบบจำกัดนี้ไม่มีผลต่อสิทธิ์ตามพระราชบัญญัติ ของผู้บริโภคภายใต้กฎหมายในประเทศที่บังคับใช้